# Canon DIGITAL VIDEO CAMERA

# 使用説明書

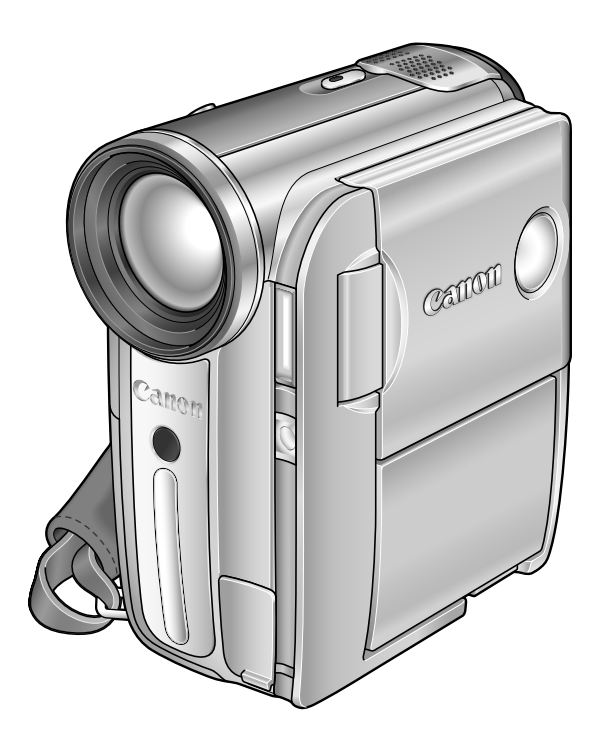

Digital Video Software 使用説明書も あわせてご覧ください。

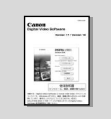

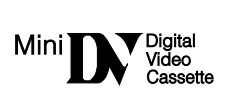

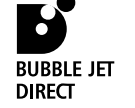

DIRECT PRINT PictBridge

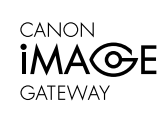

# 本書の使いかた

このたびは、キヤノンIXY DV M5をお買い求めいただきまして、誠にありがとうございます。 ご使用の前にこの「使用説明書」をよくお読みのうえ、正しくお使いください。お読みになった 後は、大切に保管してください。

### 本書の記載について

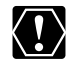

:操作するうえで、守っていただきたいこと です。

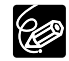

: 基本操作に加えて、知っておいていただきたい ことです。

(□○○):()内の数字は参照ページです。

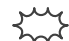

→→→→ :表示の点滅を示しています。

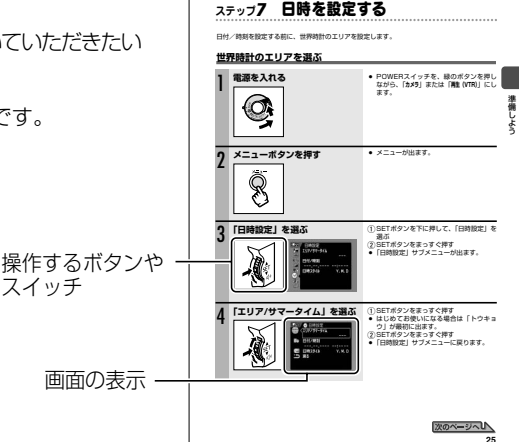

- ・文中の「画面」は、液晶画面またはファインダーの画面を表しています。
- ・文中の「カード」は、SDメモリーカードを表しています。
- ・文中の「画像」は、静止画と動画を表しています。
- ・作例写真は、スチルカメラで撮影したものを使用しています。

### 動作モードについて

動作モードは、POWERスイッチとテープ/カード切換スイッチの位置で切り換えます。

| 動作モード          | POWER<br>スイッチ | テープ/カード<br>切換スイッチ | 画面の<br>表示         | 主な動作内容                | ш  |
|----------------|---------------|-------------------|-------------------|-----------------------|----|
| <b>カメラ・</b> のつ | カメラ           | ]                 | <mark>ها</mark> ۱ | テープに動画を撮影します。         | 27 |
| 再生(VTR)・のの     | 再生 (VTR)      |                   | ⊾                 | テープを再生します。            | 34 |
| <u> האסי</u>   | カメラ           | J                 |                   | カードに静止画/動画を記録<br>します。 | 29 |
| 再生(VTR)•□      | 再生 (VTR)      |                   | Þa                | カードを再生します。            | 36 |

# もくじ

| ~けじめに- |               |
|--------|---------------|
|        |               |
|        | 本書の使いかた2      |
|        | 付属品をお確かめください6 |
|        | 必ずお読みください7    |
|        | 安全上のご注意8      |
|        | 各部のなまえ12      |
|        | 画面の表示15       |
|        |               |

#### 

| ーかんた | :ん!         |  |
|------|-------------|--|
| 撮る   | テープに動画を撮る   |  |
|      | カードに画像を記録する |  |
|      | ズームを使う      |  |
|      | よりよい撮影のために  |  |
| 見る   | テープを再生する    |  |
|      | カードを再生する    |  |
|      | 音量を調整する     |  |
|      | テレビで見る      |  |
|      |             |  |

# - 使いこなす-

| 撮影モードを選ぶ  | 撮影場面や目的に合わせて撮る…                                          | 撮影モード                       | 39<br>41    |
|-----------|----------------------------------------------------------|-----------------------------|-------------|
|           | SCN Z C V Z V Z V Z V Z V Z V Z V Z V Z V Z              | 事う                          |             |
|           | PプログラムAFで撮る                                              | × J                         | 43          |
|           | <b>Ty</b> シャッターフピードを決めて撮る                                | シャッターフピード優先AF               |             |
|           | $\Delta_V$ 絞り数値を決めて撮る                                    |                             |             |
|           |                                                          |                             | +0          |
| 撮る        | 手動で明るさを変える                                               | 露出ロック/露出補正                  | 46          |
|           | 手動でピントを合わせる                                              |                             | 47          |
|           | ミニヒデオフイトを使つ                                              |                             | 49          |
|           | セルフタイマーを使っ                                               |                             | 50          |
|           | 外部マイクを使う                                                 |                             | 51          |
| 設定を変える ①  | FUNC.ボタンで設定する                                            |                             | 52          |
|           | (FUNC) メニューの紹介                                           |                             | 53          |
|           | 色合いを調整する                                                 | …ホワイトバランス                   | 54          |
|           | 画質を効果的に処理する                                              |                             | 56          |
|           | 場面の切り換えと特殊効果                                             | …デジタルエフェクト                  | 58          |
|           | メニューボタンで設定する                                             |                             | 66          |
|           | (メニュー) メニューの紹介                                           |                             | 67          |
|           | 録音レベルを調整する                                               | オーディオレベル                    | 74          |
|           | 風音を低減して撮る                                                | ウィンドカット                     | 76          |
|           | ワイド画面で撮る                                                 | ワイドTV                       | 77          |
|           | 起動画面を作成する                                                |                             | 78          |
| 見る        | 面面を拡大する                                                  | 再生ズーム                       | 79          |
|           | 撮影情報を表示する                                                | データコード                      | 80          |
|           | 最後の場面を探す                                                 | エンドサーチ                      | 81          |
|           | 撮影日の変わり目を探す                                              | 日付サーチ                       | 81          |
|           | 見たい場面に戻る                                                 | ゼロセットメモリー                   |             |
|           |                                                          |                             |             |
| テンダルカメフ機能 | 回見つ回家リイスを进い<br>二 プ担影内にカードに司得する                           |                             | 83<br>05    |
|           | テーノ撮影中にカートに記録9る                                          | )テーノ/ カート 同時記録              | 80          |
|           | フラッシュを使う                                                 |                             | 00          |
|           | 別兀刀式で迭い                                                  |                             | 00          |
|           | レノトのロクセルにを変える                                            | 海安 / 支速速度 / A CD            | 9           |
|           | トノイノモートを選ぶ                                               | …理子/ 同述理子/ ACD<br>フニノッチフシフト | 08          |
|           | ハノ ノ < ラ < と で し < 1 < 1 < 1 < 2 < 2 < 2 < 2 < 2 < 2 < 2 |                             | ヨピ<br>7 両両  |
|           |                                                          | …ヘノコ ドンヨー、インナック/            | ▲国国、<br>○ △ |
|           | 両侮を消去する                                                  | カードシャンフ(成形)<br>画像消土         | 34<br>06    |
|           | 回家で府石90<br>両使を促羅する                                       | … 画 隊 府 云 画 像 プ ロ テ ク ト     | 08<br>70    |
|           | 回家で休蔵9 る                                                 | …回家ノロノノト                    | רש<br>הה    |
|           | ୵」∣∵୯୯໗₩ <u></u> ϯℾ୨′⊘                                   |                             |             |
|           |                                                          |                             |             |

# ~編集する

| ダビングする                      |               |
|-----------------------------|---------------|
| 録画するアナログ入力                  |               |
| DV録画する                      |               |
| アナログ信号をデジタル信号に変えるアナログ-デジタル客 | <b>変換</b> 108 |
| 音声を追加するアフレコ                 | 110           |
| テープの映像をカードに記録する             | 113           |

# - 印刷する-

| 静止画を印刷する<br>印刷設定を選ぶ       | ダイレクトプリント | ·115 |
|---------------------------|-----------|------|
| 印刷領域を選ぶ<br>凸プリント指定して印刷する。 | トリミング     |      |

# - パソコンに接続する-

| テープの映像を取り込む  |                    |         |
|--------------|--------------------|---------|
| カードの画像を取り込む  | ダイレクト転送            | 132     |
| 送信指定する       |                    | 135     |
| ネットワークモードを使う | DV Messenger Versi | on 2137 |

# ~困ったときに――

| 故障かな?      |     |
|------------|-----|
| メッセージが出たら? | 143 |

# - 守ってほしいこと-

| 取り扱い上のご注意       | 147 |
|-----------------|-----|
| ビデオヘッドをクリーニングする |     |
| 日常のお手入れ         | 152 |

#### 

# はじめに

# 付属品をお確かめください

本機をお使いになる前に、付属品をお確かめください。

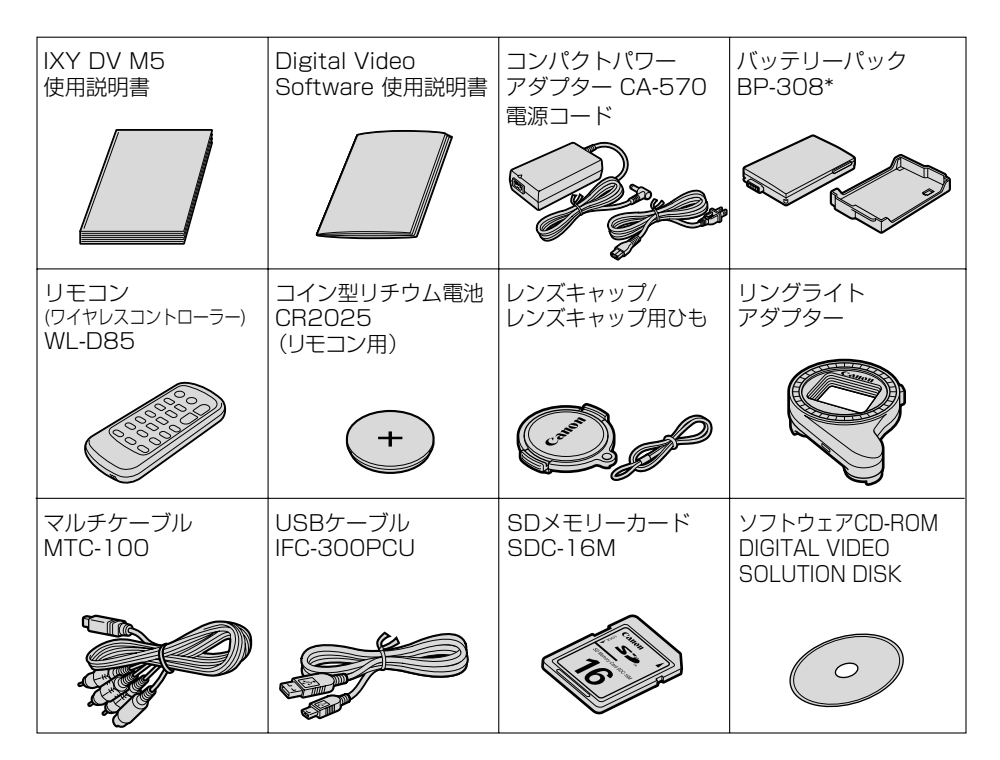

\* 色の異なるBP-308(BK)とBP-308(SL)があります(BK:ブラック、SL:シルバー)。 本体の色に合わせて、いずれかを付属しています(別売品もあります)。性能は同じです。本書 では、総称して「BP-308」と記載しています。

# 必ずお読みください

#### ためし撮り

必ず事前にためし撮りをして、正常に録画・録音されていることを確認してください。

#### 記録内容の補償はできません。

万一、ビデオカメラやテープ、カードなどの不具合により記録や再生されなかった場合、 記録内容の補償については、ご容赦ください。

#### 著作権について

あなたがビデオカメラで録画・録音したものは、個人として楽しむなどのほかは、著 作権法上、権利者に無断で使用できません。なお、実演や興行、展示物などの中には、 個人として楽しむなどの目的であっても、撮影を制限している場合がありますのでご 注意ください。

#### 長時間録画モードについて

長時間録画(LP)モードは、標準(SP)モードの1.5倍の録画ができる機能です。長時間モードでの録画/再生は、テープの特性や使用環境に影響されやすく、再生時、 画面にモザイク状のノイズが発生したり、音声が途切れたりする場合があります。大切な撮影には標準モードをお使いください。

#### 液晶画面やファインダーについて

液晶画面やファインダーは、非常に精密度の高い技術で作られています。99.99%以 上の有効画素がありますが、黒い点があらわれたり、赤や青、緑の点が常時点灯する ことがあります。これは、故障ではありません。なお、これらの点は、記録されません。

#### 商標について

- "Mini N" ロゴは商標です。
- · "*S*>" ロゴは商標です。
- · Macintosh, Mac OSは、米国アップルコンピュータ社の登録商標です。
- · Windows®は、米国Microsoft社の米国および他の国における登録商標です。
- ・HDVは、ソニー株式会社と日本ビクター株式会社の商標です。
- DCFロゴマークは、(社)電子情報技術産業協会(JEITA)の「Design rule for Camera File system」の規格を表す団体商標です。
- · その他、本書中の社名や商品名は、各社の登録商標または商標です。

この装置は、情報処理装置等電波障害自主規制協議会(VCCI)の基準に基づくクラスB情報処理装置です。この装置は、家庭環境で使用することを目的としていますが、この装置がラジオやテレビジョン受信機に近接して使用されると、受信障害を引き起こすことがあります。本書に従って正しい取り扱いをしてください。

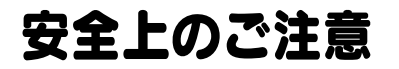

ご使用の前に必ず「安全上のご注意」をよくお読みください。

#### 万が一のとき

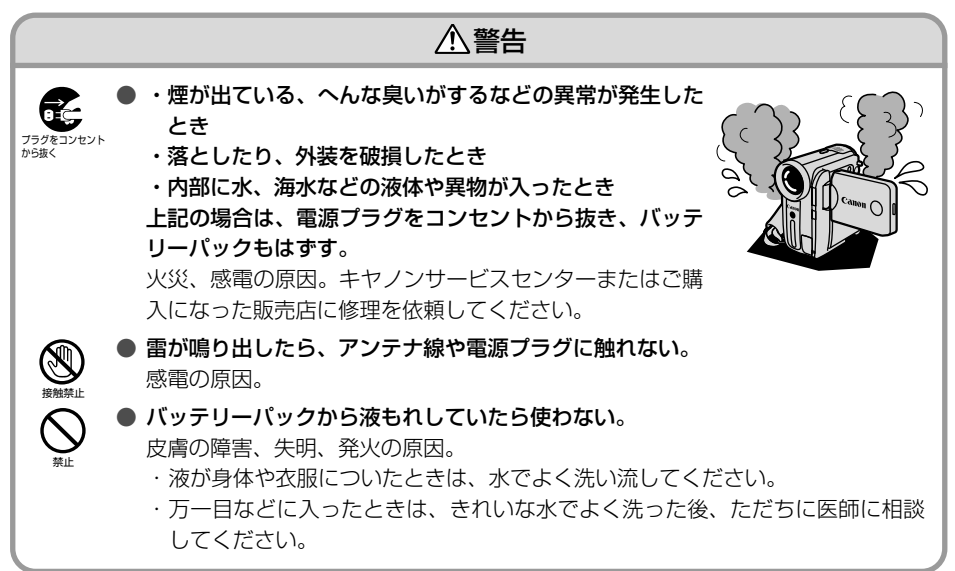

#### 機器を取り扱うとき

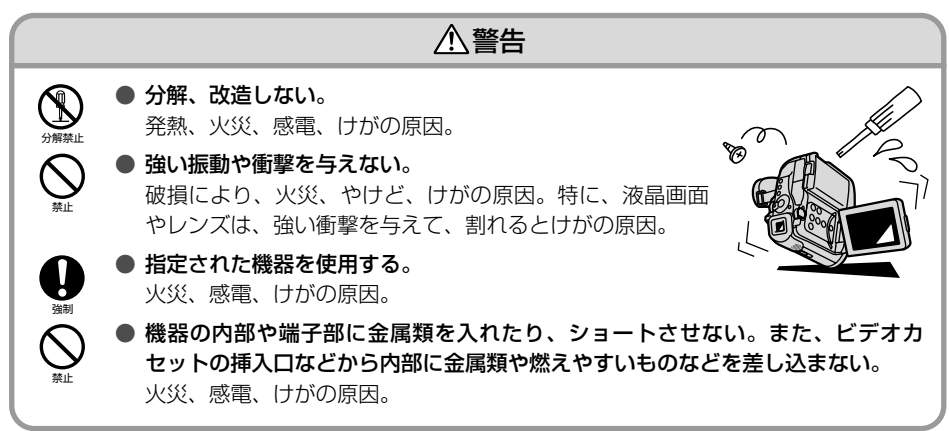

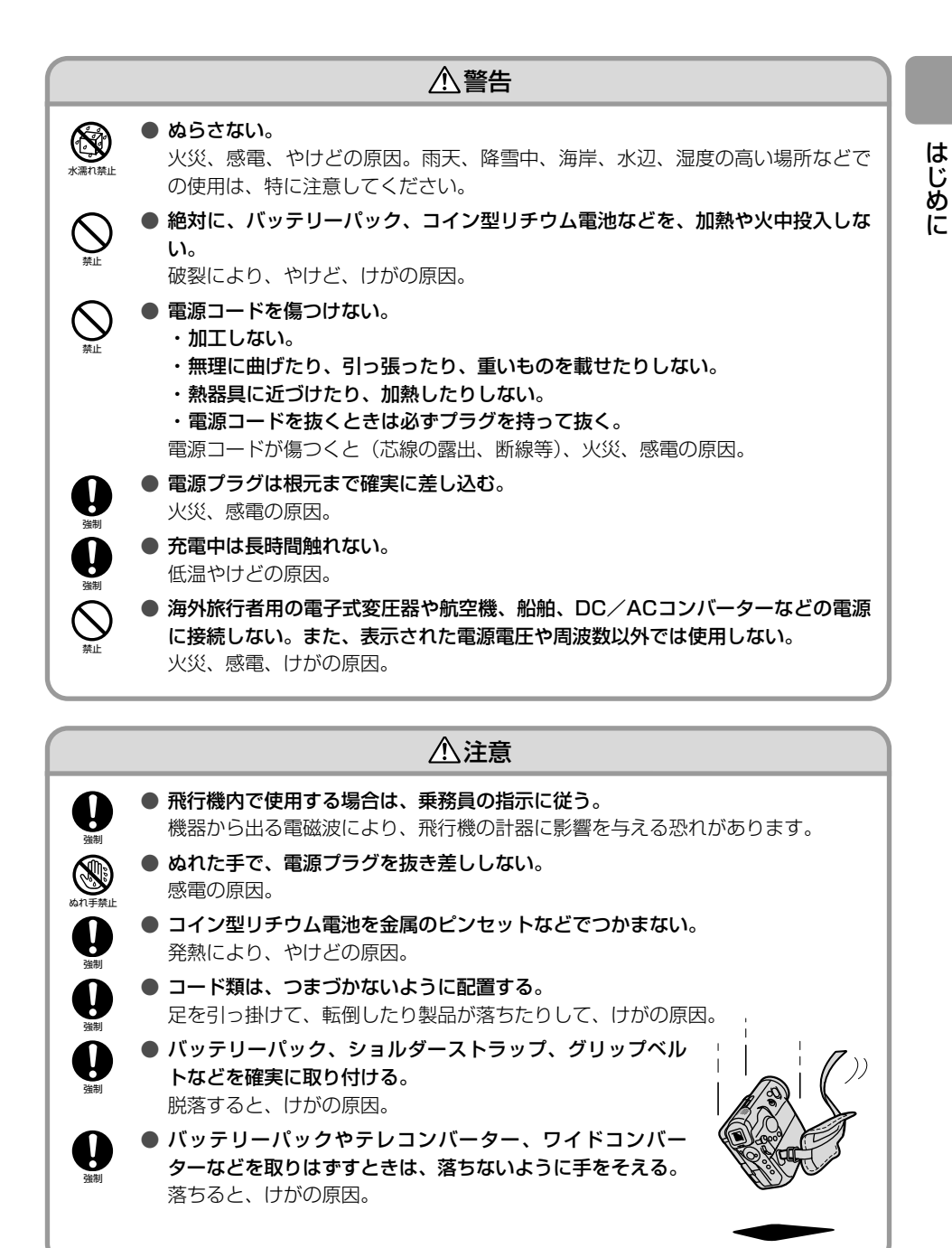

#### 使用・保管するとき

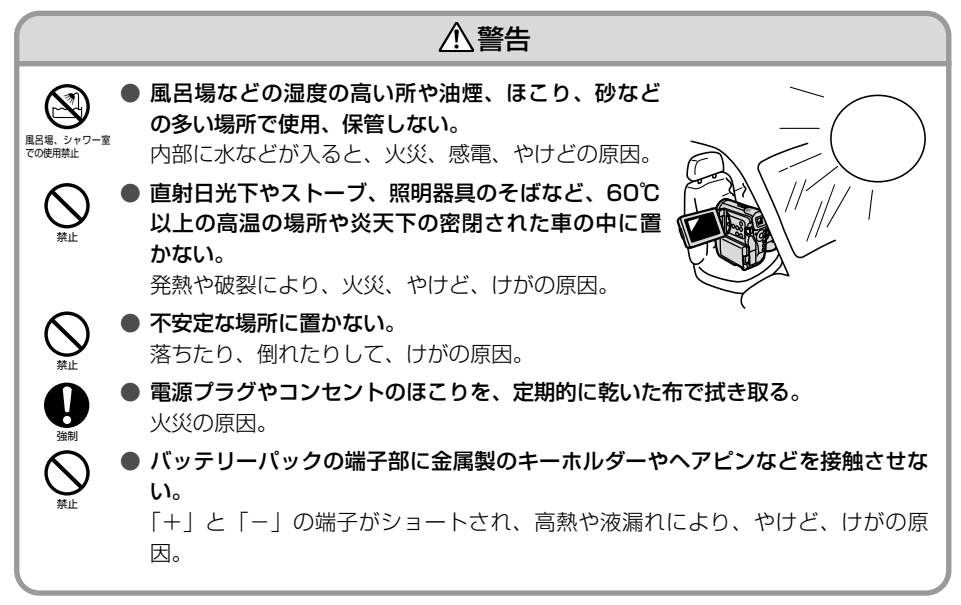

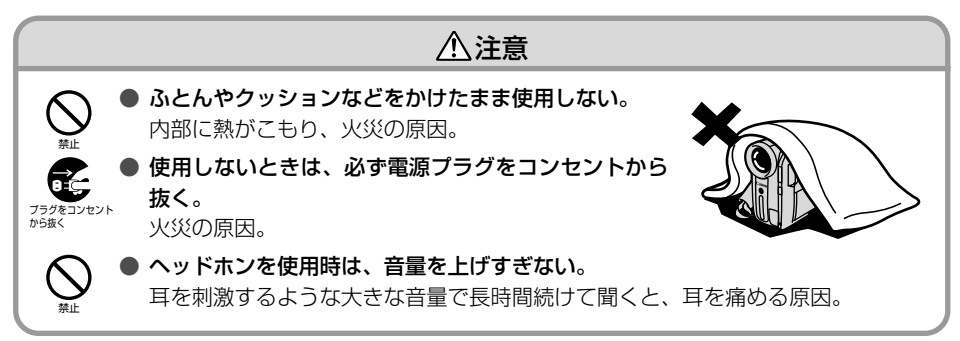

#### 撮るとき

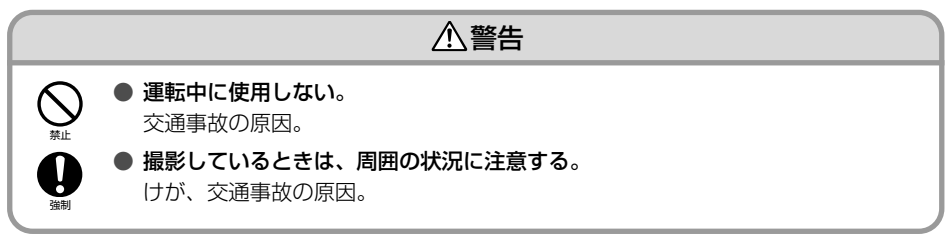

#### お子様がそばにいるとき

よう注意

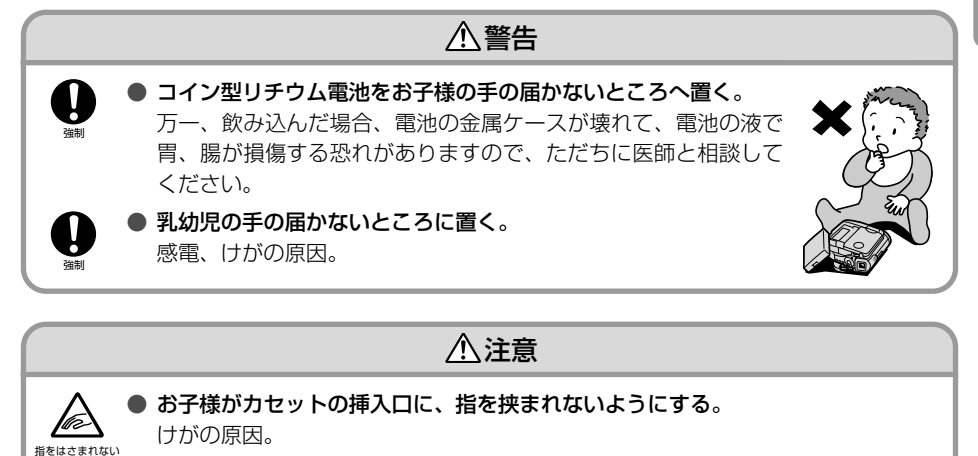

#### フラッシュ・ミニビデオライトを使うとき

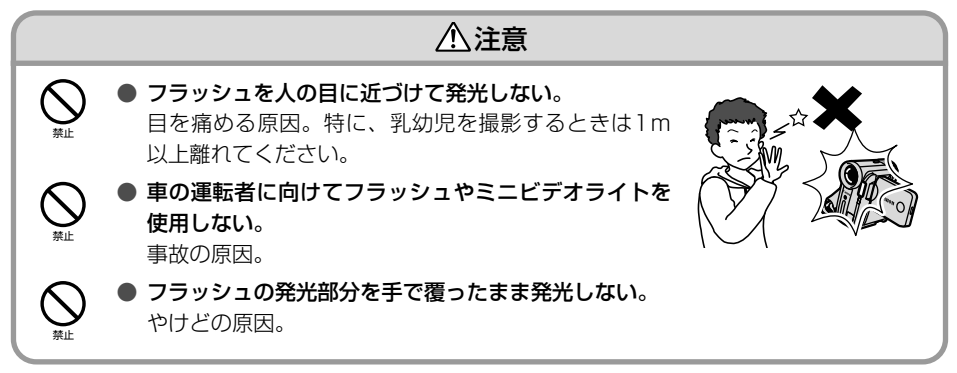

# 各部のなまえ

()内の数字は参照ページです。

#### 左面

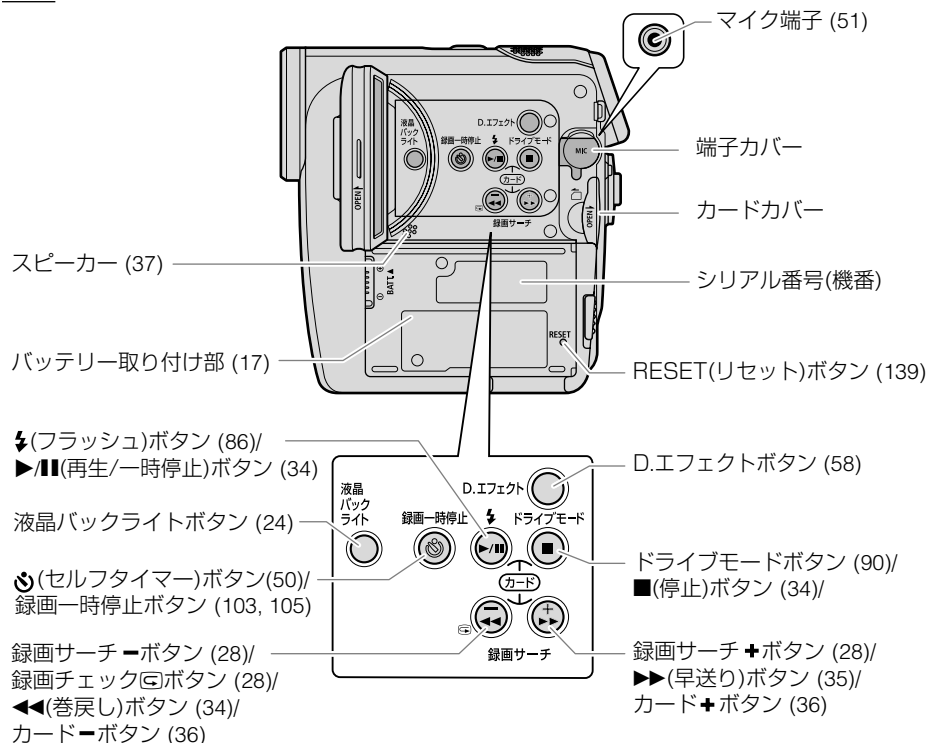

#### 右面

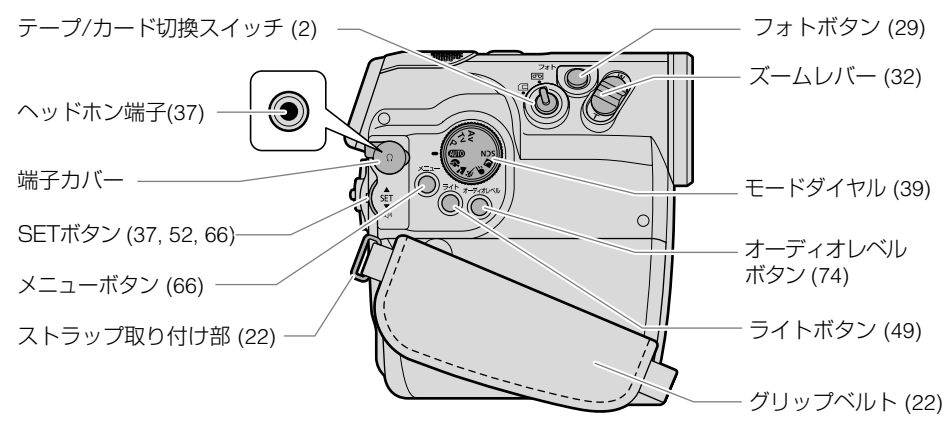

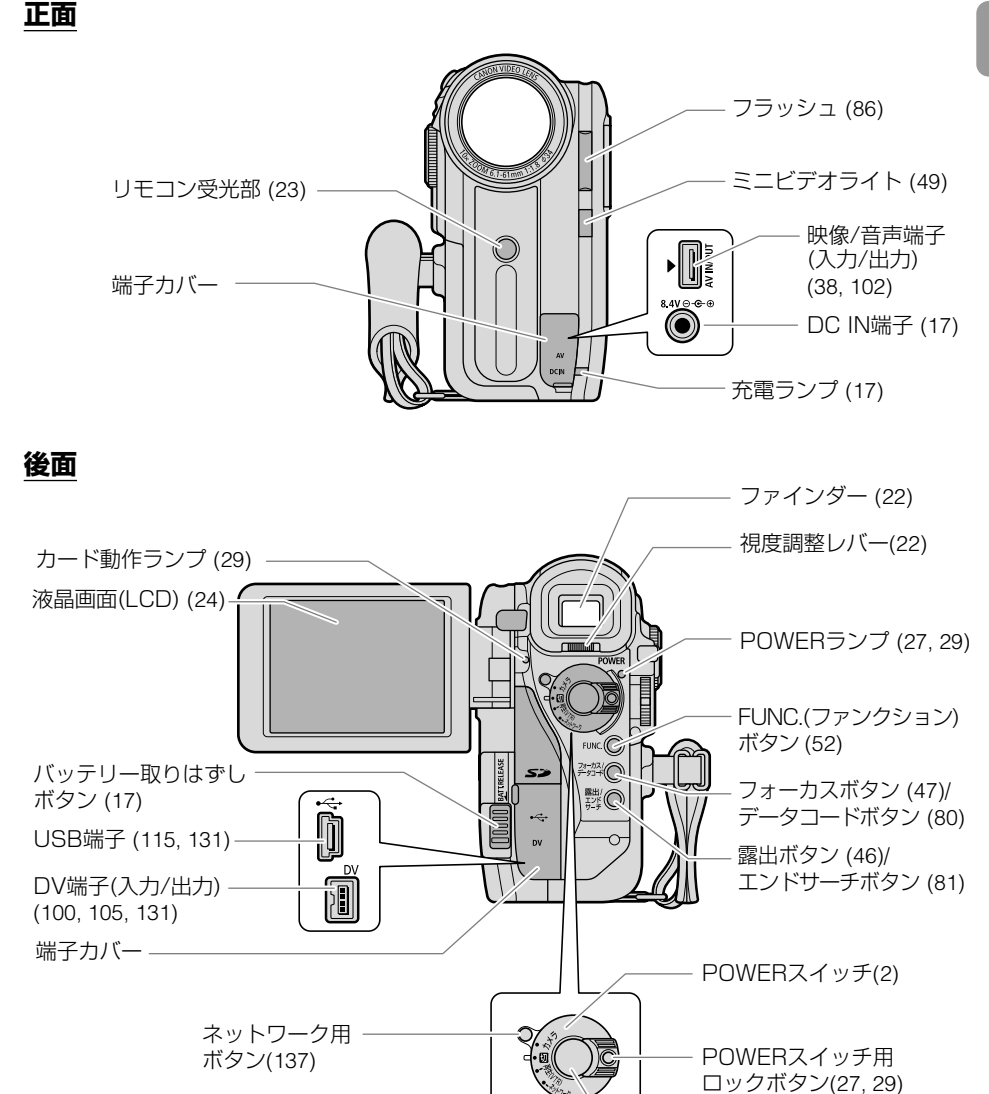

スタート/ストップ ボタン (27, 29)

#### 各部のなまえ一つづき

上面

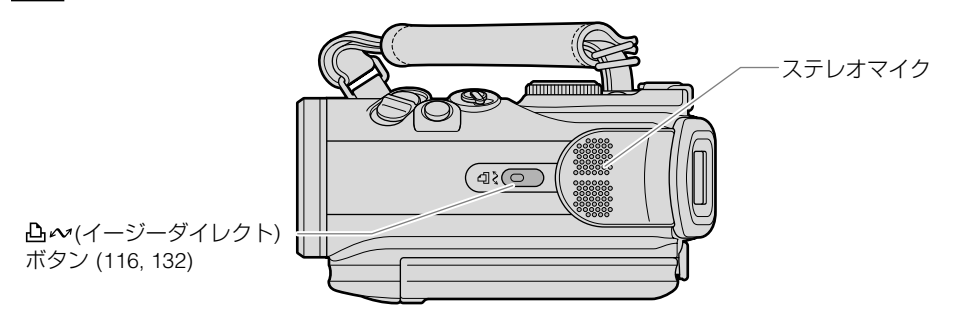

底面

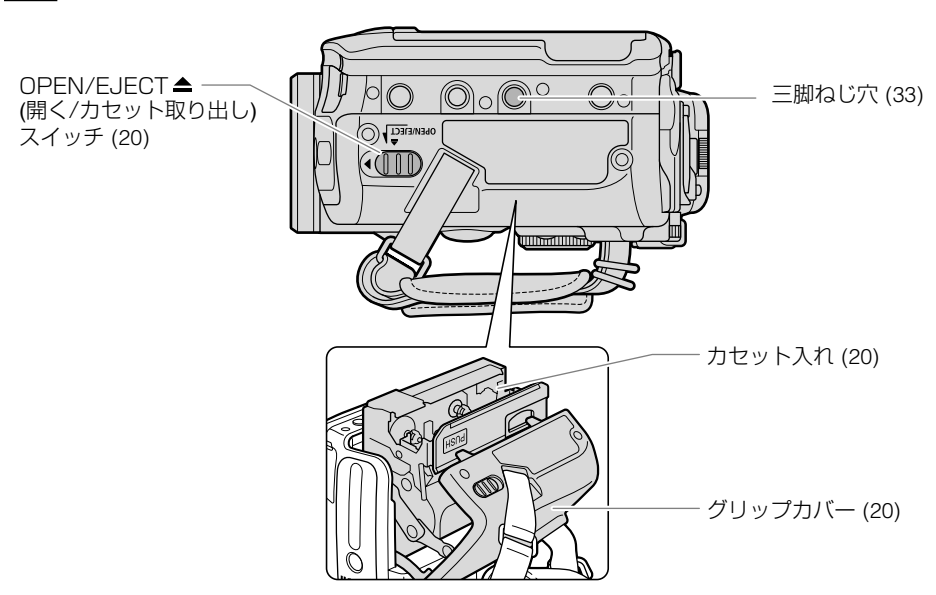

画面の表示

()内の数字は参照ページです。

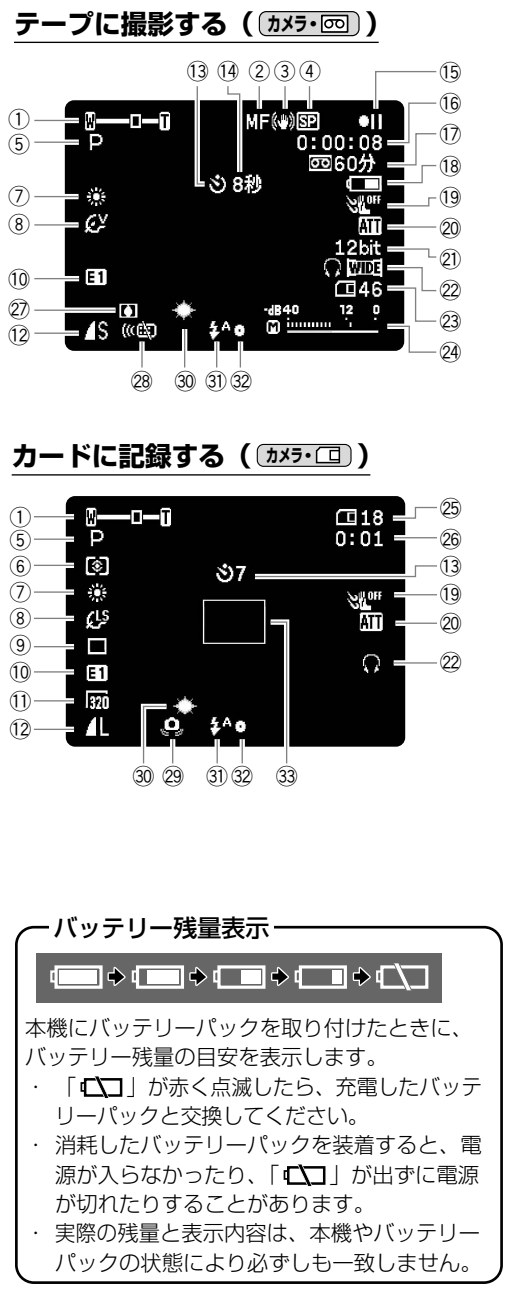

① ズーム (32)、露出 (•---• 46) ② マニュアルフォーカス (47) ③ 手ぶれ補正 (67) ④ 録画モード(69) ⑤ 撮影モード (39) ⑥ 測光方式 (88) ⑦ ホワイトバランス (54) ⑧ 画質効果 (56) ⑨ ドライブモード (90) 10 デジタルエフェクト (58) ① カード動画サイズ (83) (12) カード静止画画質/サイズ (83) (3) セルフタイマー (50) (14) お知らせタイマー (28) (15) テープ走行(16) 16 タイムコード (28) ① テープ残量 (28) 18 バッテリー残量 ① ウィンドカット (76) 20 マイクATT (75) 21) オーディオモード (70) 22 ヘッドホン (70)、ワイドTV (77) 23 カード静止画の記録可能枚数 (85) 24 レベルメーター (74) ② カード静止画の記録可能枚数(31) 20 カード動画の記録可能時間(31) 27 結露 (142) 28 リモコンセンサー (72) 29 手ぶれ警告(67) 30 ミニビデオライト (49) ③ フラッシュ (86) 32 静止画記録でのピント、露出調整 (29) ③ AF枠 (29)

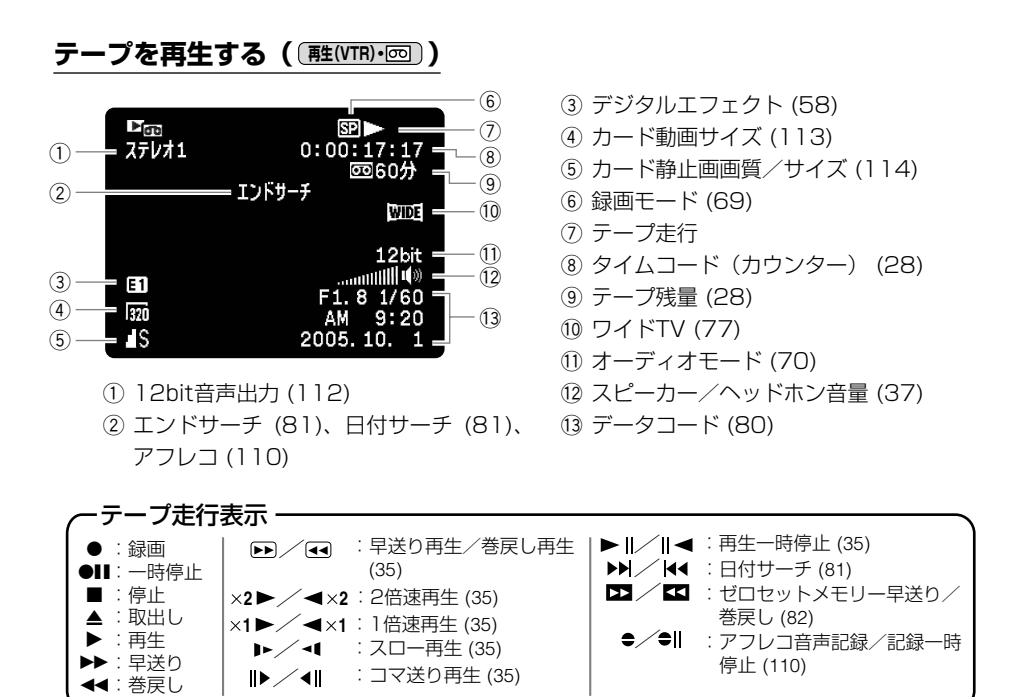

#### 

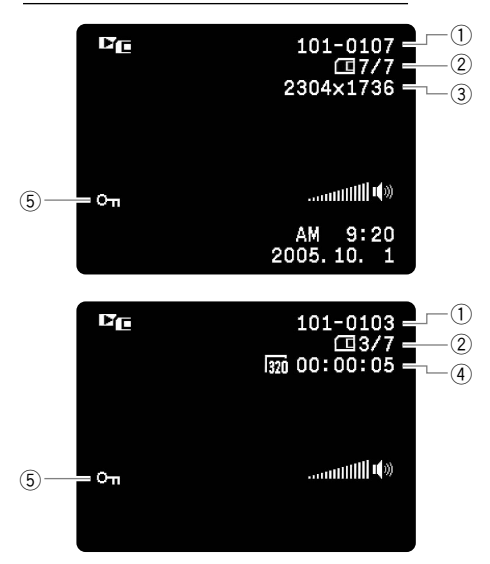

- ① 画像番号 (72)
- ② 画像枚数
- ③ カード静止画サイズ
- ④ カード動画サイズ、動画再生時間
- ⑤ 画像プロテクト (97)

ステップ1 電源を準備する

本機は、バッテリーパック、または家庭用コンセントにつないで使用します。バッテリーパック は、充電してから使用します。

### バッテリーパックを取り付ける

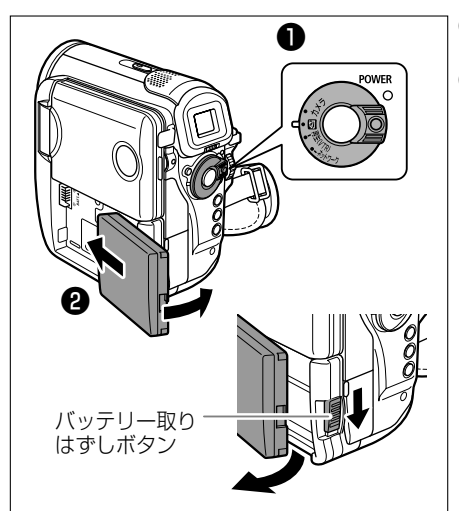

### <u>バッテリーパックを充電する</u>

充電ランプ

A

### ❶ POWERスイッチを「切」にする

パッテリーパックの先端を矢印方向 に入れ、カチッとロックされるまで 押し付ける

バッテリーパックを使うときは、ショート防止 用端子カバーを取りはずします(凹 148)。

**バッテリーパックを取りはずすときは** バッテリー取りはずしボタンを下に押しなが ら、バッテリーパックの後ろを持ち上げる

- コンパクトパワーアダプターに電源 コードを差し込む
- 2 電源プラグをコンセントに差し込む
- 端子カバーを開き、DC IN端子にコン パクトパワーアダプターを差し込む

充電ランプが点滅し、充電が始まります。 充電が終わると、充電ランプが点灯します。

#### コンパクトパワーアダプターを抜く ときは

①コンパクトパワーアダプターを本機から抜く

②電源プラグをコンセントから抜く

③電源コードをコンパクトパワーアダプター から抜く

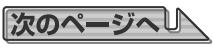

#### ステップ1 電源を準備する一つづき

### 家庭用コンセントにつないで使う

本機を家庭用コンセントにつなぐと、バッテリーパックの残量を気にせずに使用できます。また、 バッテリーパックは取り付けたまま使用しても、バッテリーパックは消耗しません。

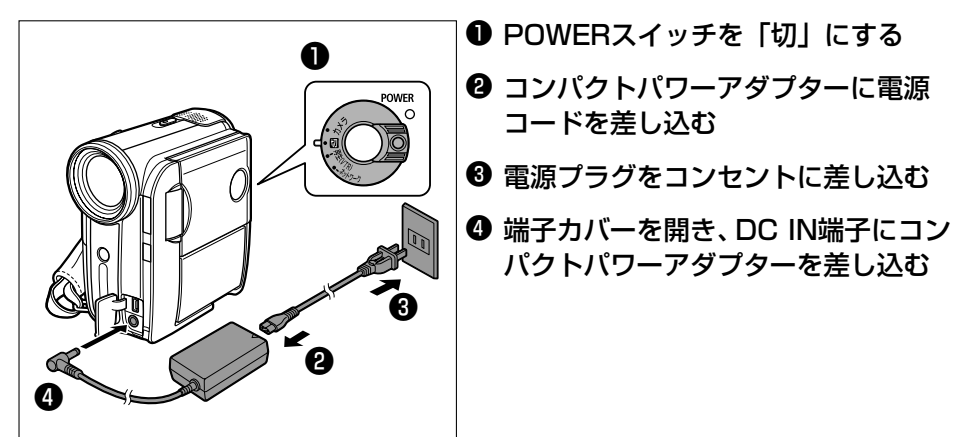

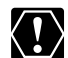

- O コンパクトパワーアダプターを抜き差しするときは、必ずビデオカメラの電源を 切ってください。
- O コンパクトパワーアダプターを使用中、音がすることがありますが、故障ではありません。
- バッテリーパックの充電中は、電源コードをコンセントから抜き差ししないでください。充電が停止したり、充電ランプが点灯しても正しく充電されていないことがあります。このような場合は、バッテリーパックを取りはずし、取り付け直してください。また、充電中に停電が起きた場合も、同じ手順で充電し直してください。

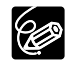

 ○ コンパクトパワーアダプター、バッテリーパックに異常があるときは、充電ランプが 早い連続した点滅(0.5秒間隔で1回)になり、充電を中止します。

- ランプの点滅/点灯が充電した目安の量(残量)を示します。
  - 0~50% :約1秒間隔で1回ずつ点滅
  - 50%以上 :約1秒間隔で2回ずつ点滅

100% :点灯

○ バッテリーパックの充電時間とフル充電したときの使用時間は、次のとおりです。

| バッテリーパック  |     | BP-308 | BP-315 (別売) |
|-----------|-----|--------|-------------|
| 本機での充電時間  |     | 約170分  | 約255分       |
| 連続撮影時間    |     |        |             |
| ファインダー使用時 |     | 約115分  | 約205分       |
| 液晶画面使用時   | 標準  | 約110分  | 約195分       |
|           | 明るい | 約105分  | 約185分       |
|           |     | •      |             |

実撮影時間\*

| ファインダー使用時    | 約65分   | 約115分 |
|--------------|--------|-------|
| 液晶画面使用時   標準 | 約60分   | 約110分 |
| 明る           | ハ 約60分 | 約100分 |
| 再生時間         | 約130分  | 約230分 |
|              |        |       |

\* 実撮影時間は、撮影、撮影一時停止、電源の入/切、ズームなどの操作を繰り返したときの撮影 時間の目安です。

- 10℃~30℃の範囲で充電することをおすすめします。0℃未満、40℃以上では、充 電ランプが早い連続した点滅になり、充電を中止します。
- 充電時間は周囲の温度や充電状態によって異なります。
- 低温下で使用したときには、使用時間は短くなります。
- 別売のバッテリーチャージャーCG-300を使って充電できます。詳しくは、バッテ リーチャージャーの使用説明書をご覧ください。充電時間は、次のとおりです。

| バッテリーパック    | 充電時間  |
|-------------|-------|
| BP-308      | 約105分 |
| BP-315 (別売) | 約160分 |

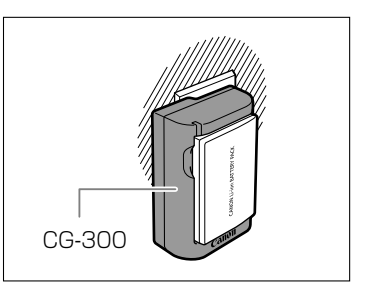

#### ○ バッテリーパックは、予定撮影時間の2~3倍分をご用意ください。

ビデオカメラの消費電力は、ズームなどの操作によって変化します。そのためバッテ リーパックの実際の使用時間は、表記の時間より短くなります。

# ステップ**2 カセットを入れる**

ビデオカセットは、МПVマークの付いたものをお使いください。

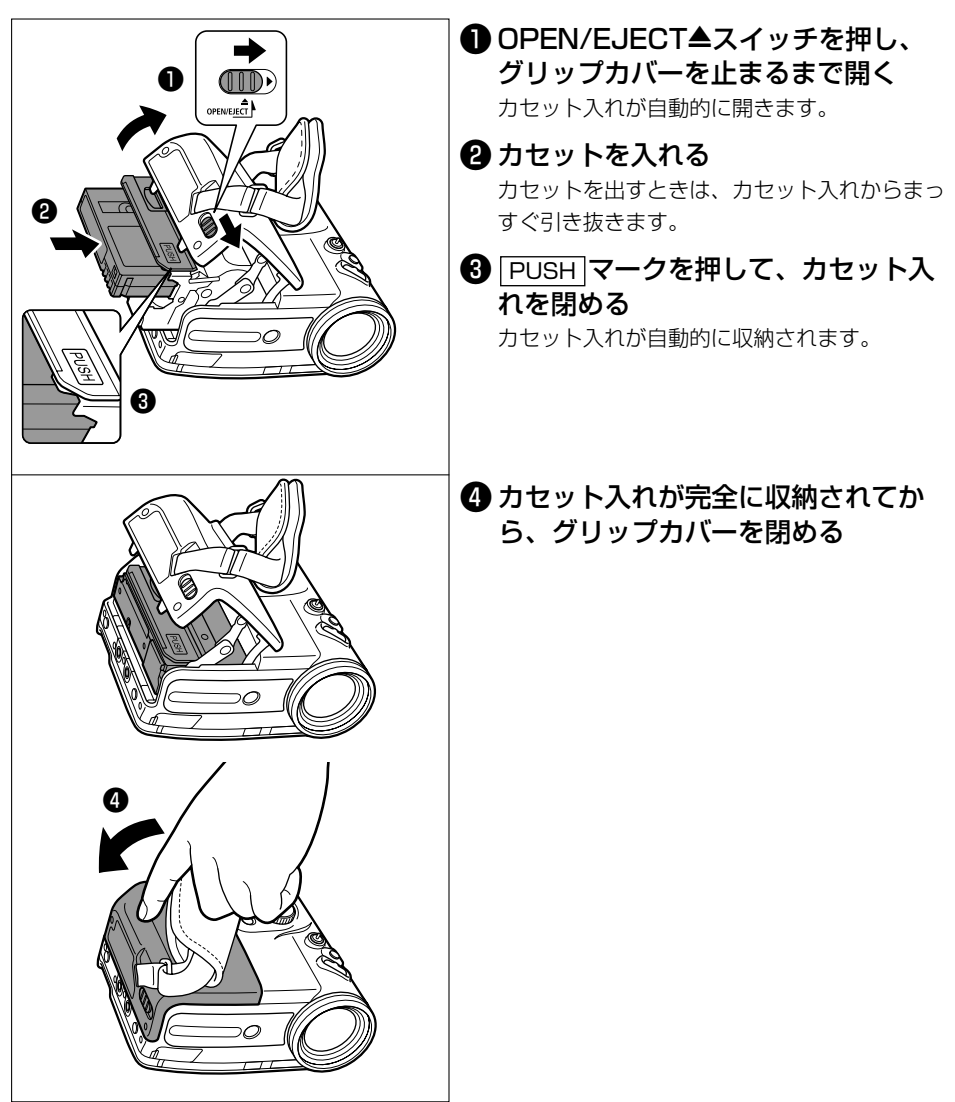

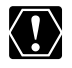

ウ カセット入れが自動的に動いている間は、無理に押したり、動きを妨げたり、グリップカバーを閉じたりしないでください。故障の原因となります。
 ウ グリップカバーを閉めるときは、指をはさまないようにご注意ください。

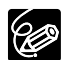

バッテリーパックなどの電源を取り付けていると、POWERスイッチが「切」でも、カ セットの出し入れはできます。操作が終わると自動的に電源が切れます。

# ステップ3 カードを入れる

本機は、SDメモリーカード(SDシートです。

# カードの入れかた

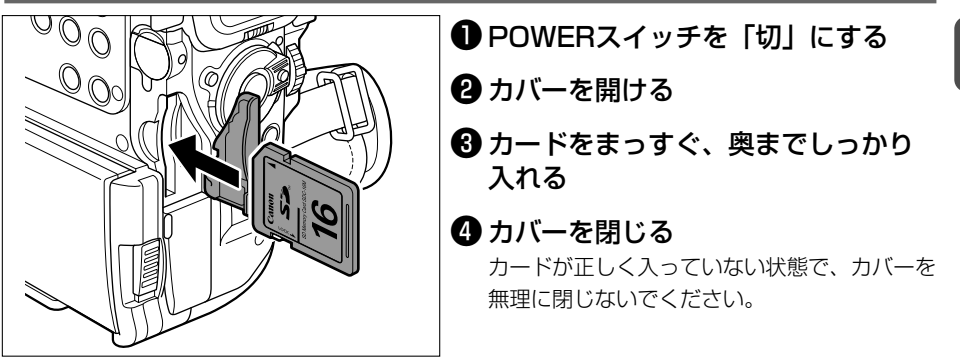

# <u>カード</u>の出しかた

カードを抜くときは、無理に出さないで、必ず③の操作を行ってください。

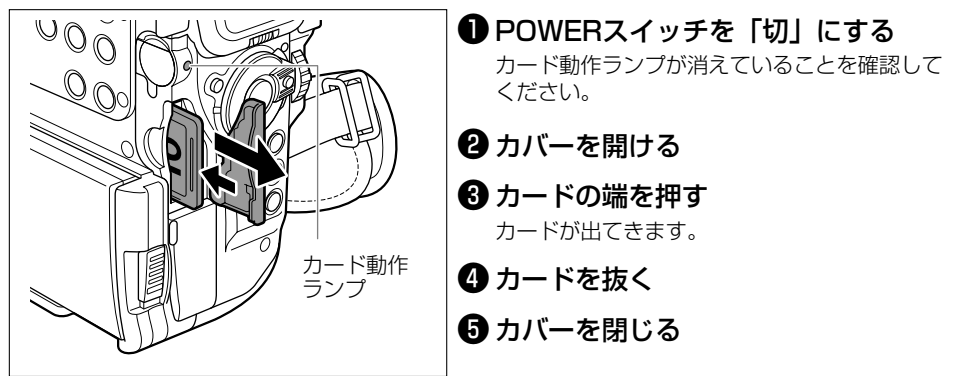

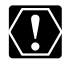

付属のカード以外のカードを使用するときは、本機でフォーマットしてください (ロ99)。

- O SD (Secure Digital=著作権保護システム) メモリー カードには、誤消去防止ツマミが付いています。誤消去 防止ツマミを「LOCK」にすると、カードに画像を書き 込んだり、カードをフォーマットできません。これらの 操作をするときは、ツマミの位置を戻してください。

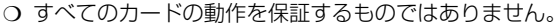

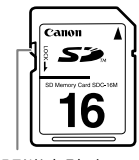

誤消去防止ツマミ

準備しよう

ステップ4 カメラの準備

### ファインダーを調整する(視度調整)

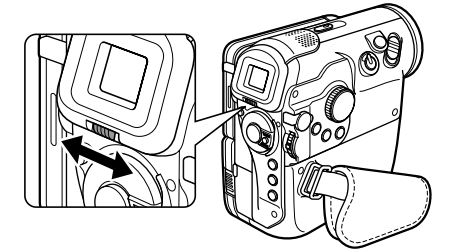

電源を入れ、ファインダー内の表示がはっきり見 えるように、視度調整レバーを動かして調整しま す。

ファインダーを使用するときは、必ず液晶画面を カチッと音がするまでしっかりと閉じてください。

# レンズキャップを取り付ける

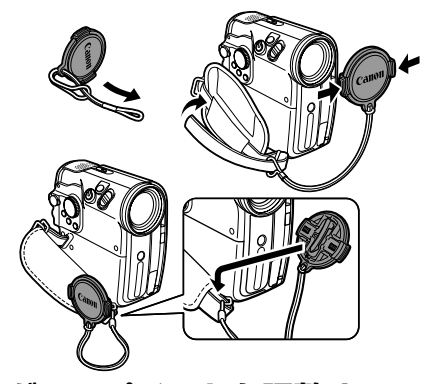

付属のひもをレンズキャップの穴に通し、本体の グリップベルトに取り付けます。 レンズキャップを取り付けたり、取りはずすとき は、キャップのボタンを押します。 撮影中は、レンズキャップをグリップベルトに 引っ掛けておくと便利です。

<u>グリップベルトを調整する</u>

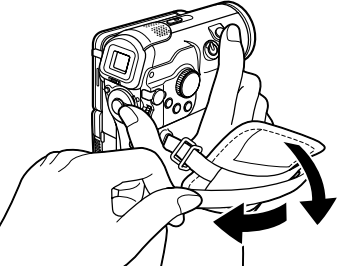

右手で本体を持ちながら、親指でスタート/ストッ プボタン、人差し指でズームレバーが操作できる ように、手の位置を決め、ベルトの長さを調整し ます。

### 別売のショルダーストラップを取り付ける

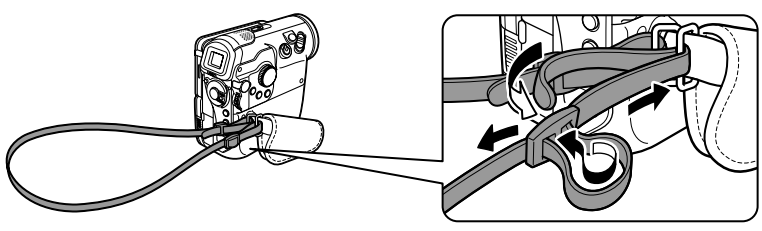

### <u>電池の入れかた(コイン型リチウム電池CR2025)</u>

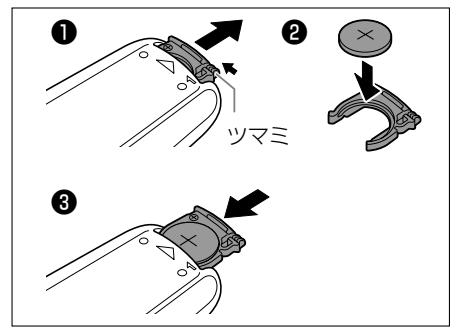

 ツマミを矢印の方向に押しながら、 電池入れを引き抜く
 電池を入れる 電池の+側を上にして、電池入れに入れます。
 電池入れを取り付ける

### 操作のしかた

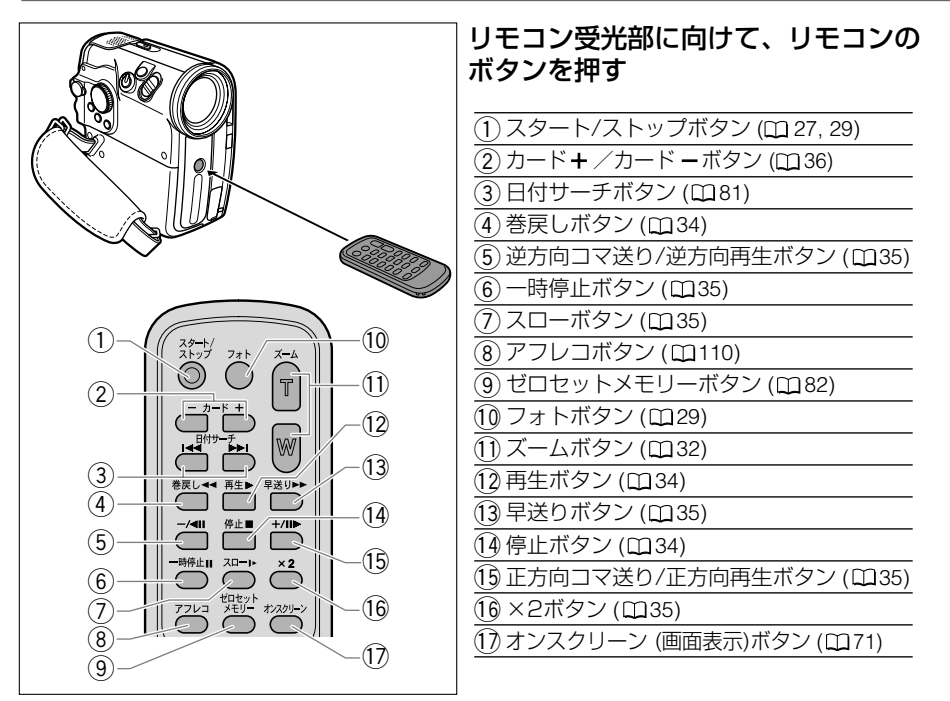

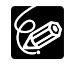

- リモコンの受光部に直射日光や照明などの強い光が当たっていると、正常に動作し ないことがあります。
- リモコンで操作できないときは、メニューの「システム設定」で「リモコンセン サー」が「入」になっていることを確認してください(□ 72)。
- リモコンのボタンを押しても動作しなくなったり、本体に近づかないと動作しなく なったときは、電池を交換してください。

ステップ6 液晶画面を調整する(対面撮影、液晶バックライト)

### 液晶画面の角度を変える

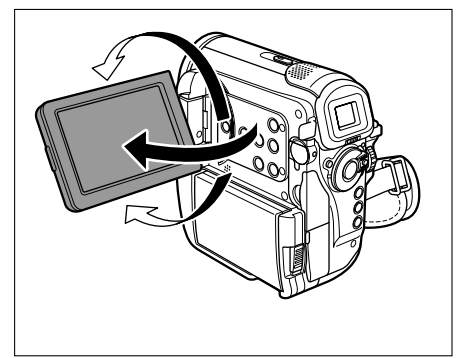

#### 液晶画面を90°まで開く

- ファインダー側に90°まで回転できます。
- レンズ側に180°まで回転できます(対面撮影)。

### <u>液晶画面全体を明るくする(液晶バックライト)</u>

液晶画面の明るさを、「標準」と「明るい」に切り換えられます。屋外での撮影などに便利です。

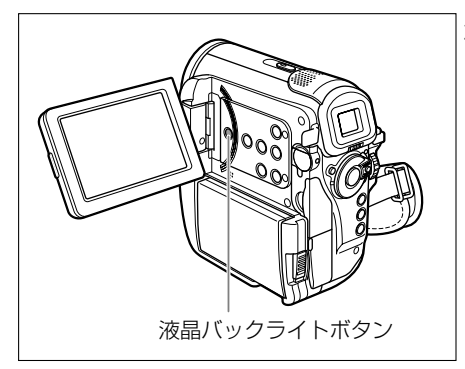

液晶バックライトボタンを押す ボタンを押すたびに、明るさが切り換わります。

- O テープやカードに記録される映像の明るさは変わりません。また、ファインダーの明るさも変わりません。
  - バッテリーパック使用時には、POWERスイッチを切り換えても、液晶画面の明るさの設定は憶えています。
  - 液晶画面を明るくしていると、バッテリーパックの使用時間が短くなります。
  - 対面撮影では液晶画面を相手に見せながら、ファイン ダーを使って撮影できます。セルフタイマー(ロ 50) などで、ビデオカメラを固定して大勢で撮影したりする ときにも便利です。

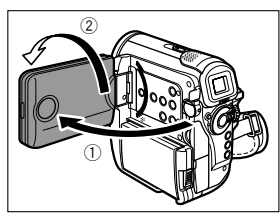

# ステップ7 日時を設定する

日付/時刻を設定する前に、世界時計のエリアを設定します。

### 世界時計のエリアを選ぶ

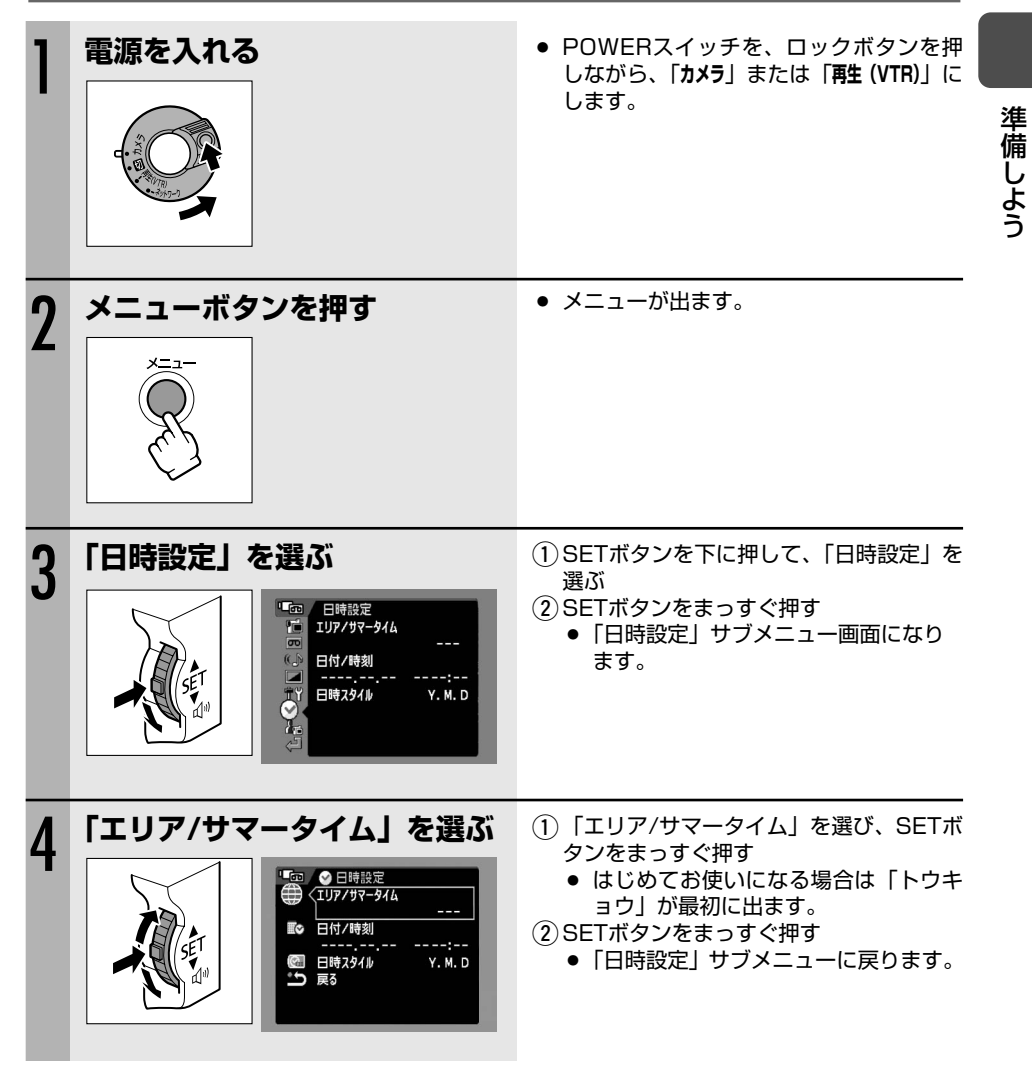

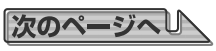

#### 日付/時刻を設定する

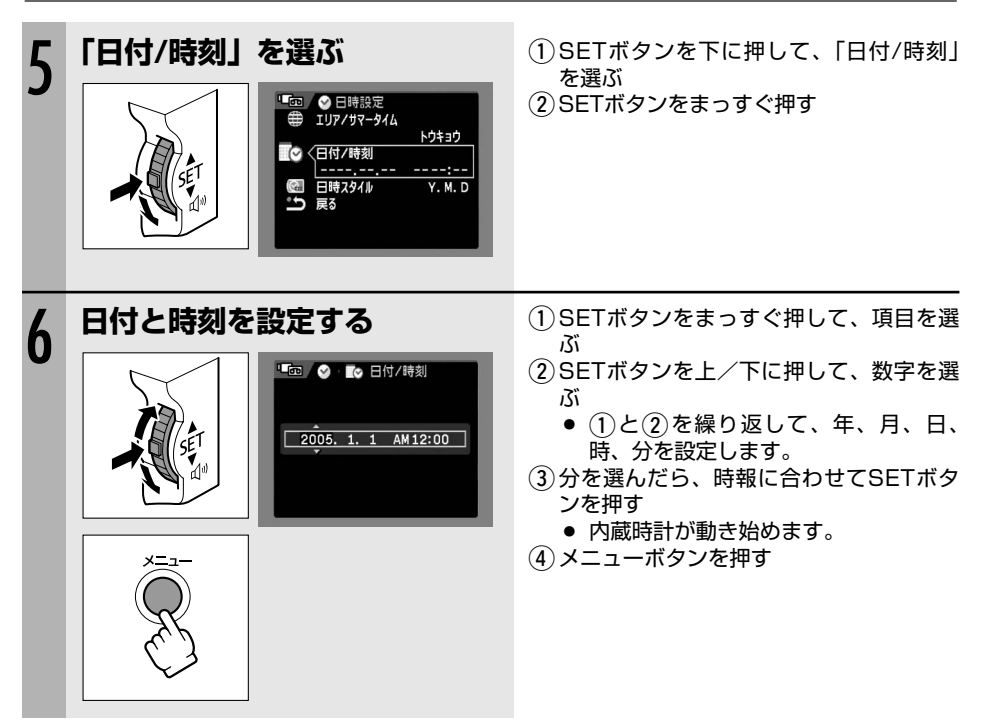

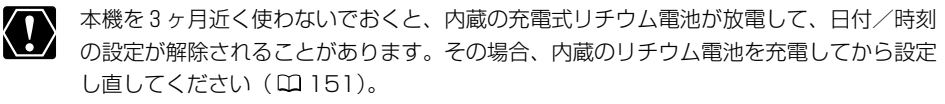

# テープに動画を撮る

#### 撮影する前に

必ず事前にためし撮りをし、正常に録画・録音されていることを確認してください。大切な撮影の 前には市販の乾式のクリーニングカセットを使って、ビデオヘッドをきれいにしてください。

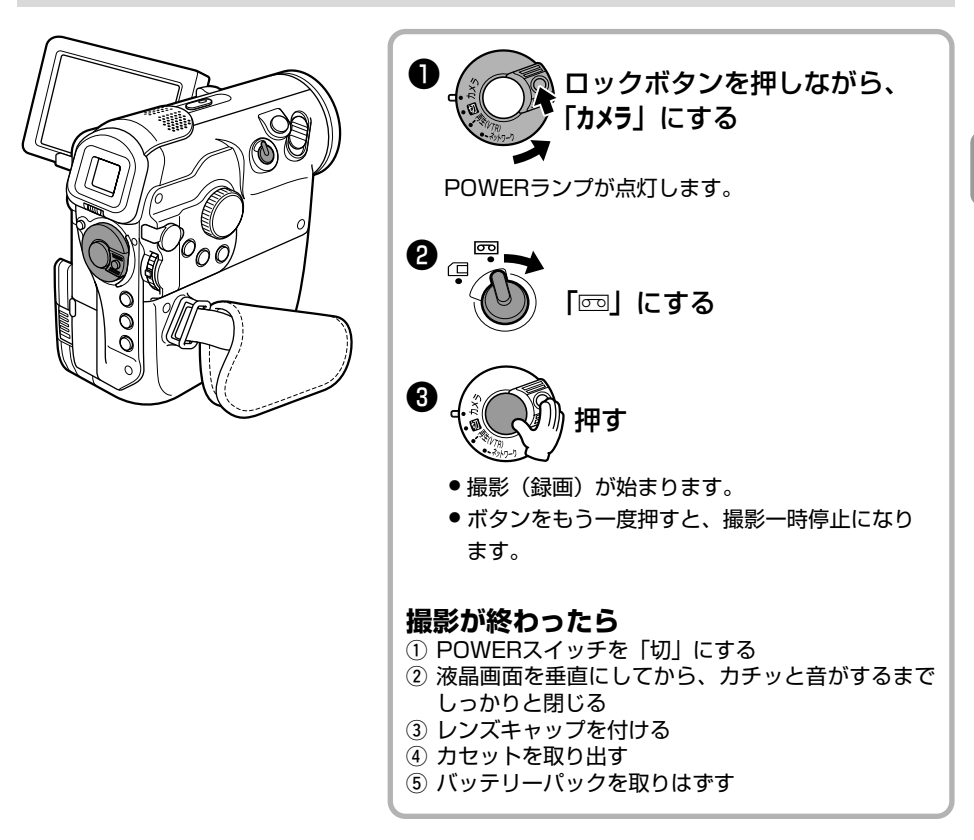

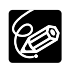

○ カセットを入れた直後は、タイムコードが完全に止まってから撮影を始めてください。

○ テープは上書きされると、記録が消えてしまいます。撮影前に頭出しをしてください。 ○ 大きな音の近く(打上げ花火や太鼓、コンサートなど)で撮影すると、音が歪んだり、

- 実際より小さく記録されることがあります。これは故障ではありません。録音レベル は手動でも調整できます (0074)。
- テープとヘッドの保護のため、撮影一時停止が約4分30秒続くと停止状態になります。
- 停止中、撮影を始めるときはスタート/ストップボタンを、撮影一時停止にするとき 停止中のテープ走行表示:■、撮影一時停止中のテープ走行表示:●Ⅱ
- バッテリーパックを使用時は、約5分間何も操作をしないと、省電のために電源が切 れます(□ 72)。電源が切れる約30秒前に「/(AUTO POWER OFF」が出ます。 電源が切れた場合は、電源を入れ直してください。

次のページへし

か

んたん!

撮る

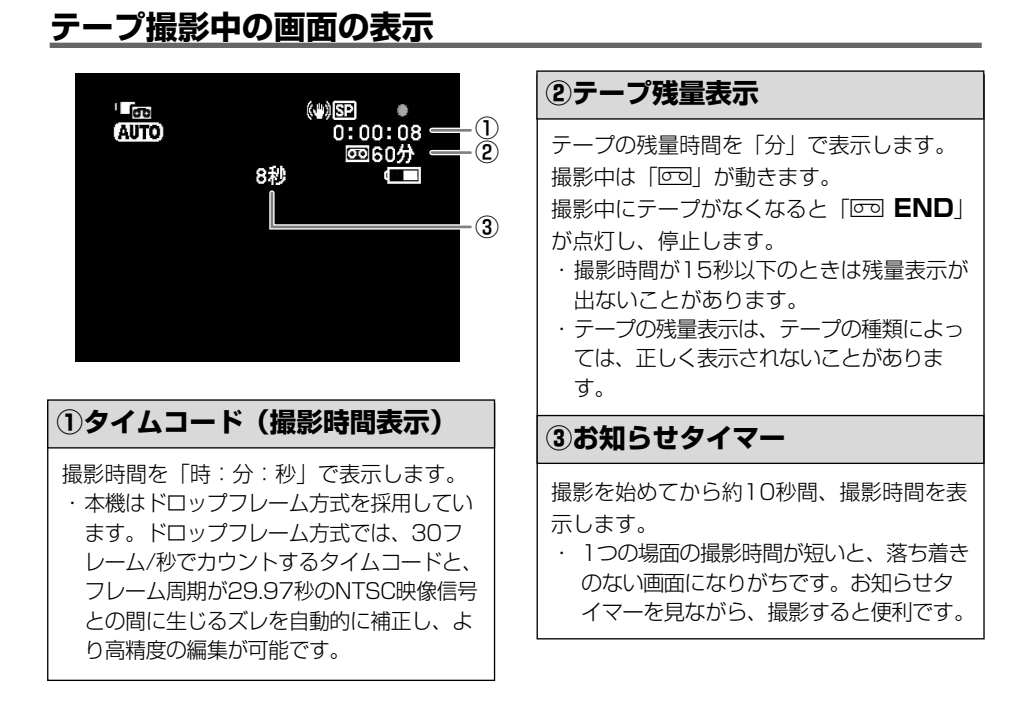

### テープに撮影した画像を確認する

最後に撮影した場面を確認できます(録画チェック)。また、撮影した場面を再生して、撮り直し や続けて撮影したい場面を探せます(録画サーチ)。

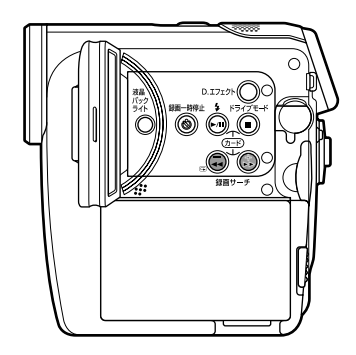

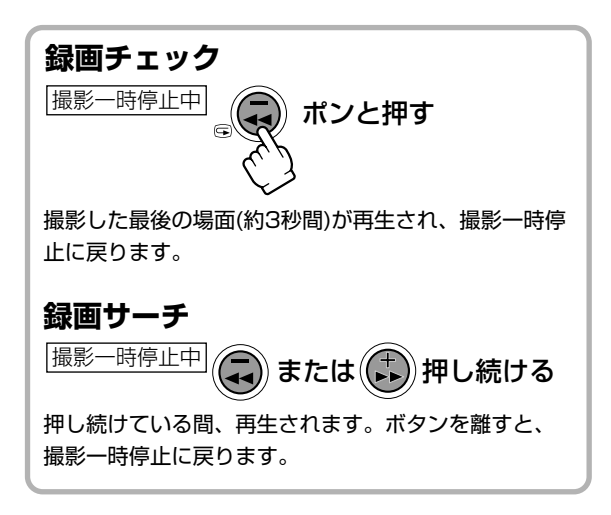

# カードに画像を記録する

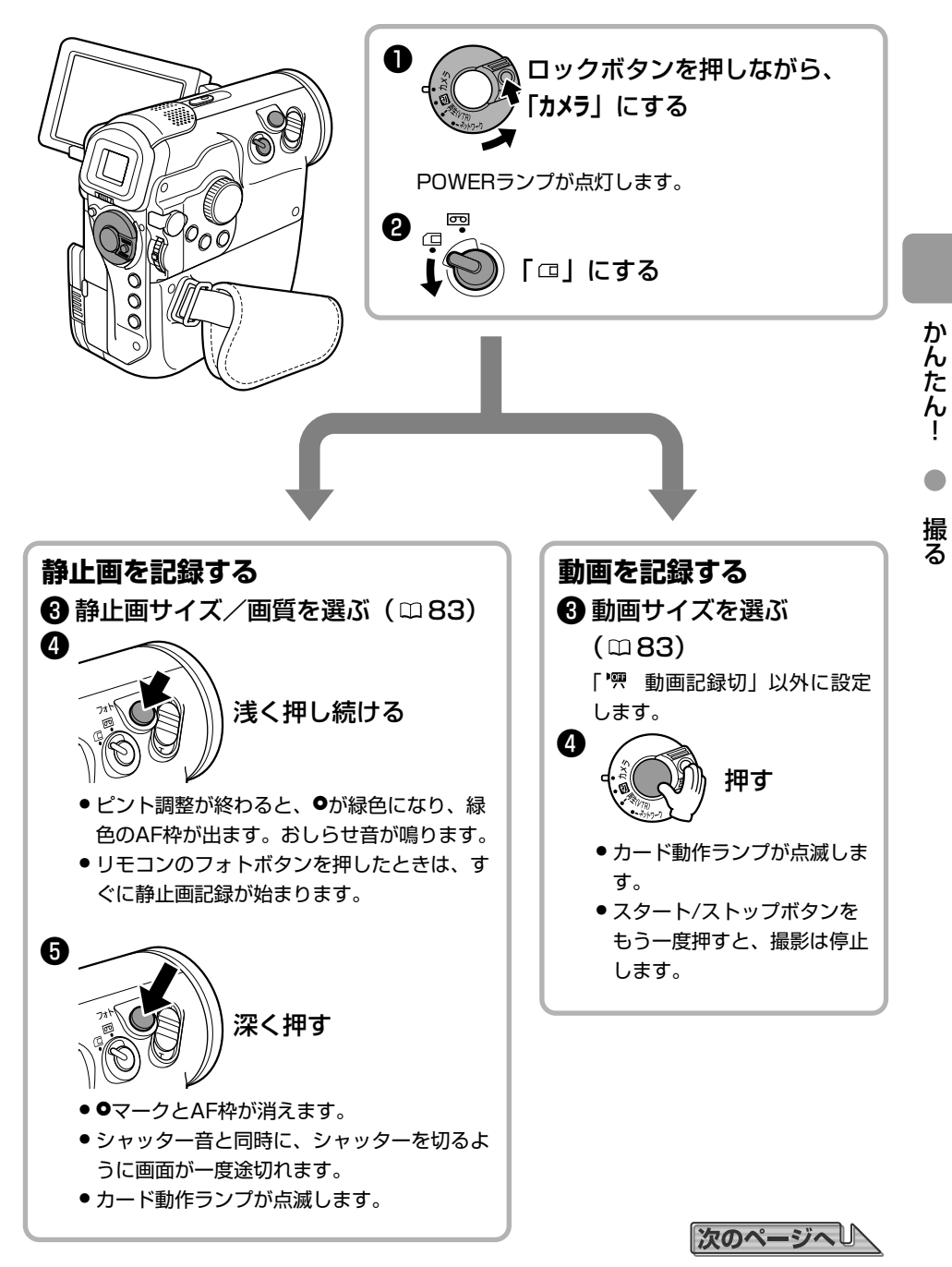

#### カードに画像を記録する一つづき

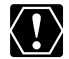

Ċ

- O SDメモリーカードには、誤消去防止ツマミがついています。SDメモリーカードが記録できる状態になっていることを確認してください。
- 画面右上にカードの動作表示(▶□)が出ていたり、カード動作ランプが点滅している間は、次のことを必ず守ってください。カードのデータを破損する恐れがあります。
   ・ カードカバーを開けたり、カードを出したりしない。
  - ・ 電源を切らない。POWERスイッチやテープ/カード切換スイッチを切り換えない。
  - バッテリーパックなどの電源を取りはずさない。

#### ○ AF枠について

- AFとは、Auto Focus(オートフォーカス)の略で、自動でピントを合わせることを いいます。本機では、被写体によって、9つのAF枠の中からカメラが自動的にAF枠を 選んでピントを合わせる9点AiAFが使用できます。AF枠の選びかたは変更でき、撮影 モードによって異なります(0289)。
- 自動でピントが合いにくい被写体の場合は、●が黄色くなります。フォトボタンを浅く押したまま、SETボタンを上/下に押してピントを合わせることをおすすめします。
- カードに静止画を記録するとき、手順3で、より正確にピントを合わせるため、一時 的にピントが合わなく見えることがあります。
- 被写体が明るすぎて露出オーバー(露出過多)になると、「露出オーバー」の表示が点滅します。このような場合は、別売のフィルターセットFS-34UのNDフィルターを取り付けてください。
- カードに記録される動画の音声は、モノラルになります。
- SDメモリーカードに動画を記録するときは、キヤノン製または転送速度2MB/秒以上のSDメモリーカードを、本機でフォーマット直後にご使用になることをおすすめします。画像の書き込み速度が遅かったり、本機以外でフォーマットしたり、画像の記録/消去を何度も繰り返しているカードの場合は、カードへの記録が中断されることがあります。
- バッテリーパックを使用時は、約5分間何も操作をしないと、省電のために電源が切れます(□ 72)。電源が切れる約30秒前に「▲AUTO POWER OFF」が出ます。 電源が切れた場合は、電源を入れ直してください。

#### 静止画記録中の画面の表示 (2) カード静止画の記録可能枚数表示 - (2) ΟĒ ▶ □ 18 = 記録可能枚数6枚以上: 26 緑色表示 3 記録可能枚数1~5枚: 25 黄色表示\* 記録可能枚数0枚: 00赤色表示\* \* カード再生時はすべて緑色表示になりま す。 320 ・記録可能枚数表示は、記録時の状況によ - / L 1)-り、一定ではありません。記録しても、 枚数表示が減らなかったり、1回の記録 で2枚減ることがあります。 書き込み表示 ① 画質/画像サイズ表示 静止画をカードに書き込んでいるときに、 静止画の画質/画像サイズを表示します。 「▶」が出ます。

### 動画記録中の画面の表示

| Ôœ                                   | ▶□ -2            | ③ カード動画の記録可能時間表示                                                          |
|--------------------------------------|------------------|---------------------------------------------------------------------------|
| 6                                    | 0:01 — 3         | 動画の記録可能な時間を「時:分」で表示<br>します。                                               |
|                                      | 10:00:05 — @     | 記録可能な時間が1分以下になると10秒単<br>位で減ります。10秒以下では、1秒単位で<br>減ります。 ・記録可能時間表示は、記録時の状況によ |
|                                      |                  | り一定ではめりません。記録時間か、美際の時間より長くなったり、短くなったりすることがあります。                           |
| ① 回隊リ1 入衣小                           |                  | ④ カード動画の記録時間表示                                                            |
| 動画の画像サイズを表示します                       | -<br>•           | 動画の記録時間を表示します。                                                            |
| ② 書き込み表示                             |                  |                                                                           |
| 動画をカードに書き込んでし<br>「▶」が出ます。記録中は「<br>す。 | いるときに、<br>]」が動きま |                                                                           |

かんたん!

撮る

ズームを使う

ズームレバーを動かして、被写体の大きさを決めます。10倍の光学ズームを使用できます。 (カメラ・回) 200倍のデジタルズームも使用できます (□ 67)。

カメラ・回 または カメラ・ □ で操作します。

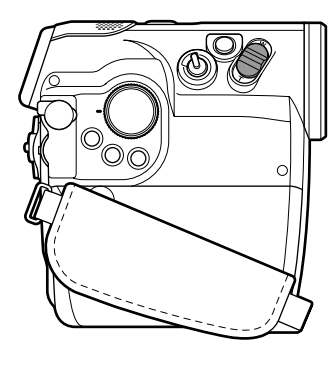

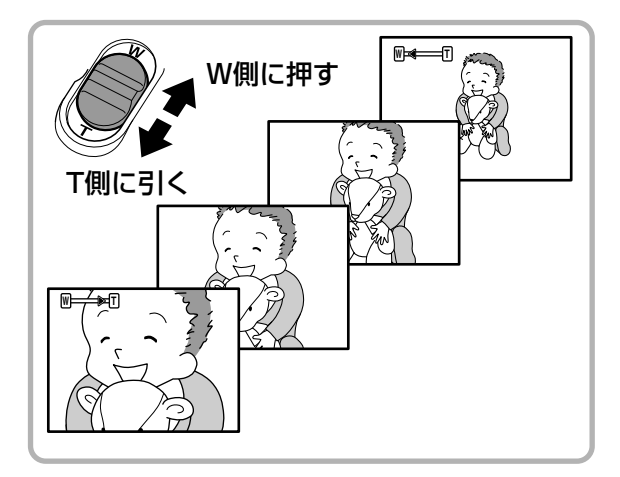

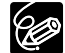

- O ズームレバーを少し動かすと低速ズームに、さらに動かすと高速ズームになります。
   リモコンでは、ズームスピードは一定です。
- 撮影一時停止/撮影停止中、ズームスピードは、より速くなります。
- O Tはtelephoto (望遠)、Wはwide (広角)の頭文字です。
- 動画撮影中、ズームを使いすぎると、落ち着きのない画面になります。効果的にお使 いください。
- ズームをしながら撮影するときは、被写体から1m以上離れてください。W側いっぱい に動かすと、約1cmまで近づいて撮影できます。

# よりよい撮影のために

#### ビデオカメラ本体の持ちかた

ビデオカメラを持つときは、マイクやレンズに指がかからないようにしてください。

#### 一番安定した構えかた

- ・右手でグリップを持ち、右脇をしめる。
- ・ 左手は軽くカメラの底にそえて安定させる。

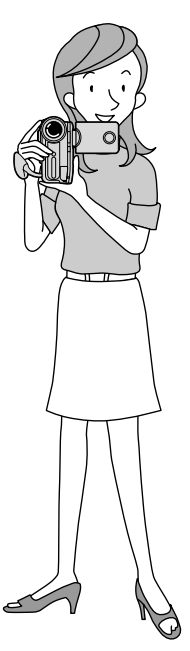

状況に合わせて構えかたを変えましょう。 液晶画面の角度を、姿勢に合わせて調整します。

・ 壁に寄りかかる

テーブルなどを利用
 して本体を置く

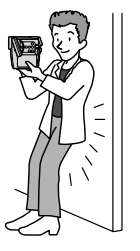

三脚を使う

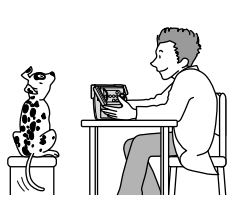

・片膝立ちになる

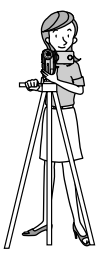

ひじをたてて地面
 に伏せる

#### ライティング

屋外では、太陽を背に撮影することをおすすめします。

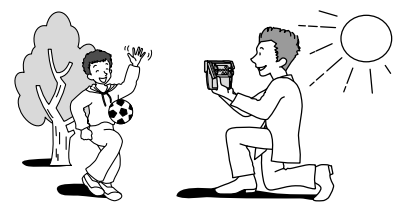

#### 三脚を使うときは

- ・ 直射日光がファインダー内に入ると、レンズが光を集めるためにファインダーの回りが溶けてしまいます。ファインダーを太陽に向けないでください。
- ・ 三脚は、必ず取り付けネジの長さが5.5mm未満のものをご使用ください。
   5.5mm以上のネジ長のものを使用すると、本体を破損することがあります。

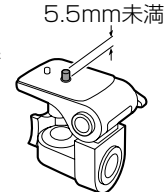

33

かんたん!

撮る

# テープを再生する

#### 再生画面がおかしいときは

ビデオヘッドが汚れている場合があります。市販の乾式のヘッドクリーニングカセットを使って ビデオヘッドをきれいにしてください。

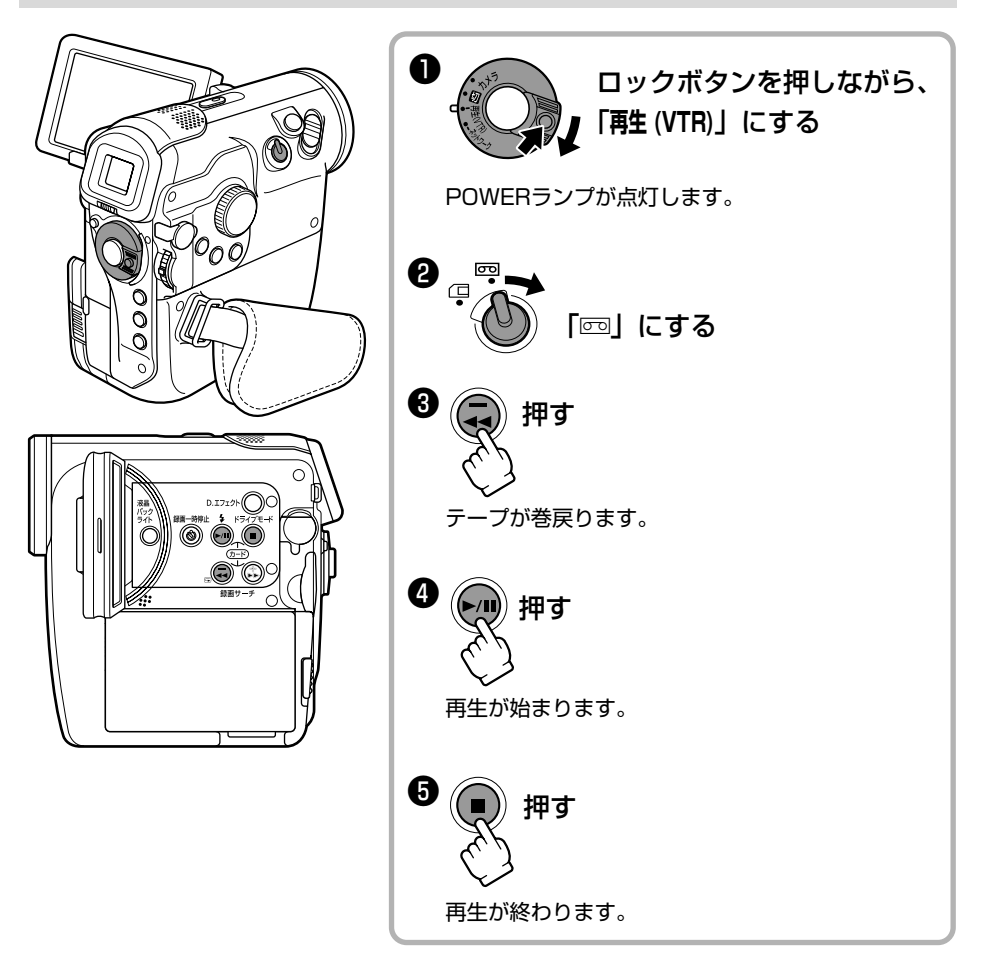

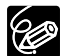

○ 液晶画面を閉じると、ファインダーで再生画面を見ることができます。

#### ○ 画面表示について

再生時のタイムコードは、「時:分:秒:フレーム」で表示されます。また、テープ残 量表示は、再生時間が15秒以下のとき、表示されないことがあります(□28)。

○ 再生中にオーディオレベルボタンを押すと、撮影したときの録音レベルを表示できます。

#### いろいろな再生

| 早送り再生                                                                                                | 再生/早送り中に▶▶(早送り)ボタンを押し続けると、約9.5倍の早送り再生                                                                                                    |
|----------------------------------------------------------------------------------------------------|----------------------------------------------------------------------------------------------------|
|                                                                                                    | になります。                                                                                                    |
| 巻戻し再生                                                                                                | 再生/巻戻し中に◀◀(巻戻し)ボタンを押し続けると、約9.5倍の巻戻し再生                                                                                                    |
|                                                                                                    | になります。                                                                                                    |
| 再生一時停止                                                                                               | . 再生中に▶/Ⅱ(一時停止)ボタンを押します。                                                                                                    |
| ►II                                                                                                  |                                                                                                    |
| 逆方向再生                                                                                                | 再生中にリモコンの−/◀Ⅱボタンを押します。再生▶ボタンを押すと、ふつ                                                                                                    |
|                                                                                                    |                                                                                                    |
| <b>∢</b> ×1                                                                                          | うの再生に戻ります。                                                                                                    |
|                                                                                                    | うの再生に戻ります。<br>再生一時停止中にリモコンの+/Ⅲ▶または-/◀Ⅲボタンを押すと、押すたび                                                                                                    |
| ▲×1<br>コマ送り再生<br>▲II II►                                                                             | うの再生に戻ります。<br>■ 再生一時停止中にリモコンの+/■▶または-/◀■ボタンを押すと、押すたび<br>に1コマずつ送られます。押し続けると連続コマ送りになります。                                                                                                    |
| ▲×1<br>コマ送り再生<br>▲II II►<br>スロー再生                                                                    | うの再生に戻ります。<br>■ 再生一時停止中にリモコンの+/II▶または-/◀IIボタンを押すと、押すたび<br>に1コマずつ送られます。押し続けると連続コマ送りになります。<br>再生/逆方向再生中にリモコンのスロー▶ボタンを押すと、通常の約1/3の                                                                            |
| ▲×1<br>コマ送り再生<br>▲II II►<br>スロー再生<br>↓ I►                                                            | うの再生に戻ります。<br>■ 再生一時停止中にリモコンの+/IIIトまたは-/≪IIIボタンを押すと、押すたび<br>に1コマずつ送られます。押し続けると連続コマ送りになります。<br>再生/逆方向再生中にリモコンのスロートボタンを押すと、通常の約1/3の<br>スロー再生になります。再生 トボタンを押すと、ふつうの再生に戻ります。                                   |
| <ul> <li>◀×1</li> <li>コマ送り再生</li> <li>◀II II►</li> <li>スロー再生</li> <li>↓ I►</li> <li>2倍速再生</li> </ul> | うの再生に戻ります。<br>再生一時停止中にリモコンの+/IIトまたは-/◀IIボタンを押すと、押すたび<br>に1コマずつ送られます。押し続けると連続コマ送りになります。<br>再生/逆方向再生中にリモコンのスロートボタンを押すと、通常の約1/3の<br>スロー再生になります。再生トボタンを押すと、ふつうの再生に戻ります。<br>再生/逆方向再生中にリモコンの×2ボタンを押します。再生トボタンを押す |

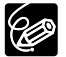

○ いろいろな再生機能を使って再生したときは、音声は聞こえません。 ○ いろいろは冉生破肥を皮ノンコエンパート
 ○ 再生機能によっては、画面が多少乱れることがあります。

- 再生一時停止が約4分30秒以上続くと、テープとヘッドの保護のため、自動的に停止 状態になります。再生するときは、もう一度再生ボタンを押します。

# カードを再生する

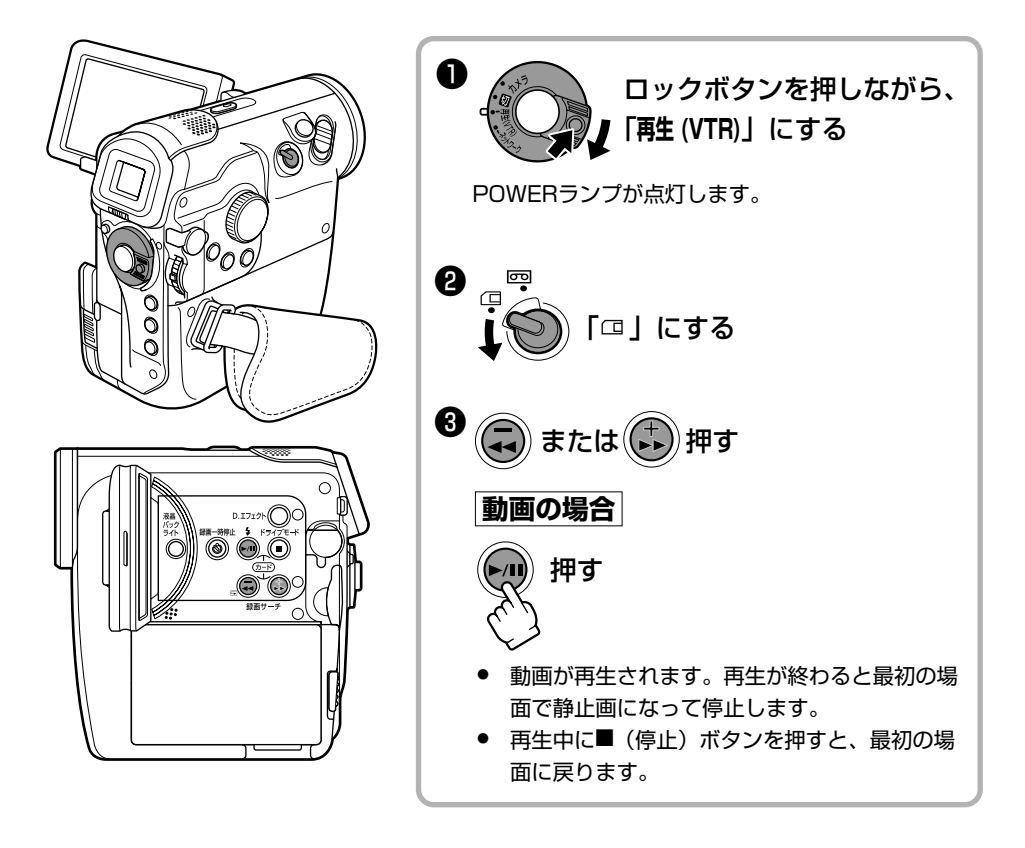

 $\langle ! \rangle$ 

- パソコンで作成 / 加工した静止画をカードに書き込んだり、本機で記録した画像をパ ソコンで直接加工したり、ファイル名を変更した場合、本機で再生できなくなる場合 があります。
- 本機以外の製品で記録した画像は、正しく再生されないことがあります。
- 画面右上にカードの動作表示(▶□)が出ていたり、カード動作ランプが点滅している間は、次のことを必ず守ってください。カードのデータを破損する恐れがあります。
  - ・カードカバーを開けたり、カードを出したりしない。
  - ・ 電源を切らない。POWERスイッチやテープ/カード切換スイッチを切り換えない。
  - ・ バッテリーパックなどの電源を取りはずさない。

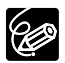

動画を再生中に本機のカード+/-ボタン(リモコンの早送り/巻戻しボタン)を押す と、押している間だけ8倍の早送り/巻戻しになります。
音量を調整する

液晶画面で再生するときに、同時にスピーカーで音声も聞くことができます。液晶画面を閉じる とスピーカーは切れます。ファインダーで見るときは、ヘッドホンを使って音声を聞きます。

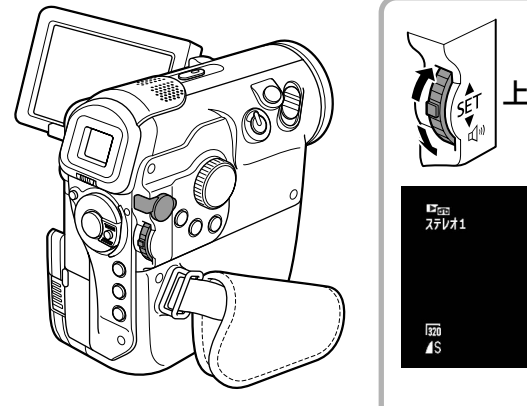

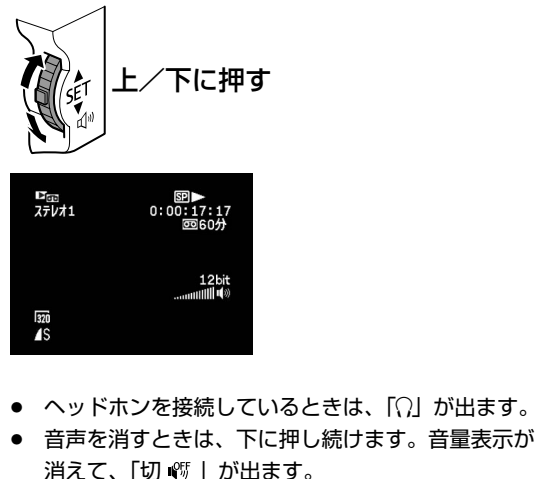

かんたん!

見る

ヘッドホンを接続しているときは、スピーカーから音声は出ません。

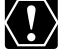

撮影時にも、ヘッドホンを接続すると音声を聞くことができます。音量は、メニューで調 整します (四70)。

# テレビで見る

### 接続のしかた

接続は、各機器の電源を切って行います。接続する機器の説明書もあわせてご覧ください。

. . . . . . . . . . . . . . . . . . .

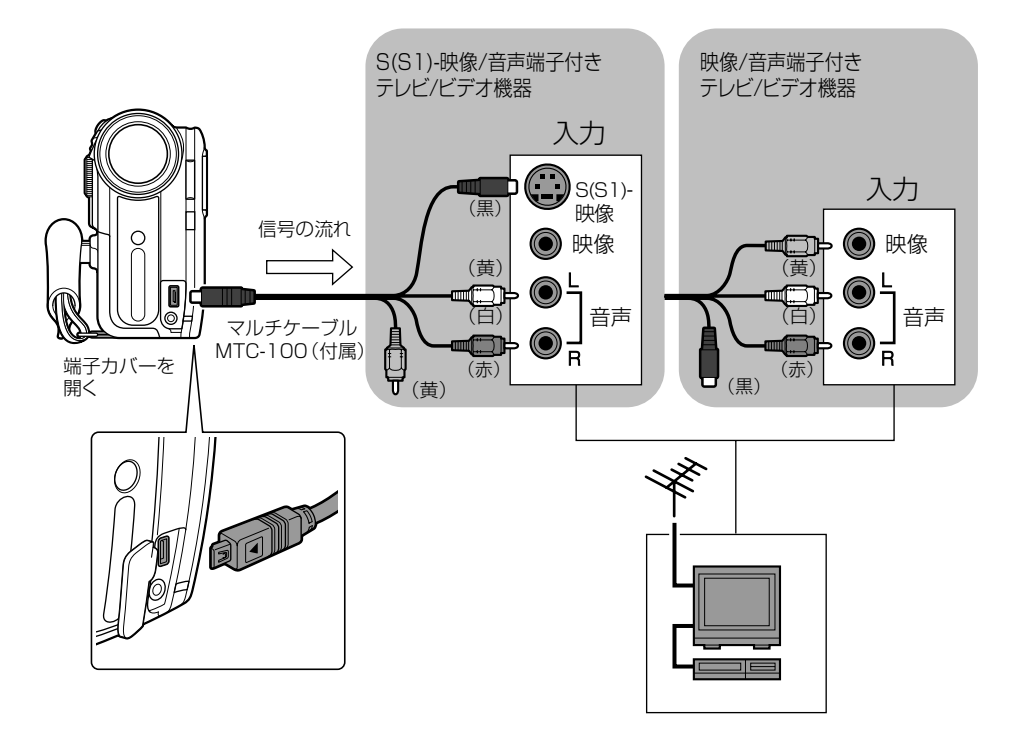

### <u>操作のしかた</u>

| 1 | テレビの電源を入れる                       | <ul> <li>テレビ:テレビ/ビデオ切り換えスイッチを「ビデオ」にします。</li> <li>ビデオ機器:入力切り換えスイッチを「外部入力(ライン)」にします。</li> </ul> |
|---|----------------------------------|-----------------------------------------------------------------------------------------------|
| 2 | テープを再生する(□□34)<br>カードを再生する(□□36) |                                                                                               |

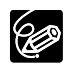

○ 本機を家庭用コンセントにつないで使うことをおすすめします。

○ S(S1)-映像端子付きのテレビに接続してご覧になると、DV方式の持つ高画質を十分 にお楽しみいただけます。 撮影場面や目的に合わせて撮る(撮影モード)

撮影シーンに合わせて、撮影モードを選びます。

**AUTO** <u>オート</u> すべてをカメラまか せ。スタート/スト ップボタンを押すだ けで、簡単に撮影で きます。

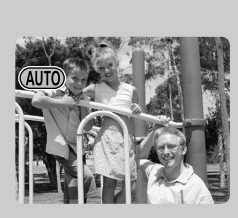

応用撮影ゾーン

思いどおりのさまざま

簡単撮影ゾーン 被写体に合う条件を カメラまかせで撮影

CF スローシャッター

動いている被写体をぶれさ

せたり (残像効果)、川の

流れなどを撮影できます。

できます。

な撮影ができます。

背景をぼかして、被写体を 引き立たせて撮るときに使 います。

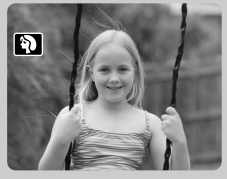

🎦 🔝

広がりのある風景を撮ると きに使います。

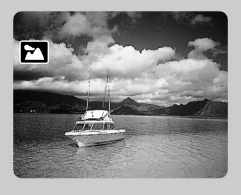

 スポーツ テニスやゴルフなど、動きの速い被写体を撮るときに 使います。

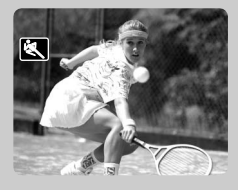

### Р <u>プログラムAE</u>

カメラまかせで撮影できますが、自分の 好みに合わせて、いろいろな機能を活用 できます(ロ 43)。

**Tv** <u>シャッタースピード優先AE</u> シャッタースピードを設定すると、被写 体の明るさによって、適正な絞り数値が 自動調整されます(ロ 44)。

> Av <u>絞り優先AE</u> 絞り数値を設定すると、 被写体の明るさによって、 適正なシャッタースピー ドが自動調整されます (凹 45)。

SCN <u>スペシャルシーン</u> シーンによって6つの撮影 モードが選べます (凹 42)。

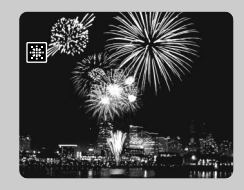

 **D** <u>
 ナイト</u>
 暗い場所で撮るときに使い
 ます。2つの撮影モードが
 選べます(□ 41)。

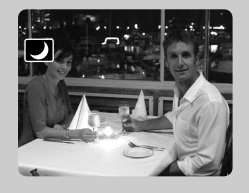

使いこなす ● 撮影モードを選ぶ

#### 撮影モードの選びかた

(カメラ・回) または(カメラ・口) で操作します。

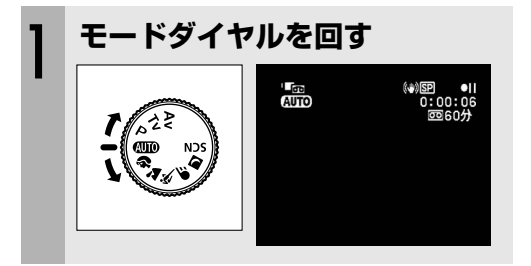

選んだモードの表示が出ます。

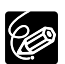

 ○ 撮影モードを変えると、映像の明るさが一時的に大きく変化することがありますので、 撮影中はモードを変えないでください。

#### Ο ポートレート

・ズームを望遠(T)側にすると、背景がより効果的にぼけます。

- ・ 再生すると、なめらかに見えないことがあります。
- 風景

ズームを広角(W)側にすると、より効果的に撮影できます。

O スポーツ

再生すると、なめらかに見えないことがあります。

- O スローシャッター
  - ・ テープに撮影するときは、通常の撮影に比べて画質が多少劣化することがあります。
  - · 自動でピントが合いにくいときは、手動でピントを合わせてください。

# シナイトモードを使う

**ナイト**多少暗めで照明が使えない場所で、被写体を力ラーで明るく撮影できます。

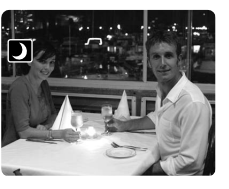

★ スーパーナイト ナイトで撮影できない 真っ暗な場所でも、周 囲の明るさによってミ ニビデオライトが自動 的に点灯し、カラーで 明るく撮影できます。

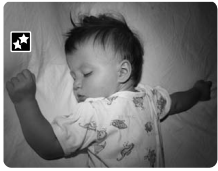

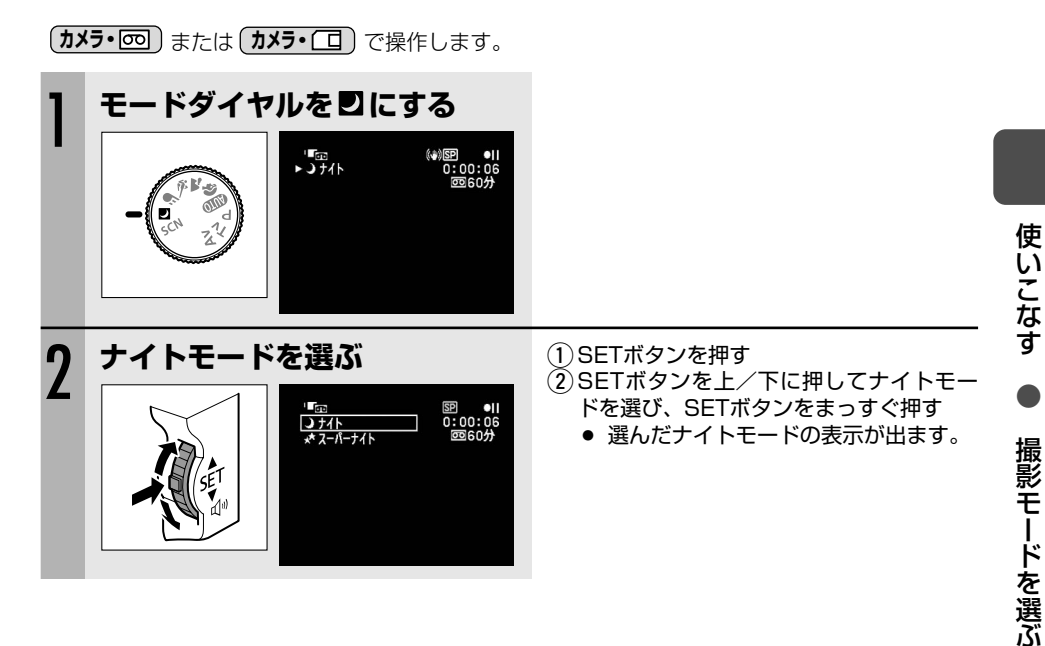

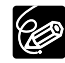

○ 動きのある被写体は、尾を引いたような残像になることがあります。

○ 明るく撮影できる分、通常の撮影に比べて画質が多少劣化することがあります。

○ 自動でピントが合いにくいときは、手動でピントを合わせてください。

# SCN スペシャルシーンモードを使う

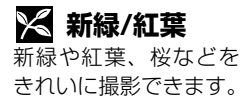

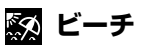

夏の海岸で照り返しが 強くても被写体が暗く なるのを防ぎ、鮮明に 撮影できます。

ふ スポットライト スポットライトで照明 されたシーンをきれい に撮影できます。

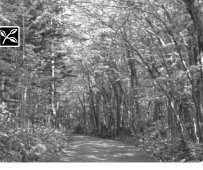

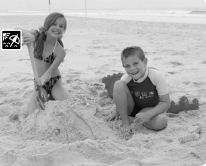

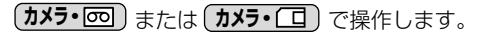

\$

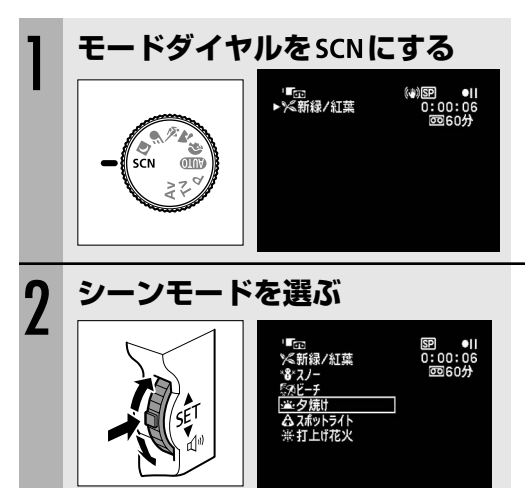

スノー 冬のスキー場で照り返しが強くても被写体が 暗くなるのを防ぎ、鮮 明に撮影できます。

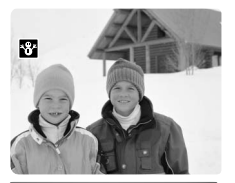

Υ.

**夕焼け** 夕焼けを色鮮やかに撮 影できます。

 打上げ花火
 打上げ花火をきれいに 撮影できます。

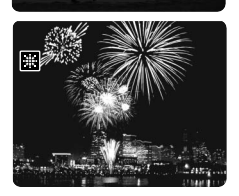

- SETボタンを押す
   SETボタンを上/下に押してシーン モードを選び、まっすぐ押す
  - 選んだシーンモードの表示が出ます。

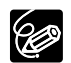

- O スノー/ビーチ
  - ・曇りや日陰など周囲が暗いときには、被写体が明るくなりすぎることがあります。
     画面で映像をご確認ください。
  - ・再生すると、なめらかに見えないことがあります。

○ 打上げ花火
 手ぶれを防ぐために、三脚をお使いになることをおすすめします。 (カメラ・) のとき
 は、シャッタースピードが遅くなるため、必ず三脚をお使いください。

# PプログラムAEで撮る

被写体の明るさに応じて適正な露出を設定するために、カメラが自動的にシャッタースピードと 絞り数値を設定します(プログラム)。**P**では、(UDD)のようにカメラまかせで撮影できますが、 すべての機能を使用できます。

AEは、Auto Exposure(オートエクスポージャー)の略で、自動露出のことです。

カメラ・回 または カメラ・ □ で操作します。

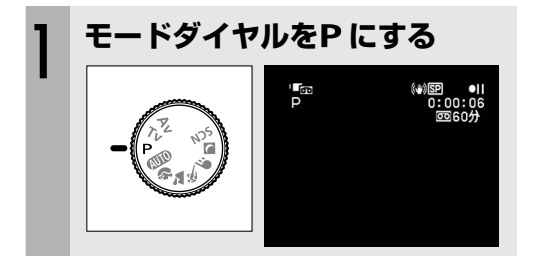

適正な露出を得られないときは、次の操作をしてください。

○ 手動で露出を調整する(□ 46)。

O フラッシュを使う(□ 86)。

Ċ

○ 測光方式を変える(□ 88)。

シャッタースピードを設定すると、被写体の明るさに応じて、カメラが適正な露出を設定するために必要な絞り数値を自動的に設定します。

Tvシャッタースピードを決めて撮る(シャッタースピード優先AE)

シャッタースピードを速くすると、動きの速い被写体を瞬間でとらえることができます。シャッ タースピードを遅くすると、流動感を表現できます。

Tvは、Time value(タイムバリュー)の略で、時間量のことです。

シャッタースピードを選ぶときの目安は、以下のとおりです。

| <b>カメラ・</b> ळ | <u> האציר</u> |                           |
|---------------|---------------|---------------------------|
| 1/8、1/15、     | 1/2、1/4、1/8、  | 明るさが不足する場所で、被写体を明るく撮影すると  |
| 1/30秒         | 1/15、1/30秒    | き。                        |
| 1/60秒         | 1/60秒         | 一般的な撮影のときに使います。           |
| 1/100秒        | 1/100秒        | 屋内でスポーツをしている人を撮影するとき。     |
| 1/250、1/500、  | 1/250、1/500   | 自動車や列車などから外を撮影するときや、ジェット  |
| 1/1000秒       | 秒             | コースターなどの動きの速い乗り物を撮影するとき。  |
| 1/2000秒       | _             | 晴天下で、テニスやゴルフなどのスポーツをしている人 |
|               |               | を撮影するとき。                  |

(カメラ・回)または(カメラ・回)で操作します。

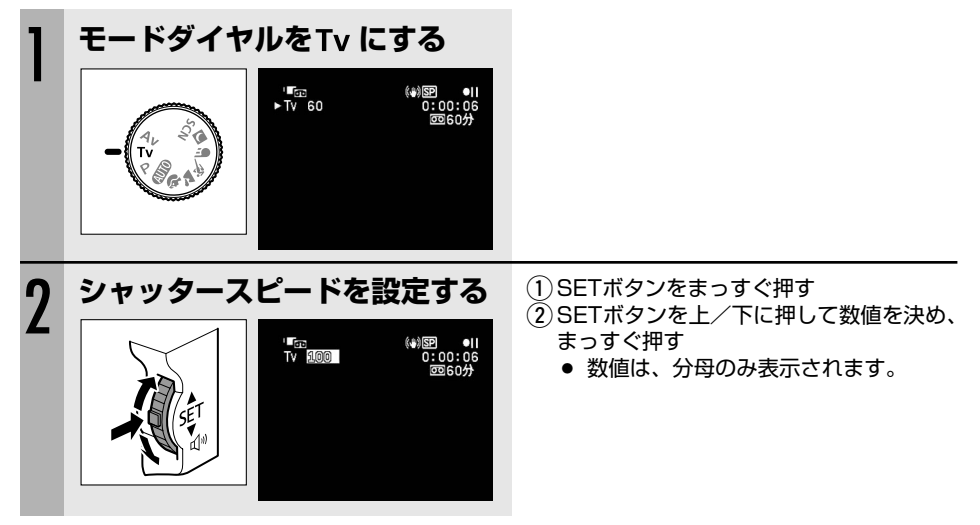

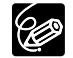

- 数値が点滅するときは、適正な露出になっていません。数値が点滅しなくなるまで、 シャッタースピードを調整してください。
- 暗いところでスローシャッターを使うと明るく撮影できますが、通常の撮影に比べて 画質が多少劣化したり、ピントが自動では合いにくいことがあります。
- 1/1000秒以上の高速シャッターでは、画面内に太陽を入れないでください。
- 高速シャッターでは、画像がちらついて、なめらかに見えないことがあります。
- 蛍光灯下でテープに撮影する場合、モードダイヤルが (▲))
   蛍光灯のちらつきを検出して自動的にシャッタースピードが切り換わります。画
- **44** 面の明るさがちらつくときは、**Tv** を選び、1/100秒を選んでください。

# Av 絞り数値を決めて撮る(絞り優先AE)

絞り数値を設定すると、被写体の明るさに応じて、カメラが適正な露出を設定するために必要な シャッタースピードを自動的に設定します。

絞り数値: 1.8、2.0、2.4、2.8、3.4、4.0、4.8、5.6、6.7、8.0 絞り数値を小さくする(開く)と、背景をぼかした美しいポートレートが撮影できます。絞り数 値を大きくする(閉じる)と、奥行きのある風景の手前から遠くまで鮮明に撮影できます。 Avは、Aperture value(アパチャーバリュー)の略で、開口量のことです。

カメラ・回 または カメラ・ □ で操作します。

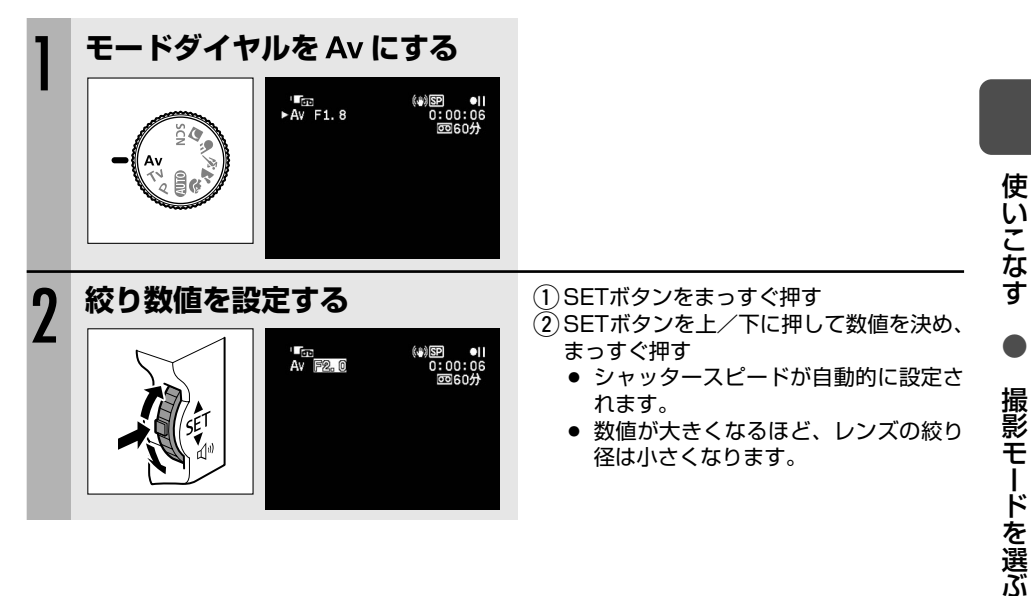

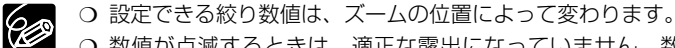

 <sup>○</sup> 数値が点滅するときは、適正な露出になっていません。数値が点滅しなくなるまで、 絞り数値を調整してください。

# 手動で明るさを変える (露出ロック/露出補正)

被写体が太陽を背にしていたりする逆光の状態では、被写体が黒くつぶれてしまうことがありま す。逆に、あまり強い光を被写体が受けると、白くとんでしまいます。このようなときには、露 出の調整をします。

画面の明るさを変えて効果的な画創りができます。

### <u>露出を固定する(露出ロック)</u>

(カメラ・回) または(カメラ・□) で操作します。

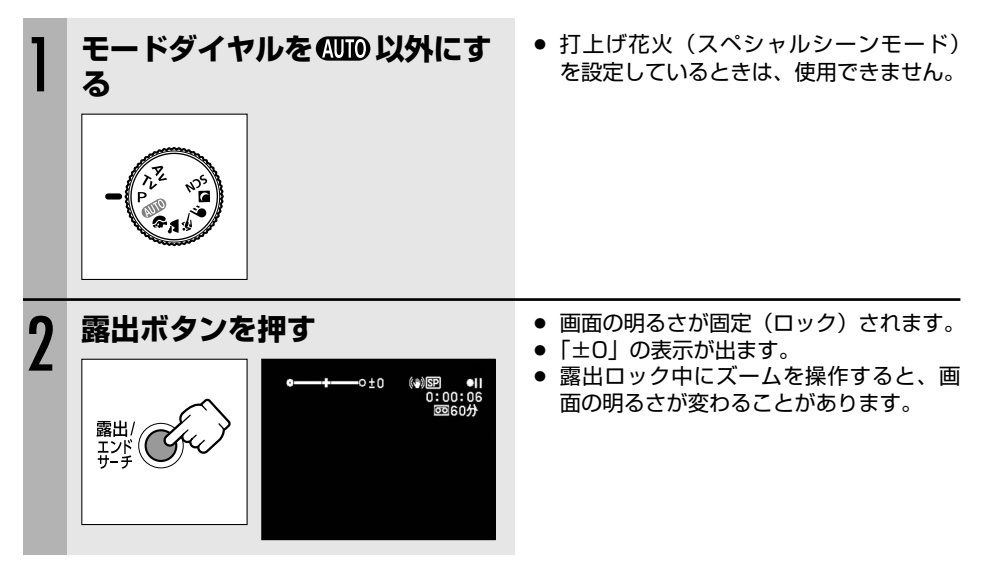

### 露出を補正する

**カメラ・回**または カメラ・ □ で操作します。

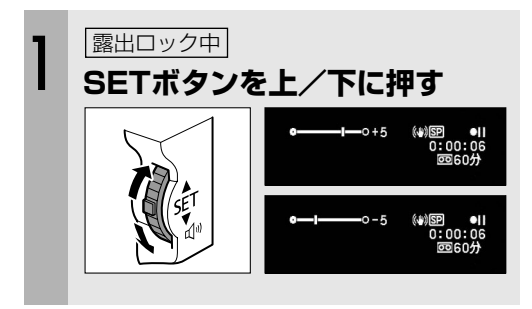

 明るさによって調整できる範囲が変わり、 露出ロック表示の長さも変わります。

# 手動でピントを合わせる

自動でピントが合いにくい場合は、手動でピントを合わせます(マニュアルフォーカス)。自動で はピントが合いにくい被写体は、次のとおりです。

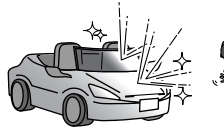

が反射している

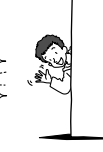

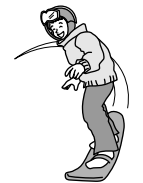

・輝いたり、強い光 ・明暗の差や縦の線 ・動きが速い

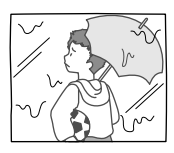

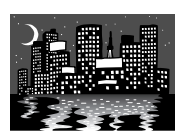

水滴や汚れの付
 いたガラス越し

・夜景

使いこなす

撮る

カメラ・回 または カメラ・ □ で操作します。

がない

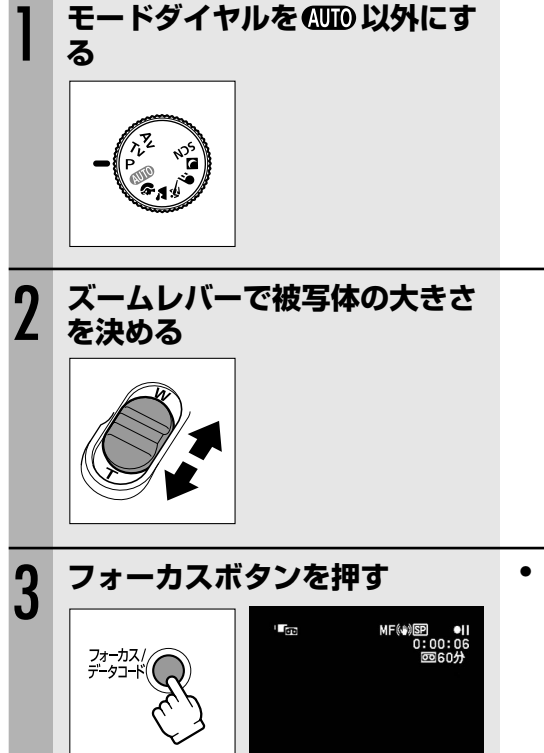

● 「MF」の表示が出ます。

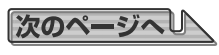

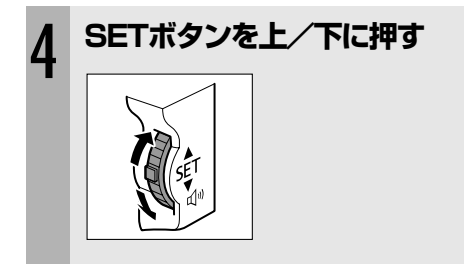

- ピントを合わせます。
- フォーカスボタンをもう一度押すと、自動ピント合わせに戻ります。「MF」の表示が消えます。

- O モードダイヤルを (MID) にすると、自動ピント合わせになります。ほかの撮影モードにしたときは、手動のままです。
  - 電源を切ったときは、ピントを合わせ直してください。

#### ピントを無限遠にして撮る

ピントを無限遠にすると、遠くの被写体だけにピントを合わせて、近くの被写体にピントが合う のを防ぐことができます。花火や月、山などを撮影するときに使います。

(カメラ・回) または (カメラ・回) で操作します。

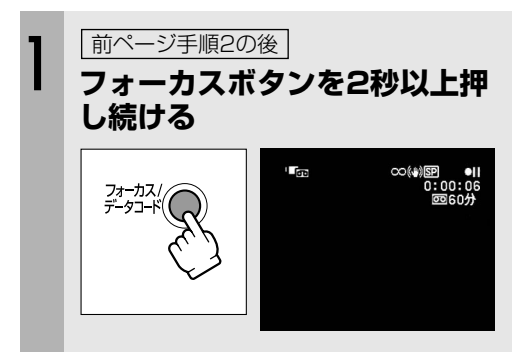

 ピントが無限遠になり、「∞」の表示が 出ます。

「∞」の表示が出ているときに、ズームレバーまたはSETボタンを操作すると、「MF」 に変わり、手動ピント合わせになります。

# ミニビデオライトを使う

撮影モードに関係なく、いつでもミニビデオライトを点灯できます。

(カメラ・回) または(カメラ・□) で操作します。

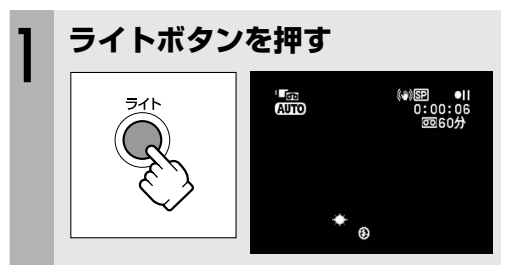

- 点灯中は「☆」の表示が出ます。
- ライトボタンを押すたびに、点灯/消灯 が切り換わります。

スーパーナイトモードで、周囲の明るさによってミニビデオライトが自動的に点灯した場合は、ライトボタンを押しても消灯しません。

### <u>リングライトアダプターを使う</u>

花などを近寄って撮影するときに、付属のリングライトアダプターとミニビデオライトを使うと、 影を少なくしてきれいに撮影できます。

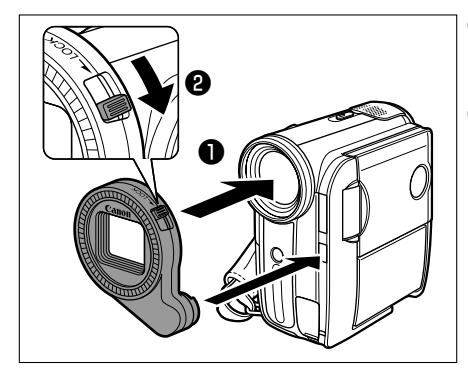

 図のように、レンズにアダプターを まっすぐはめる

❷ LOCKレバーを矢印方向に押す

**アダプターを取りはずすときは** ①LOCKレバーを矢印の反対方向に押す ②アダプターをはずす

カメラ・回 または カメラ・ □ で操作します。

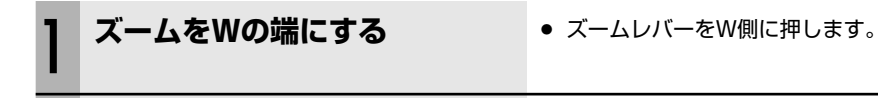

### ライトボタンを押す

Ċ

- 被写体との距離を3~30cmにすると効果的です。
- カードに静止画を記録するときは、フラッシュを ⑧ (発光禁止)にしてください。
- リングライトアダプターと別売のフィルターは、同時に使用できません。

使いこなす

撮る

## セルフタイマーを使う

セルフタイマーは、静止画と動画のどちらでも使用できます。

(カメラ・回) または(カメラ・□) で操作します。

| 1 | <b>③ (セルフタイマー) ボタンを<br/>押す</b>                                                                       | <ul> <li>「 じ 」の表示が出ます。</li> <li>(カメラ・回) 撮影一時停止中に操作します。</li> </ul> |
|---|----------------------------------------------------------------------------------------------------|-------------------------------------------------------------------|
| 2 | <ul> <li>静止画の場合</li> <li>● フォトボタンを浅く押し続ける</li> <li>● ○ ○ ○ ○ ○ ○ ○ ○ ○ ○ ○ ○ ○ ○ ○ ○ ○ ○ ○</li></ul> | <ul> <li>録画開始までの時間が、10秒から1秒までカウントダウンされます(リモコンの場合は2秒)。</li> </ul>  |
|   | 動画の場合<br>スタート/ストップボタンを押す                                                                             | <ul> <li>録画開始までの時間が、10秒から1秒までカウントダウンされます(リモコンの場合は2秒)。</li> </ul>  |

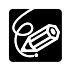

セルフタイマーを解除するときは、もう一度セルフタイマーボタンを押してください。撮 影開始までの時間が表示されているときは、スタート/ストップボタン(動画のとき)、フォ トボタン(静止画のとき)を押しても解除できます。また、電源を切ると解除されます。

# 外部マイクを使う

市販のマイクを使うときは、別売のシューアダプターSA-1を使って、本体に取り付けます。 詳しくは、マイクの説明書をご覧ください。

### 取り付けかた

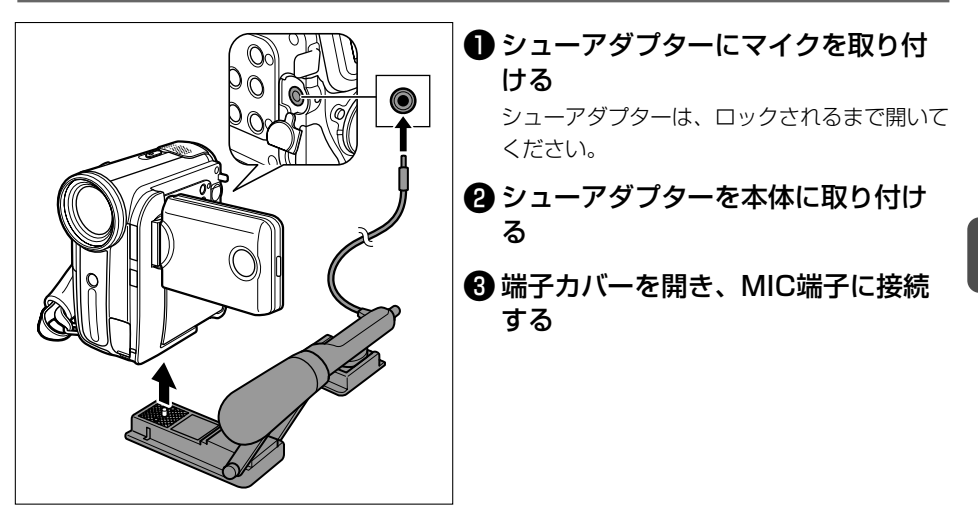

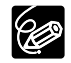

#### ○ 静かな場所で撮影するときは

内蔵マイクが本体の振動をひろってしまうことがあります。このような場合には、外 部マイクをお使いになることをおすすめします。

- 市販のマイクを使うときには
  - ・電源内蔵タイプのマイク(コンデンサーマイク)をご使用ください。端子がφ
     3.5mmのステレオマイクであれば、ほとんどのマイクを接続することが可能ですが、マイクにより音量レベルは内蔵マイクと異なります。
  - ・長いマイクを使うと、マイクが画面に映ることがあります。

使いこなす

撮る

# FUNC.ボタンで設定する

本機のさまざまな機能について、ご購入時の設定を (FUNC) (ファンクション)メニューから変更 できます。

メニュー項目は、「FUNC) メニューの紹介」をご覧ください。

例:「ホワイトバランス」を「太陽光」に設定する

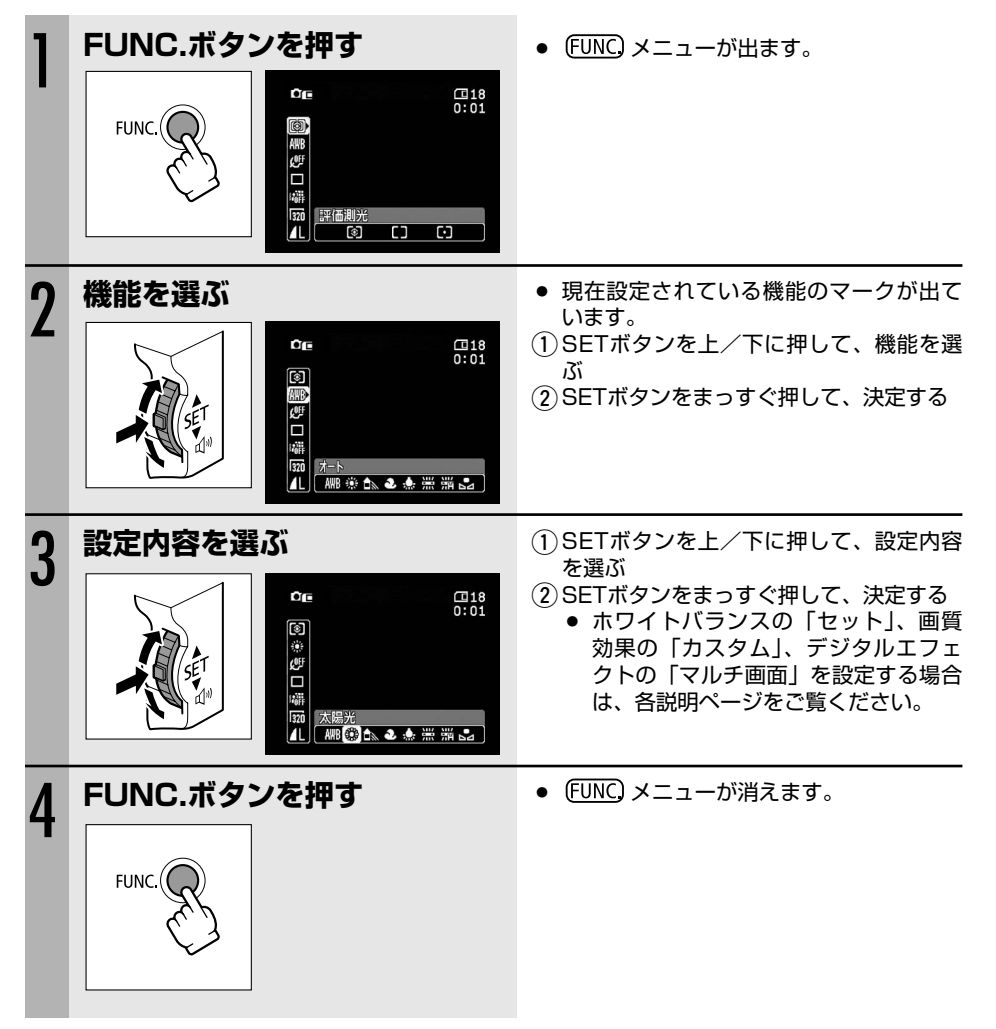

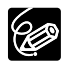

○ 他の機能の設定内容などにより設定できない機能は、グレー表示になります。

○ FUNC.ボタンを押すと、 FUNC メニューはいつでも終了します。

FUNC メニューの紹介

設定できる機能は、動作モードにより異なります。ご購入時には、太文字の内容に設定されています。各機能の詳細は、参照ページをご覧ください。

| 機能            | 設定内容                                                                                          | - | ₽๗ | <b>Ø</b> C | Þī         |          |
|---------------|-----------------------------------------------------------------------------------------------|---|----|------------|------------|----------|
| 測光方式          | [2] 評価測光、[] 中央部重点平均測光、<br>[•] スポット測光                                                          |   |    | 0          |            | 88       |
| ホワイトバランス      | <b>郦オート、 ※</b> 太陽光、 ♪ 日陰、 <b>シ</b> くもり、 <del>*</del> 電球、<br>※ 蛍光灯、 <del>※</del> 蛍光灯日、 ⊳ 2 セット | 0 |    | 0          |            | 54       |
| 画質効果          | 。鄧 <b>画質効果切、必</b> くっきりカラー、<br>必 すっきりカラー、必ソフト、必美肌、必 カスタム                                       | 0 |    | 0          |            | 56       |
| ドライブモード       | <ul> <li>□単写、□」連写、□」高速連写、<sup>10</sup>AEB、</li> <li>□ スティッチアシスト</li> </ul>                    |   |    | 0          |            | 90<br>92 |
| D.エフェクト設定     | □ マルチ画面、 黛 カードミックス                                                                            | 0 |    |            |            |          |
|               | 「 <b>群 D.エフェクト切</b> 、窶 フェーダー、 <b>全</b> エフェクト、<br>■ マルチ画面                                      |   | 0  |            |            | 58       |
|               | ■<br><b> 購 D.エフェクト切、  1</b> シロクロ                                                              |   |    | $\bigcirc$ |            |          |
| 静止画記録         | @ 静止画記録切、▲S ファイン/640×480、<br>▲S ノーマル/640×480                                                  | 0 |    |            |            | 85       |
| 動画サイズ         | <b>330 320×240 € 160</b> 160×120                                                              |   | 0  |            |            | 00       |
|               | ▶ 興 動画記録切、 320 320×240、 160 160×120                                                           |   |    | $\bigcirc$ |            | 00       |
| 静止画画質         | <b>₫S</b> スーパーファイン/640×480、 <b>↓S ファイン</b> /<br><b>640×480、↓S</b> ノーマル/640×480                |   | 0  |            |            | 114      |
| 静止画サイズ/<br>画質 | L 2304×1736、M1 1632×1224、<br>M2 1280×960、S 640×480                                            |   |    | 0          |            | 83       |
|               | <b>ゟ</b> スーパーファイン、 <b>▲ファイン</b> 、 <b>▲</b> ノーマル                                               |   |    |            |            |          |
| 画像消去          | -                                                                                             |   |    | ○*         | $\bigcirc$ | 96       |
| スライドショー       | -                                                                                             |   |    |            | 0          | 94       |
| 画像プロテクト       | -                                                                                             |   |    | 0*         | $\bigcirc$ | 97       |
| プリント指定        | -                                                                                             |   |    |            | $\bigcirc$ | 127      |
| 送信指定          | -                                                                                             |   |    |            | $\bigcirc$ | 135      |

\* カードに静止画を記録した直後に、FUNC.ボタンを押して設定します。

使いこなす ● 設定を変える ①

色合いを調整する(ホワイトバランス)

蛍光灯や太陽光など、光が変わることによる色の微妙な変化を調整します。

| AWB オート | 自動的に自然な色合いに調整す<br>るとき。             |
|---------|------------------------------------|
| 🔆 太陽光   | 晴天の屋外                              |
| €▲日陰    | 日陰                                 |
| ♪ くもり   | 曇天                                 |
| 📌 電球    | 電球や電球色タイプ(3波長型)<br>の蛍光灯            |
| 💥 蛍光灯   | 昼白色蛍光灯、白色蛍光灯、昼<br>白色タイプ (3波長型)の蛍光灯 |
| 端 蛍光灯H  | 昼光色蛍光灯、昼光色タイプ<br>(3波長型)の蛍光灯        |
| ▲ セット   | さまざまな光源で「白」を白く<br>調整するとき。          |

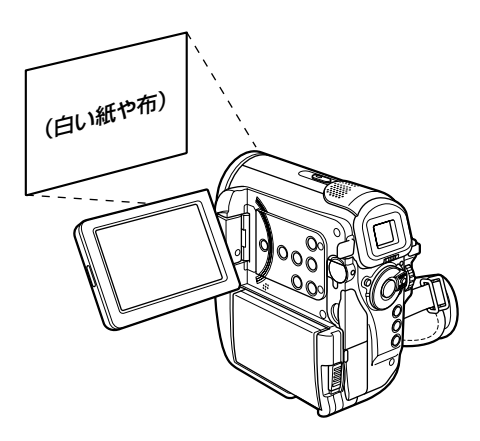

カメラ・回 または カメラ・ □ で操作します。

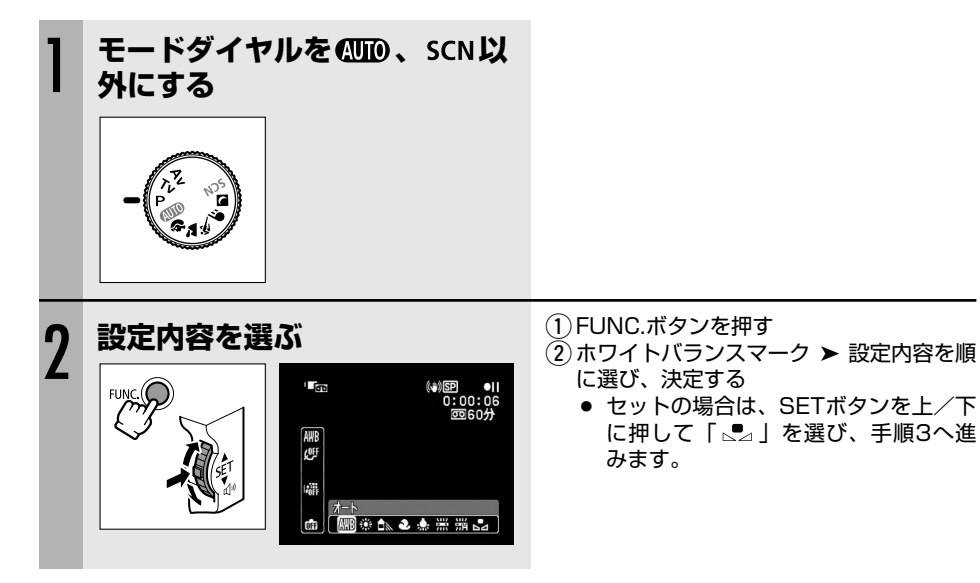

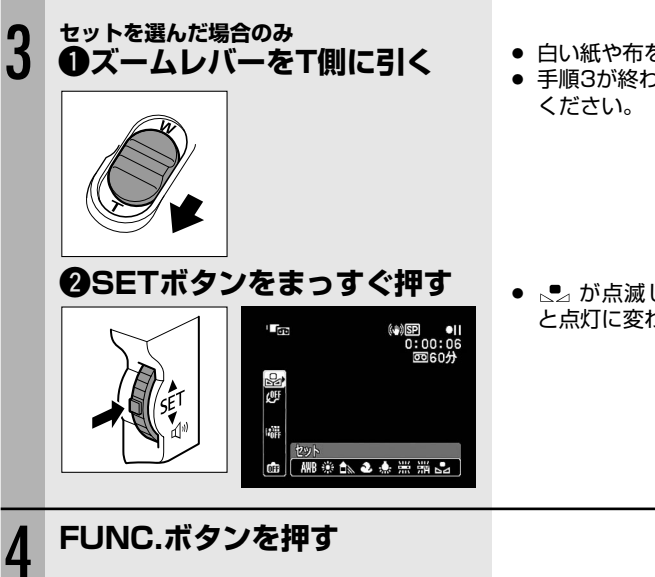

- 白い紙や布を画面いっぱいに写します。
- 手順3が終わるまで、白い紙を撮り続けて

 ● 、● が点滅し、色合いの調整が完了する と点灯に変わります。

Ċ

- 通常の屋外では、「オート」での撮影をおすすめします。
- 蛍光灯の種類によっては、「蛍光灯」および「蛍光灯日」では色合いを最適にできない ことがあります。画面で色が不自然に見えるときは、「オート」または「セット」で調 整してください。
- 一度設定したホワイトバランス「セット」は、電源を切っても憶えています。
- 以前設定した「セット」にしたいときは、手順2で「セット」を選んだ後に、SETボ タンを押さずにFUNC.ボタンを押します。
- ○「セット」を行う場合
  - ・ごくまれに、光源によっては点灯に変わらないことがありますが、この場合でも自 動調整よりも適切なホワイトバランスになりますので、そのまま撮影できます。
  - ・照明の十分な場所で行ってください。また、光源が変わったときは、セットし直し てください。
  - ・メニューで「デジタルズーム」を「切」にしてください。
- 次のような場合は、自動では色合いを調整できないことがあります。画面で色が不自 然に見えるときは、「セット」で調整をしてください。
  - ・照明条件が急に変わるとき
  - クローズアップ撮影をするとき
  - ・ 単一色の被写体(空、海、森など)を撮影するとき
  - 水銀灯や一部の蛍光灯で撮影するとき

使いこなす

設定を変える

(1)

# 画質を効果的に処理する(画質効果)

画質を効果的に処理して撮影できます。

| ₩ 画質効果切            | 画質効果を使わ | 質効果を使わないとき。                     |  |  |  |  |  |
|--------------------|---------|---------------------------------|--|--|--|--|--|
| ∅ くっきりカラー          | コントラストと | 色の濃さを強調し、くっきりした色合いにしたいとき。       |  |  |  |  |  |
| 必 すっきりカラー          | コントラストと | ントラストと色の濃さを抑え、すっきりとした色合いにしたいとき。 |  |  |  |  |  |
| ₽ <sup>5</sup> ソフト | 輪郭の強調を抑 |                                 |  |  |  |  |  |
| ₰₽ 美肌              | 肌をなめらかに |                                 |  |  |  |  |  |
| ₡ カスタム             | 明るさ、コント | ラスト、シャープネス、色の濃さを自由に設定したいとき。     |  |  |  |  |  |
|                    | 明るさ     | (-)暗め、(+)明るめ                    |  |  |  |  |  |
|                    | コントラスト  | (-)明暗差を弱め、(+)明暗差を強め             |  |  |  |  |  |
|                    | シャープネス  |                                 |  |  |  |  |  |
|                    | 色の濃さ    | (-)薄め、(+)濃いめ                    |  |  |  |  |  |

カメラ・回 または カメラ・ □ で操作します。

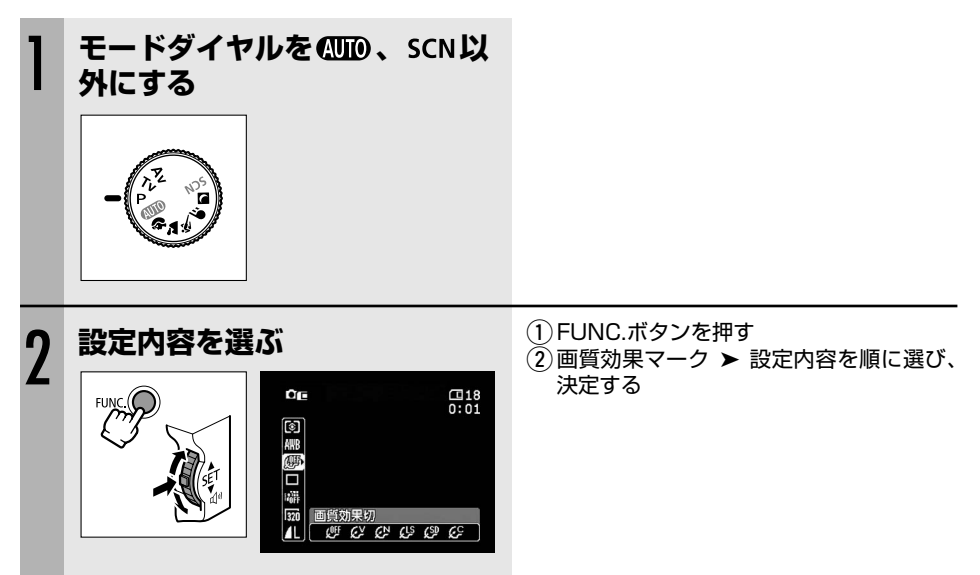

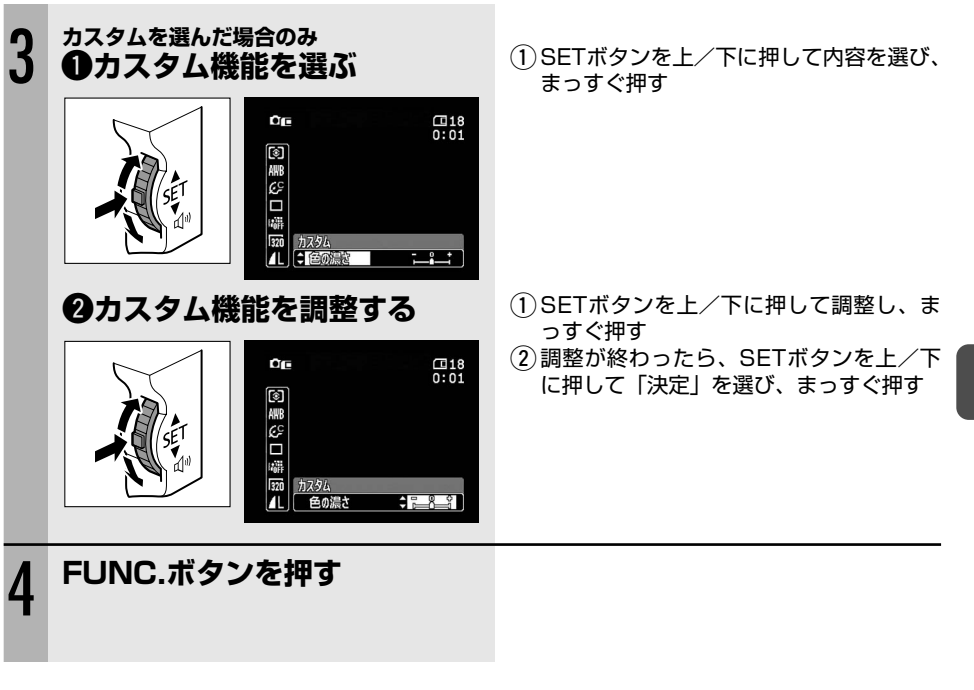

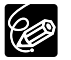

「美肌」は、人物を大きく撮影するときに使うと効果的です。画面の中の肌色に近い部分 があるときも、ソフトに表現されます。

57

場面の切り換えと特殊効果(デジタルエフェクト)

デジタルエフェクト機能には、フェーダーとエフェクト、マルチ画面、カードミックスがあります。

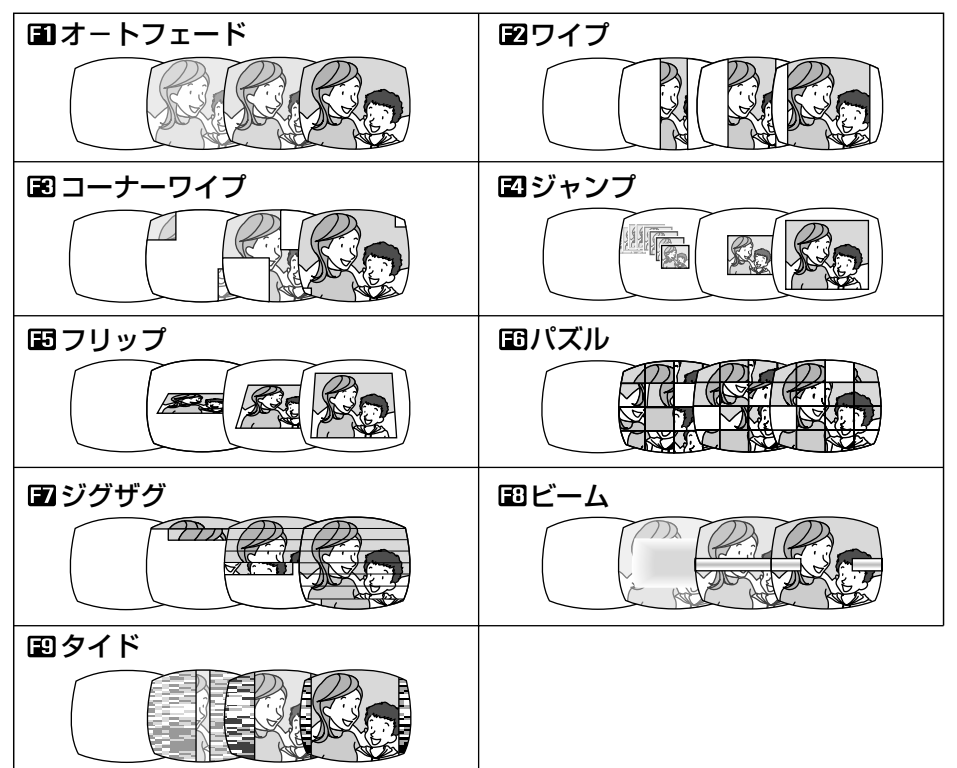

フェーダー:テレビや映画のように画面と画面の切り換えができます(0060)。

**エフェクト:**色を変えたり、特殊効果を加えることができます(凹 61)。

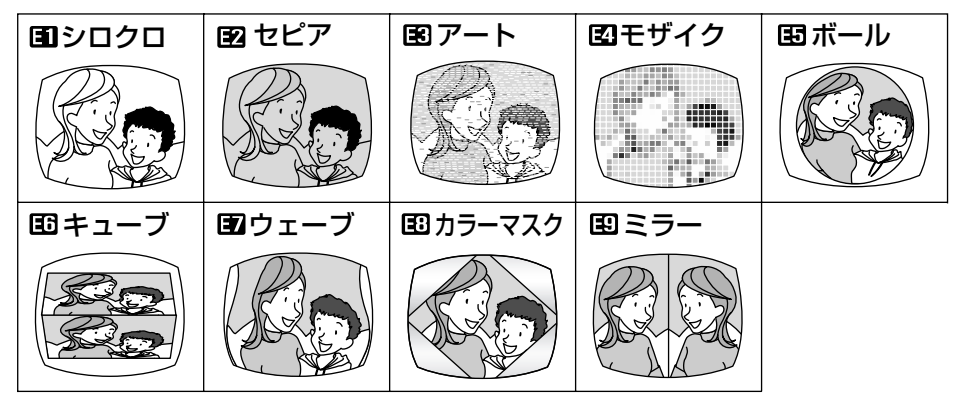

マルチ画面:画面を4/9/16分割して、静止画を表示します。また、静止画にして取り込む スピードを選択できます(ロ 62)。

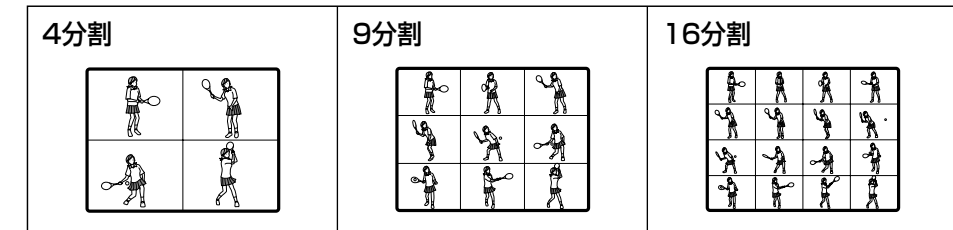

**カードミックス:**カードに記録してある静止画とカメラで撮影している映像を合成して、テ ープに記録できます(四 63)。

#### 使用できるデジタルエフェクトについて

動作モードによって、使用できる機能が異なります。

|         | (カメラ | •00 |   |          |   |
|---------|------|-----|---|----------|---|
|         | 動画   | 静止画 |   |          |   |
| フェーダー   | 0    | ×   | 0 | ×        | × |
| エフェクト   | 0    | ×   | 0 | 「シロクロ」のみ | × |
| マルチ画面   | 0    | ×   | 0 | ×        | × |
| カードミックス | 0    | ×   | × | ×        | × |

○:使用できます。×:使用できません。

#### 場面の切り換えと特殊効果(デジタルエフェクト)一つづき

#### フェーダーの操作のしかた

フェードイン:撮影一時停止中または再生一時停止中に使う フェードアウト:撮影中または再生中に使う 撮影時にフェーダーを使用するときは、モードダイヤルを (MMD) 以外にします。

(カメラ・回) または(**軽(VTR)・**回) で操作します。

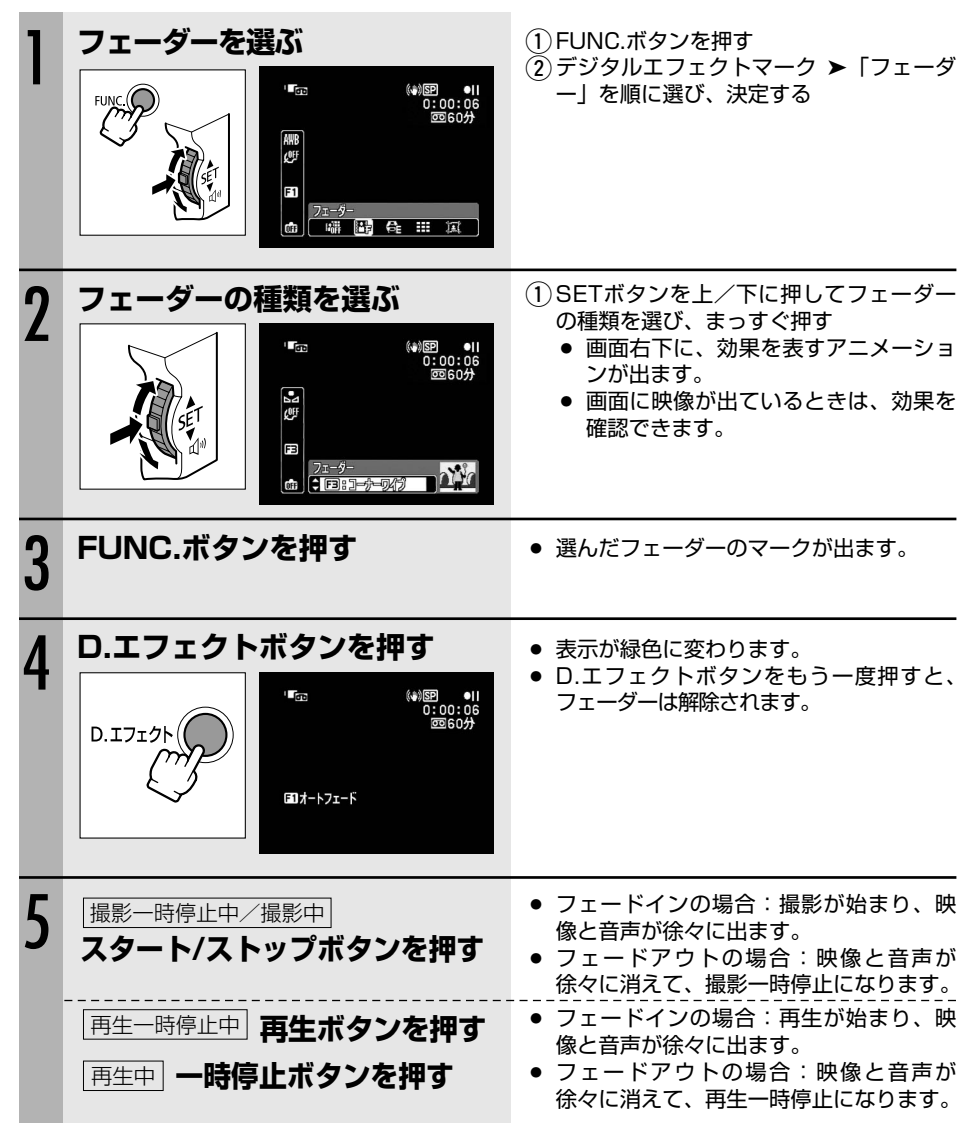

### <u>エフェクトの操作のしかた</u>

音声はそのまま記録されます。

撮影時にエフェクトを使用するときは、モードダイヤルを(凹つ以外にします。

(カメラ・回)または(**再生(VTR)・**回)、(カメラ・□)で操作します。 エフェクトを選ぶ FUNC.ボタンを押す ②デジタルエフェクトマーク ▶ 「エフェク Lin ト|を順に選び、決定する • **カメラ・**)
デジタルエフェクトアイコ AND COLE ン ▶ 「シロクロ」を選び、手順3へ進 みます。 F1 端峰會調道 使いこなす (1)SETボタンを上/下に押してエフェクト エフェクトの種類を選ぶ 2 の種類を選び、まっすぐ押す 画面右下に効果を表すアニメーション Lin が出ます。 ● 画面に映像が出ているときは、効果を (OFF 確認できます。 E2 設定を変える OFF FUNC.ボタンを押す 選んだエフェクトのマークが出ます。 3  $(\mathbf{1})$ D.エフェクトボタンを押す 表示が緑色に変わり、画面がその効果に 4 なります。再生停止中の場合、テープを 再生してから、D.エフェクトボタンを押 します。 D.エフェクト D.エフェクトボタンをもう一度押すと、 画面のエフェクト効果は解除されます。

#### 場面の切り換えと特殊効果(デジタルエフェクト)一つづき

#### マルチ画面の操作のしかた

音声はそのまま記録されます。

撮影時にマルチ画面を使用するときは、モードダイヤルを 🎹 🗘 、 🕗 以外にします。

再生時にマルチ画面を使用するときは、再生一時停止にします。「画面スピード」が「マニュアル」 のときは、スロー再生中にも使用できます。

(**カメラ・**回)または(**胜(VTR)・**回)で操作します。

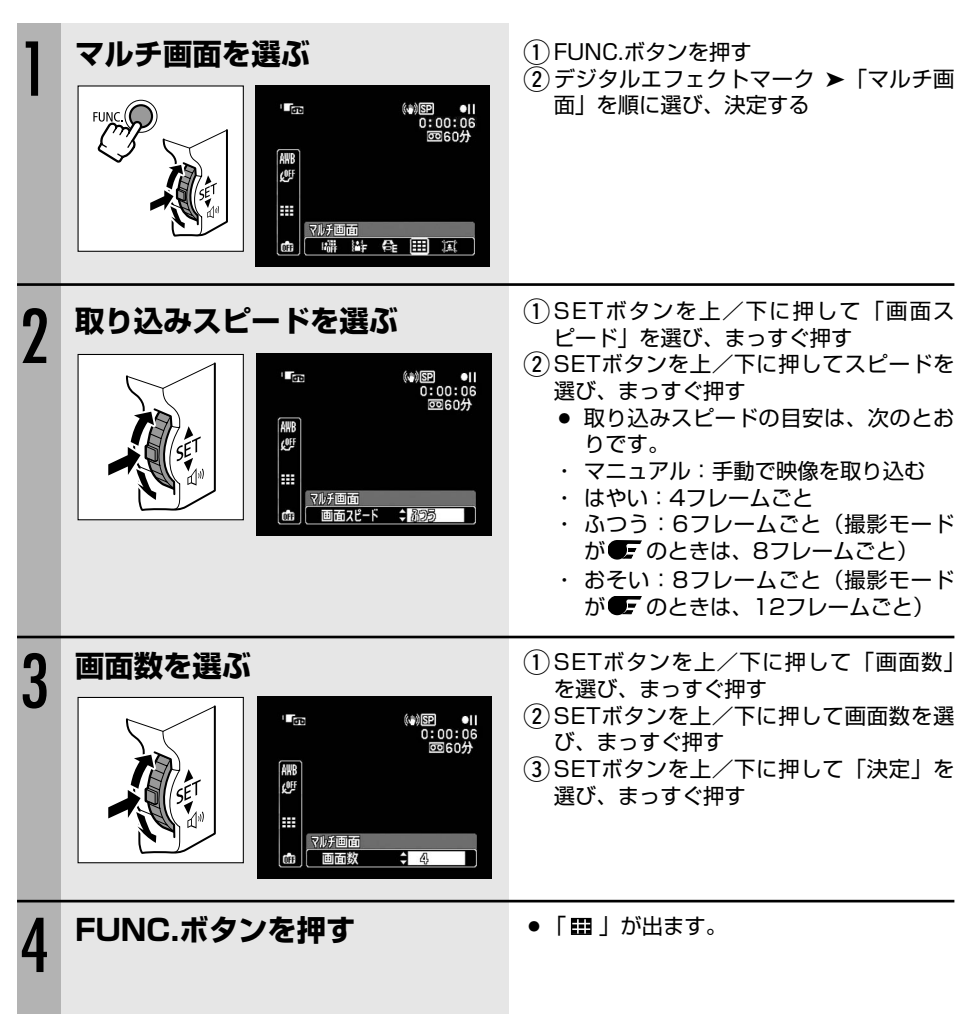

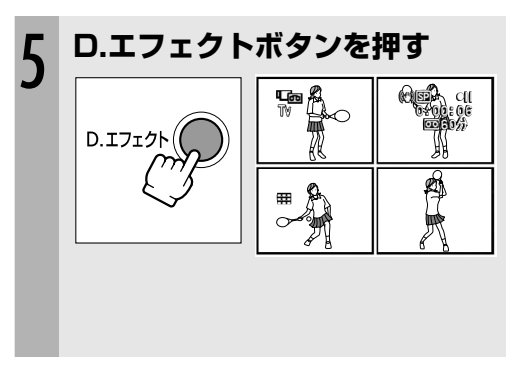

- 表示が緑色に変わります。
- ・ 画面スピードが「マニュアル」以外の場合: 選んだスピードで画像を取り込みます。 取り込み完了後、D.エフェクトボタンを 押すと、マルチ画面は解除されます。

 画面スピードが「マニュアル」の場合:
 D.エフェクトボタンを押すごとに画像を 取り込みます。最後の画面が取り込まれ ると水色の枠が消えます。

D.エフェクトボタンを1秒以上押し続け ると、最後の映像から順に解除されてい きます。

● 再生時に画面スピードで「マニュアル」以外を選んでいる場合、マルチ画面を取り込んで いるときに、テープの走行で使う操作ボタン(再生/一時停止ボタンなど)を押したり、 日付サーチ(リモコン操作)をすると、マルチ画面は解除されます。

### <u>画像を合成する(カードミックス)</u>

付属のCDに入っているタイトルやフレーム、アニメーションなどのサンプル画像を使って、ビ デオを楽しく演出できます。

#### <u>カードクロマキー</u>

イラストやフレームの静止画とカメラの映像を合成します。 静止画の青い部分にカメラで撮影している映像が写ります。 ミックスレベルの調整:静止画の青い部分の調整

#### <u>カードルミキー</u>

イラストやタイトルなどの静止画とカメラの映像を合成します。 静止画の中の明るい部分にカメラで撮影している映像が写ります。 ミックスレベルの調整:静止画の明るい部分の調整

### <u>カメラクロマキー</u>

静止画とカメラの映像を合成します。 カーテンなど青い背景の前で撮影します。被写体の青以外の部分が静止 画の上に写ります。 ミックスレベルの調整:カメラで撮影している画面の青い部分の調整

#### <u>カードアニメーション</u>

アニメーションとカメラの映像を合成します。 アニメーションの動きは、コーナー(左上と右下に表れる)/ストレート (上下に表れる)/ランダム(画面の中を動き回る)から選べます。 ミックスレベルの調整:静止画の青い部分の調整

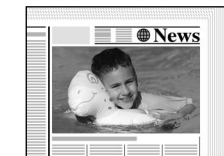

使いこなす

設定を変える

(1)

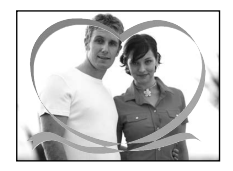

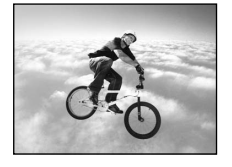

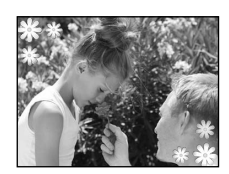

#### 場面の切り換えと特殊効果(デジタルエフェクト)一つづき

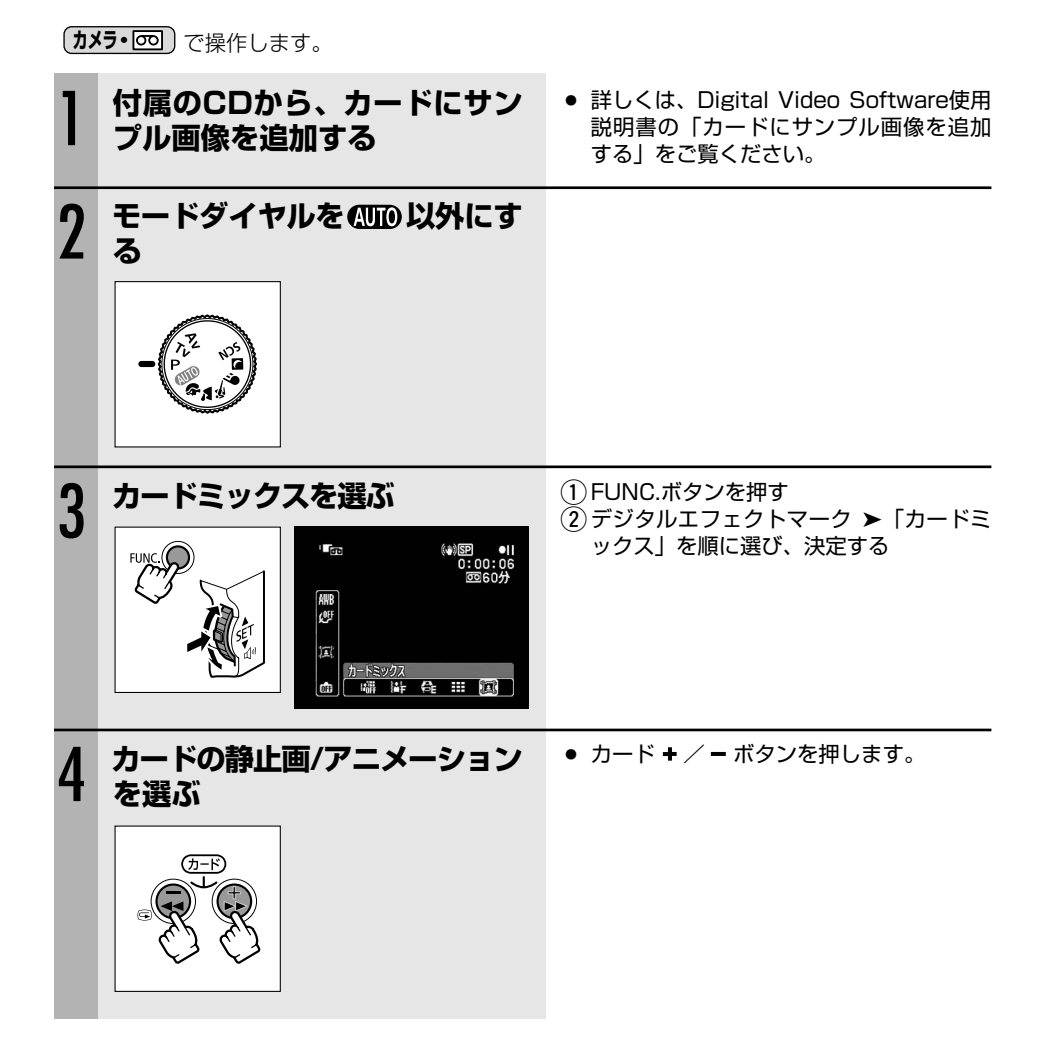

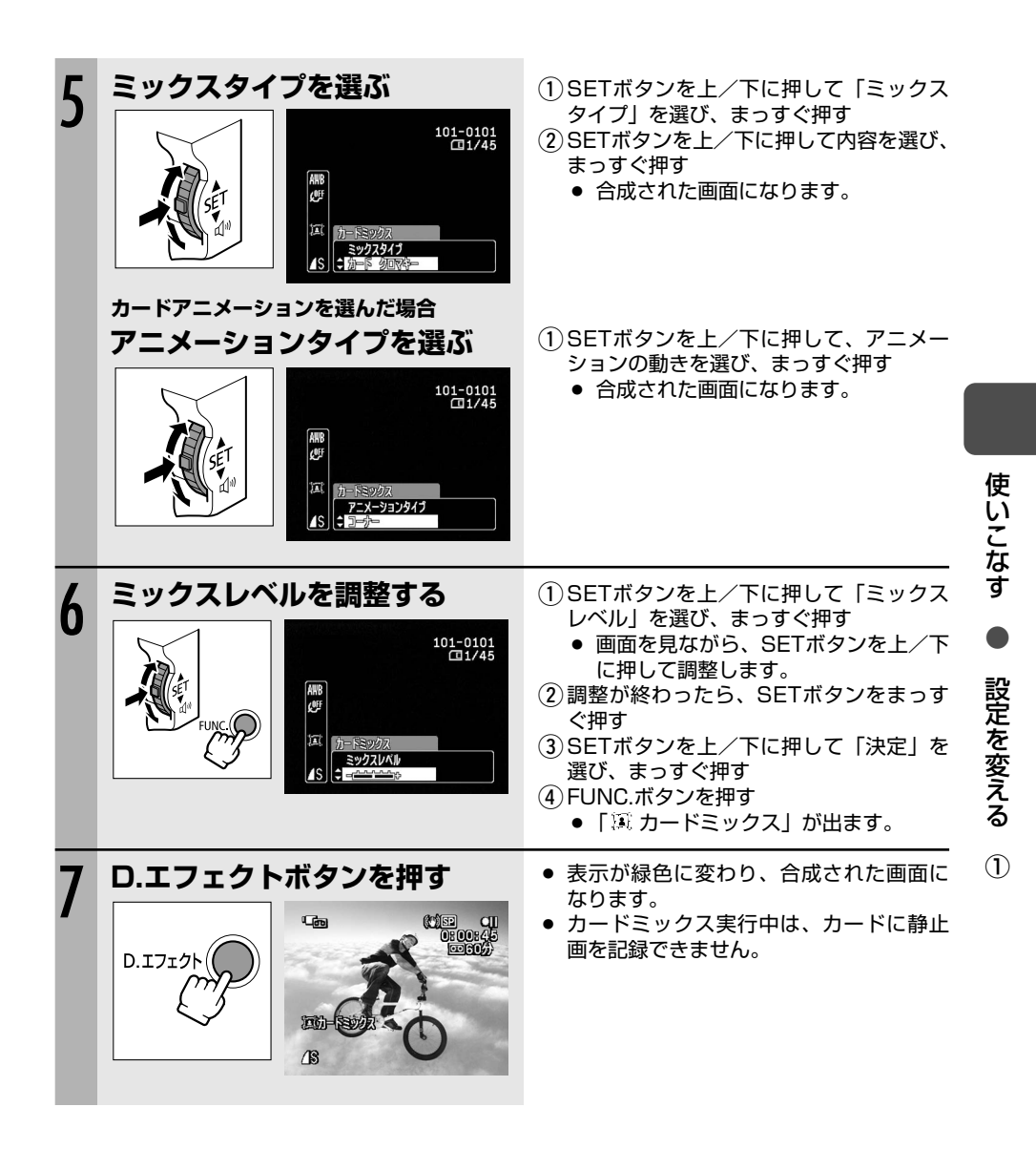

- デジタルエフェクトを使用しないときは、「D.エフェクト切」に設定します。
  - 一度設定したデジタルエフェクトは、電源を切ったり、撮影モードを変更しても憶え ています。
    - O DVケーブルを接続し、テープを再生してダビングするとき(DV出力)、デジタルエ フェクトは使用できません。

# メニューボタンで設定する

本機のさまざまな機能について、ご購入時の設定をメニューから変更できます。 メニュー項目は、「メニューの紹介」をご覧ください。

例:「おしらせ音」を「切」に設定する

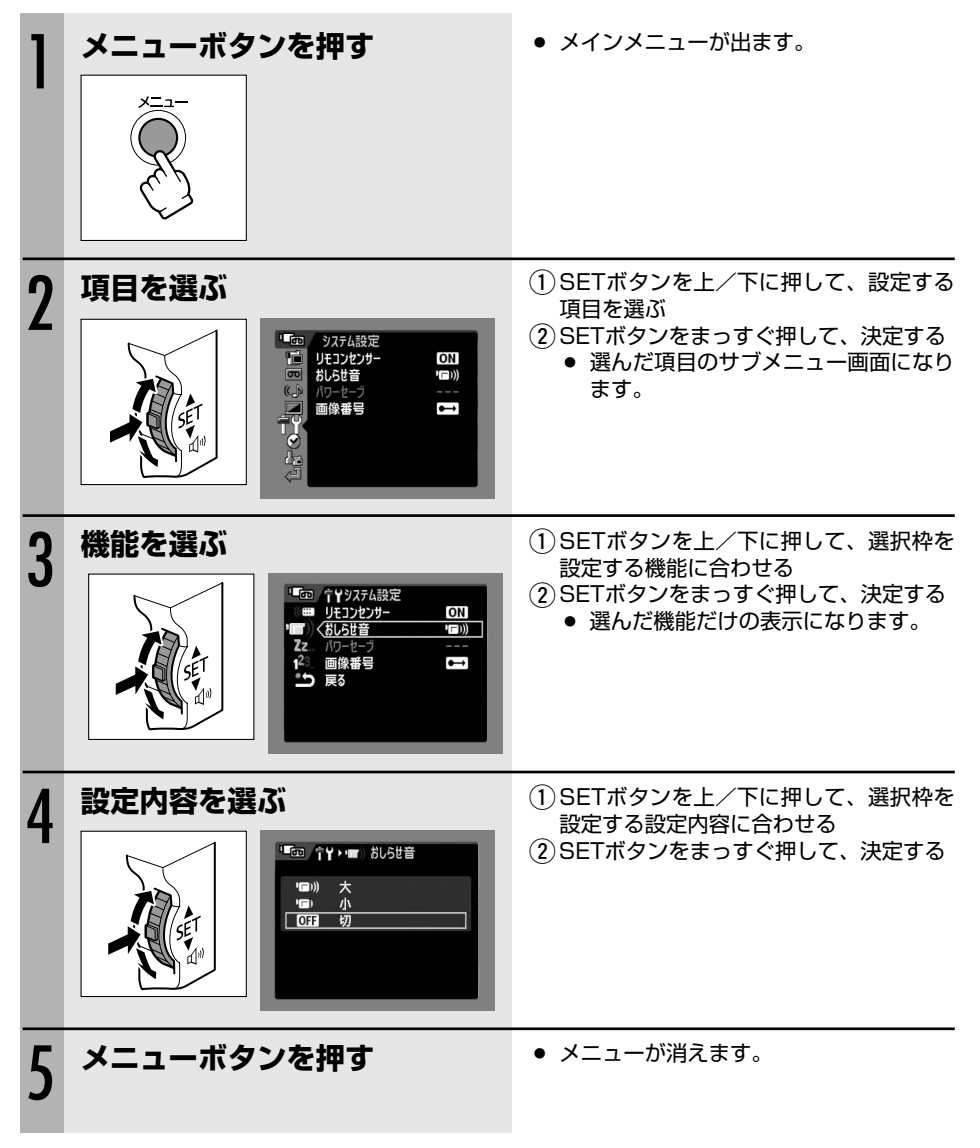

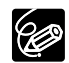

- 他の機能の設定内容などにより設定できない機能は、グレー表示になります。
- O メニューボタンを押すと、メニューはいつでも終了します。

## メニューの紹介

設定できる機能は、動作モードにより異なります。ご購入時には、太文字の内容に設定されてい ます。

各機能の詳細は、参照ページをご覧ください。 □□ 欄が「−」になっている機能は、欄外の説明を ご参考ください。

### 🔞 カメラ設定

| 機能              | 設定内容                                                                 | -          | ₽₀₀ | Ē          | Þe |    |
|-----------------|----------------------------------------------------------------------|------------|-----|------------|----|----|
| オートスロー<br>シャッター | ON入、OFF切                                                             | 0          |     | 0          |    | _  |
| デジタルズーム         | OFF 切、40x 40×、200x 200×                                              | $\bigcirc$ |     |            |    | —  |
| 手ぶれ補正           | ON 入、OFF 切                                                           | $\bigcirc$ |     |            |    | —  |
| ワイドTV           | ON 入、OFF切                                                            | $\bigcirc$ |     |            |    | 77 |
| AF補助光           | Aオート、の形切                                                             | $\bigcirc$ |     | $\bigcirc$ |    | 87 |
| フォーカス優先         | ON 入、OFF切                                                            |            |     | 0          |    | —  |
| スポット測光枠         | <b>【】中央固定、 ⊡</b> AF枠連動                                               |            |     | 0          |    | _  |
| ND              | Aオート、の手切                                                             |            |     | $\bigcirc$ |    | —  |
| 静止画確認時間         | 0ff 切、 <b>23 2秒、 43</b> 4秒、 <b>65</b> 6秒、 <b>8</b> 5 8秒、<br>105 1 0秒 |            |     | 0          |    | _  |

**オートスローシャッター** 暗めの室内など明るさが不足する場所でスローシャッターを使って 明るく撮影します。

- 1/30秒(カメラ・□)は1/15秒)までのスローシャッターになります。
- O モードダイヤルが (AUTO) または P のときに使用できます。
- (**カメラ・**□)でフラッシュを「発光禁止」に設定します。
- 動きのある被写体を撮るとき、尾を引いたような残像が出る場合は、「切」を選びます。
- 画面に (手ぶれ警告)が出たときは、三脚などでビデオカメラを固定することをおすすめします。

デジタルズーム デジタルズームの設定を選びます。

- デジタルズームを設定したときは、光学ズーム領域を越えると、自動的にデジタルズームに なります。
- デジタルズーム領域では画像をデジタル処理するため、拡大するほど画像が粗くなります。
- ズーム表示は、10倍から40倍までは水色、40倍から200倍までは青色になります。
- 次の機能が設定されているときは、使用できません。
   ナイトモード、マルチ画面

67

使いこなす

設定を変える

(2)

#### ✓=□= メニューの紹介一つづき

- 手ぶれ補正 ズームの望遠側で撮影するときなど、手ぶれの少ない安定した画面で撮影できます。
  - 手ぶれが大きすぎると、補正しきれないことがあります。
  - 暗いところで、ナイトモードで撮影すると、手ぶれ補正が効きにくくなります。
  - O モードダイヤルが (AUTO) のときは、解除できません。
  - 三脚などを使って撮影するときやビデオカメラを左右に動かして撮影するときは、手ぶれ補 正を切ることをおすすめします。

フォーカス優先 フォトボタンを押したときに、ピントが合ってから静止画を記録します。

- フォトボタンを押してすぐに静止画を記録したいときに、「切」を選びます。
- O「切」を選んだとき、AF枠は出ません。
- O モードダイヤルが AUTO のときは、解除できません。
- 撮影モードが打上げ花火(スペシャルシーンモード)のとき、自動的に「切」になります。

**スポット測光枠** EUNC メニューで「測光方式」を「スポット測光」にしているときに、測光 用のスポット測光枠の設定を切り換えます。

- 「中央固定」
  画面中央の被写体に露出を合わせます。
- 「AF枠連動」 AF枠の位置を選べるとき(9点枠選択)、AF枠に合わせてもスポット測光枠 が動きます。
- モードダイヤルが**P、Tv、Av**以外のときは、「中央固定」になります。
- 設定内容は、モードダイヤルを切り換えても憶えています。
- ND 光量を抑えるNDフィルターを自動で入れます。
  - O モードダイヤルがPのときに使用できます。

**静止画確認時間** カードに静止画を記録した直後に、画像を確認する時間を変えます。

- 静止画を確認している間、または静止画記録直後にFUNC.ボタンを押すと、画像消去(□
   96)、画像プロテクト(□97)ができます。
- O ドライブモードで連写、高速連写、AEBを選んでいると、静止画確認時間は設定できません。

### □ カード実行(\*インデックス画面のとき)

| 機能            | 設定内容           | Ŀ | ₽ <sub>00</sub> | <b>Ø</b> C | Þc         |     |
|---------------|----------------|---|-----------------|------------|------------|-----|
| プリント指定全<br>消去 | いいえ、はい         |   |                 |            | 0          | 128 |
| 送信指定全消去       | いいえ、はい         |   |                 |            | $\bigcirc$ | 136 |
| 画像全消去         | <b>いいえ</b> 、はい |   |                 |            | $\bigcirc$ | 96  |
| フォーマット        | <b>いいえ</b> 、はい |   |                 |            | $\bigcirc$ | 99  |
| ➡画像プロテク<br>ト* | 画像プロテクト設定画面へ   |   |                 |            | 0          | 97  |
| ➡プリント指定*      | プリント指定設定画面へ    |   |                 |            | $\bigcirc$ | 127 |
| ➡送信指定*        | 送信指定設定画面へ      |   |                 |            | $\bigcirc$ | 135 |

#### <u>■ VTR設定</u>

| 機能                | 設定内容                      | Ŀ          | ⊾          | Ē | Þc |     |
|-------------------|---------------------------|------------|------------|---|----|-----|
| 録画モード             | <b>SP 標準モード、LP</b> 長時間モード | $\bigcirc$ | $\bigcirc$ |   |    | -   |
| AV <b>⇒</b> DV/ 😪 | ON入、OFF切                  |            | $\bigcirc$ |   |    | 109 |
| ビデオ入力             | <b>♥ビデオ、③</b> Sビデオ        |            | $\bigcirc$ |   |    | -   |

**録画モード**録画時間を変えます。長時間モードの録画時間は、標準モードの1.5倍です。

○ LPモードで記録したテープは、アフレコできません。

- LPモードでの録画/再生は、テープの特性や使用環境に影響されやすく、再生時、画面に モザイク状のノイズが発生したり、音声が途切れたりする場合があります。 大切な撮影にはSPモードをお使いください。
- 本機でLPモードで録画したテープをほかのデジタルビデオ機器で再生したり、ほかのデジタルビデオ機器でLPモードで録画したテープを本機で再生すると、画像が乱れたり、音声が途切れたりすることがあります。
- テープの途中でSPとLPを切り換えて録画すると、切り換え部分で再生画像が乱れます。また、タイムコードが正しく更新されないことがあります。

ビデオ入力 アナログ入力(凹102)やアナログ-デジタル変換(凹108)をするときに、 本機に接続する映像機器の出力端子に合わせて、入力の設定を選びます。

「ビデオ」 映像機器の映像/音声端子につなぐとき。

「Sビデオ」 映像機器のS-映像端子につなぐとき。

使いこなす

設定を変える

(2)

### 《♪オーディオ設定

| 機能        | 設定内容                                                             | ۲ <u>م</u> | ►          | <b>e</b> c | Þc |     |
|-----------|------------------------------------------------------------------|------------|------------|------------|----|-----|
| バイリンガル    | <b>ቓ・ロメイン+サブ、ቓ</b> メイン、 <b>ロ</b> サブ                              |            | $\bigcirc$ |            |    | _   |
| アフレコ入力    | AV音声入力、MICマイク入力                                                  |            | $\bigcirc$ |            |    | 110 |
| ウィンドカット   | A オート、OFF 切とピ                                                    | $\bigcirc$ | $\bigcirc$ | $\bigcirc$ |    | 76  |
| マイクATT    | ON 入、OFF 切                                                       | $\bigcirc$ |            | $\bigcirc$ |    | 75  |
| マイクレベル    | <b>Δオート、Mマニュアル</b>                                               | $\bigcirc$ |            |            |    | 74  |
| 12bit音声出力 | <b>ST-1ステレオ1、ST-2</b> ステレオ2、<br><b>1:1</b> ミックス/1:1、━━ミックス/バリアブル |            | 0          |            |    | 112 |
| ミックスバランス  | 12                                                               |            | $\bigcirc$ |            |    | 112 |
| オーディオモード  | [бын] 1 6bit、 (25н) 1 2bit                                       | $\bigcirc$ | $\bigcirc$ |            |    | —   |
| ヘッドホン音量   | •••••••••••••••••••••••••••••••••••••                            | $\bigcirc$ |            | $\bigcirc$ |    | —   |

バイリンガル 二重音声で記録したテープを再生するときなどに、音声を切り換えます。

- 「メイン+サブ」 ステレオ音声または主+副音声を再生します。
- 「メイン」 左音声または主音声を再生します。
- 「サブ」 右音声または副音声を再生します。
- オーディオモード 音声記録モードを切り換えます。
  - ○「16bit」では、ステレオ音声が高音質で記録できます。
  - 撮影後、アフレコしたいときは、「12bit」で撮影してください。
- ヘッドホン音量 撮影時に、本機に接続したヘッドホンの音量を調整します。
  - SETボタンを上∕下に押して調整します。

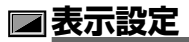

| 機能      | 設定内容                                                                                                    | L Do       | ₽₀₀        | •          | Þī         |    |
|---------|----------------------------------------------------------------------------------------------------|------------|------------|------------|------------|----|
| 液晶明るさ調整 | +                                                                                                    | 0          | $\bigcirc$ | $\bigcirc$ | $\bigcirc$ | —  |
| 液晶対面ミラー | ON 入、OFF 切                                                                                                    | 0          |            | 0          |            | _  |
| オンスクリーン | ON 入、OFF 切                                                                                                    | $\bigcirc$ |            | 0          |            |    |
|         | ON 入、OFF 切                                                                                                    |            | $\bigcirc$ |            | $\bigcirc$ | _  |
| 再生時文字表示 | ON 入、OFF 切                                                                                                    |            | $\bigcirc$ |            | $\bigcirc$ | —  |
| 日付オート表示 | ON 入、OFF 切                                                                                                    |            | $\bigcirc$ |            |            | —  |
| データコード  | ■日付、◎時刻、೮○日付&時刻、 「■ カメラデータ、 ビ② 「■ 日時& カメラデータ                                                                                                    |            | 0          |            |            | 80 |
|         | ■日付、♥時刻、運♥日付&時刻                                                                                                    |            |            |            | 0          |    |
| 言語      | DEUTSCH (ドイツ語)、ENGLISH (英語)、<br>ESPAÑOL(スペイン語)、FRANÇAIS (フランス<br>語)、ITALIANO(イタリア語)、PY CCK II Й (ロシ<br>ア語)、简体中文(簡体中国語)、繁體中文(繁体中国<br>語)、 한국어(ハングル)、日本語 | 0          | 0          | 0          | 0          | _  |
| デモモード   | ON 入、OFF 切                                                                                                    | 0          |            | 0          |            | _  |

液晶明るさ調整 液晶画面の明るさを調整します。

- SETボタンを上/下に押して調整します。
- テープやカードに記録されたり、テレビで再生する映像の明るさは変わりません。また、 ファインダーの明るさは変わりません。

液晶対面ミラー 対面撮影のときに、液晶画面上の映像が左右逆になり、鏡を見ているような 映像になります。

○ 液晶画面には、テープやカードの動作とセルフタイマーの表示のみ出ます。ファインダーには、通常の表示が出ます。

オンスクリーン 画面情報を、本機に接続したテレビ画面に表示します。

O リモコンのオンスクリーンボタンでも操作できます。

使いこなす

#### ◯==⊃ メニューの紹介一つづき

再生時文字表示再生時に、液晶画面に文字が出ます。

「切」にすると

- 液晶画面での再生時にデータコード以外の文字を消します(再生ズーム中とデジタルエフェ クト実行中、オーディオレベル表示中、€UNC)メニュー表示中を除きます)。
- 本体を操作中に表示は出ますが、操作が終わると約2秒後に消えます。

○ 一部の警告文を除き、接続しているテレビ画面上の文字も消します。

**日付オート表示** テープを再生し始めたとき、または再生中に日付/エリアが変わったときに約6秒間日付が出ます。

O「再生時文字表示」が「切」になっていても、日付は約6秒間出ます。

言語 画面に表示する言語を変えます。

○ 印刷やダイレクト転送などの設定画面で出るSETとX=2-は、変わりません。

デモモード デモンストレーション(機能紹介)をします。

- コンパクトパワーアダプターを使用時に、本機にカセットとカードを入れずに「入」を選んでSETボタンをまっすぐ押したとき、またはカセットとカードが入っていない状態で POWERスイッチを「カメラ」にして5分過ぎると、自動的に機能紹介が始まります。
- デモモードを終了するときは いずれかの操作ボタンを押す∕電源を切る∕カセットまたはカードを入れる

#### \*\*\* システム設定

| 機能       | 設定内容                              | L DO       | ₽๗         |            | Þe         |   |
|----------|-----------------------------------|------------|------------|------------|------------|---|
| リモコンセンサー | ON入、OFF切《靍                        | $\bigcirc$ | $\bigcirc$ | $\bigcirc$ | $\bigcirc$ | — |
| おしらせ音    | <b>''同')大、'同</b> )小、 <b>OFF</b> 切 | $\bigcirc$ | $\bigcirc$ | $\bigcirc$ | $\bigcirc$ | _ |
| パワーセーブ   | ON 入、OFF切                         | $\bigcirc$ |            | $\bigcirc$ |            | - |
| 画像番号     | 🖾 オートリセット、 📼 通し番号                 | $\bigcirc$ | $\bigcirc$ | $\bigcirc$ |            | _ |

リモコンセンサー リモコンセンサーを受け付け、本機を操作します。

おしらせ音 電源を入れたり、セルフタイマーを使ったり、結露などの警告を知らせるときなど に音が鳴ります。

パワーセーブ バッテリーパックを使用時、約5分間何も操作をしないと、省電のために電源が切れます。電源が切れる約30秒前に、「▲AUTO POWER OFF」が出ます。
画像番号 カードを入れ換えたときの、カードに記録する画像の画像番号の付けかたを選びます。 カードに記録した画像は、自動的に0101~9900までの画像番号が付き、1つのフォルダーに 100枚ずつ保存されます。それぞれのフォルダーには、101~998までの番号が付きます。

「オートリセット」画像番号は、101-0101から始まります。すでに、カードに画像が記録されているときは、その続きの番号になります。

「通し番号」 画像番号は、最後に記録した画像の続き番号から始まります。カード内の画 像番号の方が大きいときは、その続き番号になります。パソコンで管理する ときなどに便利です。

○ 通常は、「通し番号」に設定しておくことをおすすめします。

#### ⊙ 日時設定

| 機能             | 設定内容                                                                                       | - | ₽₀₀ |   | Þī |    |
|----------------|--------------------------------------------------------------------------------------------|---|-----|---|----|----|
| エリア/サマー<br>タイム | _                                                                                          | 0 | 0   | 0 | 0  | 25 |
| 日付/時刻          | _                                                                                          | 0 | 0   | 0 | 0  | 26 |
| 日時スタイル         | Y.M.D : 2005. 1. 1 AM12:00、<br>M.D.Y : JAN. 1, 2005 AM12:00、<br>D.M.Y : 1.JAN.2005 AM12:00 | 0 | 0   | 0 | 0  | _  |

**日時スタイル**日時の表示のしかたを変えます(印刷時を含む)。

### 🚵 マイカメラ設定

| 機能       | 設定内容                              | Ŀ | ₽œ | Ē | Þc         |    |
|----------|-----------------------------------|---|----|---|------------|----|
| 起動画面作成   | <b>いいえ</b> 、はい                    |   |    |   | $\bigcirc$ | 78 |
| 起動画面選択   | ・ ば 切、・ に 1 CANONロゴ、 1 2 2 ユーザー設定 |   |    |   | $\bigcirc$ |    |
| 起動音      | 「●「切、」■「初期設定、 上」 ユーザー設定           |   |    |   |            |    |
| シャッター音   |                                   |   |    |   |            | -  |
| 操作音      |                                   |   |    |   |            |    |
| セルフタイマー音 |                                   |   |    |   |            |    |

#### **起動画面選択、起動音、シャッター音、操作音、セルフタイマー音** 各設定を変更しま す。

○ 設定内容を選ぶとき、音と起動画面は確認できます。音を確認するときは、メニューで「お しらせ音」を「切」以外にしてください。 録音レベルを調整する(オーディオレベル)

内蔵マイクや外部マイクの音量を手動で調整して、録音できます。

**カメラ・回**で操作します。

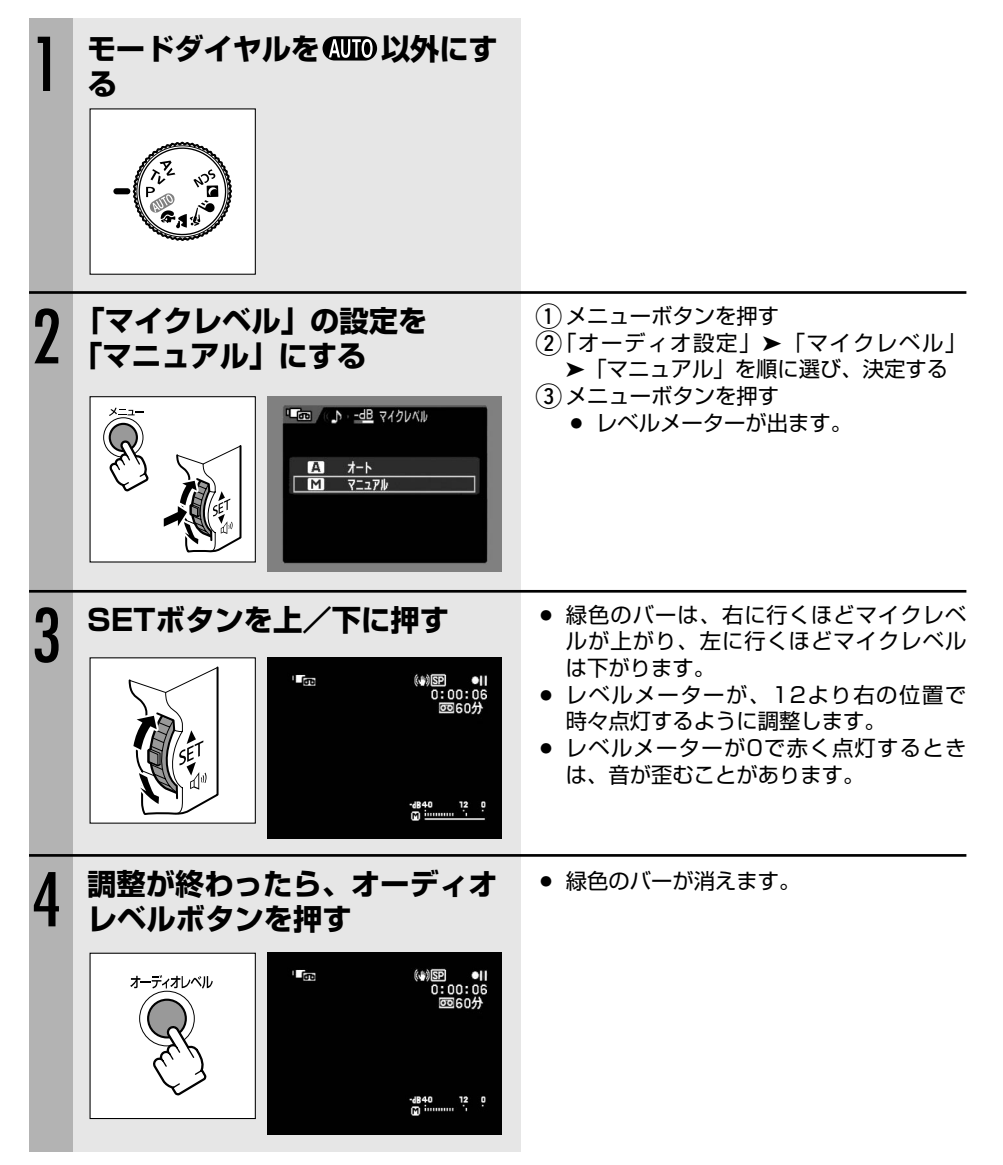

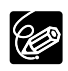

○ レベルメーターについて

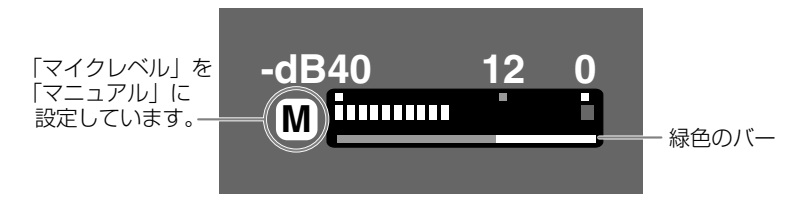

「マイクレベル」が「オート」または(**種(\TR)・**回)のとき:オーディオレベルボタン を押すたびに、レベルメーターの表示が出たり、消えたりします。

- 録音レベルは、緑色のバーが出ているときに調整できます。調整が終わったら、録音 レベルが不用意に変わらないように緑色のバーを消しておくことをおすすめします。
- レベルメーターが適切に点灯しているのに音声が歪むとき
   モードダイヤルを(UD)以外にし、メニューで「マイクATT」を「入」にしてください。
   「マイクATT」機能は、カードに記録するときも使用できます。
   \*ATTはAttenuatorの略で、信号を小さくする減衰器のことです。
- 録音レベルを調整したり、「マイクATT」機能を使うときは、ヘッドホンで音量を確認 することをおすすめします。
- 音量を絞ると記録できませんので、ご注意ください。

# 風音を低減して撮る (ウィンドカット)

風の影響を受ける屋外で撮影する際、風の「ボコボコ」という音の影響を自動的に低減できます。 風の影響を受けない場所や低い音まで収録する場合は、設定を解除できます。

(カメラ・回) または (**胜(VTR)・**回)、(カメラ・□) で操作します。

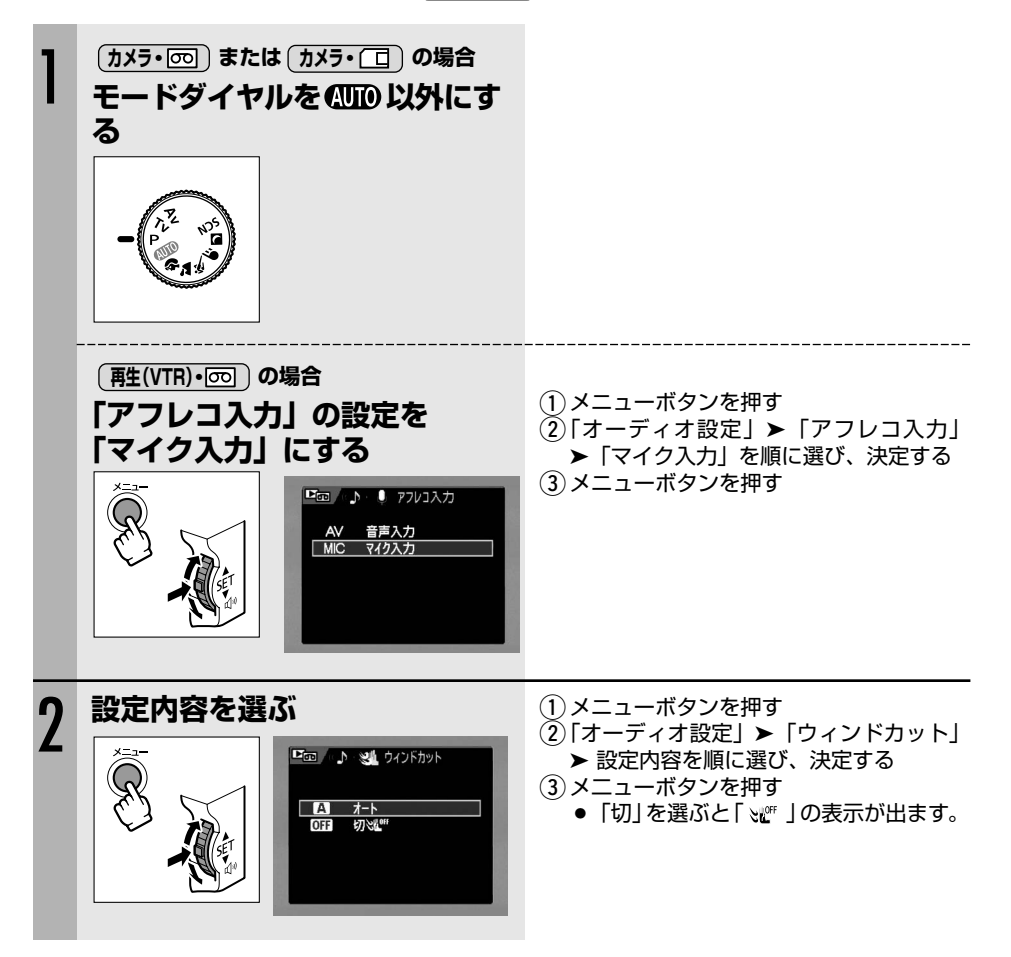

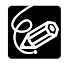

内蔵マイク以外では、ウィンドカットは使用できません。

# **ワイド画面で撮る** (ワイドTV)

ワイドテレビ(画面の横:縦の比率が16:9)用機能を使うと、CCDをより広く活用して、通常 よりも広い範囲を、高画質で撮影できます。

(カメラ・回)で操作します。

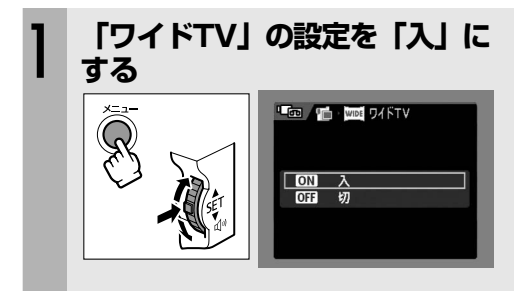

- ① メニューボタンを押す
- ②「カメラ設定」▶「ワイドTV」▶「入」
   を順に選び、決定する
- ③ メニューボタンを押す
  - 画面に「WIDE」の表示が出ます。
  - 液晶画面では、ワイド画面になります。 ファインダーでは、縦に伸びた映像に なります。

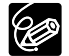

O メニューで「手ぶれ補正」を「切」にすると、さらに広い範囲を撮影できます。
 O 「入」にして撮影したテープをテレビで再生するときは、テレビをワイドテレビモー

ドに切り換えてください(詳しくは、テレビの説明書もあわせてご覧ください)。通常 (画面の横:縦の比率が4:3)のテレビで再生すると、縦に伸びた映像になります。 S1-映像入力端子やビデオID-1方式対応のテレビに接続すると、自動的にワイド画面 に切り換わります。 使いこなす

起動画面を作成する

カードに記録した静止画を使って、起動画面を作成できます。

(**再生(VTR)・**□)で操作します。

| 1 |                                                                                                    | <ul> <li>カード + / - ボタンを押します。</li> </ul>                                     |
|---|----------------------------------------------------------------------------------------------------|-----------------------------------------------------------------------------|
| 2 | <b>に起動面面作成」を選ぶ</b><br>「使いた」では、<br>には、たいた」では、<br>には、たいた」では、<br>には、<br>には、たいた」では、<br>には、たいた」では、<br>には、たいた」では、<br>には、たいた」では、<br>には、たいた」では、<br>には、たいた」では、<br>には、<br>には、<br>には、<br>には、<br>には、<br>には、<br>には、<br>に                                                                                                    | <ol> <li>①メニューボタンを押す</li> <li>②「マイカメラ設定」▶「起動画面作成」<br/>を順に選び、決定する</li> </ol> |
|   |                                                                                                    |                                                                             |
| 3 | 「はい」を選ぶ<br>で 4.0 · S* 起動画面作成<br>この画像を起動画面にはまか?<br>(いえ<br>近)<br>・ (いえ<br>近)<br>・ (いえ<br>近)<br>・ (いえ<br>(いえ)<br>・ (いえ)<br>・ (い)<br>・ (いえ)<br>・ (いえ)<br>・ (いえ)<br>・ (いえ)<br>・ (いえ)<br>・ (い | <ol> <li>SETボタンを上/下に押して「はい」を<br/>選び、まっすぐ押す</li> </ol>                       |

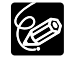

- 設定内容の中にある「ユーザー設定」は、付属のソフトウェア(ZoomBrowser EX またはImageBrowser)を使ったり、CANON iMAGE GATEWAYからダウンロー ドすることで、新しい起動画面や音を登録して変更できます。詳しくは、Digital Video Software使用説明書をご覧ください。
- 起動画面に設定した静止画のオリジナルの画像データは、パソコンなどに保存してお いてください。

## 画面を拡大する (再生ズーム)

テープの動画やカードの静止画を再生中に、画面を5倍まで拡大できます。また、拡大する位置 を上下、左右に移動できます。

**唐生(VTR)・**の
または **再生(VTR)・**の
で
操作します。

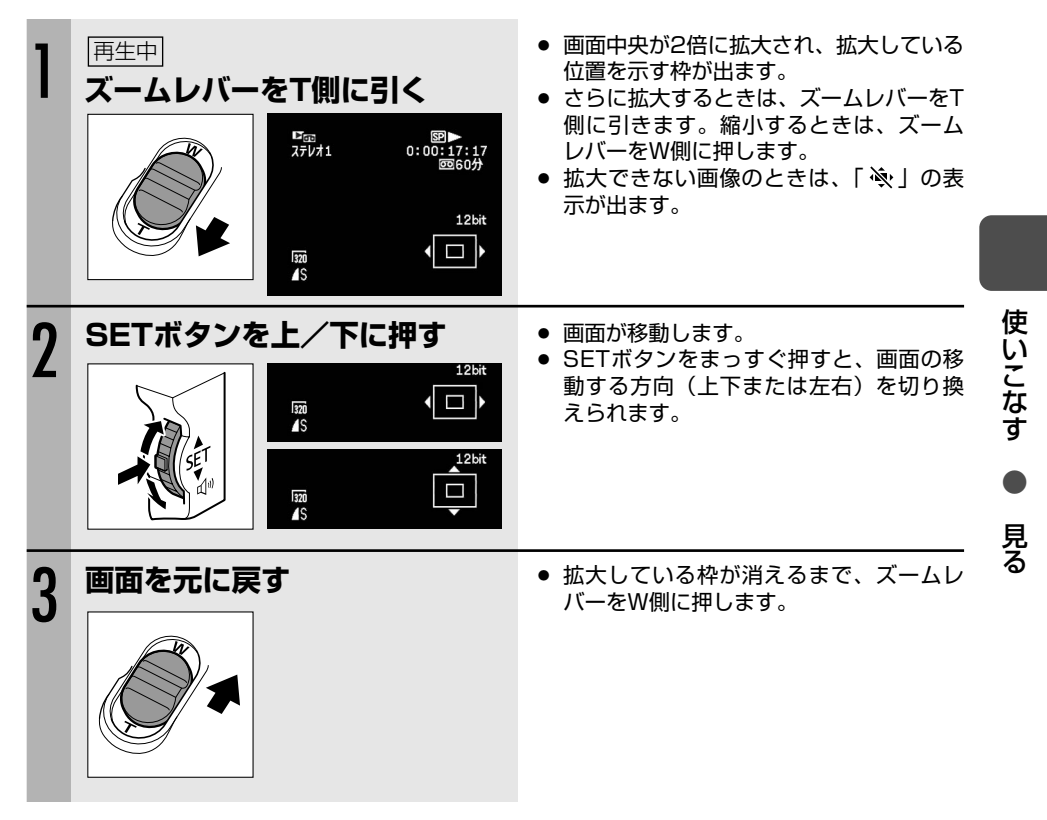

## 撮影情報を表示する (データコード)

本機では、撮影時の日付/時刻とカメラデータ(シャッタースピードと絞り値(F値))が自動的 に記録されます。撮影時の日付/時刻、カメラデータを「データコード」といいます。

(**酢生(VTR)・**) または (**酢生(VTR)・**) で操作します。

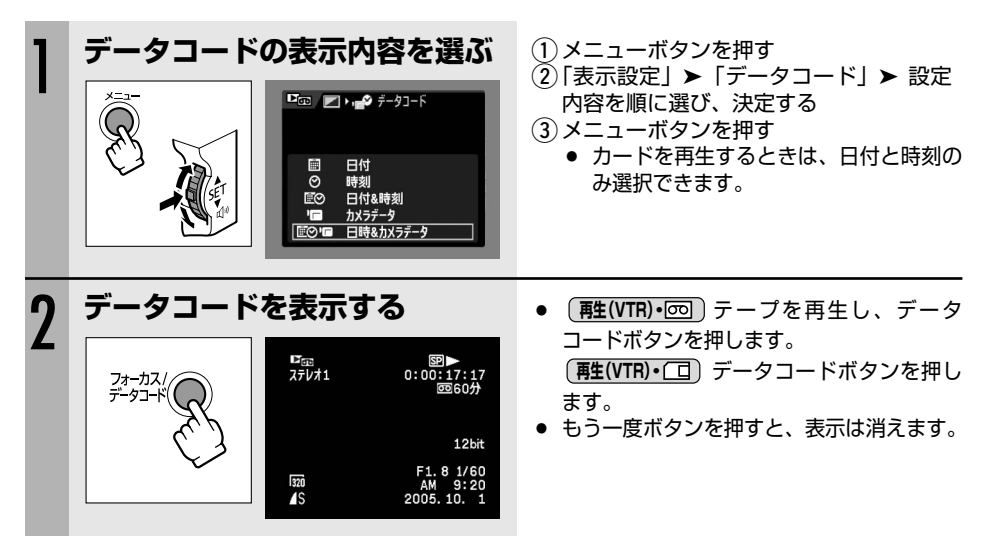

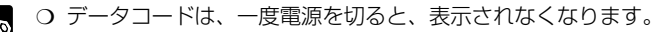

O データコードを表示中、レベルメーターは表示されません。

## 最後の場面を探す(エンドサーチ)

テープを再生した後に、最後に撮影した場面から続けて撮影したいときに使います。

(**酢(VTR)・**)で操作します。

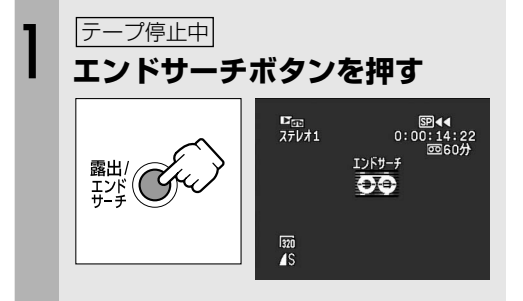

- 「エンドサーチ」の表示が出ます。
- テープが早送り/巻戻しされ、最後に撮影した場面が数秒間再生された後に停止します。
- エンドサーチ中にもう一度ボタンを押す と、中止します。
- 一度テープを取り出すと、エンドサーチは使用できません。
   テープの途中に未記録部分や異なるフォーマットで記録された部分があると、エンド
  - サーチが正しく働かないことがあります。
  - O アフレコを行ったときの最後の場面では、エンドサーチは働きません。

## 撮影日の変わり目を探す(B付サーチ)

撮影時の日付/時刻を自動的に記録するデータコード(CD80)を使って、撮影時の日付の変わり目を探せます。世界時計でエリアを設定したときには、エリアの変わり目もサーチします。

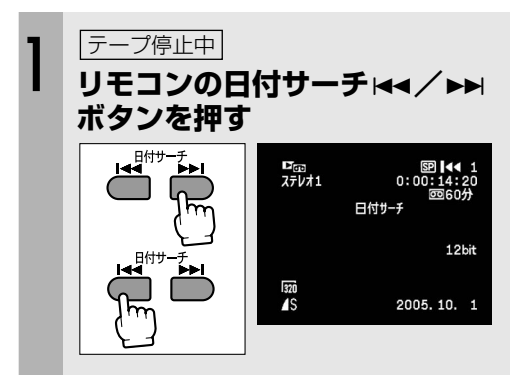

- 押した数だけ前/後ろの日付の変わり目 (最多10)の頭出しになります。
- サーチを止めるときは、停止ボタンを押します。

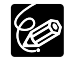

○ 日付サーチを行うときは、1日/1エリア当たり1分以上の記録部分が必要です。
 ○ データコードが正しく表示されていないときは、日付サーチは正しく動作しません。

使いこなす

見る

# 見たい場面に戻る(ゼロセットメモリー)

あとでもう一度見たいと思う場面があったときに、ゼロセットメモリーを設定しておくと、早送りまたは巻戻しをしたときに、設定した場面で自動的に停止します。

(カメラ・回)または(再生(VTR)・回)で操作します。

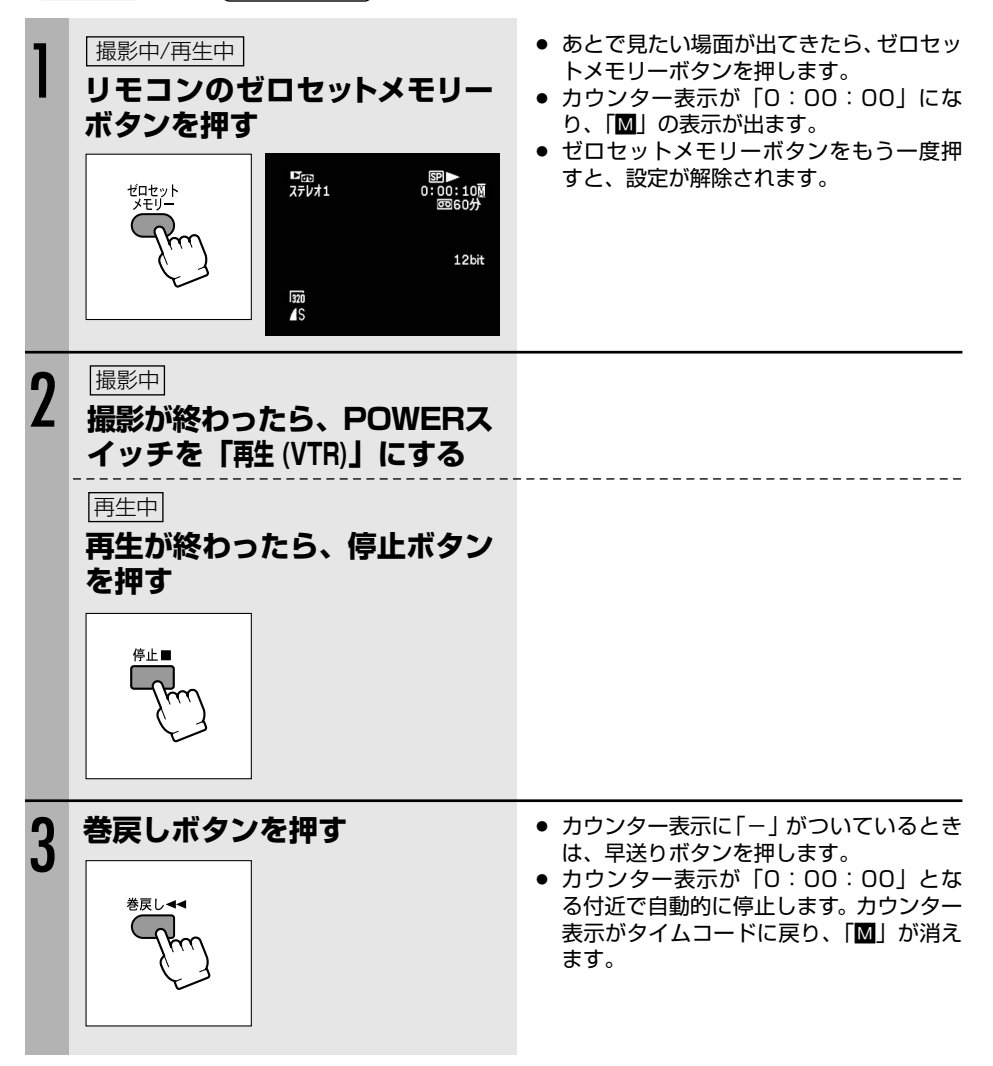

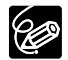

タイムコードが連続して記録されていないと、ゼロセットメモリーを設定した場面で正し く停止しないことがあります。

## 画質や画像サイズを選ぶ

カードに記録する静止画の画質、静止画/動画の画像サイズを選びます。 本機では静止画はJPEG圧縮、動画はMotion JPEG圧縮で記録します。 画質や画像サイズの設定、撮影条件や被写体により、1枚のカードに記録できる静止画の枚数や動 画の記録時間は異なります。記録できる枚数や時間の目安は、次のとおりです。

| 両海サノブ     | 雨每                |        | 1枚あたりの   |          |         |
|-----------|-------------------|--------|----------|----------|---------|
| 回家リイス     | 四貝                | 付属のカード | 128MBカード | 512MBカード | データ量    |
| L         | <b>ゟ</b> スーパーファイン | 約3枚    | 約45枚     | 約185枚    | 約2540KB |
| 2304×1736 | ▲ファイン             | 約6枚    | 約70枚     | 約290枚    | 約1630KB |
|           | <b>⊿</b> ノーマル     | 約15枚   | 約155枚    | 約625枚    | 約770KB  |
| M1        | <b>ゟ</b> スーパーファイン | 約9枚    | 約85枚     | 約350枚    | 約1360KB |
| 1632×1224 | ▲ファイン             | 約13枚   | 約135枚    | 約545枚    | 約880KB  |
|           | <b>⊿</b> ノーマル     | 約25枚   | 約250枚    | 約1000枚   | 約480KB  |
| M2        | <b>S</b> スーパーファイン | 約15枚   | 約140枚    | 約555枚    | 約850KB  |
| 1280×960  | ▲ファイン             | 約20枚   | 約215枚    | 約860枚    | 約560KB  |
|           | <b>⊿</b> ノーマル     | 約40枚   | 約395枚    | 約1585枚   | 約300KB  |
| S         | <b>S</b> スーパーファイン | 約75枚   | 約690枚    | 約2740枚   | 約176KB  |
| 640×480   | ▲ファイン             | 約105枚  | 約955枚    | 約3770枚   | 約120KB  |
|           | <b>⊿</b> ノーマル     | 約170枚  | 約1525枚   | 約6035枚   | 約72KB   |

#### □静止画が記録できる枚数

### ' 黒動画が記録できる時間

| 両海サノブ       |        | 記録時間     | 記録時間     |        |
|-------------|--------|----------|----------|--------|
| 回家リイス       | 付属のカード | 128MBカード | 512MBカード | データ量   |
| 320 320×240 | 約50秒   | 約8分      | 約32分     | 約250KB |
| 160 160×120 | 約1分    | 約17分     | 約67分     | 約120KB |

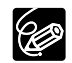

- O カードの画像枚数により、パソコンに画像を取り込めないことがあります (Windows:1800枚以上、Macintosh:1000枚以上)。その場合は、カードリー ダーをお使いください。
- カードに1800枚以上の画像があるときは、PictBridge対応プリンターに接続できません。快適に操作するために、100枚以下にしてください。
- Windows XPをお使いの場合、ビデオカメラをUSBケーブルを使ってパソコンに接続するときは、カードに記録する動画の連続撮影時間を320×240では約12分、 160×120では約35分までにしてください。

### 静止画の画質と画像サイズを選ぶ

**カメラ・**つ

で
操作します。

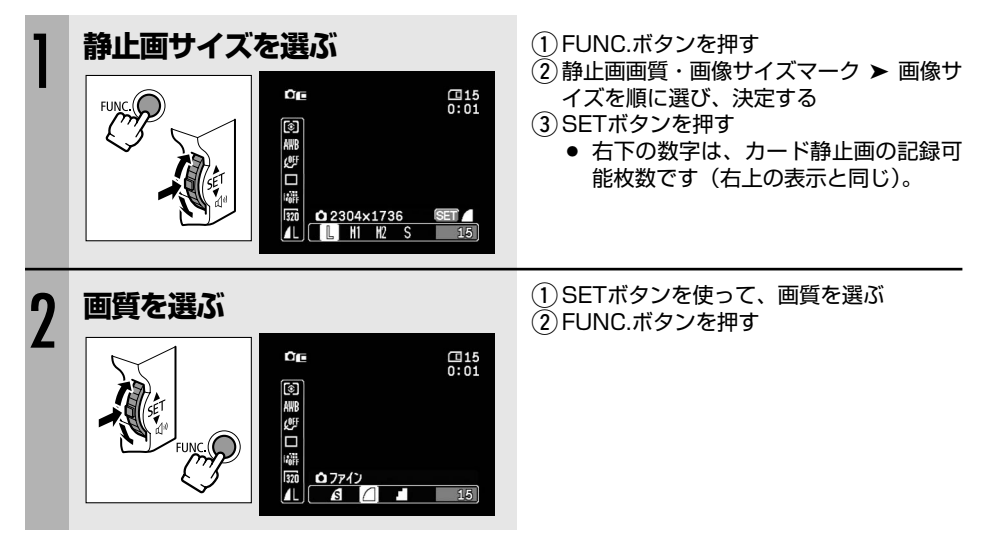

### 動画の画像サイズを選ぶ

(**再生(VTR)・回**)または(カメラ・□)で操作します。

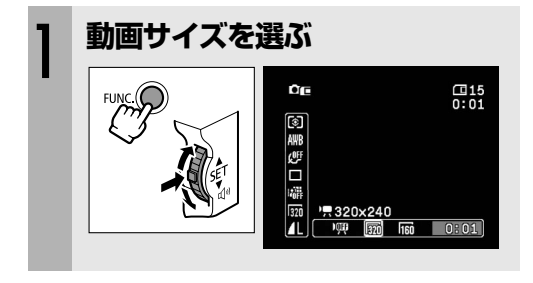

- ① FUNC.ボタンを押す
- ②動画サイズマーク ➤ 設定内容を順に選び、決定する
- ③ FUNC.ボタンを押す
  - 右下の数字は、カード動画の記録可能時間です(右上の表示と同じ)。

テープ撮影中にカードに記録する(テープ/カード同時記録)

テープに動画を撮影中に、テープに記録している映像を同時にカードに静止画で記録できます。 カードに記録される静止画サイズは、640×480です。画質は選べます。

(カメラ・回)で操作します。

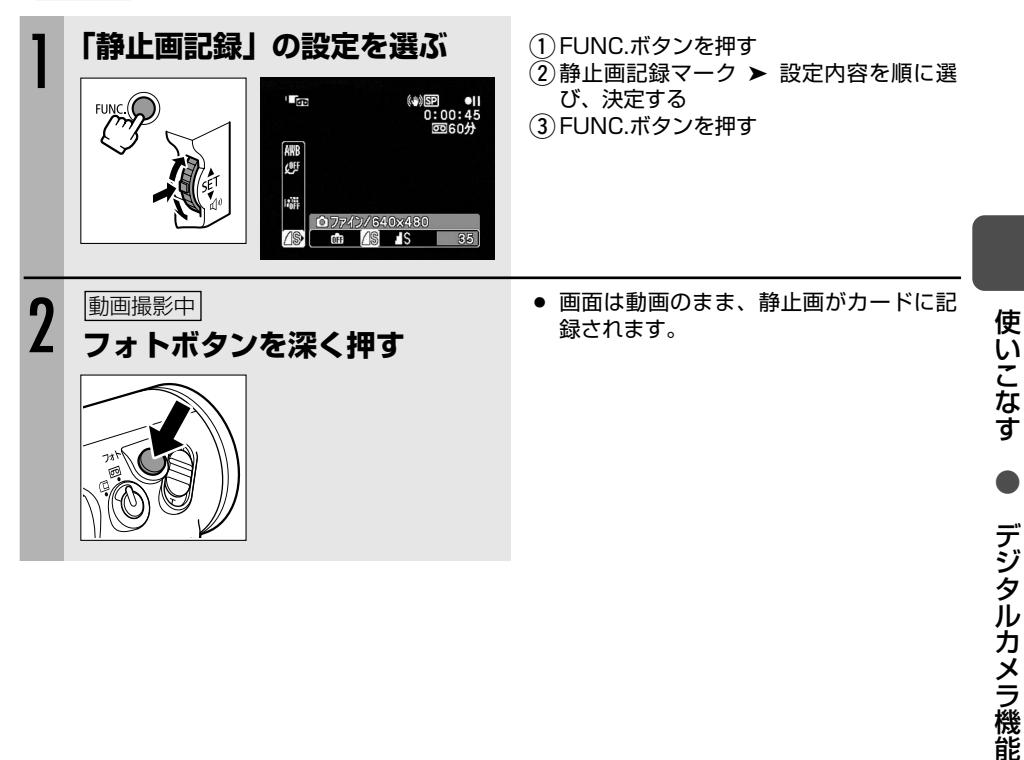

- (カメラ・) で640×480の画像サイズでカードに記録するときより、画質は劣ります。
  - デジタルエフェクト実行中は、カードに記録できません。
  - メニューで「ワイドTV」を「入」に設定していると、カードには記録できません。

## フラッシュを使う

フラッシュを使うと、夜景や室内など、周囲が暗い場所でも静止画をきれいに撮影できます。 さらに、夜や暗い室内などでフラッシュを使って人物を撮影したときに、目が赤く映る「赤目現 象」を出にくくします(赤目緩和機能)。

| <b>\$</b> ^ オート | 被写体の明るさによって、自動的に発光します。                      |
|-----------------|---------------------------------------------|
| ◎ 赤目緩和オート       | 「オート」に加えて、撮影前、赤目緩和用にミニビデオライトが点灯             |
|                 | します。                                        |
| ↓ 強制発光          | 被写体の明るさに関係なく、発光します。                         |
| 発光禁止            | 発光しません。フラッシュ撮影が禁止されている場所で撮影するとき<br>などに使います。 |

撮影モードは、打上げ花火(スペシャルシーンモード)以外に設定します。

(カメラ・回)または(カメラ・□)で操作します。

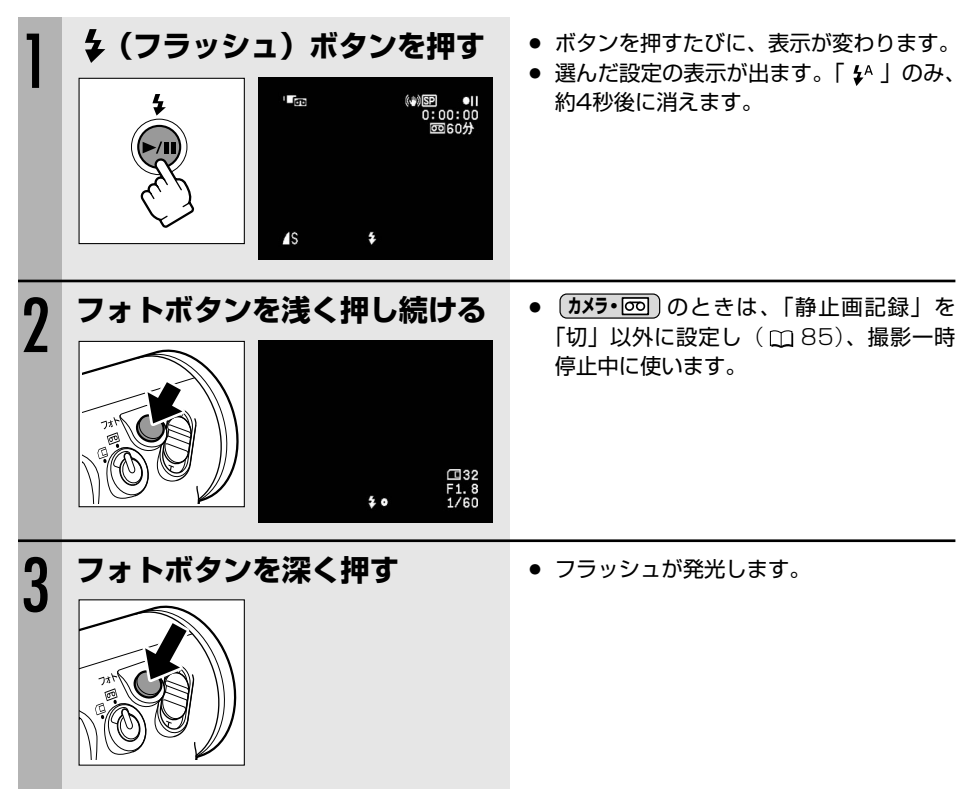

- フラッシュ撮影可能距離は、約1~2mです。撮影条件により、距離は変わります。
- 連写では、フラッシュの光量が減りますので、被写体に近づいて撮影することをおす すめします。
- ○「◎」では、写される人が赤目緩和用のミニビデオライトの発光を見ていないと効果 がありません。赤目緩和効果の度合は、写される人との距離によって異なり、また、 個人差があります。
- 次の場合、フラッシュは発光しません。
  - ·「\$<sup>4</sup>」と「◎」の場合、露出ボタンを押して露出をロックしているとき。
  - · カメラ・回 「↓<sup>A</sup>」と「◎」の場合、1/2000秒の高速シャッターを設定しているとき。
  - ・ドライブモードでAEBを選んでいるとき。
- **カメラ・**回 「↓」の場合、1/2000秒の高速シャッターを設定しているときは、 1/1000秒になり、フラッシュを発光します。
- 別売のワイドコンバーターやテレコンバーターをお使いのとき、フラッシュを使うこ とをおすすめしません。ワイドコンバーターやテレコンバーターの影が映ります。
- 次の場合は、フラッシュの設定を変更できません。
  - ・露出ボタンを押して露出をロックしているとき。
  - ・スティッチアシストモードで2枚目以降を撮影しているとき。
- スティッチアシストモードでは「◎」は選べません。
- AF補助光について

フォトボタンを浅く押すと、被写体の明るさによって、ピントを合いやすくするために、AF補助光としてミニビデオライトが点灯することがあります。

- ・AF補助光が点灯しても、自動ではピントが合わないことがあります。
- ・レストランや劇場などの公共の場所では、周囲への配慮を心がけてお使いください。

画面内の明るさを測る方式を選んで撮影できます。

| 3  | 評価測光      | 逆光撮影を含む一般的な撮影に適しています。画面内を分割して測<br>光します。被写体の位置や明るさ、背景、順光、逆光など複雑な光<br>の要素をカメラが判断し、 これ被写体を営に適正な感出にします |
|----|-----------|----------------------------------------------------------------------------------------------------|
|    |           | の安米をガスラが判断し、王本板子体を市に過止な路田にします。                                                                     |
| [] | 中央部重点平均測光 | 画面中央部の被写体に重点を置きながら、画面全体を平均的に測光                                                                     |
|    |           | します。                                                                                               |
| •  | スポット測光    | 画面中央部のスポット測光枠([])内を測光します。画面中央の<br>被写体に露出を合わせたいときに使います。<br>スポット測光枠を、AF枠に連動させることもできます(□□67)。         |

. . . . . . . . . . . .

. . . . . . . . . . . . . . . . . . .

**カメラ・**つ

で
操作します。

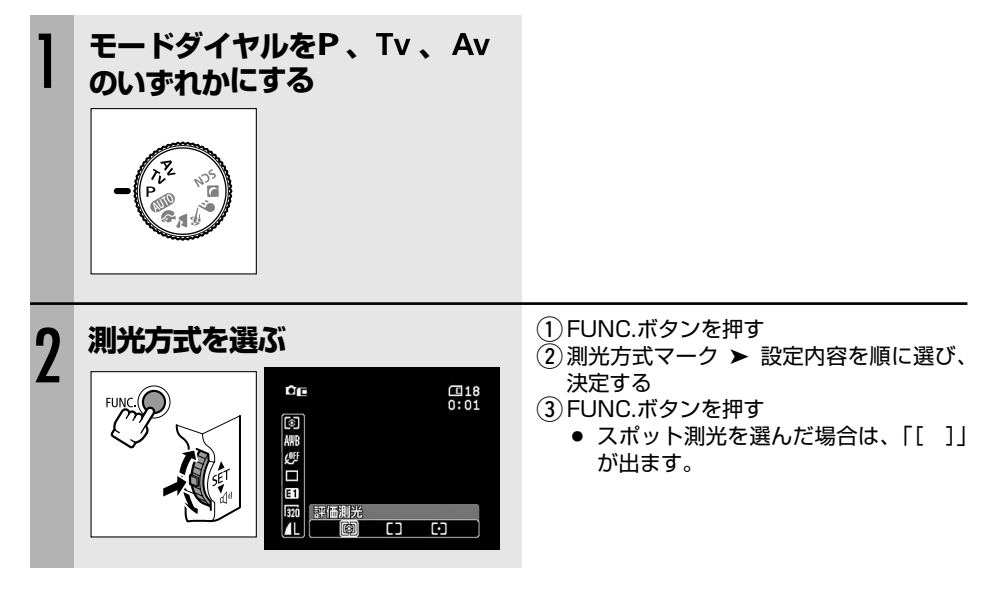

# ピントの合わせかたを変える

#### AF(オートフォーカス)枠の選びかたを変えて、撮影できます。

| 9点AiAF(自動選択) | 撮影状況によって、9つのAF枠の中から、自動的にAF枠を選んでピントを合わせます。                    |
|--------------|--------------------------------------------------------------|
| 中央1点         | 9つのAF枠のうち、中央のAF枠でピントを合わせます。狙った被写体に確実にピントを合わせたり、構図を楽しむのに便利です。 |
| 9点枠選択        | 9つのAF枠の中からピントを合わせたいAF枠を選びます。                                 |

**カメラ・**つ

で
操作します。

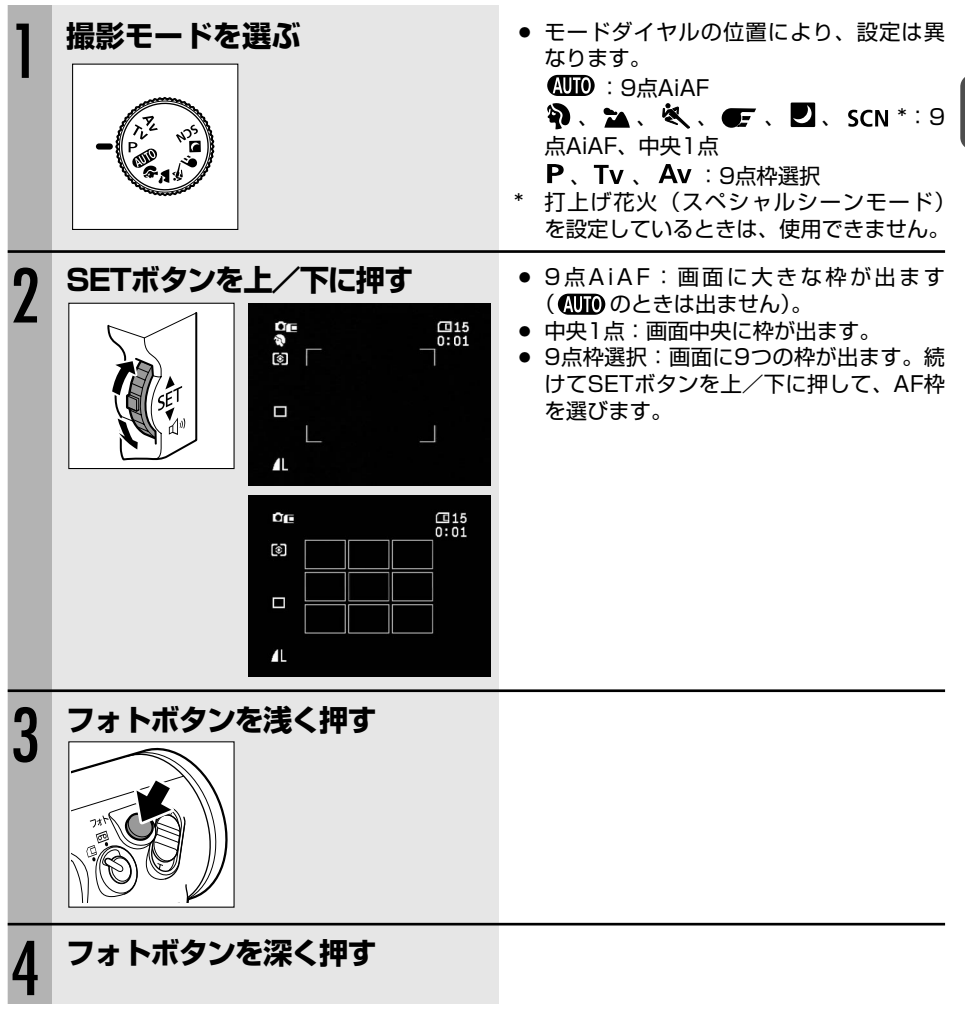

スティッチアシスト撮影中は、AF枠を選べません。

使いこなす

デジタルカメラ機能

# ドライブモードを選ぶ (連写/高速連写/AEB)

| 🕒 連写   | フォトボタンを押し続けている間、連続撮影できます(記録枚数については、 |
|--------|-------------------------------------|
| じ 高速連写 | 次ページをご参照ください)。                      |
| 🖷 AEB  | 自動的に露出を約1/2段変えて、3枚の静止画を連続撮影します。標準、暗 |
|        | め、明るめの順で撮影し、最適な露出の静止画を簡単に選べます。      |
|        | AEBは、Auto Exposure Bracketingの略です。  |
| □ 単写   | フォトボタンを押すと、1枚の静止画を撮影します。            |

(カメラ・) で操作します。

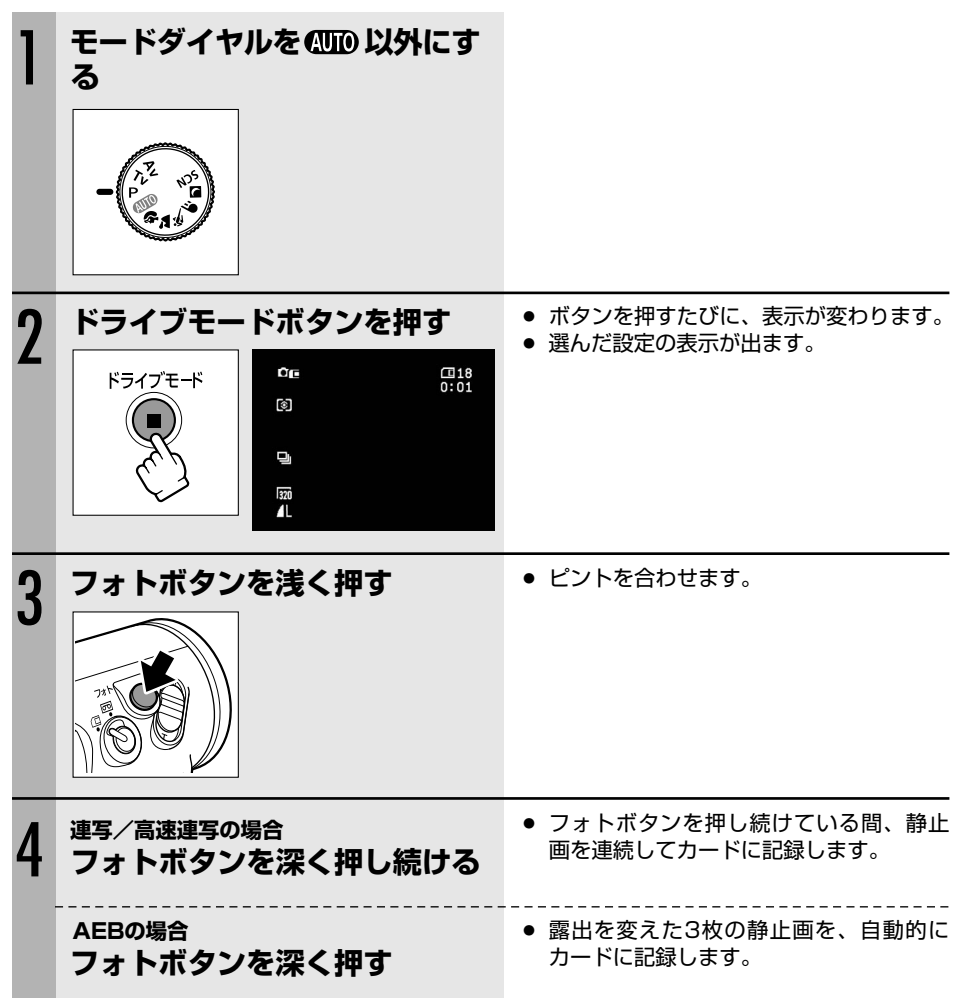

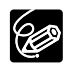

○ FUNC メニューからも設定できます(□ 53)。

- O FUNC メニュー表示中は、ドライブモードボタンは使用できません。
- O 1回の連写で記録できる最大枚数

| お正面偽サノブ        | 1秒あたりの | 油结司经可能场物 |          |
|----------------|--------|----------|----------|
| <b>靜止回隊リイス</b> | 連写     | 高速連写     | 建初記或归肥权级 |
| 2304×1736      | 約2.1枚  | 約2.1枚    | 10枚      |
| 1632×1224      | 約2.5枚  | 約3.8枚    | 10枚      |
| 1280×960       | 約3枚    | 約5枚      | 60枚      |
| 640×480        | 約3枚    | 約5枚      | 60枚      |

<sup>\*</sup>記録できる枚数や1秒あたりの記録枚数は、目安です。撮影条件や被写体によって変わります。 また、上記の枚数が記録できる空き容量が必要です。

- ♀ が出ているときは、1秒あたりの連写枚数が少なくなります。
- フラッシュ発光時の連写/高速連写の場合 2304×1736/1632×1224:約2.1枚/秒 1280×960/640×480:約2.5枚/秒
- AEBでは、3枚連続して記録されますので、カードに十分な空き容量があることを確 認してください。

パノラマ写真を撮る(スティッチアシスト)

撮影した静止画を、付属のCDに入っているソフトウェア(PhotoStitch)を使ってパソコンでつ なぎ合わせて(スティッチ)、パノラマ写真を作成できます。

パソコンで静止画をつなぎ合わせるときは、隣の静止画にある同じ被写体を探し出して重ね合わ せます。重ね合わせやすいように特徴のある被写体(目印になる被写体)を入れて撮影してくだ さい。

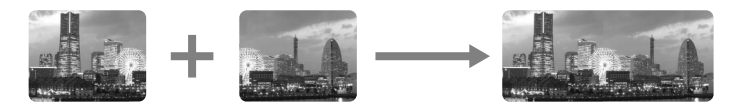

**カメラ・**つ

で
操作します。

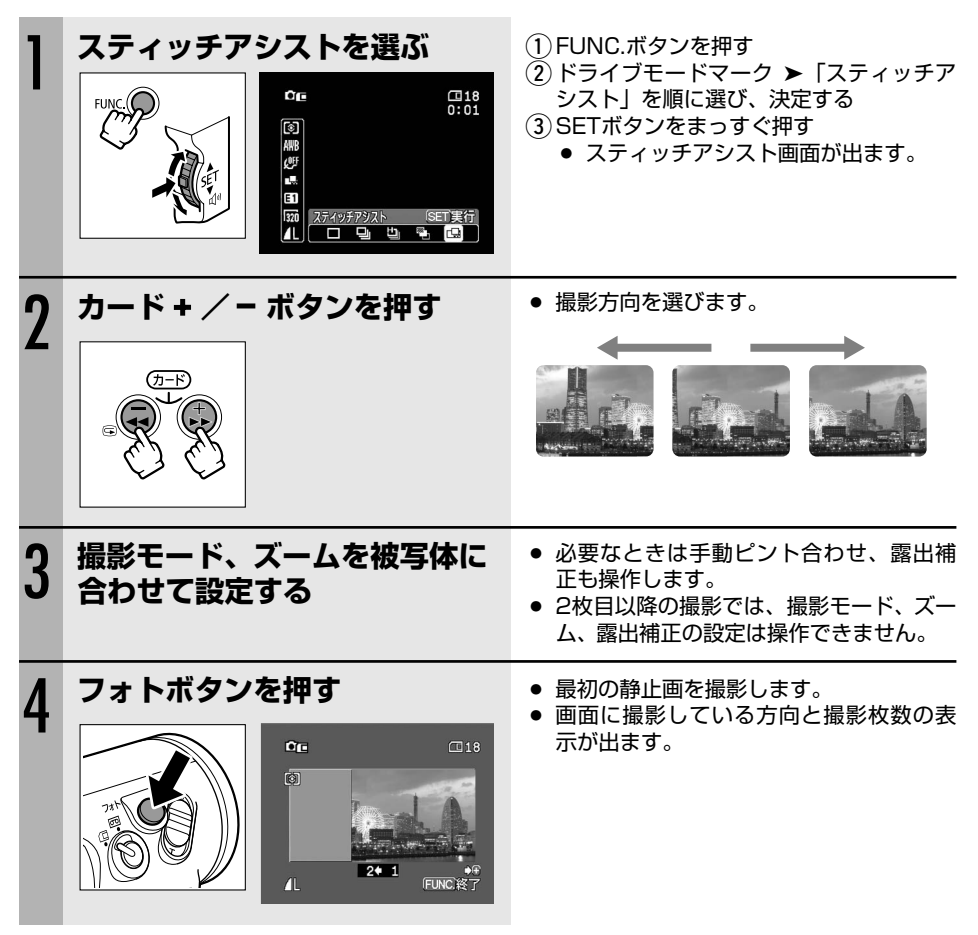

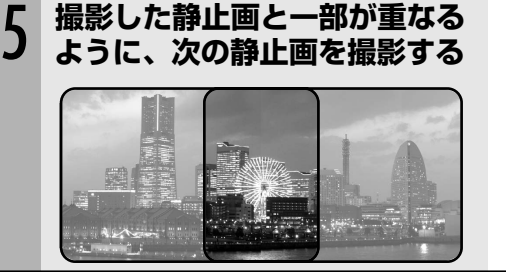

撮影した静止画と一部が重なる

撮影が終わったら、FUNC.ボ タンを押す

- 重なる部分は多少ずれても、パソコンで つなぎ合わせるときに修整されます。
- カード ボタンを押すと撮影した静止画 に戻りますので、撮影し直せます(左方 向に撮影しているときは、カード + ボタ ンを押してください)。
- 最大26枚まで撮影できます。
- スティッチアシスト画面が消えます。画 面はドライブモードボタンを押しても消 えます。
- パノラマ写真の作成のしかたについては、 付属のDigital Video Software使用説明書 をご覧ください。

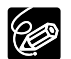

6

○ 静止画の重なる部分は、画面の幅の30%~50%にします。また、上下のズレは、画 面の上下の10%以内であれば、自動修整できます。

- 重なる部分には動いている被写体が入らないようにしてください。
- 被写体が遠くにある静止画と近くにある静止画を合成すると、合成画像がゆがんだり、 被写体が二重になることがあります。

#### 画像を見る/探す (スライドショー、インデックス画面、 カードジャンプ機能)

本機では、画像を連続して順番に見たり(スライドショー)、6枚を一度に見たり(インデックス 画面)できます。さらに、見たい画像をすばやく探し出せるカードジャンプ機能があります。

### <u>画像を順番に再生する(スライドショー)</u>

(**再生(VTR)・**□)で操作します。

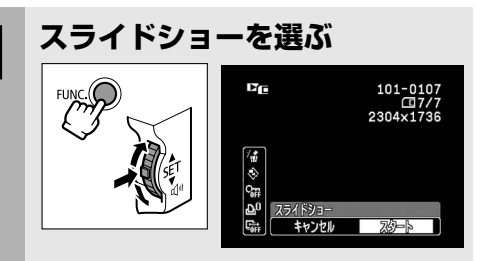

### インデックス画面で画像を選ぶ

ズームレバーをW側に押す

Ъ'n

「「インデックス終了

(**再生(VTR)・**〇 で操作します。

① FUNC.ボタンを押す

- - SETボタンをまっすぐ押すと、出ている画像から順番に再生します。
  - 停止ボタンを押すと、スライドショー を終了します。

6つの画像が出るインデックス画面になります。

- ●「<sup>□</sup> 」を再生したい画像に合わせます。
- カード+/ーボタンでインデックス画面 を切り換えられます。

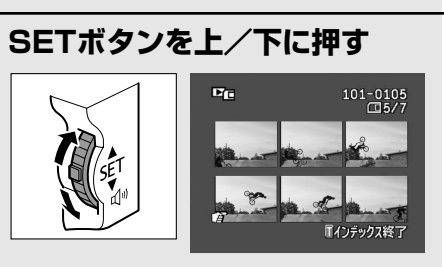

- 3 ズームレバーをT側に引く
- インデックス画面が終了し、選んだ1枚の 画像が画面に出ます。

2

### 画像をすばやく探し出す(カードジャンプ機能)

1枚ずつ再生せずに、離れた画像まで一気にジャンプできます。 画面の右上に出る数字は、記録した画像の合計枚数(全枚数)と再生している画像が何枚目になるか(表示番号)を表しています(□(表示番号)/(全枚数))。

(**再生(VTR)・**□) で操作します。

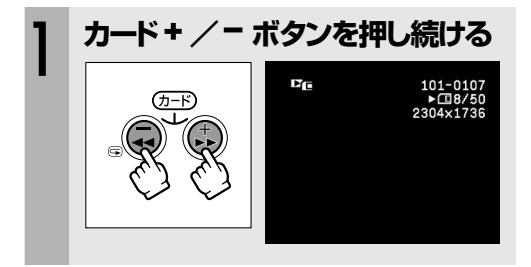

- ボタンを押している間、表示番号のみが 連続的に変わります。
- ボタンを離すと、表示番号の画像が画面に出ます。

## 画像を消去する (画像消去)

不要になった画像を1枚消去したり、すべての画像を一度に消去したりできます。

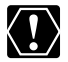

一度消去した画像はもとに戻せません。消去する前に画像を確認してください。

- プロテクト設定している画像は消去できません。 ○ 動画は 最初の場面が静止画で表示されている
  - 動画は、最初の場面が静止画で表示されているときに消去できます。動画を再生中/ 再生一時停止中は、消去できません。

### 画像を1枚消去する

(カメラ・〇) または(**胜(VTR)・**〇) で操作します。

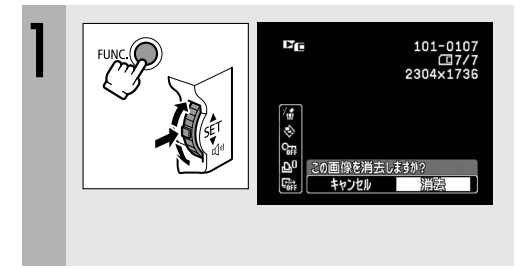

- ① FUNC.ボタンを押す
- ② <sup>✓</sup> (画像消去) ➤ 「消去」を順に選び、
   決定する
  - 画像が消去されます。
- ③ FUNC.ボタンを押す
  - カメラ・C 静止画を確認している間、 または静止画記録直後にFUNC.ボタンを押し、②の操作で消去します。

## 画像を全て消去する

(**再生(VTR)・**□)で操作します。

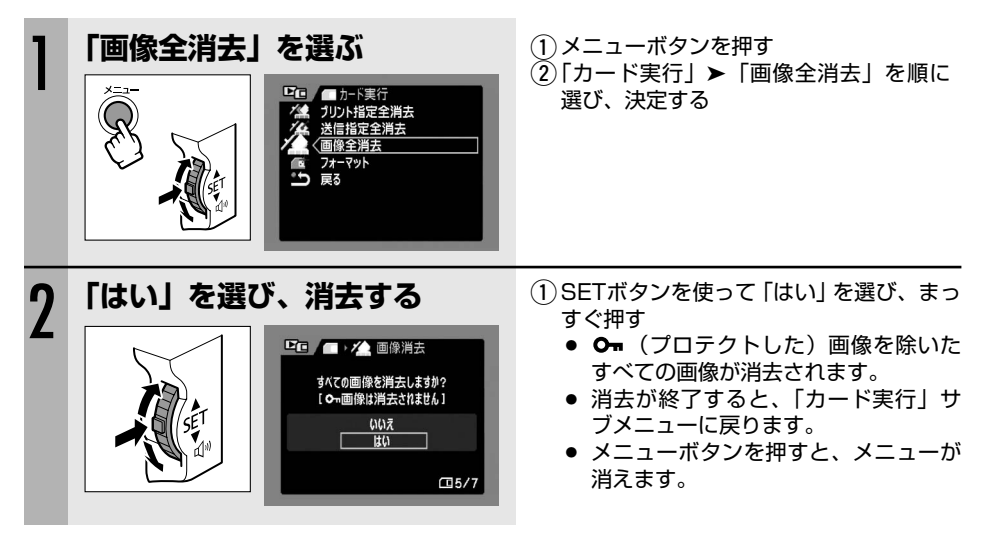

## 画像を保護する (画像プロテクト)

大切な画像を誤って消去しないようにするために、画像に誤消去防止(プロテクト)の設定ができます。

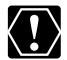

プロテクト設定をしても、カードをフォーマットするとすべての画像は消去されます。

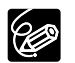

動画は、最初の場面が静止画で表示されているときにプロテクトを設定できます。動画の 再生中/再生一時停止中には、設定できません。

### 設定のしかた

(カメラ・□) または(**胜(VTR)・**□) で操作します。

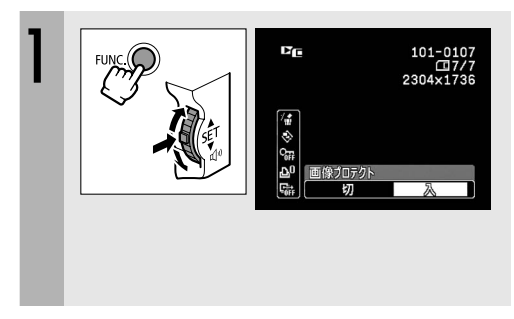

- ① FUNC.ボタンを押す
- ② On (画像プロテクト) ▶ 「入」を順に 選び、決定する
  - Onが出て、消去できなくなります。
- ③ FUNC.ボタンを押す
  - (カメラ・CD) 静止画を確認している間、 または静止画記録直後にFUNC.ボタンを押し、②の操作で設定します。
  - 設定を解除するときは②で「切」を選びます。

## <u>インデックス画面を使う</u>

(**再生(VTR)・**つ
で
操作します。

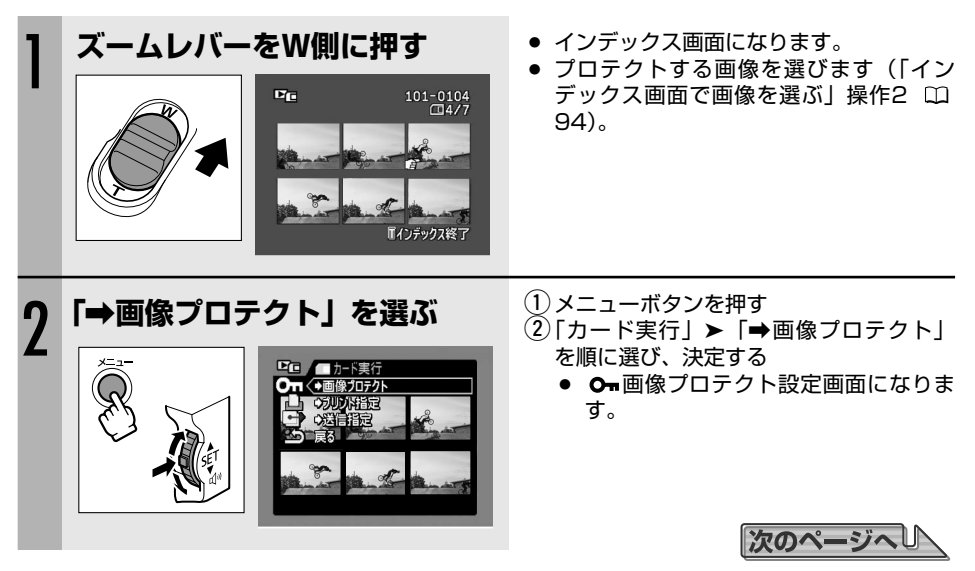

使いこなす

97

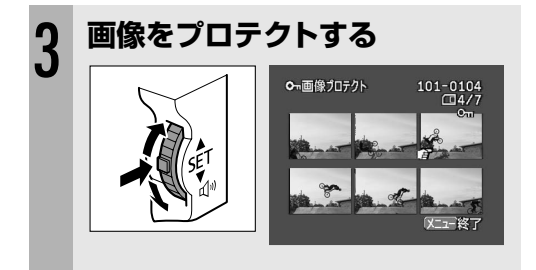

- SETボタンをまっすぐ押すと「On」が 出て、消去できなくなります。もう一度 押すと、解除できます。
- SETボタンを上/下に押すと、他の画像 を選べます。
- メニューボタンを押すと、通常のイン デックス画面に戻ります。

# カードを初期化する(フォーマット)

フォーマットは、新しいカードを使うときや、「カードエラーです」というお知らせ表示が出たと きに行います。また、カードに記録した画像などの情報すべてを消去するときにも行います。

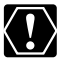

- O フォーマットを行うと、プロテクト設定した画像まで、すべての情報が消えてしまいます。
  - O フォーマットして一度消去した画像などは、元に戻せません。

○ 付属のカード以外のカードを使用するときは、本機でフォーマットしてください。

(**再生(VTR)・**)で操作します。

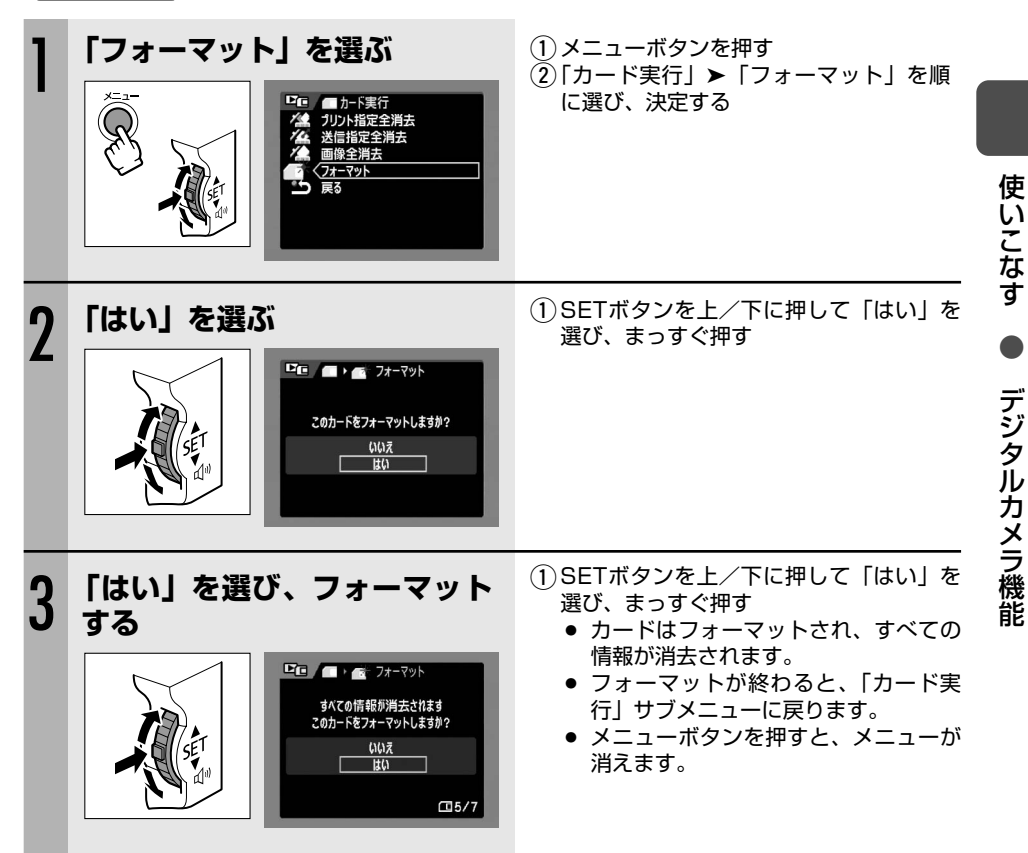

## ダビングする

本機を再生機として、ビデオデッキを録画機として使うことで、本機で撮影したテープをダビン グ編集できます。また録画側のビデオ機器がDV端子付きのデジタルビデオ機器やDVDレコー ダーの場合は、デジタル信号のまま、画質、音質劣化のほとんどないダビング編集ができます。

### 接続のしかた

#### ① 映像/音声端子付き/S(S1)-映像端子付きビデオ機器へ録画する

S-映像端子付きビデオ機器と接続することもできます(2238)。

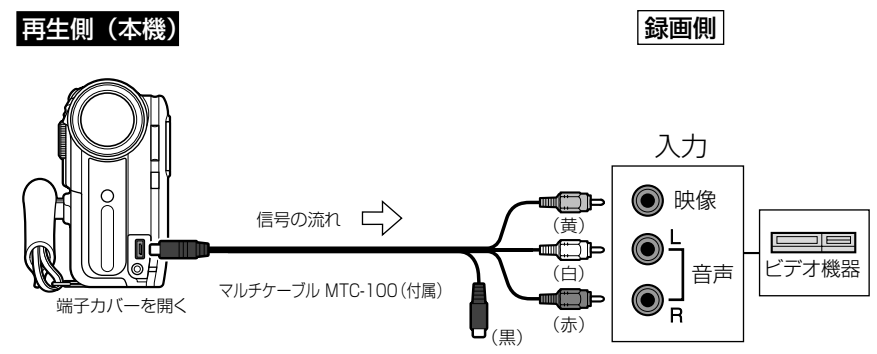

#### ② DV端子付きビデオ機器/DVDレコーダーへ録画する

DVケーブルは、端子の形状を確認して、正しい向きで接続してください。接続するほかの映 像機器の説明書もあわせてご覧ください。

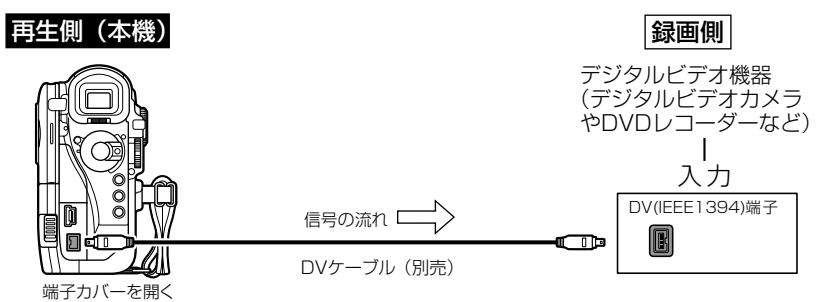

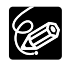

○ 本機を家庭用コンセントにつないで使うことをおすすめします。

○ DV端子のない製品へダビングした映像は、多少画質が劣化します。

#### DV端子付きビデオ機器やDVDレコーダーへ録画する場合

- DVケーブルを正しく接続していても、映像が出ないことがあります。このようなとき はDVケーブルを接続し直すか、電源を入れ直してください。
- DV (IEEE1394) 端子を持つすべての製品との接続を保証するものではありません。 正しく動作しない場合は、S-映像端子、映像/音声端子を使用してください。
- DVケーブルで接続する場合、データコード(日時やカメラデータ)が表示されないこ とがあります。S-映像端子、映像/音声端子を使用すると表示できます。

### 操作のしかた

(**再生(VTR)・**回)で操作します。

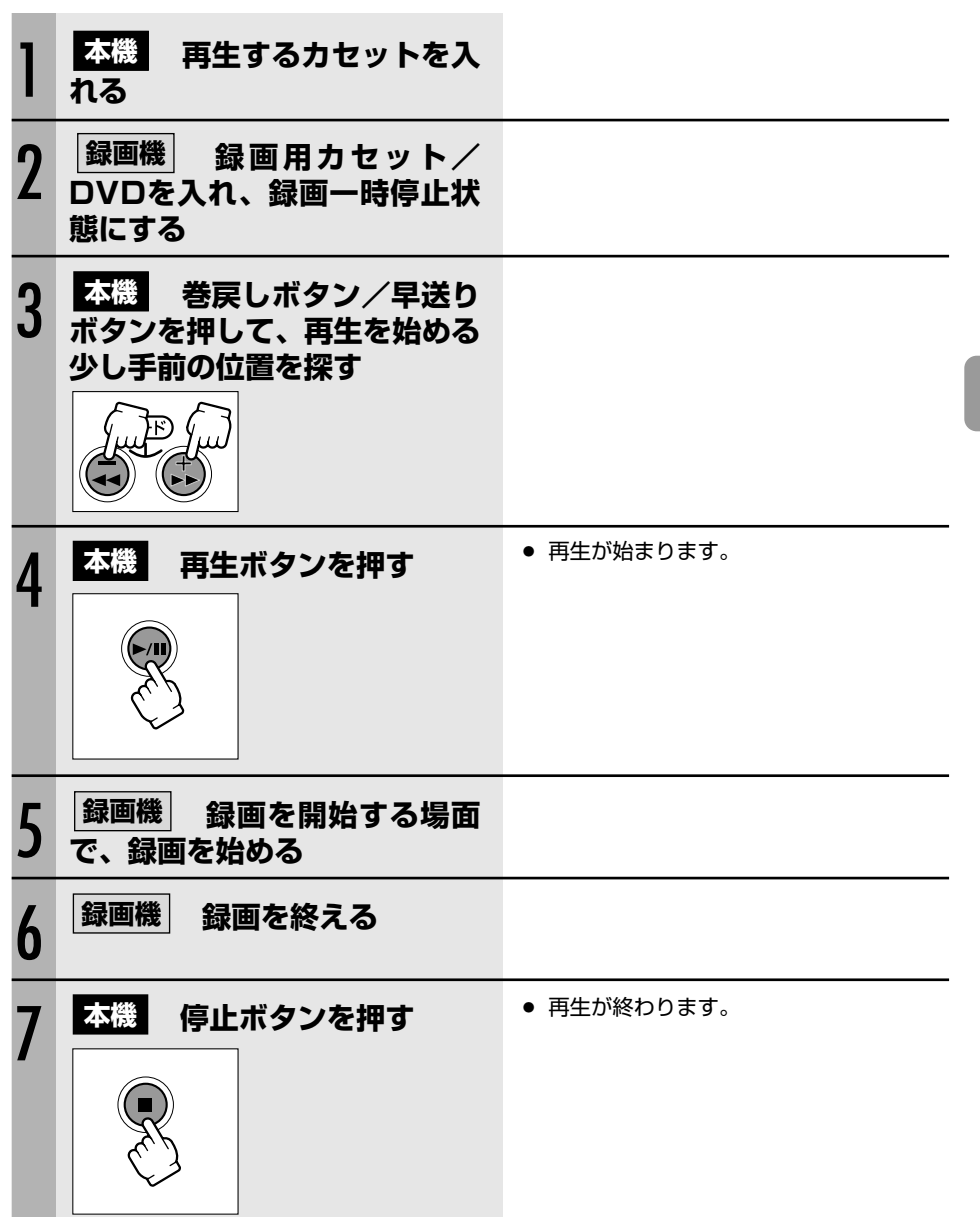

編集する

## 録画する (アナログ入力)

本機を使って、ほかのビデオの映像やテレビ番組をダビングしたり、編集することができます。 本機のS-映像端子、映像/音声端子にほかの映像機器を接続して映像を入力することを、アナログ 入力といいます。アナログ入力映像は、カードに動画記録できます。また、映像の一場面を、静 止画にしてカードに記録することもできます。

### 接続のしかた

### 映像/音声端子付きビデオ機器から録画する

接続するほかの映像機器の説明書もあわせてご覧ください。 S-映像端子付きビデオ機器と接続することもできます(0038)。

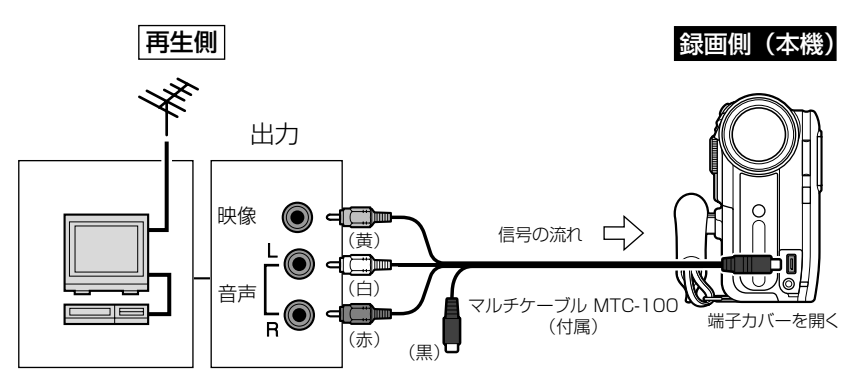

## 操作のしかた

(**再生(VTR)・**)ので操作します。

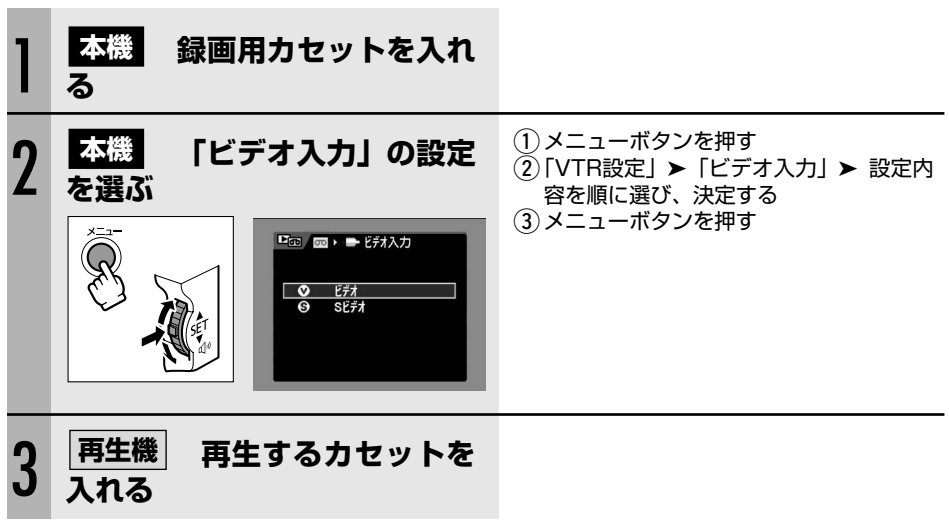

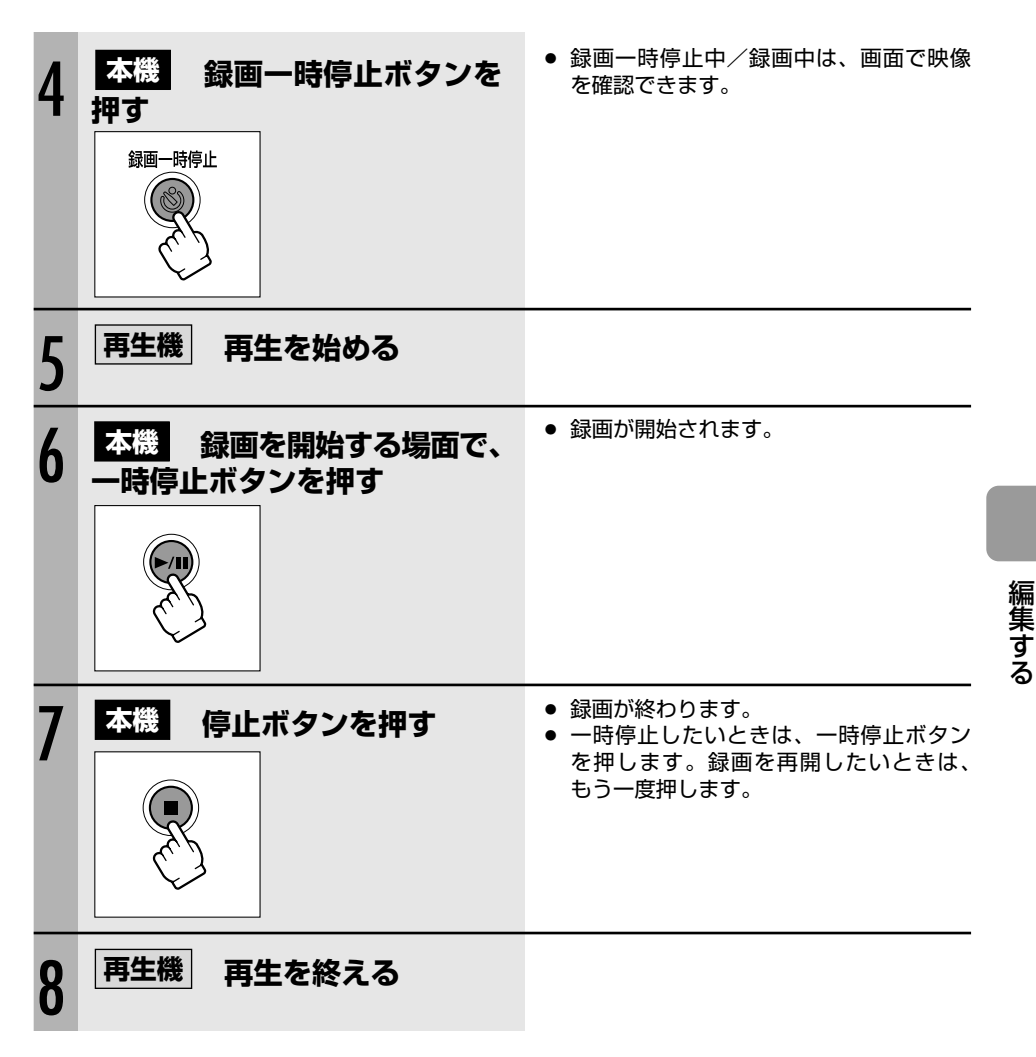

### <u>アナログ入力映像をカードに記録する</u>

カードに記録される静止画の画像サイズは、640×480です。静止画の画質と動画の画像サイズは選べます。

**<b>
<b>
<u>
<b>
昨**(VTR)</u> **• の** で
操作します 。

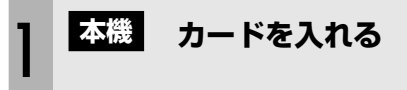

カセットが入っているときは、停止ボタンを押して停止状態にしてください。

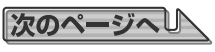

### 録画する(アナログ入力)一つづき

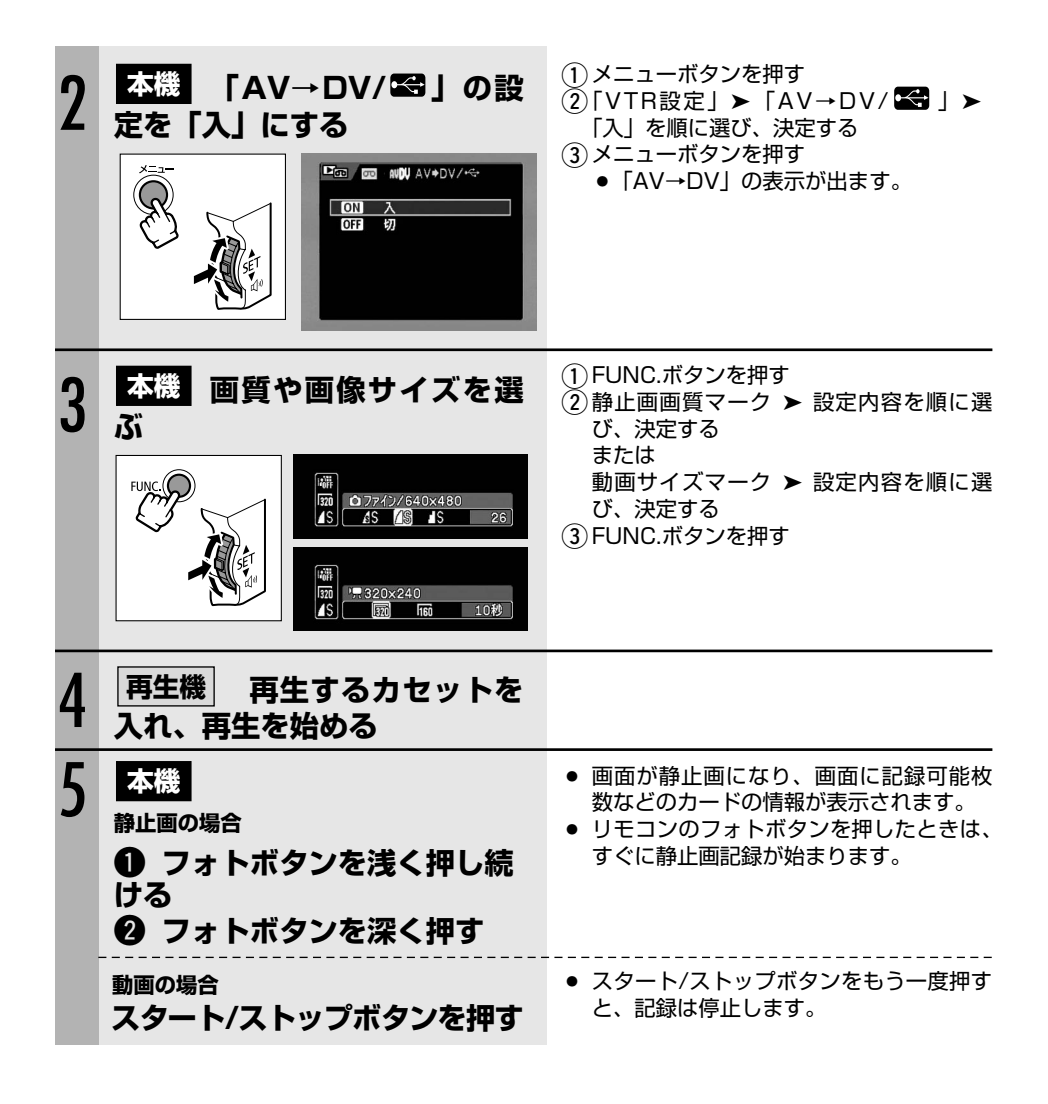

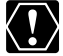

接続した機器からのアナログ信号によっては、入力した映像が出なかったり、乱れること があります(例:コピー不可の著作権保護信号入りのアナログ信号、ゴーストなどを含む 乱れたアナログ信号等)。

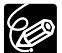

- 本機を家庭用コンセントにつないで使うことをおすすめします。
- カードに記録したときの日付/時刻が、日時としてカードに記録されます。
  - ○「ワイドTV」で撮影した映像をカードに記録すると、縦に伸びた画像になります。

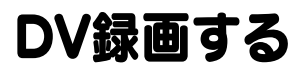

本機と、DV端子を持つほかのビデオ機器をDVケーブルで接続し、ダビング編集できます。 本機のDV端子にほかの映像機器を接続して映像を入力することを、DV入力といいます。DV入 力映像は、カードに動画記録できます。また、映像の一場面を、静止画にしてカードに記録する こともできます。

### 接続のしかた

DVケーブルは、端子の形状を確認して、正しい向きで接続してください。接続するほかの映像機器の説明書もあわせてご覧ください。

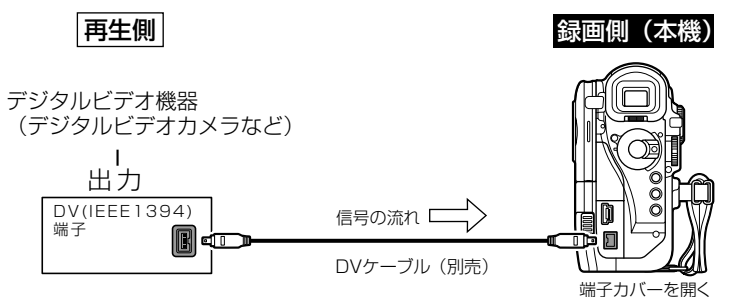

### 操作のしかた

(**軽(VTR)・**回)で操作します。

| 1 | 本機 録画用カセットを入れ<br>る                | <ul> <li>「AV→DV」の表示が出ているときは、</li> <li>メニューで「AV→DV/ K 」の設定を</li> <li>「切」にします(□ 69)。</li> </ul> |
|---|-----------------------------------|-----------------------------------------------------------------------------------------------|
| 2 | 再生機   再生するカセットを<br>入れる            |                                                                                               |
| 3 | 本機<br>録画一時停止ボタンを<br><sup>評す</sup> |                                                                                               |
| 4 | 再生機 再生を始める                        | ● 本機の画面で映像を確認できます。                                                                            |

次のページへ

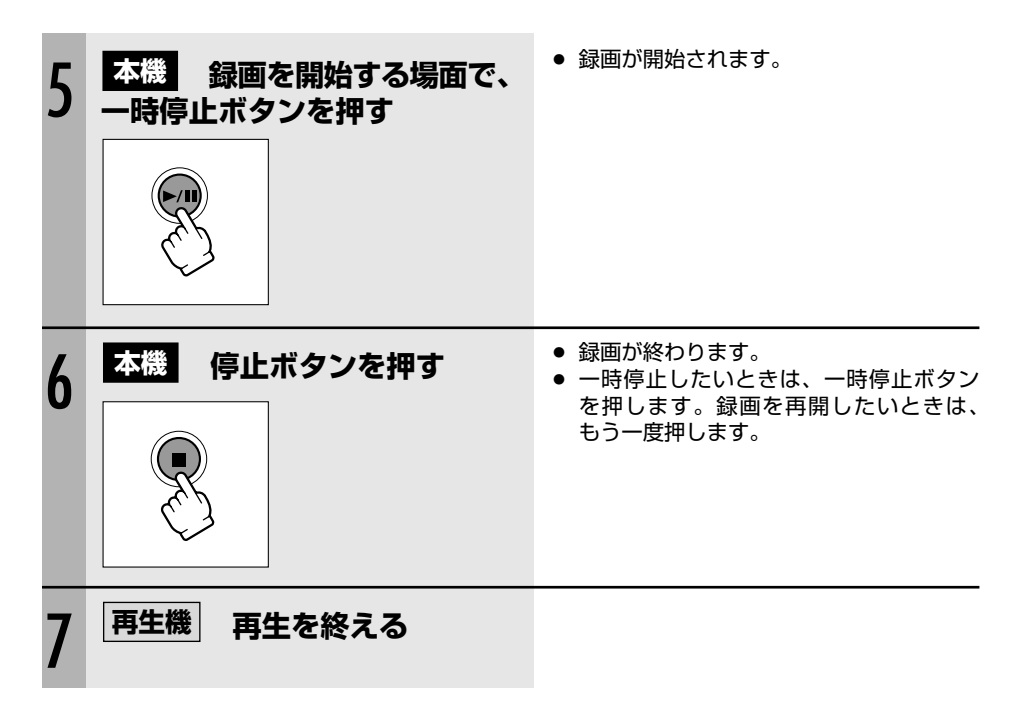

### **DV入力映像をカードに記録する**

カードに記録される静止画の画像サイズは、640×480です。静止画の画質と動画の画像サイズは選べます。

(**再生(VTR)・**)で操作します。

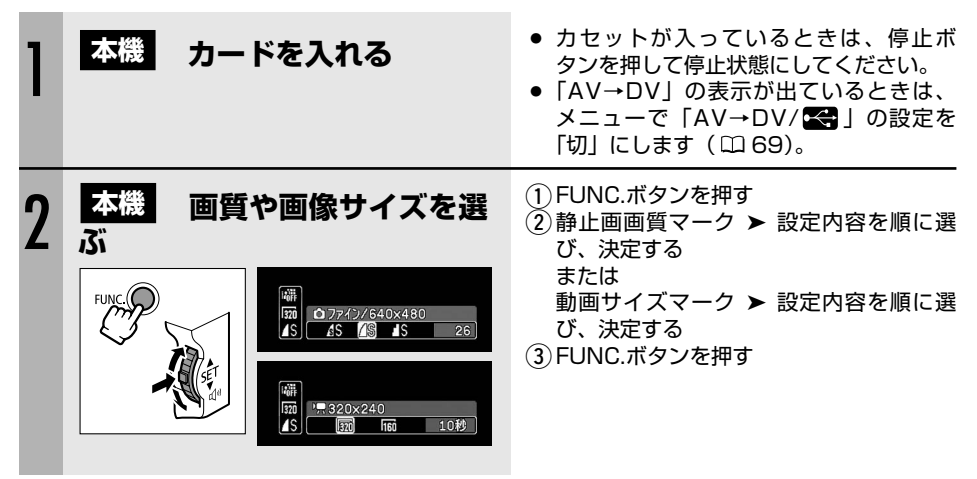

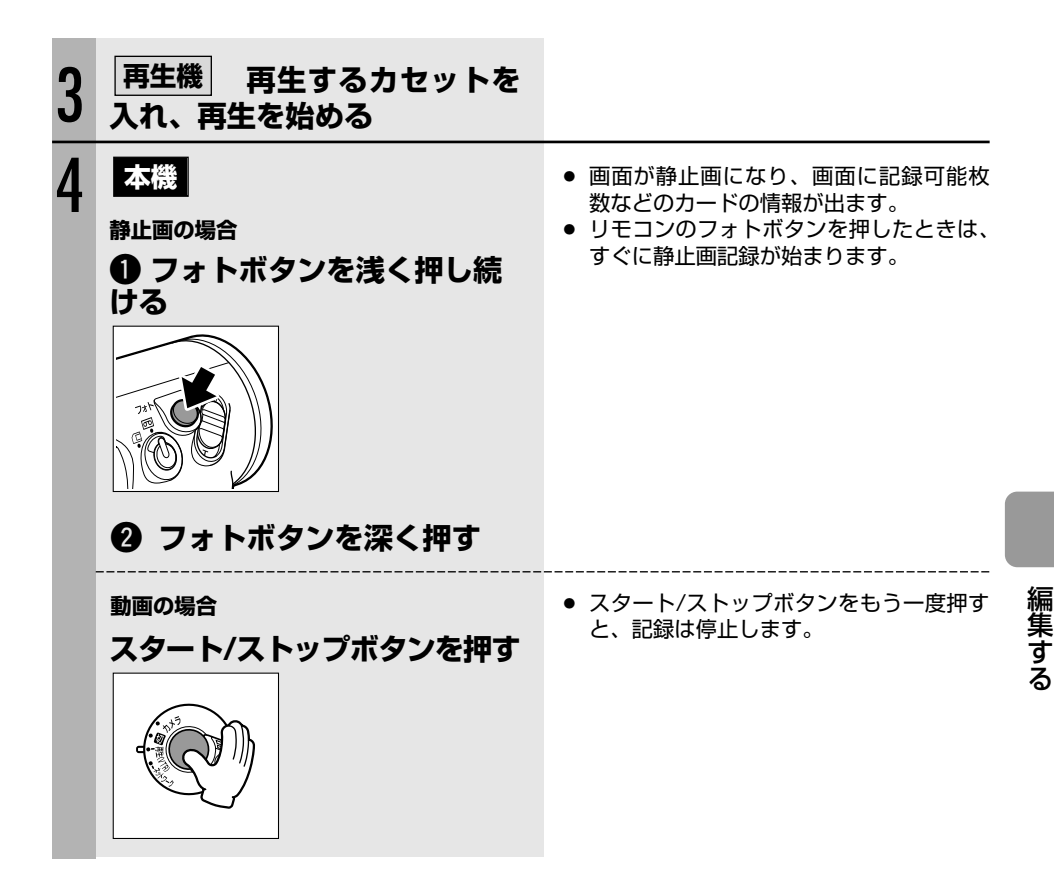

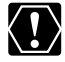

○ 再生機がテープの無記録部分を再生すると、異常な映像が記録されることがあります。
○ DVケーブルをモレノ性性は アンアナ・オーク かいいい

- DVケーブルを正しく接続していても、映像が出ないときは、DVケーブルを接続し直 すか、電源を入れ直してください。
- 本機のUSB端子には何も接続しないでください。
- 同じ端子(IEEE1394)でも、信号の方式が異なる場合があります(□141)。DV 入力して本機で記録できる信号は、 IN 方式のSD方式で、SP/LPモードで記録され た場合のみです。

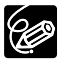

- 本機を家庭用コンセントにつないで使うことをおすすめします。
- カードに記録したときの日付/時刻が、日時としてカードに記録されます。
- 「ワイドTV | で撮影した映像をカードに記録すると、縦に伸びた画像になります。

# アナログ信号をデジタル信号に変える (アナログ-デジタル変換)

本機にビデオデッキや8ミリビデオカメラを接続すると、アナログ信号の映像と音声を瞬時にデジ タル信号に変換して、DV端子から出力できます。このとき、DV端子は出力専用端子になります。

### 接続のしかた

#### 映像/音声端子付きビデオ機器から入力する

接続は、各機器の電源を切って行います。DVカセットは、本機から取り出しておきます。DVケ ーブルは、端子の形状を確認して、正しい向きで接続してください。接続するほかの映像機器の 説明書もあわせてご覧ください。

S-映像端子付きビデオ機器と接続することもできます(凹38)。

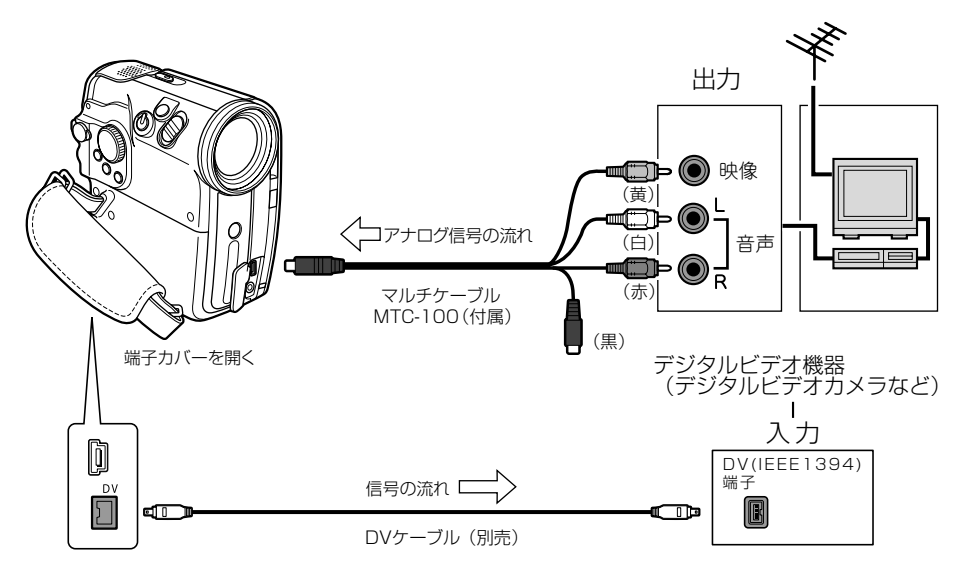
## 設定のしかた

(**胜(VTR)・**回)で操作します。

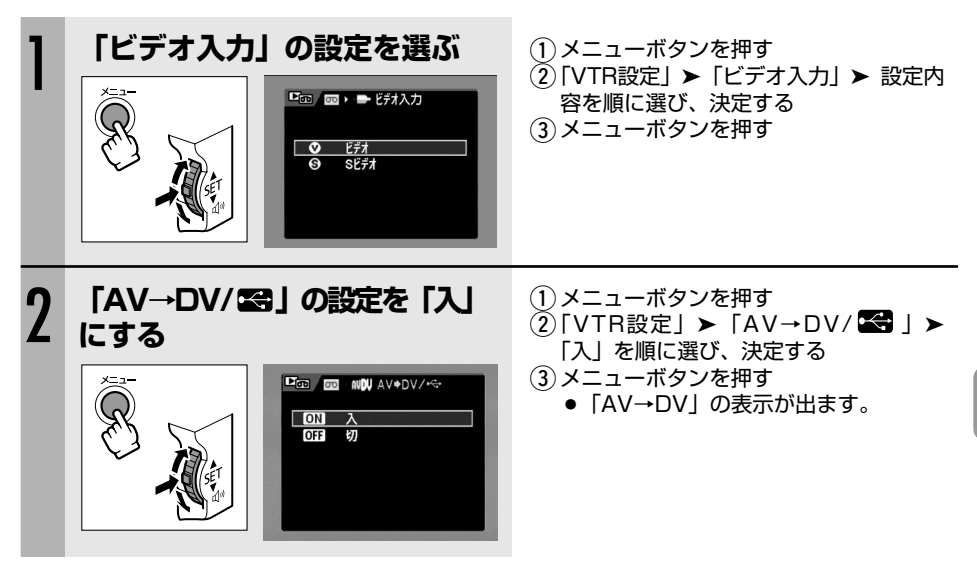

- $\langle ! \rangle$
- 接続した製品からのアナログ信号によっては、正しくデジタル変換されない場合があ ります(例:コピー不可の著作権保護信号入りのアナログ信号、ゴーストなどを含む 乱れたアナログ信号等)。
- 通常は「AV→DV/ 【●」を「切」に設定しておいてください。「入」に設定していると、本機のDV端子からデジタル信号を入力できません。
- 本機を家庭用コンセントにつないで使うことをおすすめします。
- 本機をパソコンに接続して、アナログ-デジタル変換機能を使うと、映像/音声信号を デジタル信号でパソコンに取り込めます。また、本機はUSBケーブルでパソコンに接 続する場合にも、アナログ-デジタル変換機能を使用できます。 操作するために必要なものや接続のしかたは、本機をパソコンに接続してテープの映 像を取り込む場合と同じです(□□130 手順3のみ異なります。「AV→DV/ごう」 の設定を「入」にしてください)。パソコンに接続する前に、ご確認ください。 使用するソフトウェア、パソコンの仕様/設定などによっては、正しく動作しないこ とがあります。

編集する

# 音声を追加する(アフレコ)

本機は、撮影したテープにあとから音声を追加できます。CDプレーヤーなどのオーディオ機器な どから録音したり(音声入力)、本機の内蔵マイク、または外部マイクを使って音声を録音します (マイク入力)。

## 接続のしかた

## ① 映像/音声端子に接続してアフレコする場合(音声入力)

接続する機器の説明書もあわせてご覧ください。

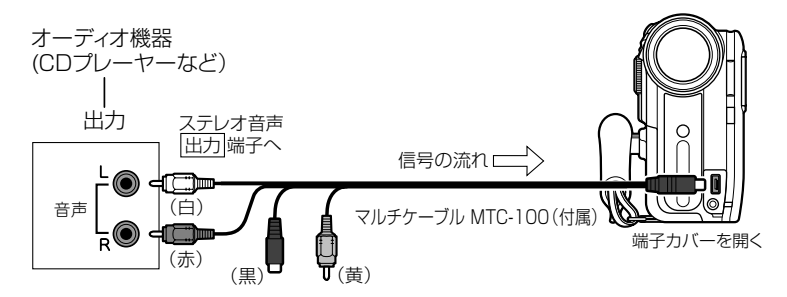

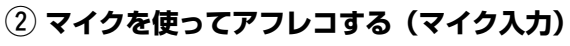

外部マイクの接続のしかたは、□51をご覧ください。

## 操作のしかた

(**再生(VTR)・**回)で操作します。

| 1 | 本機に撮影済みカセットを入れ<br>る | <ul> <li>本機で、SPモード、オーディオ12bitで<br/>記録したテープを使用します。</li> </ul>                                                 |
|---|---------------------|----------------------------------------------------------------------------------------------------|
| 2 | <b>アフレコする方法を選ぶ</b>  | <ol> <li>1 メニューボタンを押す</li> <li>②「オーディオ設定」▶「アフレコ入力」</li> <li>▶設定内容を順に選び、決定する</li> <li>③ メニューボタンを押す</li> </ol> |
| 3 | <b>再生ボタンを押す</b>     | <ul> <li>● 音声を追加する場面を探すときに、いろいろな再生機能を使うと便利です(□35)。</li> </ul>                                                |

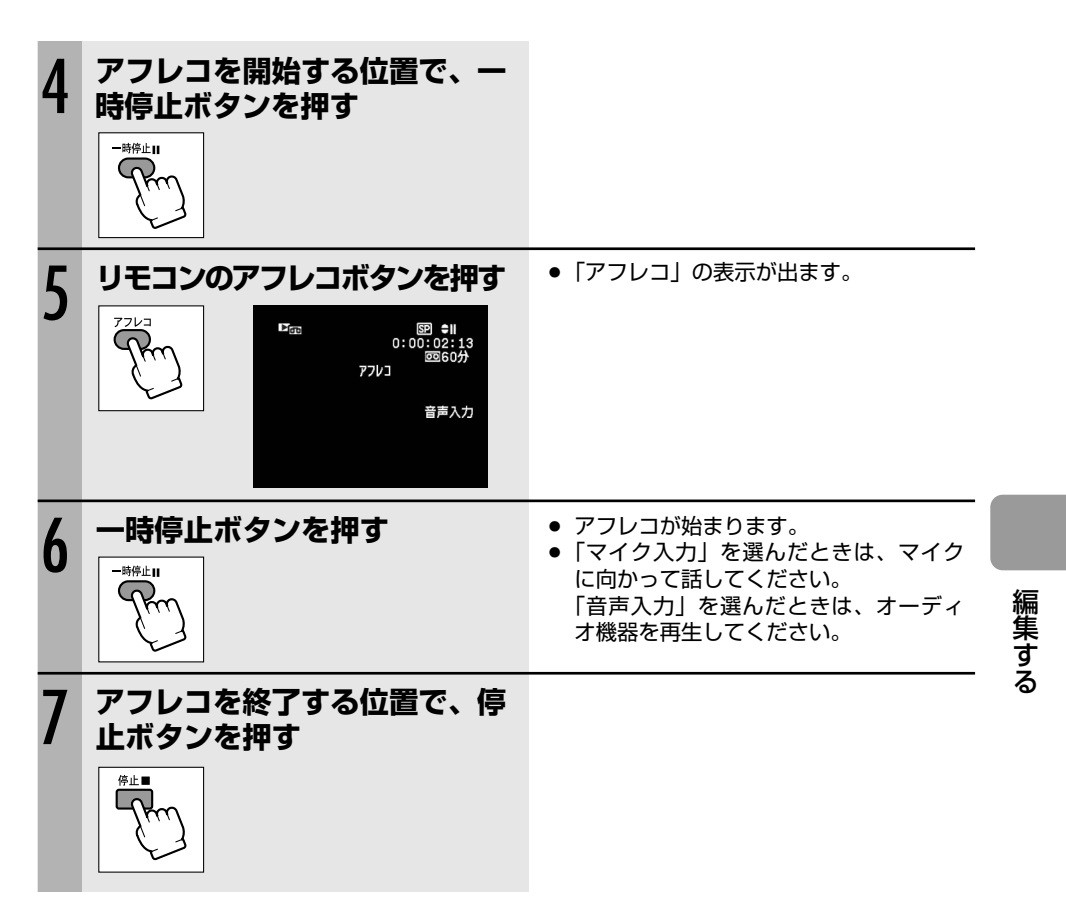

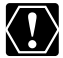

○ テープの途中に、無記録部分やLPモード、16bitで記録された部分があると、アフレ コが中断されます。

- 内蔵マイクを使用するときは、MIC端子に何も接続しないでください。
- O DV端子を使ってアフレコはできません。
- 次の場合、音質が劣化することがあります。
  - ・ほかのビデオカメラで録画されたテープでアフレコしたとき
  - ・テープの同じ場所で3回以上繰り返してアフレコしたとき

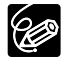

- 映像は、液晶画面で確認できます。
- ○「音声入力」の場合、アフレコする音声は、内蔵スピーカーで確認できます。
- ○「マイク入力」の場合、音声は本機に接続したヘッドホンで確認できます。
- あらかじめアフレコを終了したい位置でゼロセットメモリーボタンを押してからアフ レコすると、その位置で自動的に停止します。

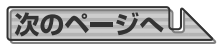

## アフレコした音声を再生する(12bit記録テープ)

撮影時の音声とアフレコした音声を切り換えられます。また、2つの音声を同時に再生すること もできます。

| ステレオ1             | 撮影時の音声のみ再生する                |
|-------------------|-----------------------------|
| ステレオ2             | アフレコされた音声のみ再生する             |
| ミックス/1:1          | ステレオ1とステレオ2を同じバランスで再生する     |
| <b>ミックス/バリアブル</b> | ステレオ1とステレオ2の音声のバランスを変えて再生する |

(**再生(VTR)・**回)で操作します。

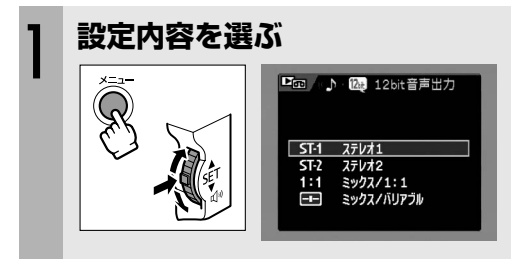

「ミックス/バリアブル」を選んだ場合

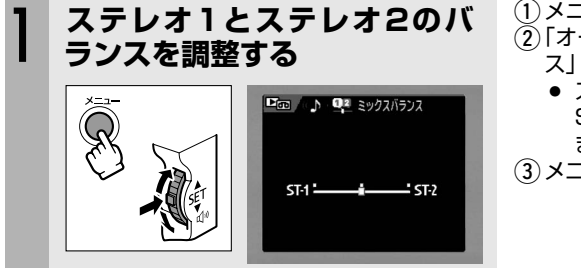

- ① メニューボタンを押す
- ②「オーディオ設定」>「12bit音声出力」
   > 設定内容を順に選び、決定する
- ③ メニューボタンを押す
  - 選んだ設定内容の表示が出ます。

- (1) メニューボタンを押す
- ②「オーディオ設定」▶「ミックスバラン ス」を順に選び、決定する
  - ステレオ1とステレオ2のバランスは、 SETボタンを上/下に押して調整します。
- ③ メニューボタンを押す

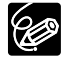

ー度調整した音声のバランスは電源を切っても憶えていますが、電源を切ると12bit音声 出力は「ステレオ1」に戻ります。 テープの映像をカードに記録する

テープに記録されている映像を、カードに動画記録できます。映像の1場面を静止画として、カードに記録することもできます。

## テープの映像を動画記録する

動画サイズは選べます。

(**再生(VTR)・**回)で操作します。

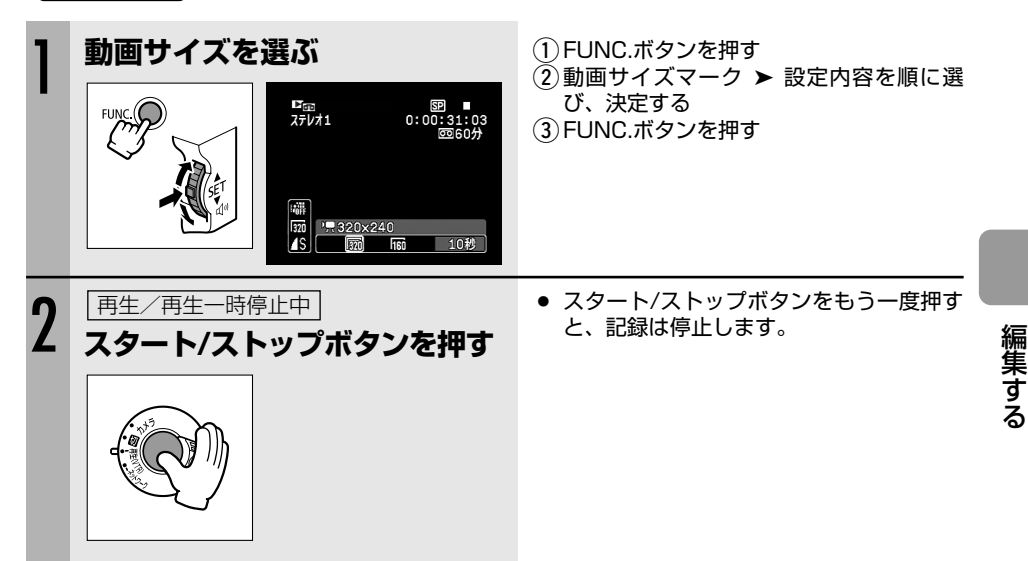

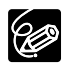

- テープの映像をカードに記録し始めたときの日付∕時刻が、日時としてカードに記録 されます。
- 「ワイドTV」で撮影した映像をカードに記録すると、縦に伸びた画像になります。

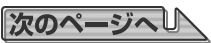

## テープの映像をカードに記録する一つづき

## テープの映像を静止画として記録する

カードに記録される静止画サイズは、640×480です。画質は選べます。

(**再生(VTR)・**回)で操作します。

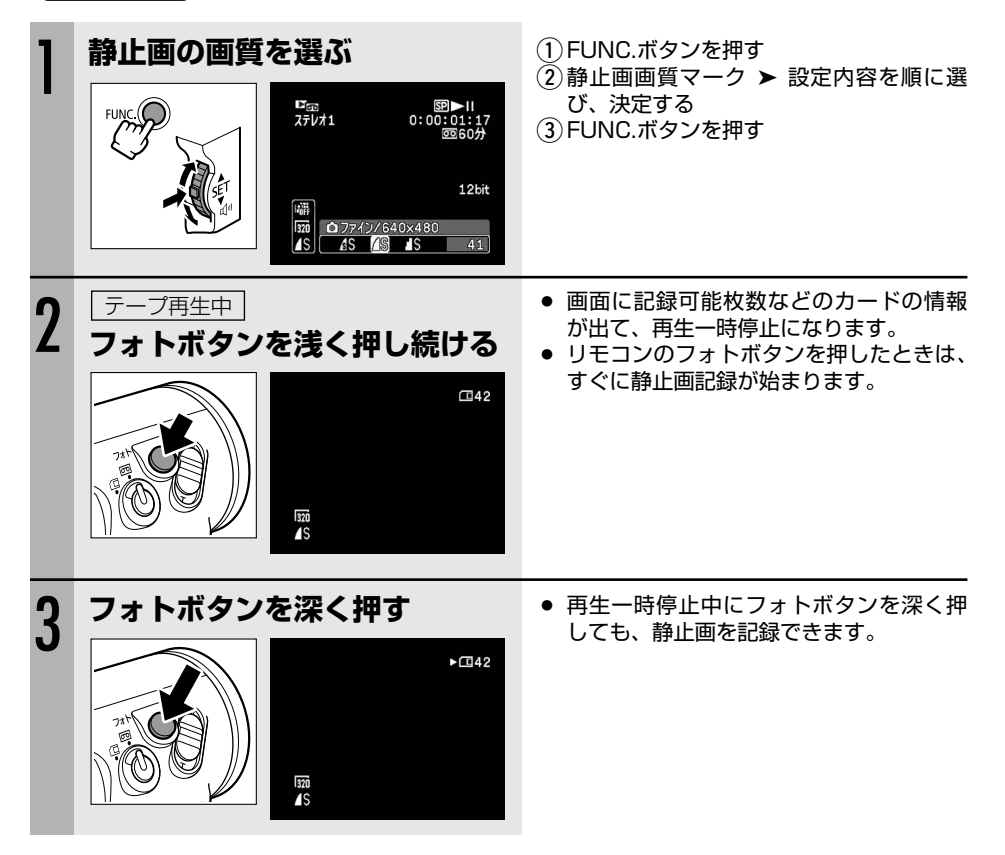

- テープの映像をカードに記録したときの日付/時刻が、日時としてカードに記録され ます。
  - ○「ワイドTV」で撮影した映像をカードに記録すると、縦に伸びた画像になります。

# 静止画を印刷する(ダイレクトプリント)

別売のダイレクトプリント対応のプリンターを接続すると、パソコンを使用することなくカード に記録した静止画を簡単な操作で、きれいに印刷できます。また、凸プリント指定による連続印 刷ができます (□127)。

本機で使用できるプリンターは、次のとおりです。

| キヤノン製<br>プリンター | CPダイレクト対応CPプリンター、<br>PictBridge対応SELPHY CPシリーズ                          |                      | PictBridge   |
|----------------|-------------------------------------------------------------------------|----------------------|--------------|
|                | Bubble Jet ダイレクト対応PIXUSシリーズ、<br>PictBridge対応PIXUSシリーズ/SELPHY DS<br>シリーズ | BUBBLE JET<br>DIRECT | / PictBridge |
| キヤノン製以         | l外のPictBridge対応プリンター                                                    | / PictB              | ridge        |

# ダイレクトプリント対応のプリンターと接続する

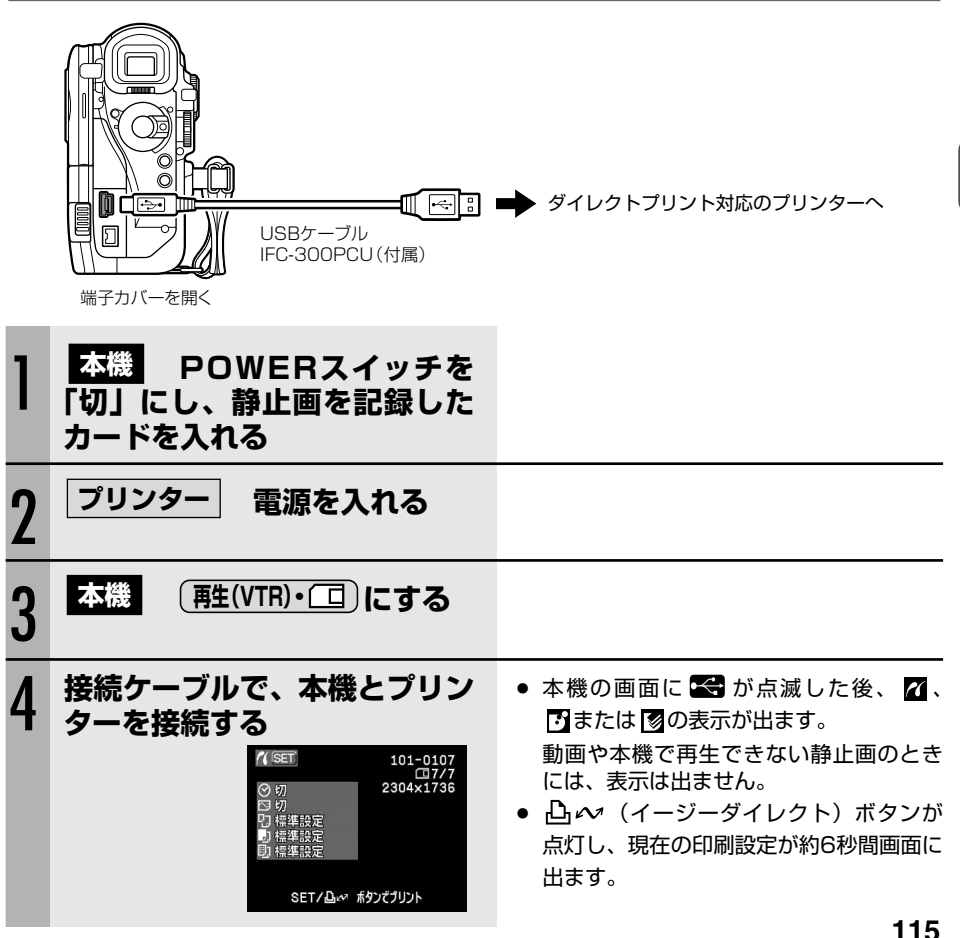

印刷する

## 静止画を印刷する(ダイレクトプリント)一つづき

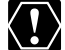

◆機とプリンターを接続したときに、 😪 が点滅し続ける(約1分以上)場合、または 🛛 / 🖪 / 🖪 がままませわせい場合 - ごまい は 🏹 / 🗗 / 🔞 が表示されない場合、ビデオカメラとプリンターの接続が正しくありま せん。このような場合は、ビデオカメラとプリンターから接続ケーブルを抜き、電源を入 れ直してから接続ケーブルを接続してください。

- 印刷できない画像のときは、「込」の表示が出ます。 60
  - キヤノンCPプリンターCP-10/CP-100には、接続ケーブルが2本付属しています。 本機と接続するときは端子に「・←・」がついているケーブル(DIF-100)を使います。
  - 本機を家庭用コンセントにつないで使うことをおすすめします。
  - プリンターの説明書もあわせてご覧ください。
  - ○「印刷する」の画面のイラストは、接続しているプリンターによって異なります。

## △~~(イージーダイレクト)ボタンを使って印刷する

静止画を選んでそのまま1枚印刷するときは、 ↓ ペボタンを押すだけで印刷できます。

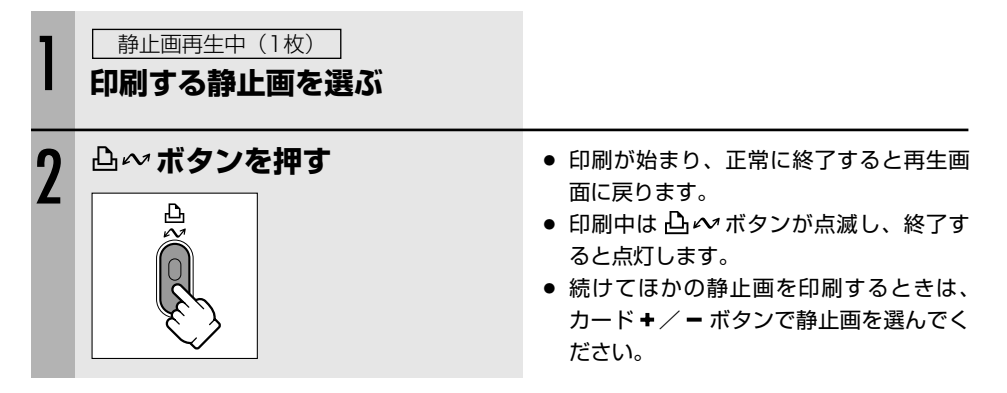

## 印刷設定を選んで印刷する

印刷枚数やペーパーサイズなどの印刷設定を選んで印刷できます。印刷設定の内容は、接続する プリンターによって異なります。

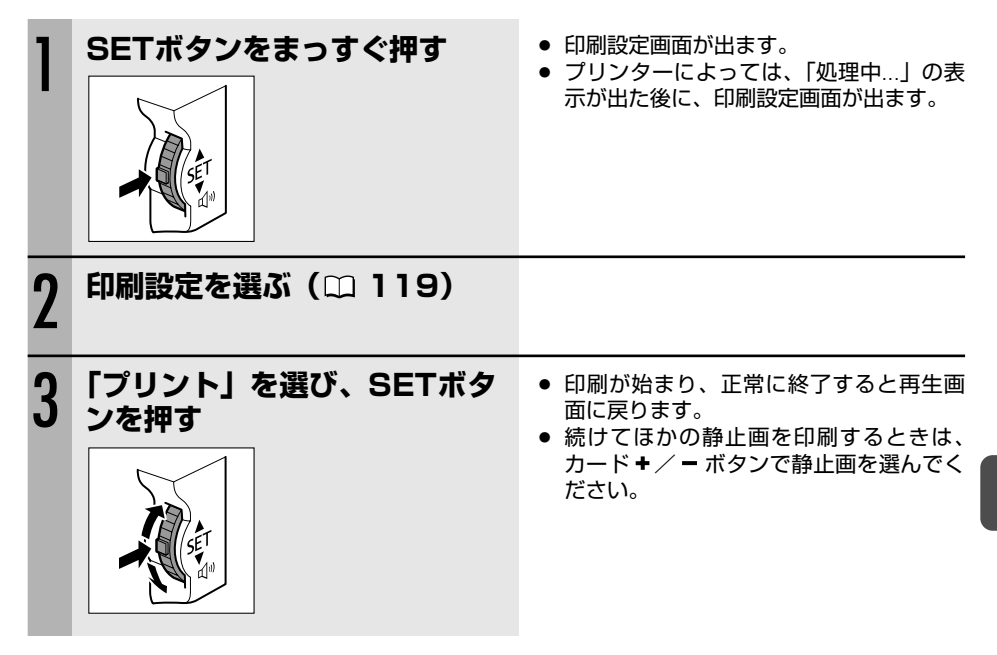

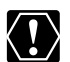

○ 次のような場合、静止画がダイレクトプリント対応のプリンターで正しく印刷されないことがあります。

- ・パソコンで作成/加工した静止画をカードに書き込んだとき
- ・ 本機で記録したカードの静止画をパソコンで直接加工したとき
- ・ カードの静止画のファイル名を変更したとき
- ・ 本機以外の製品で画像を記録したカードを本機に入れたとき
- 印刷中に、次の操作はしないでください。
  - ・ テープ/カード切換スイッチを切り換える
  - ・ビデオカメラ、プリンターの電源を切る
  - ・ビデオカメラとプリンターから接続ケーブルを抜く
  - カードカバーを開けたり、カードをビデオカメラから抜く
- 本機とプリンターを接続しているときに、「処理中…」が長時間表示される場合、接続 ケーブルを一度抜き、接続し直してください。

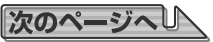

印刷する

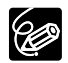

#### ○ 印刷を中止するとき

印刷中にSETボタンをまっすぐ押します。確認画面が出ますので、SETボタンで 「OK」を選び、SETボタンをまっすぐ押します。

- ・キヤノン製プリンター PIXUS/SELPHY DSシリーズ、CP600の場合:印刷 が中断され、印刷中のペーパーが排紙されます。
- ・ キヤノン製プリンター CPシリーズ(CP600を除く)の場合:印刷を開始した 静止画は中止できません。次の印刷が中止になり、再生画面に戻ります。
- 印刷中に異常が発生したとき

「インクがありません」、「ペーパーが詰まりました」、「ペーパーがありません」などのお知らせ表示(m)144)が本機の画面に出ます。

- ・キヤノン製プリンター PIXUS/SELPHY DSシリーズ、CP600の場合:お知らせ表示の内容を解決します。印刷が自動で再開されないときは、[続行]を選んでSETボタンをまっすぐ押してください。[続行]を選択できないときは、[中止]を選んでSETボタンをまっすぐ押して、印刷し直してください。プリンターの説明書もあわせてご覧ください。
- ・キヤノン製プリンター CPシリーズ(CP600を除く)の場合:SETボタンで「中止」または「再開」を選び、SETボタンをまっすぐ押します。「再開」が表示されない場合は、「中止」を選び、印刷し直します。プリンターの説明書もあわせてご覧ください。
- 以上の操作をしても印刷が再開できないときは、次の操作をしてください。
- ① 接続ケーブルを抜く
- ② ビデオカメラのPOWERスイッチを一度「切」にしてから「再生 (VTR)」にする
- ③ 接続ケーブルを接続する
- 印刷が終了したら
  - ① 接続ケーブルをビデオカメラとプリンターから抜く
  - ② ビデオカメラの電源を切る

# 印刷設定を選ぶ

印刷枚数の設定方法は、すべてのプリンター共通です。

その他の項目の設定方法は、接続しているプリンターによって異なります。接続後、ビデオカメ ラの画面左上に表示されるマークをご確認のうえ、必要なページをご参照ください。

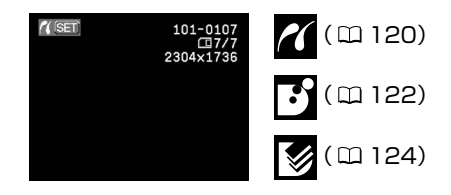

## 印刷枚数を選ぶ

印刷枚数は、99枚まで設定できます。

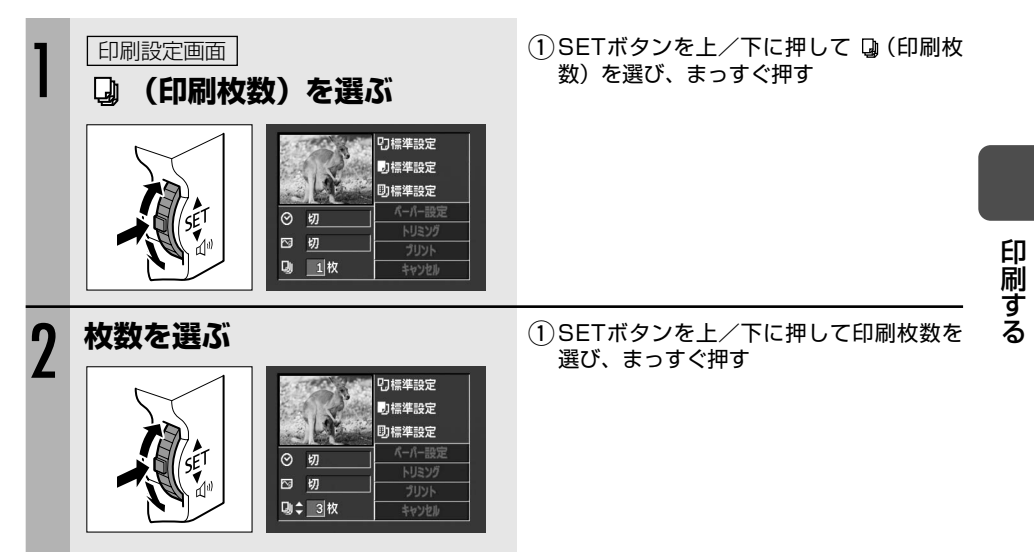

## 11印刷設定の選びかた

| ペーパー設定 ペーパーサイズ   |       | プリンターによって異なります。              |
|------------------|-------|------------------------------|
| ペーパータイプ          |       | フォト、高級フォト、標準設定               |
|                  | レイアウト | フチなし、フチあり、2/4/8/9/16面配置、標準設定 |
| ◎ (日付印刷)         |       | 入、切、標準設定                     |
| ▶ (画像補正-イメージオプティ |       | 入、切、VIVID、NR、VIVID+NR、標準設定   |
| マイズ)             |       |                              |

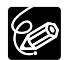

 O 設定内容は接続するプリンターによって異なります。「標準設定」は、お使いのプリンターであらかじめ設定されている内容です。詳細については、プリンターの説明書を ご覧ください。

- ○「フチあり」の場合、撮影した静止画とほぼ同じ領域で印刷されます。「フチなし」の 場合、撮影した静止画より若干拡大され、静止画の上下、左右を多少カットして印刷 されることがあります。
- O VIVID、NR、VIVID+NRは、キヤノン製プリンターPIXUS/SELPHY DSシリーズ をお使いの場合に設定できます。
- ○「レイアウト」で「\*\*面配置」を選ぶとき 2/4/9/16面配置:「ペーパーサイズ」で「はがき」を選びます。キヤノン製プリン ターPIXUS/SELPHY DSシリーズの場合は、専用のシール紙 に印刷できます。

8面配置

:「ペーパーサイズ」で「カード」を選びます。キヤノン製プリンター SELPHY CPシリーズの場合は、専用のシール紙に印刷できます。

## ペーパー設定を選ぶ (ペーパーサイズ、ペーパータイプ、レイアウト)

| 1 | 印刷設定画面<br>「ペーパー設定」を選ぶ<br>「ジーパーででは、のでは、のでは、のでは、のでは、のでは、のでは、のでは、のでは、のでは、                                              | <ol> <li>SETボタンを上/下に押して「ペーパー設定」を選び、まっすぐ押す</li> </ol>         |
|---|----------------------------------------------------------------------------------------------------|--------------------------------------------------------------|
| 2 | ペーパーサイズを選ぶ<br>「「「」」」、<br>ペーパーサイズ<br>と選<br>ペーパーサイズ<br>しま<br>いた<br>いた<br>いた<br>いた<br>いた<br>いた<br>いた<br>いた<br>いた<br>いた | <ol> <li>SETボタンを上/下に押して使用する<br/>ペーパーサイズを選び、まっすぐ押す</li> </ol> |

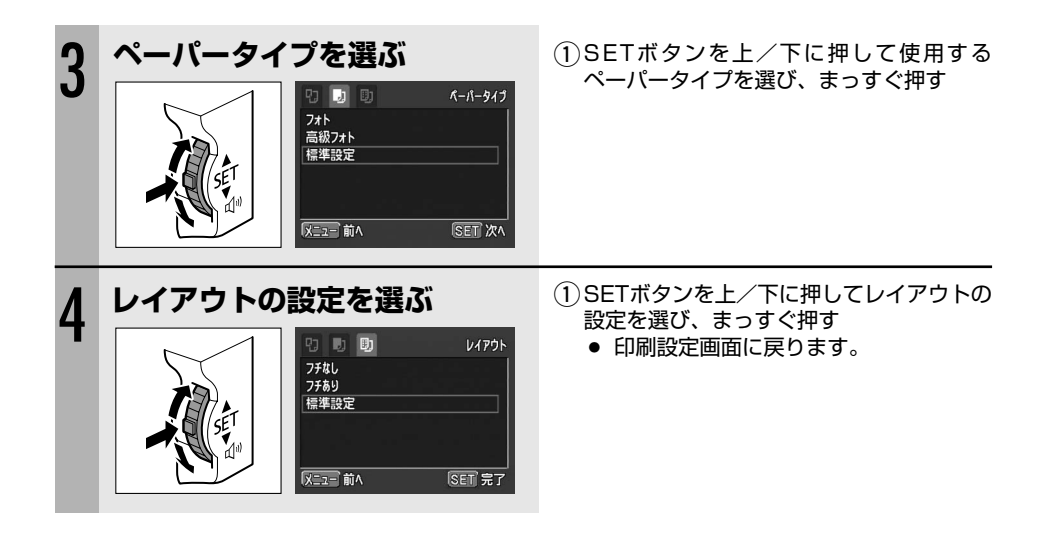

## 日付を印刷する

| 1 | 印刷設定画面<br>② (日付印刷) を選ぶ<br>いていたいでは、<br>いていたいでは、<br>のでいたいでは、<br>のでいたいでいたいでいたいでいたいでいたいでいたいでは、<br>のでいたいでいたいでいたいでいたいでいたいでいたいでいたいでいたいでいたいでいた | ① SETボタンを上/下に押して「 <sup>(</sup> )」を選<br>び、まっすぐ押す          | 印刷する |
|---|----------------------------------------------------------------------------------------------------|----------------------------------------------------------|------|
| 2 | 日付印刷の設定を選ぶ                                                                                                    | <ol> <li>SETボタンを上/下に押して日付印刷の<br/>設定を選び、まっすぐ押す</li> </ol> |      |

次のページへし

#### 画像を自動補正する(画像補正)

画像補正機能(イメージオプティマイズ)付きプリンターで、画像補正をして印刷したいときに 設定します。

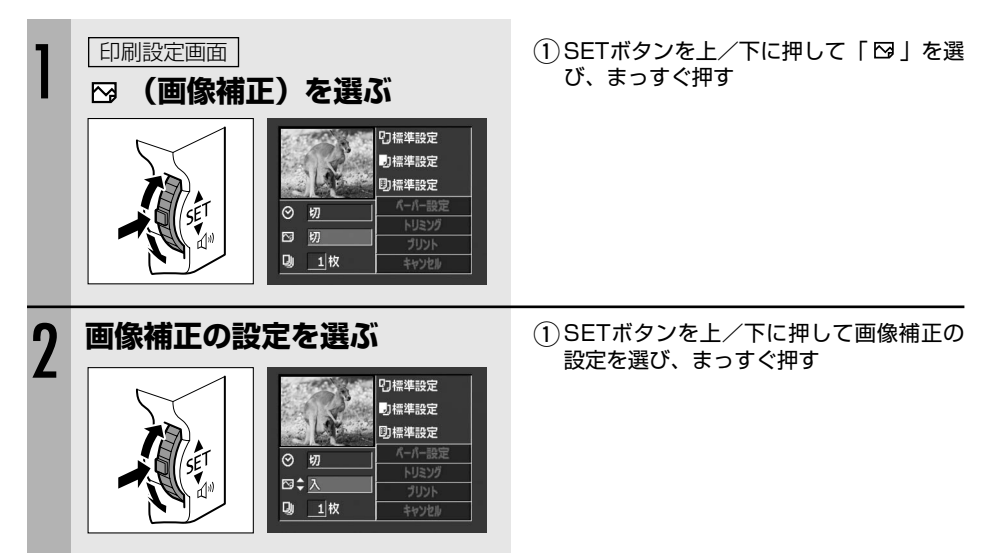

## 日印刷設定の選びかた

「スタイル」で設定できる内容は、次のとおりです。

| ペーパー設定 |      | ペーパーサイズをL判、2L判、はがき、A4、カードから選ぶ。 |
|--------|------|--------------------------------|
| フチ     | フチなし | ペーパーいっぱいに印刷する。                 |
|        | フチあり | フチをつけて印刷する。                    |

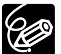

○ ペーパーについての詳細は、プリンタの説明書をご覧ください。

 ・静止画の画像サイズにより、次のペーパーサイズをおすすめします。
 2304×1736: A4まで
 1632×1224: 2L判サイズ、はがきサイズ、カードサイズ、L判サイズ
 1280×960: はがきサイズ、カードサイズ、L判サイズ
 640×480: カードサイズ

○「フチあり」の場合、撮影した静止画とほぼ同じ領域で印刷されます。「フチなし」の 場合、撮影した静止画より若干拡大され、静止画の上下、左右を多少カットして印刷 されることがあります。

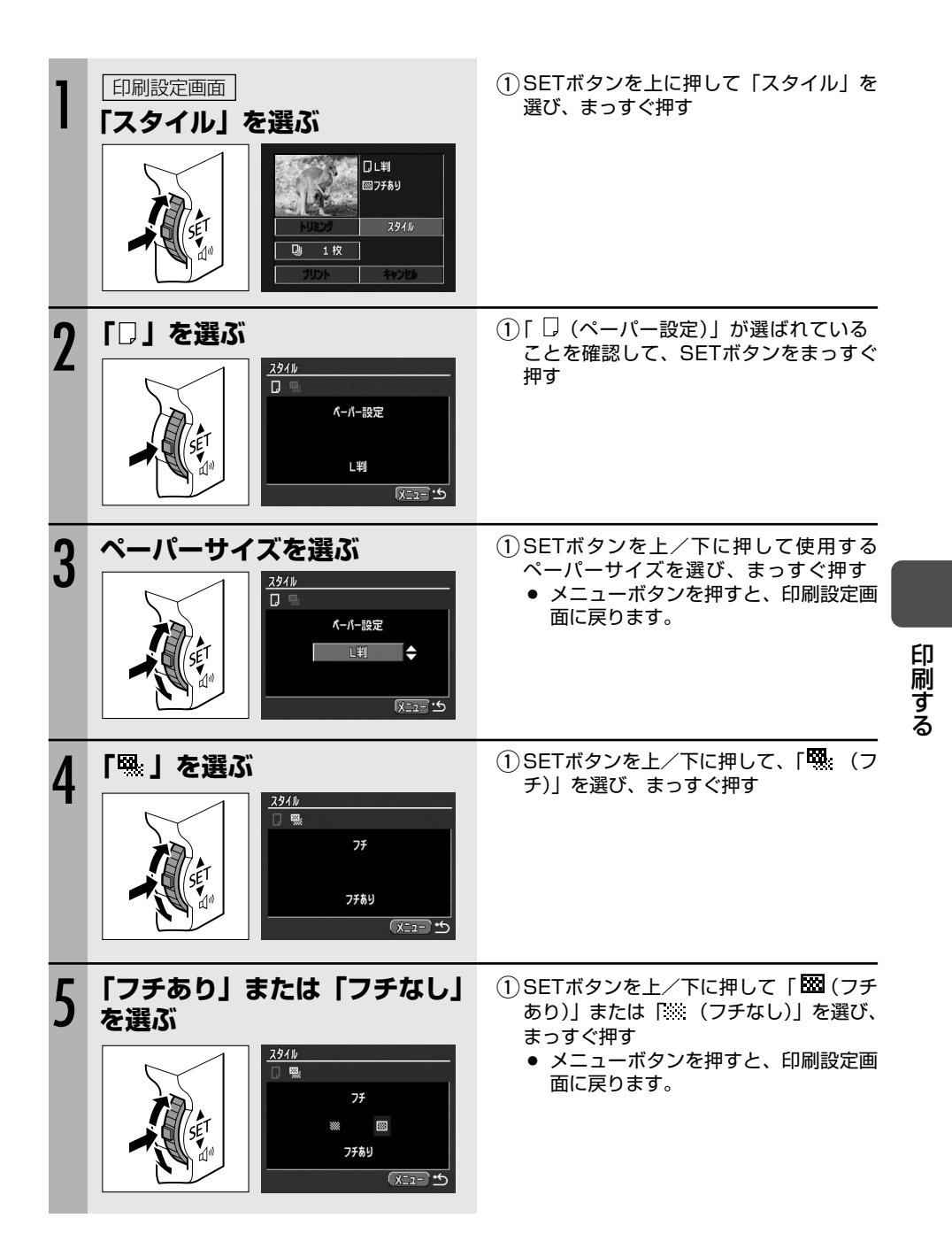

## ⑥印刷設定の選びかた

「スタイル」で設定できる内容は、次のとおりです。

| 画面設定   1画面 ペーパー1枚に静止 |      | ペーパー1枚に静止画を1枚印刷する。   |
|----------------------|------|----------------------|
|                      | 分割画面 | ペーパー1枚に同じ静止画を8枚印刷する。 |
| フチ                   | フチなし | ペーパーいっぱいに印刷する。       |
|                      | フチあり | フチをつけて印刷する。          |
| 日付                   | 入    | 日付を入れて印刷する。          |
|                      | 切    | 日付を入れずに印刷する。         |

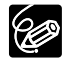

○「画面設定」で「分割画面」を選ぶと、「フチ」、「日付」の設定はできません。

○「フチあり」の場合、撮影した静止画とほぼ同じ領域で印刷されます。「フチなし」/ 「分割画面」の場合、撮影した静止画より若干拡大され、静止画の上下、左右を多少 カットして印刷されることがあります。

○「分割画面」はカードサイズのペーパーに印刷するときのみ、設定できます。

○ CPプリンターCP-10/CP-100は、日付印刷には対応していません。

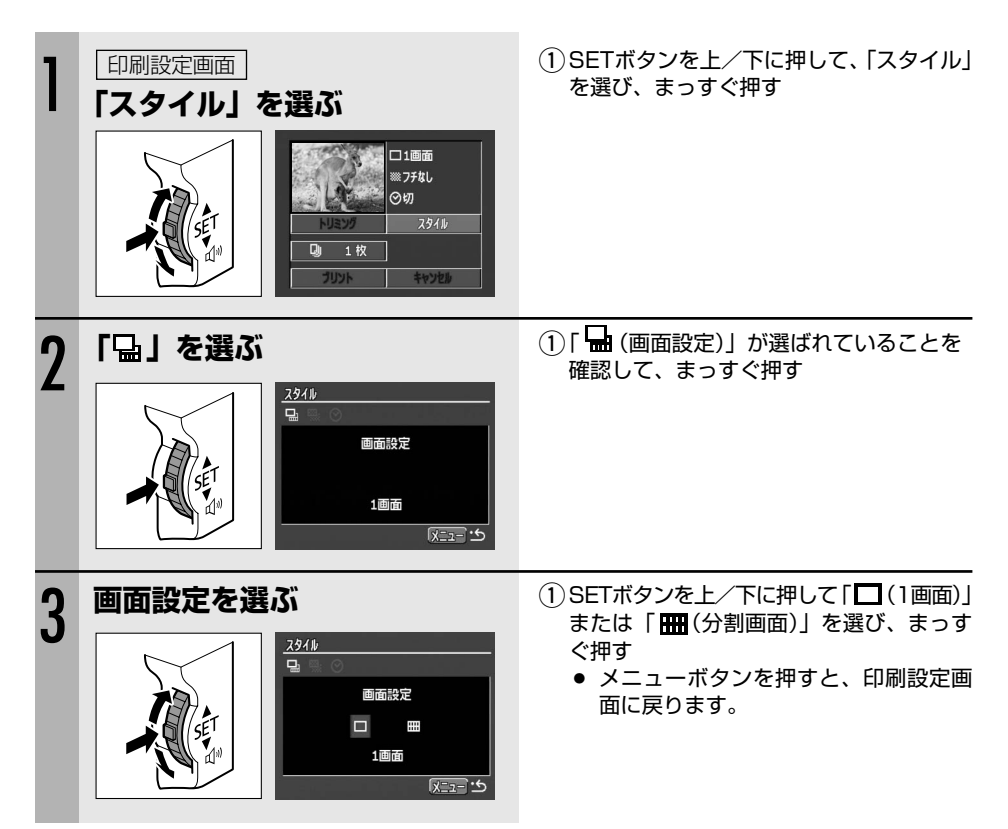

| 4 | 「 <b>○ と 建ぶ</b>                                                                                                    | ① SETボタンを上/下に押して「 <sup>1</sup> 88:(フチ)」<br>を選び、まっすぐ押す                                                                 |
|---|----------------------------------------------------------------------------------------------------|----------------------------------------------------------------------------------------------------|
| 5 | 「フチあり」または「フチなし」<br>を選ぶ<br>ジ<br>ジ<br>ジ<br>ジ<br>ジ<br>ジ<br>・<br>、<br>、<br>、<br>、<br>、<br>、<br>、<br>、<br>、<br>、<br>、<br>、<br>、                 | <ol> <li>SETボタンを上∕下に押して「☎ (フチ<br/>あり)」または「※※ (フチなし)」を選び、<br/>まっすぐ押す</li> <li>メニューボタンを押すと、印刷設定画<br/>面に戻ります。</li> </ol> |
| 6 | 「 ② 」を選ぶ<br>ぶ<br>3/346<br>日付<br>の<br>()<br>()<br>()<br>()<br>()<br>()<br>()<br>()<br>()<br>()                                              | <ol> <li>SETボタンを上/下に押して「⊘(日付)」<br/>を選び、まっすぐ押す</li> </ol>                                                              |
| 7 | 日付印刷の設定を選ぶ<br>ぶ<br>33416<br>0<br>日付<br>日付<br>日付<br>日付<br>の<br>、<br>、<br>の<br>、<br>、<br>、<br>、<br>、<br>、<br>、<br>、<br>、<br>、<br>、<br>、<br>、 | <ol> <li>SETボタンを上/下に押して日付印刷の設定を選び、まっすぐ押す</li> <li>メニューボタンを押すと、印刷設定画面に戻ります。</li> </ol>                                 |

印刷する

印刷領域を選ぶ(トリミング)

スタイルやペーパー設定などの印刷設定を行った後に、トリミングを設定します。

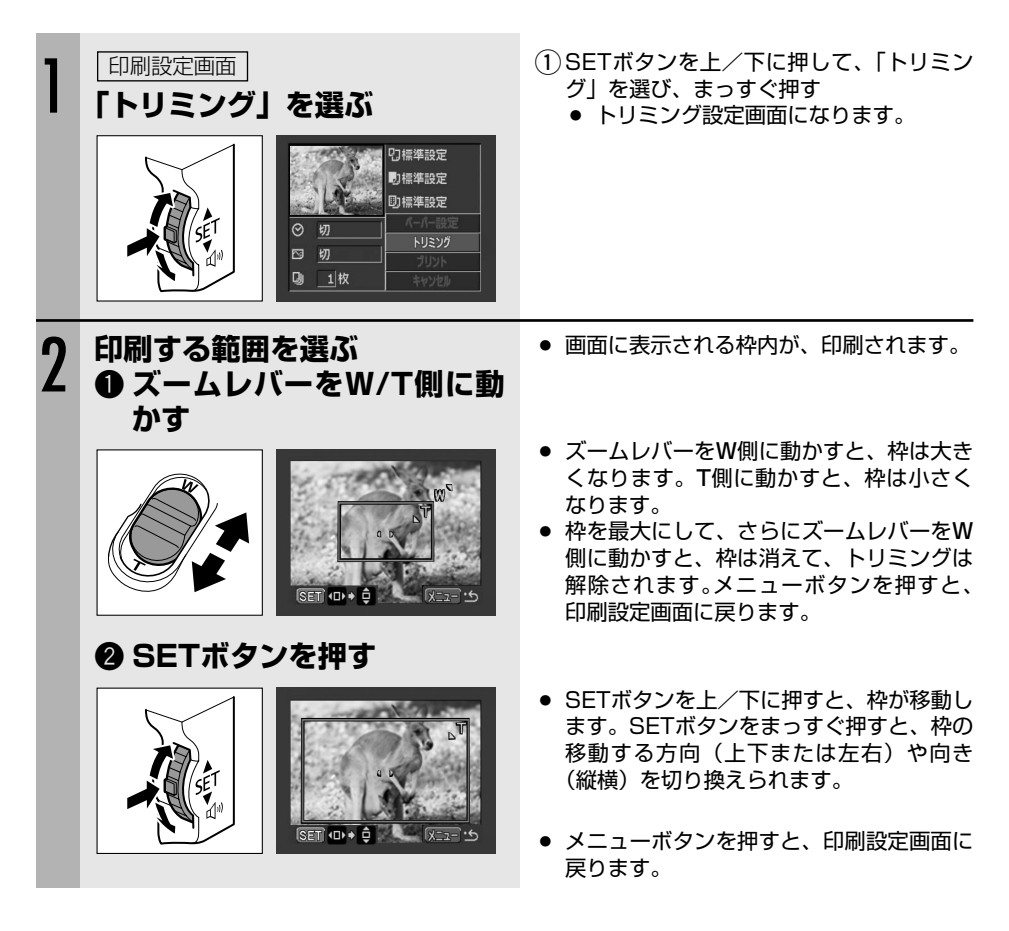

○ 枠の色について(キヤノン製プリンター CPシリーズのみ) 

枠は、3色あります。トリミングするときの目安にしてください。

- 白:トリミングの設定が行われていません。(初期設定)
- 緑:推奨する印刷領域です。画像サイズやペーパーサイズ、フチの設定によっては出 ないことがあります。
- 赤:印刷は可能ですが、画像が推奨範囲よりも拡大されるため、画質が劣化します。
- トリミングは、1枚の静止画のみに設定できます。
- トリミングの設定は、次の操作をすると解除されます。
  - ・ビデオカメラの電源を切る
  - ・接続ケーブルを抜く
  - ・トリミングの枠を、最大より大きくする

# □プリント指定して印刷する

カードに記録した静止画の中から、印刷したい静止画とその枚数を指定できます。本機は印刷フォーマットのDPOF (Digital Print Order Format)に対応しています。本機で使用できるプリンター (□115)で自動印刷できます。 凸 プリント指定は、最大998枚の静止画まで設定できます。

## ①-1 設定のしかた

本機にUSBケーブルとDVケーブルを接続せずに、操作をしてください。

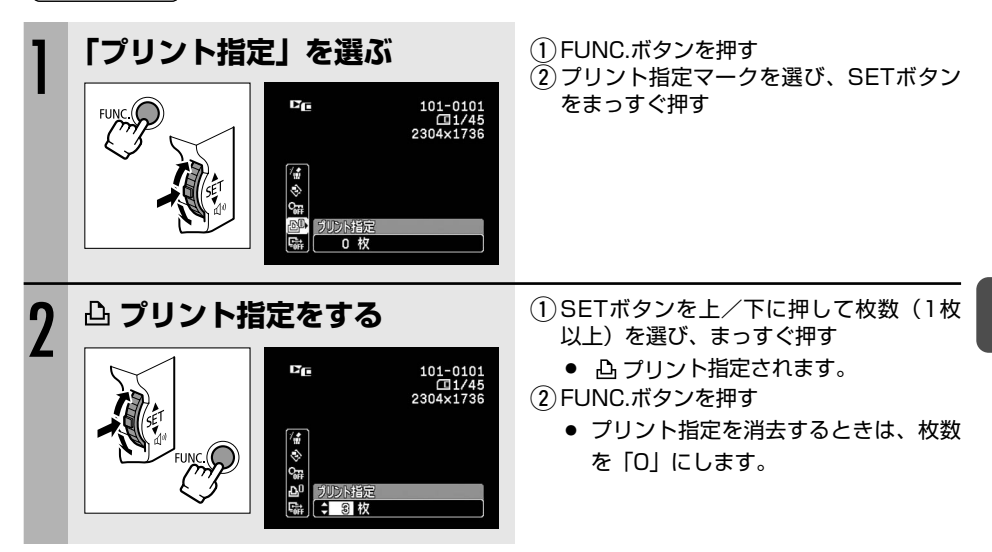

(**再生(VTR)・**□)で操作します。

# ①-2 インデックスを画面を使う

(**再生(VTR)・**□) で操作します。

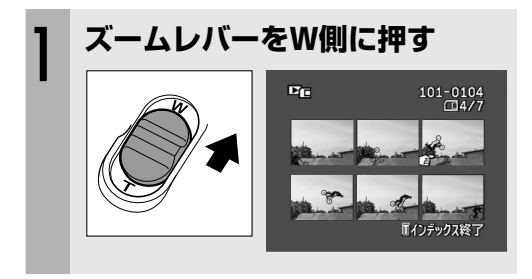

- インデックス画面になります。
- 印刷する静止画を選びます(「インデックス 画面で画像を選ぶ」操作2 23 94)。

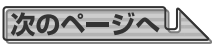

## △ プリント指定して印刷する一つづき

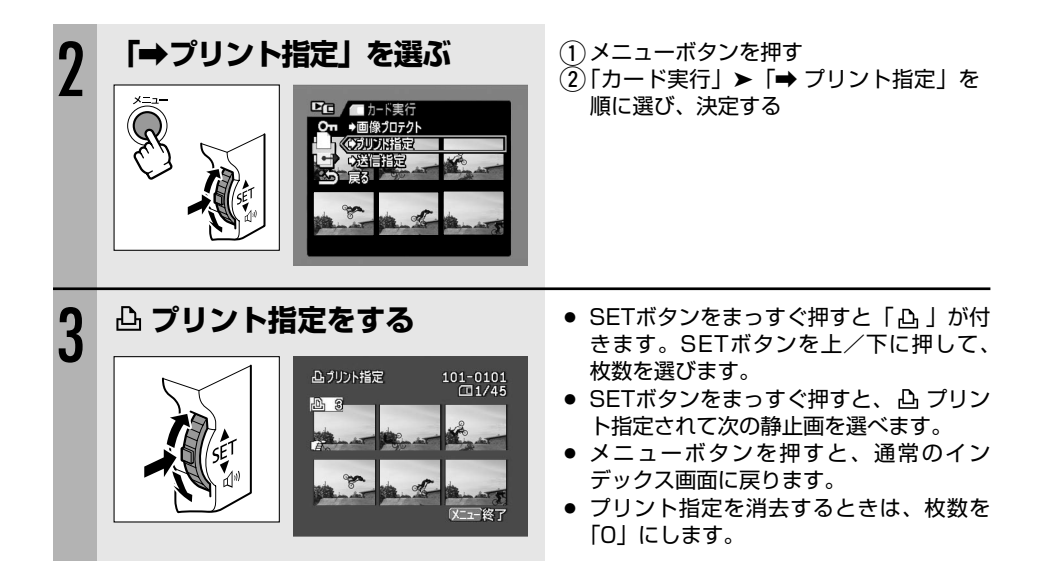

## <u>①-3 すべての凸プリント指定を消去する</u>

(**再生(VTR)・**)で操作します。

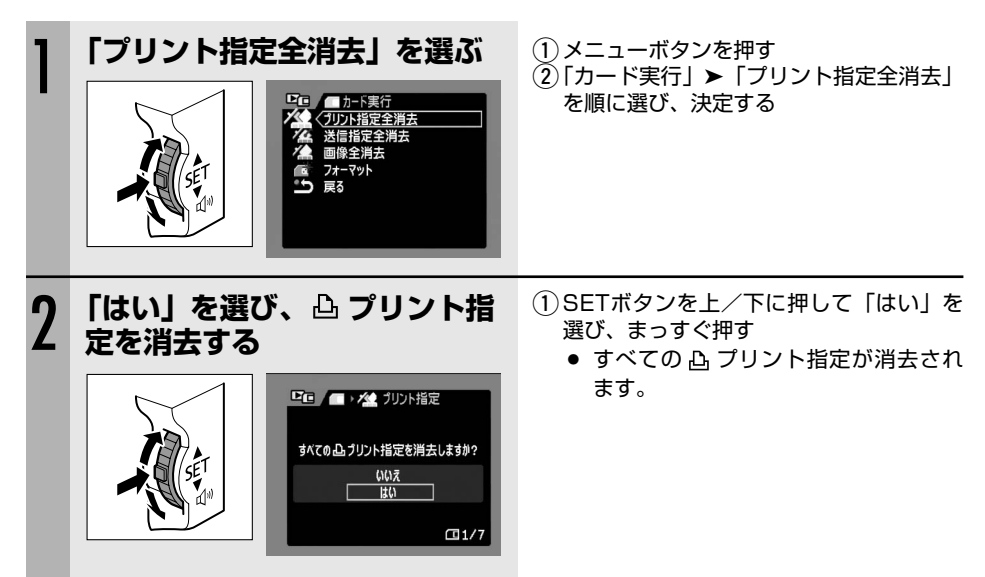

## 2 印刷する

(**再生(VTR)・**□)で操作します。

| 1 | 本機とプリンターを接続する<br>(凹 115)                                                               |                                                                                                    |
|---|----------------------------------------------------------------------------------------|----------------------------------------------------------------------------------------------------|
| 2 | <b>「→ 凸 プリント」を選ぶ</b>                                                                   | <ol> <li>メニューボタンを押す</li> <li>SETボタンをまっすぐ押す         <ul> <li>凸印刷設定画面が出ます。</li> <li>凸プリント指定をしていないときは、<br/>「凸プリント指定が必要です」が出ます。</li> <li>凸プリント指定による全印刷枚数が<br/>表示されます。</li> </ul> </li> </ol> |
| 3 | 「プリント」が選ばれているこ<br>とを確認して、SETボタンを<br>まっすぐ押す                                             | <ul> <li>● 印刷が始まり、正常に終了すると再生画<br/>面に戻ります。</li> </ul>                                                                                                    |
|   | 指定画像を全てブリントします<br>13 〇 切<br>14年設定 15日<br>15日<br>15日<br>15日<br>15日<br>15日<br>15日<br>15日 |                                                                                                    |

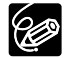

- 接続するプリンターによっては、手順3の前に、スタイルやペーパー設定などの印刷設 定ができます(□119)。
- 印刷を中止するとき/印刷中に異常が発生したとき(□118)
- 印刷を再開するとき
  - ・メニューから「→ 凸 プリント」を選びます。印刷設定画面から「再開」または「続行」を選び、SETボタンをまっすぐ押すと、残りの静止画が印刷できます。
     ・次の場合は、印刷は再開できません。
     再開する前に、 凸 プリント指定を変更した場合
     再開する前に、 凸 プリント指定をした静止画を削除した場合

印刷する

# テープの映像を取り込む

テープの映像をパソコンに取り込むときは、IEEE1394(DV)接続またはUSB接続で行います。 テープの映像をパソコンに取り込む前に、次のものがそろっていることをご確認ください。

#### ① USB接続の場合

- Windows XPで、USB2.0 Hi-Speedを標準で搭載しているパソコン (Service Pack 1 または2が必要です。)
- □ 付属のUSBケーブル
- □ Canon USB Videoドライバー (付属のCDに入っています。)
- □ Windows ムービー メーカー2 (Service Pack 1ではバージョン2.0.3312.0、 Service Pack 2ではバージョン2.1.4026.0)

#### IEEE1394 (DV) 接続の場合

- □ IEEE1394 (DV) 端子を標準で搭載しているパソコン、またはIEEE1394 (DV) 端子付 きキャプチャーボードを搭載したパソコン
- □ 別売のDVケーブル
- □ ドライバー

Windows 98 Second Edition以降のWindows OS、またはMac OS 9以降のMac OS に標準で搭載されています。ドライバーは、本機をパソコンに接続すると、自動的にイン ストールされます。

□ 編集ソフトウェア

Windows ムービー メーカー (Windows XP/Windows Me)/iMovie (Macintosh OS 9以降)、またはIEEE1394 (DV) 接続による映像の取り込みに対応した編集ソフト ウェアを使用できます。

## 操作のしかた

| 1 | パソコンを起動する                                                     | <ul> <li>USB接続の場合、パソコンにCanon<br/>USB Videoドライバーをインストールし<br/>ます。詳しくは、Digital Video<br/>Software使用説明書をご覧ください。</li> </ul> |
|---|---------------------------------------------------------------|----------------------------------------------------------------------------------------------------|
| 2 | 本機<br>( <b> <b>     西</b> (VTR)・     回     )     にする     </b> |                                                                                                    |
| 3 | USB接続の場合のみ<br>本機<br>「AV→DV/ご」の設定<br>を「切」にする                   | <ol> <li>1 メニューボタンを押す</li> <li>②「VTR設定」▶「AV→DV/ ➡」▶<br/>「切」を順に選び、決定する</li> <li>③ メニューボタンを押す</li> </ol>                 |
| 4 | DVケーブル/USBケーブルで、<br>本機とパソコンを接続する                              | ● 本機での操作は、完了です。                                                                                                    |
| 5 | ソフトウェアを起動する                                                   | ● ソフトウェアの説明書をご覧ください。                                                                                                   |
|   |                                                               |                                                                                                    |

## 接続のしかた

ケーブルは、正しい向きで接続してください。

① USB接続の場合

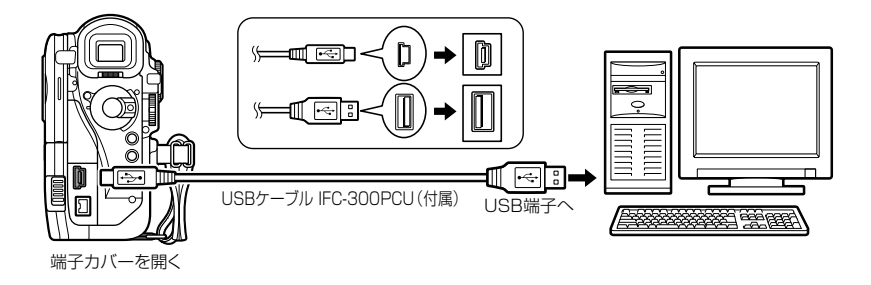

IEEE1394 (DV) 接続の場合

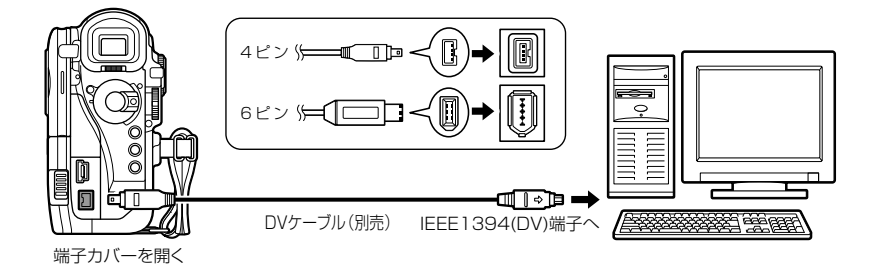

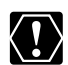

- 使用するソフトウェア、パソコンの仕様/設定などによっては、正しく動作しないこ とがあります。
  - ○ 本機とパソコンをDV接続したときにパソコンで操作できない場合は、DVケーブルを 抜き差ししてください。それでも操作できない場合は、次の操作をしてください。

     ① 本機とパソコンからDVケーブルを抜いてから、本機とパソコンの電源を切る。

     ② 本機とパソコンの電源を入れて、本機とパソコンにDVケーブルを接続し直す。
  - 本機とパソコンをDV接続するときは、USB端子になにも接続しないでください。また、パソコンに他のIEEE1394機器を接続しないでください。正しく動作しないことがあります。
  - 本機とパソコンをUSB接続するときは、USBケーブルを接続する前に、DVケーブル を抜いてください。正しく動作しないことがあります。
- ソフトウェアによっては、本機のPOWERスイッチを「再生(VTR)」以外にして操作 することがあります。ソフトウェアの説明書をあわせてご覧ください。
- 本機を家庭用コンセントにつないで使うことをおすすめします。
- パソコンの説明書もあわせてご覧ください。
- 付属のCDに入っているZoomBrowser EXやImageBrowserは、カードに記録された画像専用のソフトウェアです。

カードの画像を取り込む (ダイレクト転送)

付属のUSBケーブルとDigital Video Softwareを使うと、 △ ~ (イージーダイレクト)ボタンを押すだけで、 簡単にカードに記録した画像をパソコンに転送できます。

## 準備する

初めてビデオカメラをパソコンに接続するときには、ソフトウェアのインストールと自動起動の 設定が必要です。2度目からは、ビデオカメラをパソコンに接続するだけで、準備は完了です。

(**再生(VTR)・**)で操作します。

| 1 | パ ソ コ ン に Digital Video<br>Softwareをインストールする | <ul> <li>詳しくは、Digital Video Software使用<br/>説明書の「Digital Video Softwareを<br/>インストールする」をご覧ください。</li> </ul>                                       |
|---|----------------------------------------------|----------------------------------------------------------------------------------------------------|
| 2 | 付属のUSBケーブルで、本機<br>とパソコンを接続する                 | <ul> <li>詳しくは、Digital Video Software使用<br/>説明書の「ビデオカメラをパソコンに接<br/>続する」をご覧ください。</li> </ul>                                                      |
| 3 | 自動起動を設定する                                    | <ul> <li>詳しくは、Digital Video Software使用<br/>説明書の「CameraWindowを起動する」<br/>をご覧ください。</li> <li>ビデオカメラの画面にダイレクト転送メ<br/>ニューが出て、凸~ボタンが点灯します。</li> </ul> |

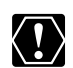

- ウカードの画像を読み出したり、カードへ書き込みしている(ビデオカメラのカード動作 ランプが点滅している)ときは、次のことを必ず守ってください。カードのデータを 破壊することがあります。
  - ・カードカバーを開けたり、カードを出したりしない。
  - ・USBケーブルを絶対に抜かない。
  - ・ビデオカメラやパソコンの電源を切らない。
  - ・テープ/カード切換スイッチを切り換えない。
- 使用するソフトウェア、パソコンの仕様/設定などによっては、正しく動作しないこ とがあります。
- カード内およびカードからハードディスクに読み込んで保存した画像は、大切なオリジナルのデータファイルです。画像のファイルをパソコンで操作するときは、まず始めに、必ずファイルをコピーし、コピーした画像を使用してください。
- パソコンとDVケーブルで接続しているときは、USB接続する前にDVケーブルを抜い てください。パソコンが正しく動作しないことがあります。

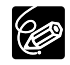

- 本機を家庭用コンセントにつないで使うことをおすすめします。
- パソコンの説明書もあわせてご覧ください。
- O Windows XPとMac OS Xをお使いの場合
   本機は、PTP (Picture Transfer Protocol) に対応していますので、ビデオカメラ とパソコンをUSBケーブルで接続するだけで、付属のDigital Video Softwareを インストールしなくても、静止画(JPEGのみ)をパソコンに取り込めます。

## 画像を転送する

| ▶ 全画像      | カードに記録したすべての画像を転送する      |
|------------|--------------------------|
| 日本転送画像     | まだ転送していない画像を転送する         |
| ☞ 送信指定画像   | 送信設定した画像を転送する            |
| ➡ 画像を選んで転送 | 画像を選んで転送する               |
| ፼ パソコンの背景  | パソコンのデスクトップの背景にする画像を転送する |

送信指定画像を転送するときはあらかじめ、送信指定しておきます(□135)。

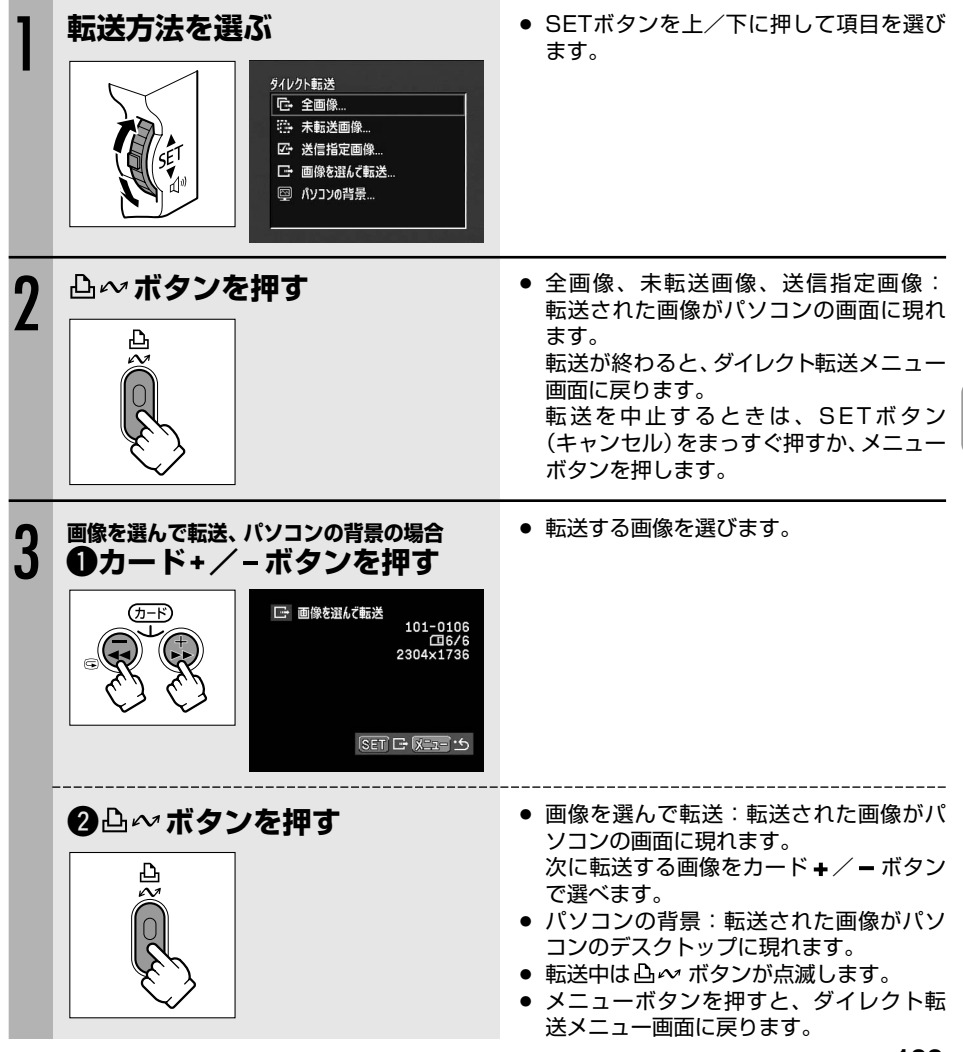

## カードの画像を取り込む(ダイレクト転送)一つづき

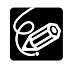

- △ ベボタンの代わりにSETボタンを押しても、画像を転送できます。「 全画像」
   「 未転送画像」「 送信指定画像」を選んでSETボタンを押したときは、確認画面が出ます。SETボタンで「OK」を選び、まっすぐ押します。
- 込 ペボタンを使ってダイレクト転送メニューで選んだ項目は、POWERスイッチを切り換えても憶えています。
- ビデオカメラとパソコンを接続したときに画像を選ぶ画面が出た場合は、メニューボ タンを押してください。ダイレクト転送メニューになります。
- カードの誤消去防止ツマミが「LOCK」になっていると、画像を転送しても、転送済 み画像になりません。

# 送信指定する

カードに記録した画像の中から、パソコンに転送する画像を指定できます(最大998枚)。本機 はDPOF (Digital Print Order Format)の機能の1つである送信指定に対応しています。 本機にUSBケーブルとDVケーブルを接続せずに、操作をしてください。

決定する

送信指定されます。

選びます。

設定を解除するときは②で「切」を

## 設定のしかた

(再生(VTR)・□)で操作します。

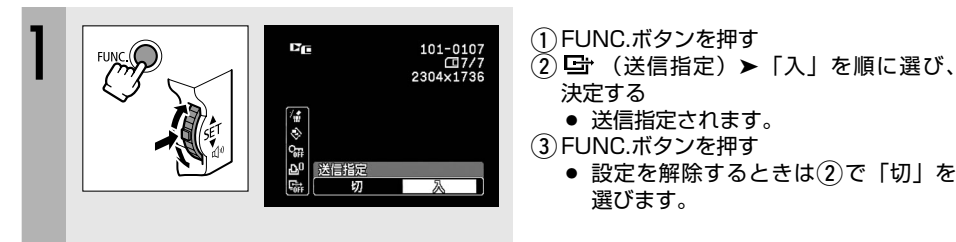

# インデックス画面を使う

(**再生(VTR)・**□)で操作します。

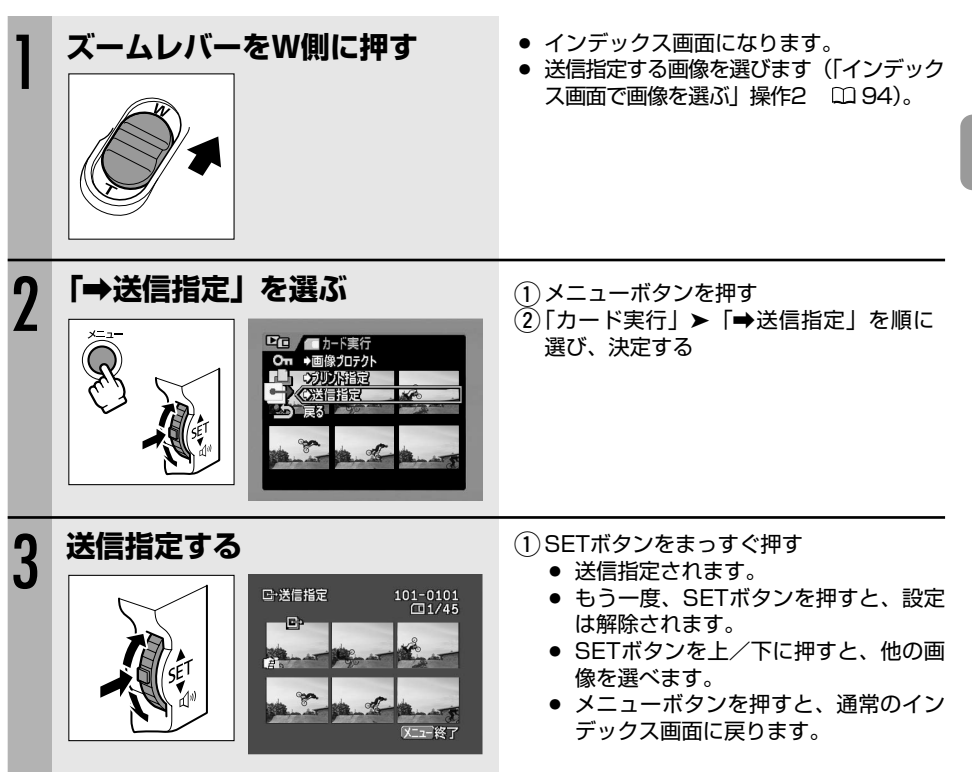

# パソコンに接続する

## すべての送信指定を消去する

(**再生(VTR)・**□)で操作します。

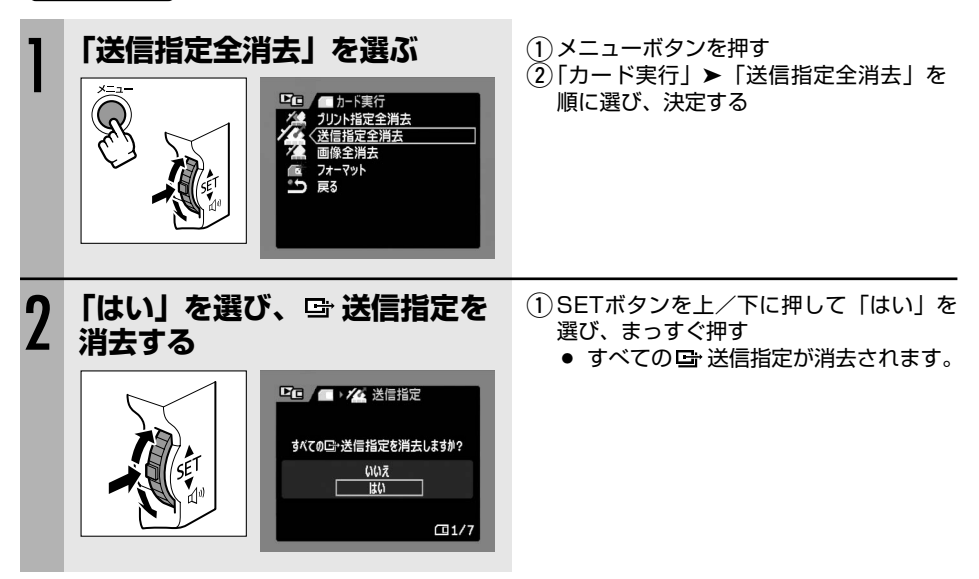

ネットワークモードを使う(DV Messenger Version2)

Windows XP専用のDV Network Software (DV Messenger)を使うと、インターネット経由でパソコンからビデオカメラを操作できます。ビデオカメラを使ってテレビ電話をしたり、リモート留守番機能を使って、外出先からビデオカメラで自宅の映像を確認できます。 下記のアドレスのホームページから、DV MessengerとDV Network Software使用説明書を ダウンロードしてください。詳しくは、DV Network Software使用説明書をご覧ください。 http://cweb.canon.jp/dv/dvmessenger/index-j.html

## DV Messengerの準備

| 1 | パソコンを起動し、DV<br>Messengerをインストールす<br>る          | <ul> <li>USBケーブルでパソコンに接続するときは、Canon USB Videoドライバーも必要です(DV Messengerと一緒にダウンロードされます)。</li> </ul> |
|---|------------------------------------------------|-------------------------------------------------------------------------------------------------|
| 2 | 本機を家庭用コンセントにつな<br>ぐ                            |                                                                                                 |
| 3 | ネットワーク用ボタンを押しな<br>がら、POWERスイッチを「ネ<br>ットワーク」にする |                                                                                                 |
| 4 | USBケーブル/DVケーブルで、<br>本機とパソコンを接続する               | <ul> <li>USB端子、DV(IEEE1394)端子のいずれでも使用できます。</li> <li>本機の画面に「ネットワークモード」の表示が出ます。</li> </ul>        |
| 5 | DV Messengerを起動する                              |                                                                                                 |

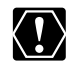

本機とパソコンをDVケーブルで接続するときは、USB端子になにも接続しないでください。また、パソコンに他のIEEE1394機器を接続しないでください。正しく動作しないことがあります。

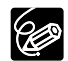

- O ネットワークモードでは、次の機能のみビデオカメラ本体で操作できます。
  - DV Messengerでカメラ操作用パネルを表示中:ズーム
  - DV MessengerでVTR操作用パネルを表示中:内蔵スピーカーの音量調整
- O DV Messengerでカメラ操作パネルを表示中のみ、リモコンでもズームを操作できます。

パソコンに接続する

故障かな?

故障かな?と思っても、修理に出す前にもう一度確認してください。 特にほかの機器と接続しているときは、ケーブルの接続も確認してください。点検しても直らな いときは、キヤノンサービスセンターまたはご購入になった販売店にご相談ください。

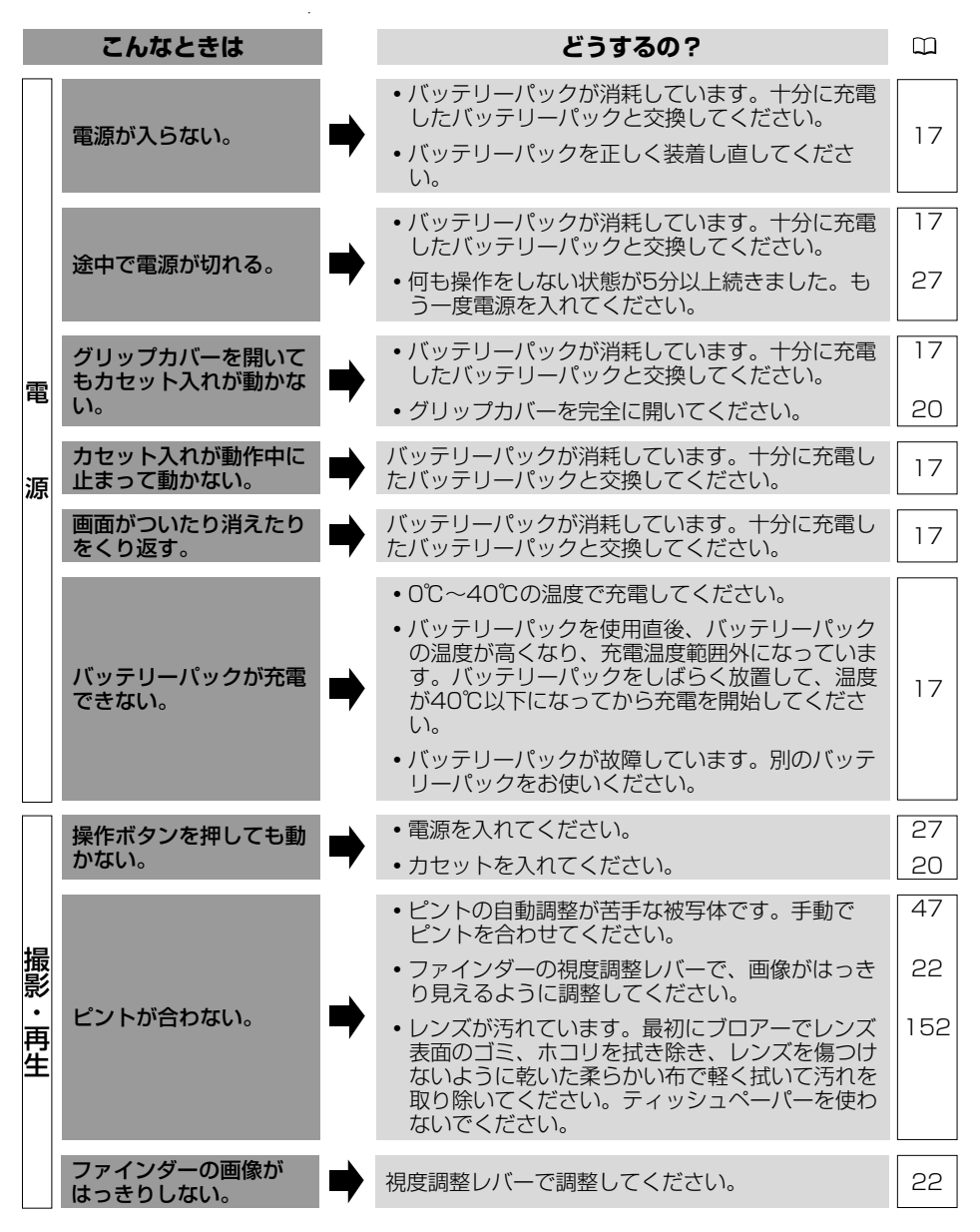

|     | こんなときは                                                              |   | どうするの?                                                                                                    | IJ        |
|-----|---------------------------------------------------------------------|---|----------------------------------------------------------------------------------------------------|-----------|
|     | キラキラ光っていたり、<br>極端に明るい被写体(一<br>部に高輝度な部分がある<br>被写体)を撮影すると、<br>縦に帯が出る。 | ⇒ | CCDのスミア現象で、故障ではありません。                                                                                                    | _         |
|     | 画面に通常出ない文字が<br>出たり、正常に動作しな<br>い。                                    | ⇒ | 本機はマイコンを使用した機器です。外部からのノ<br>イズや静電気などにより画面に通常出ない文字が出<br>たり、正常に動作しないことがあります。電源を取<br>りはずし、しばらくしてから取り付けて操作してく<br>ださい。それでも解決しない場合は、電源を取りは<br>ずし、先のとがったものでRESET(リセット)ボ<br>タンを押してください。RESETボタンを押すと、<br>すべての設定が解除されます。 | 12        |
|     | 画面で「」が点滅する。                                                         | • | カセットを入れてください。                                                                                                    | 20        |
|     | 画面で「⇔」が点滅す<br>る。                                                    | ⇒ | バッテリーパックが消耗しています。十分に充電し<br>たバッテリーパックと交換してください。                                                                                                    | 17        |
| 撮影  | 画面で「Ⅰ」が点滅する。                                                        | ⇒ | ビデオカメラの内部に水滴が付きました。「結露に<br>ついて」をご覧ください。                                                                                                    | 142       |
| ・再生 | 「↓」が赤く点滅する。                                                         | ⇒ | 本機が故障しています。サービスセンターにご相談<br>ください。                                                                                                    | _         |
|     | 画面で「カセットを取り<br>出してください」が点滅<br>する。                                   | ⇒ | カセットを取り出して、入れ直してください。                                                                                                    | 20        |
|     | 「エリア/日時を設定し<br>てください」が表示され<br>る。                                    | ⇒ | <ul> <li>・世界時計のエリアと日時を設定してください。</li> <li>・内蔵のリチウム電池を充電し、日付/時刻を設定し直してください。</li> </ul>                                                                                                    | 25<br>151 |
|     | リモコンが動作しない。                                                         | ⇒ | <ul> <li>・メニューで「リモコンセンサー」を「入」にして<br/>ください。</li> <li>・リモコンの電池が消耗しました。新しい電池と交<br/>換してください。</li> </ul>                                                                                                    | 72<br>23  |
|     | 画面にノイズが出る。                                                          | ⇒ | プラズマテレビの近くで本機を使っているときは、<br>テレビから離してください。                                                                                                    | _         |
|     | テレビの放送画面にノイ<br>ズが出る。                                                | ⇒ | テレビの近くでコンパクトパワーアダプターを使用<br>しているときは、テレビやアンテナケーブルからコ<br>ンパクトパワーアダプターを離してください。                                                                                                    | _         |

R

困ったときに 

l 

## 故障かな? 一つづき

| こんなときは  |                                     |   | どうするの?                                                                                                    | Ш   |
|---------|-------------------------------------|---|----------------------------------------------------------------------------------------------------|-----|
| テープ(撮影) | 画面に映像が映らない。                         | • | POWERスイッチを「 <b>カメラ</b> 」、テープ/カード切換ス<br>イッチを「団」にしてください。                                                                                      | 27  |
|         |                                     |   | • POWERスイッチを「 <b>カメラ</b> 」、テープ/カード切換<br>スイッチを「呵」にしてください。                                                                                    | 27  |
|         | 76 1 (71                            |   | <ul> <li>カセットを入れてください。</li> </ul>                                                                                                    | 20  |
|         | スタート/ストッフボタ<br>ンを押しても録画しな<br>い。     | ⇒ | <ul> <li>テープが終わっています(画面で「m END」が<br/>点灯)。テープを巻き戻すか、新しいカセットを<br/>入れてください。</li> </ul>                                                         | 34  |
|         |                                     |   | <ul> <li>カセットが録画できない状態です(画面で「凾」<br/>が点滅)。カセットの誤消去防止ツマミを確認し<br/>てください。</li> </ul>                                                            | 150 |
|         | 音が歪んで聞こえる。                          | • | 大きな音の近く(打上げ花火や太鼓、コンサートな<br>ど)で撮影すると、音が歪んで記録されることがあ<br>ります。メニューで「マイクATT」を「入」にする<br>か、録音レベルを手動で調整すると適切に録音でき<br>ることがあります。                      | 74  |
|         | 音が実際より小さく記録<br>される。                 | • | <ul> <li>大きな音の近く(打上げ花火や太鼓、コンサートなど)で撮影すると、音が実際より小さく記録されることがあります。録音レベルを手動で調整すると適切に録音できることがあります。</li> <li>メニューで「マイクATT」を「切」にしてください。</li> </ul> | 74  |
|         |                                     |   | ・カセットを入れてください。                                                                                                    |     |
|         | 再生ボタンを押しても再                         |   | • POWERスイッチを「 <b>再生 (VTR)</b> 」、テープ/カード<br>切換スイッチを「」にしてください。                                                                                | 20  |
|         | 生しない。                               | 7 | <ul> <li>テープが終わっています(画面で「me END」が<br/>点灯)。テープを巻き戻すか、新しいカセットを<br/>入れてください。</li> </ul>                                                        | 34  |
|         | テレビに映像が出ない。                         |   | メニューで「AV→DV/ 😪 」を「切」にしてください。                                                                                                    | 69  |
| テープ(再生) |                                     |   | <ul> <li>テレビのテレビ/ビデオ切換スイッチをビデオに<br/>してください。</li> </ul>                                                                                      | 38  |
|         | テープは回っているが、<br>テレビに再生画像が出な<br>い。    | • | <ul> <li>ビデオヘッドが汚れています。市販の乾式のヘッドクリーニングカセットでビデオヘッドをクリーニングしてください。</li> </ul>                                                                  | 152 |
|         |                                     |   | <ul> <li>コピー制限されたテープを再生またはダビング録<br/>画しようとしています。操作を中止してください。</li> </ul>                                                                      | -   |
|         | 再生画像は出るが、内蔵ス<br>ピーカーから音が出ない。        | ➡ | スピーカーの音量が「切」になっています。SETボ<br>タンで調整してください。                                                                                                    | 37  |
|         | テープを再生一時停止し<br>ている途中で、テーブが<br>停止する。 | • | テープを再生したり、アフレコするときなど、再生<br>一時停止の状態が約4分30秒続くと、テープとヘッ<br>ドの保護のために、テープは停止します。操作を続<br>けるときは、再生し直し、一時停止ボタンを押して<br>ください。                          | 35  |

140 

|     | こんなときは                                         |   | どうするの?                                                                                                  | ш        |
|-----|------------------------------------------------|---|----------------------------------------------------------------------------------------------------|----------|
|     | カードが入らない。                                      | ⇒ | カードの向きを確認して、正しい向きでカードを入<br>れてください。                                                                      | 21       |
| カード | カードに記録できない。                                    |   | <ul> <li>カードを入れてください。</li> <li>カードの容量がいっぱいです。不要な画像を消去してください。</li> </ul>                                 | 21<br>96 |
|     |                                                | • | <ul> <li>カードがフォーマットされていません。カードを<br/>フォーマットしてください。</li> <li>・ 画像番号が最大になっていて、ファイル名が作成</li> </ul>          | 99<br>72 |
|     |                                                |   | できません。メニューで「画像番号」を「オート<br>リセット」にし、新しいカードを入れてください。<br>・カードの誤消去防止ツマミをが「LOCK」になっ<br>ています。ツマミの位置を切り換えてください。 | 21       |
|     | カードが再生できない。                                    | • | <ul> <li>POWERスイッチを「<b>唯 (VTR)</b>」、テープ/カード<br/>切換スイッチを「ロ」にしてください。</li> <li>カードを入れてください。</li> </ul>     | 36<br>21 |
|     | 画像を消去できない。                                     | • | <ul> <li>・画像のプロテクト設定を解除してください。</li> <li>・カードの誤消去防止ツマミをが「LOCK」になっています。ツマミの位置を切り換えてください。</li> </ul>       | 97<br>21 |
|     | □□が赤く点滅する。                                     | • | カードエラーです。電源を切り、カードを出し入れ<br>してください。それでも点滅が続くときは、カード<br>をフォーマットしてください。                                    | 99       |
| 印刷  | 本機とプリンターが正し<br>く接続されているのに、<br>プリンターが動作しな<br>い。 | • | 本機のPOWERスイッチを「 <b>再生 (VTR)</b> 」、テーブ/カ<br>ード切換スイッチを「ロ」にして、接続ケーブル<br>を抜き差しし、プリンターの電源を入れ直してくだ<br>さい。      | _        |
| 絙   | 他のビデオ機器とDV端                                    |   | • メニューで「AV→DV/ 😪 」を「切」にしてく<br>ださい。                                                                      | 69       |
| 燻   | 子で接続して、本機での<br>録画ができない。                        | • | <ul> <li>信号方式が異なります。アナログ入力では録画で<br/>きる場合がありますので、接続した機器の説明書<br/>をご覧ください。</li> </ul>                      | -        |

R 困ったときに l 

## <u>結露について</u>

夏季、よく冷えたビールをコップに注ぐと、コップの表面に水滴がつくことがあります。この現 象を結露といいます。ビデオカメラを結露した状態で使用すると故障の原因になりますので注意 してください。

寒い所から急に暖かい所に移動したとき

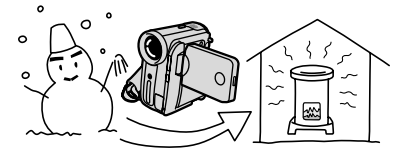

湿度の高い部屋の中

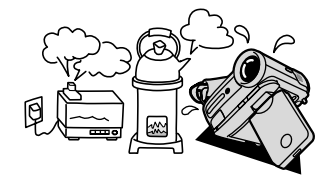

寒い部屋を急に暖房したとき

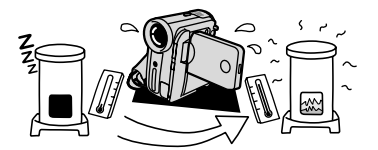

・夏季、冷房のきいた部屋から急に温度や 湿度の高い所に移動したとき

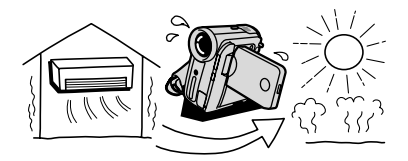

#### 結露したときは?

POWERランプが点滅して、本機は自動的に停止します。画面に「結露しています」が約4秒間 表示され、「II」が点滅します。カセットが入っている場合は、「結露しています」と「カセット を取り出してください」が表示され、「噚」が点滅します。

カセットが入っている場合は、すぐに取り出して、カセット入れを開いたまま乾燥した所に置い てください(結露したときは、POWERスイッチとカセット取り出しスイッチのみ働きます)。カ セットを中に入れたまま放置すると、テープを傷める可能性があります。また、結露したときは、 カセットを本体に入れようとしても入りません。

#### 結露を防ぐためには

温度差のある場所へ急に移動するときは、事前にカセットを取り出し、ビデオカメラをビ ニール袋に入れて密閉してから移動します。ビデオカメラが移動先の温度と同じになって から袋から取り出すと、結露を防ぐことができます。

#### 使い始めるには

水滴が消えるまでの時間は、周囲の環境によって多少異なりますが、約1時間程度です。 電源を入れて、画面の「■」やPOWERランプが点滅しなくなっても、念のためさらに1 時間くらい放置してください。

# メッセージが出たら?

## お知らせ表示(約4秒間表示が出ます)

| エリア/日時を設定してください                             | 世界時計のエリアまたは日時を設定していません。世界時計                                                                                                    |
|---------------------------------------------|----------------------------------------------------------------------------------------------------|
|                                             | のエリアと日時を設定してください ( 🕮 25)。                                                                                                    |
| バッテリーパックを取り替えてく                             | バッテリーパックが消耗しています。十分に充電されたバッ                                                                                                    |
| ださい                                         | テリーと交換してください(凹17)。                                                                                                    |
| カセットの誤消去防止ツマミを確                             | カセットが録画できない状態になっています。別のカセット                                                                                                    |
| 認してください                                     | と入れ換えるか、カセットの誤消去防止ツマミをRECに切り                                                                                                    |
|                                             | 換えてください (四150)。                                                                                                    |
| カセットを取り出してください                              | テーフ保護のため、本機が動作を中止しました。カセットを                                                                                                    |
|                                             | 取り出して最初から操作をやり直してくたさい ( LLI 20)。                                                                                                    |
| 人力を確認してくたさい                                 | D V ケーノルかD V 端子に、またはUSBケーノルかUSB端子                                                                                                    |
|                                             | にきちんと接続されていない、または接続されたデジタルビ                                                                                                    |
|                                             |                                                                                                    |
|                                             | 「ケーノルと端子、電源を確認してくたさい(山105、131)。                                                                                                    |
| 結路しています                                     | ビデオガメフ内部に水滴かついています(四142)。                                                                                                    |
| 結踏しています                                     | ヒナオ ガメフの内部に水周か ついています (山142)。 ガセツ                                                                                                    |
| フセットを取り出してくたさい                              | 「トを取り出してくにさい。」                                                                                                    |
| テーフ終」です                                     | 「テーノル取後まできかれています。 ガビットをき戻すか、 取り                                                                                                    |
|                                             | リ出してくたさい(山34)。                                                                                                    |
| 記録フォーマットが共なります                              | HDV力式で記録されているナーノビタ。再生できません。                                                                                                    |
| 丹主しさよせん<br>テープを破滅してください                     |                                                                                                    |
| 「記録フォーフットが異たります」                            |                                                                                                    |
| 「ここ」「「「「「「「」」」、「「」」、「」、「」、「」、「」、「」、「」、「」、「」 |                                                                                                    |
| 「記録モード」                                     | (1110)                                                                                                    |
| テープを確認してください                                | 16bitまたは12bit 4チャンネルで記録された部分です。ア                                                                                                    |
| [オーディオモード]                                  | $\nabla U = \nabla U = \nabla U $ |
| テープを確認してください                                | 記録されていない部分のため、アフレコできません(凹110)。                                                                                                    |
| [録画していません]                                  |                                                                                                    |
| クリーニングカセットを使ってく                             | 録画を開始した直後、ビデオヘッドが汚れているときに表示                                                                                                    |
| ださい                                         | されます。必ずビデオヘッドのクリーニングをしてください                                                                                                    |
| [ヘッドよごれ]                                    | (🕮 152)。                                                                                                    |
| カードがありません                                   | カードがビデオカメラ本体に入っていません (凹21)。                                                                                                    |
| カードの誤消去防止ツマミを確認                             | SDメモリーカードが記録(書き込み)ができない状態になっ                                                                                                    |
| してください                                      | ています。SDメモリーカードの誤消去防止のツマミを記録で                                                                                                    |
|                                             | きる状態に切り換えてください。                                                                                                    |
| 画像がありません                                    | カードに再生する画像がありません。                                                                                                    |
| カードエラーです                                    | カードにエラーがあり、記録、再生できません。                                                                                                    |
|                                             | 一時的にカードエラーが起きる場合があります。「カードエ                                                                                                    |
|                                             | ラーです」の表示が4秒後に消えて ロ が赤色で点滅するとき                                                                                                    |
|                                             | は、電源を切り、カードを出し入れしてください。 ロが緑色                                                                                                    |
|                                             | 点灯すれば、そのまま記録、再生できます。                                                                                                    |
| カードがいっぱいです                                  | カードに空き容量がありません。別のカードと入れ換えるか、                                                                                                    |
|                                             | 画像を消去してください。                                                                                                    |
| ファイル名が作成できません                               | フォルター畨号と画像畨号が最大になりました( 🛄 72)。                                                                                                    |

## メッセージが出たら? 一つづき

| この画像は記録できません    | アナログ入力した映像をカードに記録するときに、信号の状    |
|-----------------|--------------------------------|
|                 | 態によっては記録できないことがあります。           |
| この画像は再生できません    | 再生できない画像タイプ、互換性のないJPEG画像、または   |
|                 | データが破壊されている画像を再生しようとしました。      |
| 起動画面作成中です       | 起動画面を作成しています。                  |
| この画像は起動画面にできません | 本機以外、または異なる画像タイプで記録した静止画、また    |
|                 | はパソコンに取り込んで加工した静止画を起動画面に設定し    |
|                 | ようとしました。                       |
| 🗅 プリント指定エラー     | □ プリント指定の設定可能な静止画の枚数(998枚)を超え  |
|                 | ました ( 🖽 127)。                  |
| 🖙 送信指定エラー       | □ 送信指定の設定可能な画像の枚数(998枚)を超えました  |
|                 | (🛱 135)。                       |
| 転送できません         | 動画は「 「ソコンの背景」 では転送できません。       |
| 静止画像が多すぎます      | USBケーブルを抜いて、カードの静止画像が1800枚以下に  |
| USBケーブルをぬいてください | なるまで静止画を消去してから、USBケーブルを接続し直し   |
|                 | │てください。パソコンの場合、OSの設定によっては、パソコン |
|                 | のモニターに画面が出ることがあります。このような場合は、   |
|                 | 画面を閉じてからUSBケーブルを接続し直してください。    |

## 著作権保護信号

| コピー制限されています | (本機が再生側の場合)                  |
|-------------|------------------------------|
| 再生できません     | 著作権保護信号が記録されています。再生できません。    |
| コピー制限されています | (本機が録画側の場合)                  |
| 記録できません     | 著作権保護信号が含まれています。記録できません。または、 |
|             | アナログ入力時に、テレビやビデオ機器から出力される信号  |
|             | が乱れています ( 🕮 102、108)。        |

## ダイレクトプリント対応プリンターの接続時に出るお知らせ表示

本機とダイレクトプリント対応プリンターを接続時に、本機の画面に次のお知らせ表示が出るこ とがあります。対処方法については、プリンターの説明書をあわせてご覧ください。

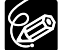

- キヤノン製プリンターPIXUS/SELPHY DSシリーズについて
- 次の場合は、必ずプリンターの説明書でご確認ください。
  - ・プリンターのエラーランプが点滅しているとき。
  - ・操作パネルや接続したテレビにエラーが表示されているとき。
  - 本書やプリンターの説明書を参考に対処をしてもエラーが表示されるときは、修理受 付窓口(プリンターに付属の一覧参照)またはご購入になった販売店にご相談くださ い。

| ペーパーエラー | ペーパーに異常があります。               |
|---------|-----------------------------|
|         | 印刷できないサイズのペーパーがプリンターに取り付けられ |
|         | ているか、または指定されたペーパーで印刷できないインク |
|         | が取り付けられています。                |
|         | また排紙トレイが閉じているときは、開けてください。   |
| ペーパーがありません        | プリンターにペーパーが正しく入っていない、またはペーパー<br>がありません。<br>カセットに対応しているプリンターの場合、給紙切り替えボタン                                                                                                    |
|-------------------|----------------------------------------------------------------------------------------------------|
|                   | でペーバーがセットされている給紙先を指定してください。                                                                                                    |
| ペーバーが詰まりました       | 印刷中にペーバーが詰まりました。<br>[中止]を選び印刷を中止します。ペーパーを取り除いた後、<br>ペーパーをセットし、プリンターのリセットボタンを押して<br>ください。                                                                                                    |
| ペーパーが変更されています     | ペーパーを選んでから印刷を開始するまでの間に、ペーパー                                                                                                    |
|                   | サイズが変わりました。                                                                                                    |
| ペーパーの種類が違います      | プリンターで使用できないペーパーを選んでいます。使用で                                                                                                    |
|                   | きるペーパーを選んでください。                                                                                                    |
| 指定外のペーパーです        | 本機で扱えないペーパーがプリンターに取り付けられました。                                                                                                    |
| インクエラー            | インクに異常があります。                                                                                                    |
| インクがありません         | インクが正しくセットされていない、またはインクがありま<br>せん。                                                                                                    |
| インクが残りわずかです       | インクの交換時期が近づいています。[続行]を選ぶと、印刷<br>を再開します。                                                                                                    |
| インクカセットが異常です      | インクカセットに異常があります。                                                                                                    |
| ペーパーとインクが不一致です    | 指定された用紙で使用できるインクではありません。                                                                                                    |
| 廃インクタンクが満杯です      | [続行]を選ぶと印刷を再開しますが、お早めにご購入になった販売店または修理受付窓口(プリンターに付属の一覧参照)<br>に、廃インクタンク(廃インク吸収体)の交換を依頼してく<br>ださい。                                                                                                    |
| ファイルエラー           | 本機以外、または異なる画像タイプで記録した静止画、また<br>はパソコンに取り込んで加工した静止画を印刷しようとしま<br>した。                                                                                                    |
| プリントできない画像です      | 本機以外、または異なる画像タイプで記録した静止画、また<br>はパソコンに取り込んで加工した静止画を印刷しようとしま<br>した。                                                                                                    |
| プリントできない画像が * 枚あり | 本機以外、または異なる画像タイプで記録した静止画、また                                                                                                    |
| ました               | はパソコンに取り込んで加工した静止画を*枚DPOF設定で                                                                                                    |
|                   | 印刷しようとしました。                                                                                                    |
| 🗅 プリント指定が必要です     | カード内に b プリント指定をしている静止画がありません。                                                                                                    |
| トリミングできない画像です     | 本機以外で撮影した静止画では、トリミングできないことが                                                                                                    |
|                   | あります。                                                                                                    |
| トリミングの再設定が必要です    | トリミングの設定後に「スタイル」の設定を変更しました。                                                                                                    |
| プリンタートラブル発生       | [中止]を選んで印刷を中止し、接続ケーブルを抜いて、プリン                                                                                                    |
|                   | ターの電源を切ります。しばらくしてから、電源を入れ直し、                                                                                                    |
|                   | 接続ケーブルを接続してください。プリンターの状態を確認                                                                                                    |
|                   | してください。                                                                                                    |
| プリントエラー           | <u> </u>                                                                                                    |
|                   | 「「」」<br>ここの<br>した<br>につい<br>につい<br>につい<br>した<br>した<br>い<br>した<br>した<br>い<br>した<br>した<br>い<br>した<br>した<br>い<br>した<br>い<br>した<br>い<br>して<br>い<br>して<br>い<br>い<br>い<br>して<br>い<br>して<br>い<br>して<br>い<br>して<br>い<br>い<br>い<br>して<br>い<br>い<br>い<br>い<br>して<br>い<br>い<br>い<br>い<br>して<br>い<br>い<br>い<br>い<br>い<br>い<br>い<br>い<br>して<br>い<br>い<br>い<br>い<br>い<br>い<br>い<br>い<br>して<br>い<br>い<br>い<br>い<br>い<br>い<br>い<br>して<br>い<br>い<br>い<br>い<br>い<br>い<br>い<br>い<br>い<br>い<br>い<br>い<br>い |
|                   | しほうくしてかり电脉を八川道してくたさい。 国家 ホタノを                                                                                                    |
|                   | 使つし印刷しているくさは、印刷設正を確認してください。<br>  プリンターの状能を確認してください                                                                                                    |
|                   |                                                                                                    |

## メッセージが出たら? 一つづき

| ハードウェアエラー       | [中止]を選んで印刷を中止し、プリンターの電源を切って、し  |
|-----------------|--------------------------------|
|                 | ばらくしてから電源を入れ直してください。           |
|                 | プリンターの状態を確認してください。             |
|                 | また、バッテリーを使用できる機種でバッテリーが消耗して    |
|                 | いる場合には、いったんプリンターの電源を切り、バッテリ    |
|                 | ーを交換後、電源を入れ直してください。            |
| プリンターバッテリー切れです  | プリンターの電池がなくなりました。              |
| 通信エラー           | 通信中にエラーが発生しました。「中止」を選んで印刷を中止   |
|                 | し、接続ケーブルを抜いて、プリンターの電源を切ります。    |
|                 | しばらくしてから、電源を入れ直し、接続ケーブルを接続し    |
|                 | てください。 △ ~ ボタンを使って印刷しているときは、印刷 |
|                 | 設定を確認してください。                   |
|                 | または、大量の画像が記録されたカードを使って印刷しよう    |
|                 | としました。画像の枚数を減らしてください。          |
| 設定を確認してください     | □ ペ ボタンを使って印刷するときに、プリンターで対応して  |
|                 | いない設定になっています。                  |
| サイズを選びなおしてください  | ビデオカメラとプリンターでペーパーサイズの設定が異なっ    |
|                 | ています。                          |
| プリンターは使用中です     | 使用中です。プリンターの状態を確認してください。       |
| プリンターは準備中です     | 準備中です。しばらくして表示が消えない場合は、プリンター   |
|                 | の状態を確認してください。                  |
| 紙間レバー位置が不正です    | 紙間レバー位置を正しい位置に直してください。         |
| プリンターカバーが開いています | プリンターのカバーを閉じてください。             |
| プリントヘッド未装着      | プリントヘッドが取り付けられていないか、プリントヘッド    |
|                 | の不良です。                         |
|                 |                                |

## 取り扱い上のご注意

## ビデオカメラについて

液晶画面をつかんで、本機を持ち上げな い

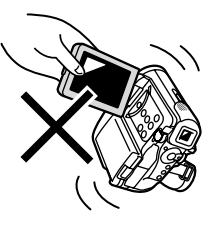

## 強い磁気の発生する場所で使わない

テレビの上、プラズマテレビ、携帯電話、テ レビ塔の近くなど、強い電波や磁気を発生す る場所での撮影や再生、操作は避けてくださ い。映像や音声が乱れたり、ノイズが入るこ とがあります。

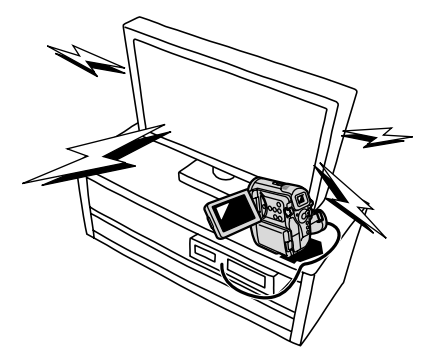

## 太陽や強いライトにレンズやファインダー を向けない

レンズやファインダーの接眼レンズは、絶対 に太陽や強いライトに向けないでください。 また輝度差の大きな被写体にカメラを向けた まま放置しないでください。

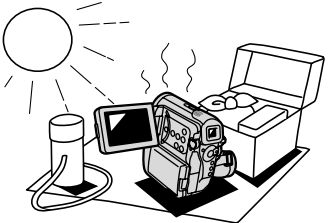

## ホコリや砂の多い場所では使わない

ホコリや砂のつきやすい場所での使用、保存は 避けてください。砂が本機やビデオカセット内 部に入ると故障の原因となることがあります。 また、レンズにホコリや砂がつくのを防止す るため、使用後は必ずレンズキャップを付けて ください。

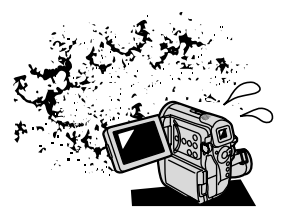

## 水や泥、塩分に注意する

本機は防水構造になっていません。水や泥、塩 分などが本機やビデオカセット内部に入ると 故障の原因となることがあります。

## 極端な温度差にさらさない

温度差のある場所へ移動する場合は、「結露について」(20142)をご覧ください。

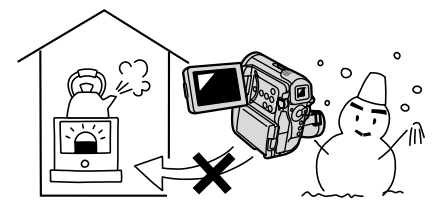

守ってほしいこと

## バッテリーパックについて

このバッテリーパックは、リチウムイオン電池を使用しておりますので、充電する前に使い切ったり、放電する必要はありません。いつでも充電できます。

#### 必ず充電してから使う

バッテリーパックは、出荷時に少し充電して ありますので、ビデオカメラなどの動作確認 ができます。長時間使用する場合や、動作確 認ができない場合には、バッテリーを充電し てから、お使いください。

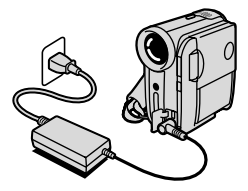

## 端子はいつもきれいにしておく

バッテリーパック、充電器、ビデオカメラの ●、 ○などの端子は常にきれいにしておいて ください。使わないときは、ショート防止用端 子カバーを取り付けてください。また、接触 不良、ショート、破損の原因となりますので、 端子の間に物が入り込まないようにしてくだ さい。

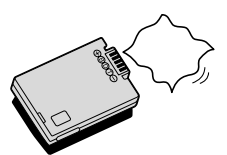

## 持ち運びや保存の際は、必ず付属のショート防止用端子カバーを取り付ける(図A)

キーホルダーなどの金属で⊕と⊖の端子を ショートさせると(図B)、バッテリーパック の破損の原因となることがあります。

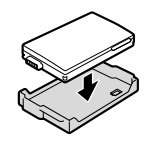

(図A)

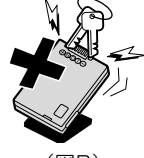

(図B)

#### 充電は使用直前にする

充電しておいたバッテリーパックも内部の化 学変化によって、少しずつ自然に放電してし まいます。使用する当日または前日に充電す ることをおすすめします。

充電完了まで充電した状態で保管するとバッ テリーパックの寿命を縮めたり、性能の低下 の原因となることがあります。

長い時間ビデオカメラを使用しないときは、 画面に「バッテリーパックを取り替えてくだ さい」が出るまでバッテリーパックを使って から、取りはずして保管することをおすすめ します。

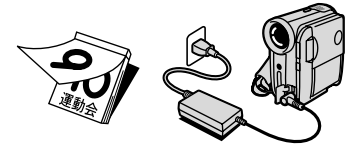

## 充電したのに、バッテリーパックの使用 時間が極端に短いときは

常温で使用している場合は、寿命と考えられ ます。新しいバッテリーパックをお求めくだ さい。

#### こまめに電源を切って使う

- 撮影中はもちろん、撮影一時停止中でも バッテリーパックは消耗します。POWER スイッチでこまめに電源を切ることが、使 用時間を長くさせるコツです。
- バッテリーパックは0℃~40℃の範囲で 使用できますが、性能を十分に発揮させる ためには10℃~30℃で使用することをお すすめします。スキー場などでは、バッテ リーパックの性能が一時的に低下し、使用 時間が短くなります。ポケットなどに入れ て温めてから使用すると効果的です。

## 使用しないときは、ビデオカメラから バッテリーパックを取りはずす

ビデオカメラにバッテリーパックを取り付け たままにしておくと、電源が切れていても少 しずつバッテリーを消耗します。長い間ビデ オカメラを使用しないときは、必ずバッテ リーパックを取りはずして、湿度の低い、室 温30℃以下の場所で保管してください。

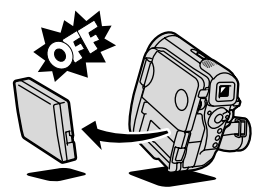

## バッテリーパックを長時間使用しない場 合でも、機能を維持するために、次のこ とをおすすめします

- ・湿度の低い室温で保管する。
- 1年に1回程度、充電完了まで充電してから、 ビデオカメラに取り付け、画面に「バッ テリーを取り替えてください」が出るまで バッテリーパックを使う。複数のバッテ リーパックをお持ちの場合、同時期に行う。

## ショート防止用端子カバーについて

ショート防止用端子カバーには、「 」 の 穴があります。バッテリーパックに端子カ バーを取り付けるときに「 」 」の位置を変 えることで、充電済みのバッテリーパックを 見分けるのに便利です。

例:充電したバッテリーパックの場合は、端 子カバーをシルバーの部分が見えるよう に取り付ける

バッテリーパック の裏面

| h | ้ไ |
|---|----|
| ľ |    |
|   |    |

端子カバーの取り付け後

充電した場合

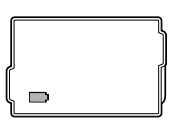

充電していない場合

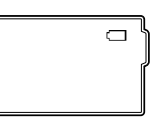

| この製品には、リチウムイオン電池を使用しています。<br>リチウムイオン電池はリサイクル可能な貴重な資源です。<br>リチウムイオン電池の回収・リサイクルについては、下記の「キヤノン/<br>キヤノン販売」のホームページ上で確認できます。 | RA<br>A                                                                                                    |
|----------------------------------------------------------------------------------------------------|----------------------------------------------------------------------------------------------------|
| 交換後不要になった電池は、ショートによる発煙、発火の恐れがありますので、<br>端子を絶縁するためにテープを貼るか、個別にポリ袋に入れてリサイクル協力                                             | Li-ion                                                                                                    |
| 店にある充電式電池回収BOXに入れてください。<br>リサイクル協力店へのお問い合わせは、以下へお願いします。                                                                 |                                                                                                    |
| ・「製品、リチウム電池をご購入いただいた販売店」<br>・「有限責任中間法人 JBRC」および「キヤノン/キヤノン販売」*                                                           |                                                                                                    |
| *有限責任中間法人 JBRC ホームページ<br>http://www.jbrc.net/hp/contents/index.html                                                     |                                                                                                    |
| キヤノン/キヤノン販売 ホームページ<br>http://cweb.canon.jp/ecology/recycle5.html                                                        | ,                                                                                                    |
|                                                                                                    | この製品には、リチウムイオン電池を使用しています。<br>リチウムイオン電池はリサイクル可能な貴重な資源です。<br>リチウムイオン電池の回収・リサイクルについては、下記の「キヤノン/<br>キヤノン販売」のホームページ上で確認できます。<br>交換後不要になった電池は、ショートによる発煙、発火の恐れがありますので、<br>端子を絶縁するためにテープを貼るか、個別にポリ袋に入れてリサイクル協力<br>店にある充電式電池回収BOXに入れてください。<br>リサイクル協力店へのお問い合わせは、以下へお願いします。<br>・「製品、リチウム電池をご購入いただいた販売店」<br>・「有限責任中間法人 JBRC」および「キヤノン/キヤノン販売」*<br>*有限責任中間法人 JBRC ホームページ<br>http://www.jbrc.net/hp/contents/index.html<br>キヤノン/キヤノン販売 ホームページ<br>http://cweb.canon.jp/ecology/recycle5.html |

## <u>ビデオカセットについて</u>

#### カセットは使用後、必ず巻戻す

テープがたるんで傷み、テープに記録した映像や音声が劣化する原因となります。

カセットはケースに入れて、立てて保管 する

#### カセットを長期間保管するときは、時々 巻き直す

### カセットを本体に入れたまま放置しない セロハンテープなどで、テープの穴をふ さがない

カセットの裏面には、テープの種類などを検出 する各種の穴があります。

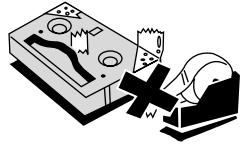

テープをつなぎ合わせたカセットや規格 外のカセットは使用しない

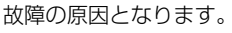

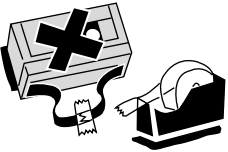

#### カセットを落としたり、ぶつけたりして 過度な衝撃を与えない

テープがたるみ、故障の原因となります。

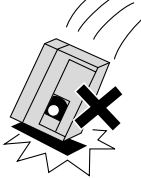

**傷のついたテープは使用しない** ヘッド汚れの原因となります。

#### 金メッキ端子付きのカセットの場合は、 カセットを十数回出し入れしたら、綿棒 で金メッキ端子をきれいにする

本機は、カセットメモリー付きカセットのカ セットメモリー機能には対応していません。

## 間違って消さないために

大切な映像を誤って消去しないためには、カ セットの背にある誤消去防止ツマミをSAVE にしてください。誤消去防止ツマミをRECに 戻せば、再び録画できます。

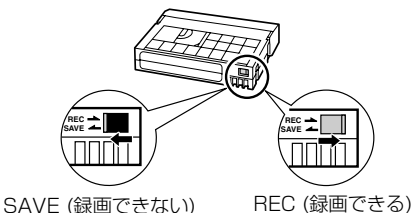

## カードについて

新規にカードを購入した際には、本機で フォーマットを行う

パソコンなど本機以外でフォーマットした カードは、正常に使えないことがあります。

カードに記録した画像などのデータは、 パソコンで外部記憶機器やハードディ スクを使ってバックアップを取っておく

カードの故障、静電気などにより記録した データが破損したり、消えることがあります。 その場合の記録内容の補償については、ご容 赦ください。 強い磁気の発生する場所で使わない 高温、多湿の場所に放置しない 分解しない ぬらしたり、曲げたり、落としたり、強

ぬらしたり、囲けたり、洛としたり、強 い衝撃を与えない

## 極端な温度差にさらさない

温度差のある場所へ急に移動するとカードの 内部、表面が結露することがあります。結露 したときは、そのまま使用せず、水滴が自然 に消えるまで、常温で放置してください。 カードの裏にある端子部分にごみや水な どの異物を付着させたり、手で触れたり しない ラベルをはがしたり、他のシールなどを 貼ったりしない

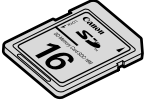

## コイン型リチウム電池CR2025について

プラス(+)とマイナス(-)を確認し て、正しく入れる 接触不良を防ぐため、電池を乾いた布で 拭いてから入れる 捨てるときは、燃えないゴミとして、適 审処理する

(地域によって異なります)

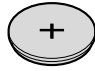

## 内蔵の充電式リチウム電池について

本機は、充電式リチウム電池を内蔵していて、日付などの設定が保持されます。内蔵のリチウム 電池は、本機を使っている間に充電されますが、使用時間が短いと少しずつ放電され、本機を使 わない期間が3ヶ月くらい過ぎると、完全に放電してしまいます。その場合は、内蔵のリチウム 電池を充電してください。充電するときは、本機をコンパクトパワーアダプターに接続し、24時 間放置してください(POWERスイッチは「切」)。

## ビデオカメラ廃棄時の内蔵のリチウム電池の取りはずしかた

ビデオカメラを廃棄するときは、内蔵のリチウム電池を取りはずしてください。

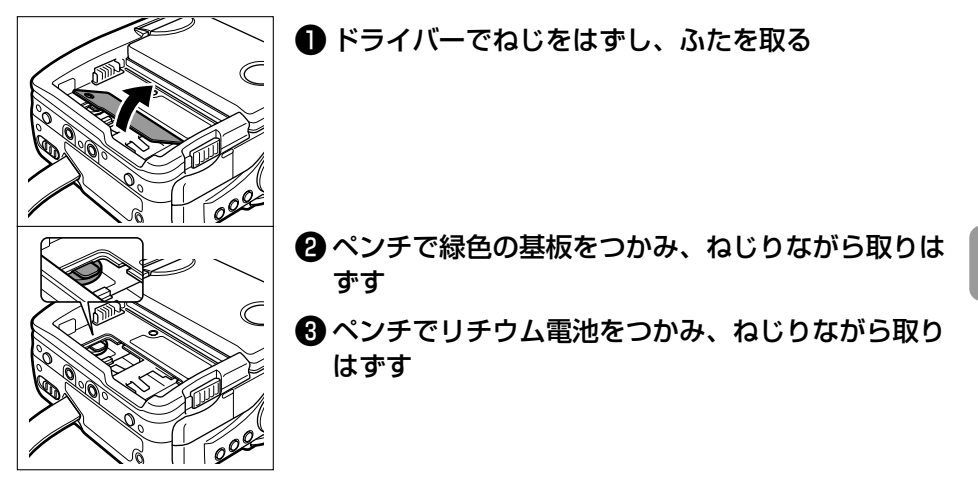

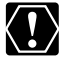

- ビデオカメラを廃棄するために内蔵のリチウム電池を取り出すとき以外は、カバーを はずさないでください。
- 内蔵のリチウム電池を取り出すときは、本機から電源を取りはずしてください。
- 取り出したリチウム電池の廃棄のしかたについては、 □ 149をご参照ください。

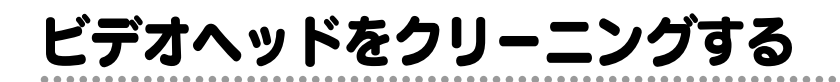

画面に「クリーニングカセットを使ってください「ヘッドよごれ]|と出ることがあります。また、 テレビ番組はきれいに写るのに、ビデオカメラでテープを再生すると画面がおかしくなったり、画 像全体が青くなったりすることがあります。これは、ビデオヘッドの汚れが原因です。きれいな画 像を撮影したり見たりするために、市販の乾式のヘッドクリーニングカセットを使って、こまめに ビデオヘッドをきれいにしてください。

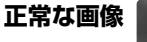

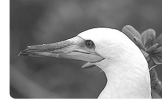

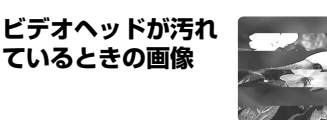

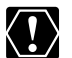

○ 湿式のクリーニングカセットは使わないでください。故障の原因となることがあります。 ○ ヘッドが汚れた状態で録画したテープは、ヘッドクリーニング後にも正常に再生でき ない場合があります。

## 日常のお手入れ

大切なビデオカメラやビデオカセット、カードをより長くお使いいただくために、日常のお手入 れや保管方法には十分注意してください。

## お手入れ

製品の汚れは乾いたやわらかい布で軽くふい てください。化学ぞうきんやシンナーなどの 使用は、製品を傷めることがあるのでおやめ ください。

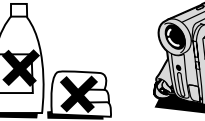

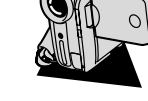

## レンズはいつもきれいに

レンズの表面にホコリや汚れが付いていると、 自動ピント合わせがうまく動作しないことが あります。レンズを常にきれいに保つように してください。最初にブロアーでレンズ表面 のゴミ、ホコリを取り除き、それから汚れを ふき取るようにしてください。

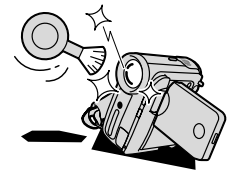

## ファインダーが汚れたときは

ブロアーでファインダー表面のゴミやホコリ を取り除き、市販の眼鏡クリーナー(布製) などで拭いてください。

### 長期間使わないときは

製品を長期間ご使用にならない場合は、ホコ リが少なく、湿度の低い、30℃以下の場所に 保管してください。

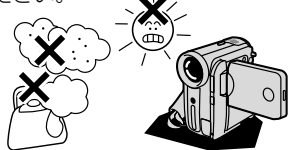

#### 各部のチェック

長期間使わなかった後のご使用や、重要な撮 影の前には、各部の動作をチェックしてくだ さい。

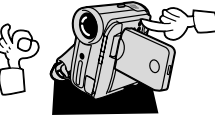

## 液晶画面について

- 汚れたときは市販の眼鏡クリーナー(布製)などで拭いてください。
- ・ 温度差の激しいところでは、液晶画面に水滴がつくことがあります。柔らかい乾いた布で拭いてください。

# キヤノンビデオシステム

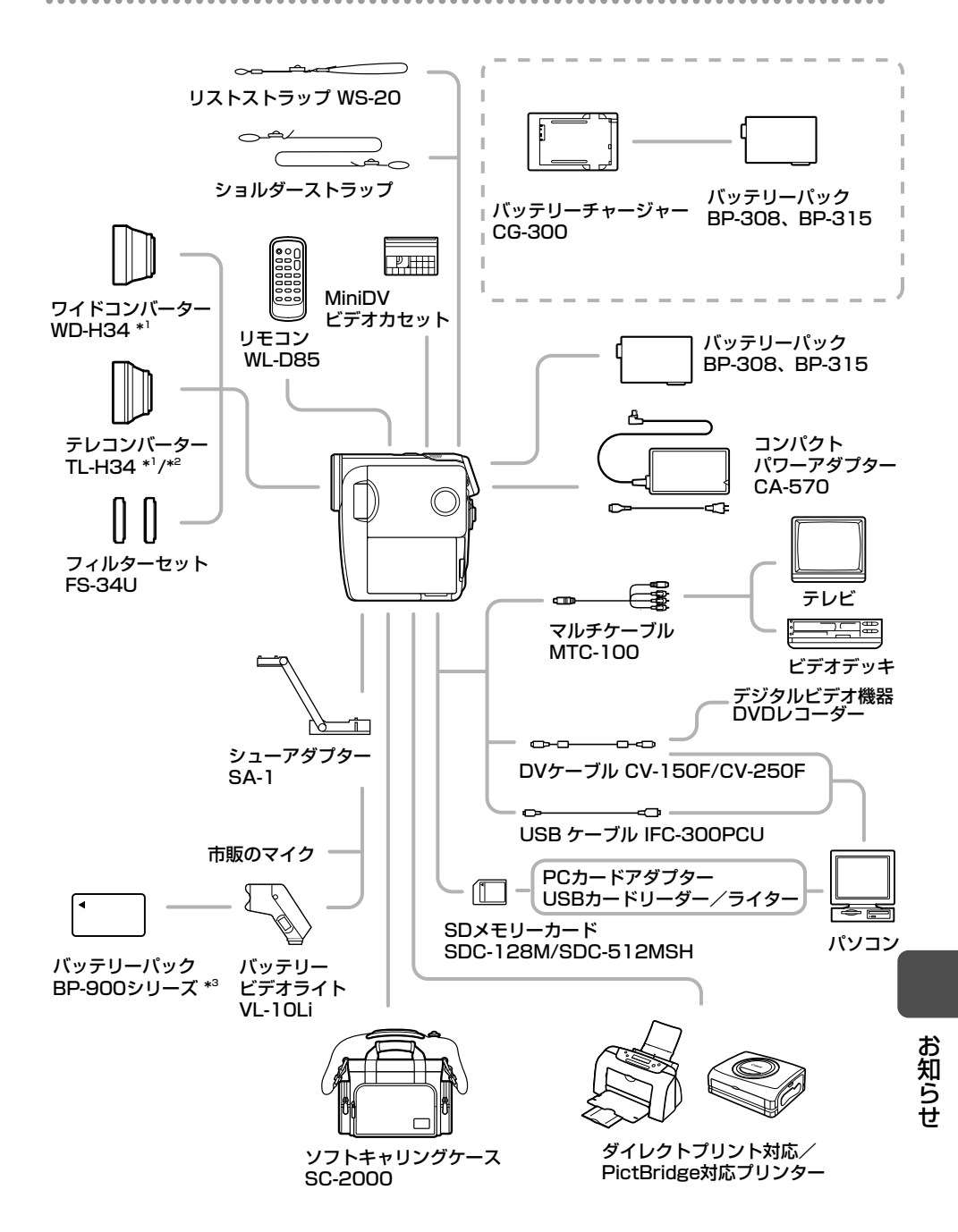

## キヤノンビデオシステム一つづき

- \*1 本機にワイドコンバーター、テレコンバーターを取り付けたとき、ミニビデオライトやフラッシュ を使用時に影が出ることがあります。
- \*<sup>2</sup> テレコンバーターを装着時は、ビデオカメラが被写体に近づける距離が変わります。 ズームのWの端:約2.5cm、Tの端:約2.5m
- \*<sup>3</sup> バッテリーパックBP-900シリーズを充電するときは、コンパクトパワーアダプターCA-920(別売)または、デュアルバッテリーチャージャー/ホルダーCH-910(別売)をお使いください。

アクセサリーはキヤノン純正品のご使用をおすすめします。
本製品は、キヤノン純正の専用アクセサリーと組み合わせて使用した場合に最適な性能を発揮するように設計されておりますので、キヤノン純正アクセサリーのご使用をおすすめいたします。なお、純正品以外のアクセサリーの不具合(例えばバッテリーパックの液漏れ、破裂など)に起因することが明らかな、故障や発火などの事故による損害については、弊社では一切責任を負いかねます。また、この場合のキヤノン製品の修理につきましては、保証の対象外となり、有償とさせていただきます。あらかじめご了承ください。

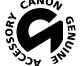

、。このマークは、キヤノンのビデオ関連商品の純正マークです。キヤノンのビデオ機器を 、お求めの際は、同じマークもしくはキヤノンビデオ関連商品をおすすめします。

## 海外で使うとき

本製品は、海外でもお使いになれます。

## テレビでの再生

録画したビデオカセットを現地のテレビでご覧になる場合、日本国内で採用しているNTSC方式 (カラー受信方式の1つ)で、映像/音声入力端子のついたテレビが必要になります。

NTSC方式は以下の国/地域で採用されています。 日本放送出版協会発行「世界のラジオとテレビジョン1988」による

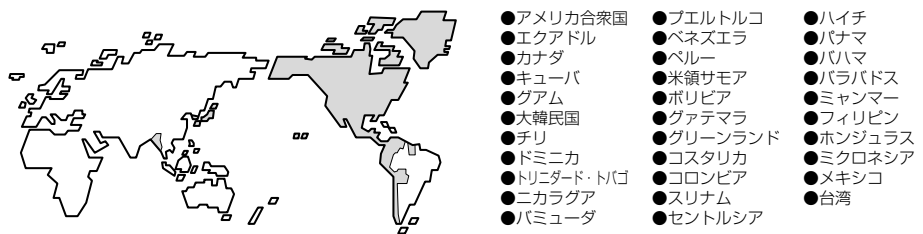

#### 電源について

コンパクトパワーアダプターCA-570は、AC100~240V 50/60Hzまでの電源に接続できま す。ただし、電源コンセントの形状が異なる国では、変換プラグアダプターが必要になります (1つの国/地域の中でも地域によってコンセントの形状が異なる場合があります)。

コンパクトパワーアダプターCA-570を海外旅行者用の電子式変圧器などに接続すると、故障のおそれがありますので、使用しないでください。

変換アダプターについては、旅行代理店などで確認の上、あらかじめご用意ください。

## 海外の電源コンセントの種類

| タイプ   | А    | В  | BF | С      | 0 |
|-------|------|----|----|--------|---|
| ロジセント |      | •• |    | •••••• |   |
| 変換プラグ | 不要です |    |    |        |   |

## 主な国名と使用するプラグの種類(参考資料)

| ●北米           |       | フランス           | С                   | マレーシア          | B. BF. C   | ペルー             | A. C       |
|---------------|-------|----------------|---------------------|----------------|------------|-----------------|------------|
| アメリカ合衆国       | A     | ベルギー           | С                   |                |            | メキシコ            | A          |
| カナダ           | A     | ポーランド          | B. C                | ●オセアニア         |            |                 |            |
|               |       | ポルトガル          | B. C                | オーストラリア        | 0          | ●中近東            |            |
| ●ヨーロッパ        |       | ルーマニア          | С                   | グアム            | A          | イスラエル           | С          |
| アイスランド        | С     |                |                     | タヒチ            | С          | イラン             | С          |
| アイルランド        | С     | ●アジア           |                     | トンガ            | 0          | クウェート           | B. C       |
| <u>イギリス</u>   | B. BF | <u>インド</u>     | B. C. BF            | <u>ニュージーラン</u> | ド <u>0</u> | ヨルダン            | B. BF      |
| <u>イタリア</u>   | С     | <u>インドネシア</u>  | C                   | フィジー           | 0          |                 |            |
| オーストリア        | С     | <u>シンガポール</u>  | B. BF               |                |            | ●アフリカ           |            |
| オランダ          | С     | スリランカ          | B. C. BF            | ●中南米           |            | <u>アルジェリア</u>   | A. B.BF. C |
| ギリシャ          | С     | タイ             | A. BF. C            | アルゼンチン         | BF. C. O   | エジプト            | B. BF. C   |
| スイス           | С     | 大韓民国           | A. C                | コロンビア          | A          | <u>カナリア諸島</u>   | C          |
| <u>スウェーデン</u> | С     | 中華人民共和国 A.E    | <u> B. BF. C. O</u> | ジャマイカ          | A          | ギニア             | C          |
| スペイン          | A. C  | ネパール           | С                   | チリ             | B. C       | <u>ケニア</u>      | B. C       |
| <u>デンマーク</u>  | С     | パキスタン          | B. C                | ハイチ            | A          | ザンビア            | B. BF      |
| ドイツ           | С     | <u>バングラデシュ</u> | С                   | パナマ            | A          | <u>タンザニア</u>    | B. BF      |
| <u>ノルウェー</u>  | С     | フィリピン          | A. BF. O            | バハマ            | A          | <u>南アフリカ共和国</u> | B. C. BF   |
| ハンガリー         | С     | ベトナム           | A. C                | <u>プエルトリコ</u>  | A          | <u>モザンビーク</u>   | C          |
| フィンランド        | С     | 香港特別行政区        | B. BF               | <u>ブラジル</u>    | A. C       | モロッコ            | C          |
|               |       | マカオ特別行政        | <u>× B.C</u>        | ベネズエラ          | A          |                 |            |

## 海外で使うとき一つづき

## 世界時計の都市と代表国

本機の世界時計機能では、主要都市を含む世界24ケ所の標準時間を表示できます。25ページの 手順4-②で、エリア(都市名)を選んでください。 エリアの右に米マークが付くとサマータイムになります。

## エリアと日本との時差

| ロンドン | -9 | ホンコン   | - 1 | ロサンゼルス | -17 |
|------|----|--------|-----|--------|-----|
| パリ   | -8 | トウキョウ  | 0   | デンバー   | -16 |
| カイロ  | -7 | シドニー   | + 1 | シカゴ    | -15 |
| モスクワ | -6 | ソロモン   | +2  | ニューヨーク | -14 |
| ドバイ  | -5 | ウェリントン | +3  | カラカス   | -13 |
| カラチ  | -4 | サモア    | -20 | リオ     | -12 |
| ダッカ  | -3 | ホノルル   | -19 | フェルナンド | -11 |
| バンコク | -2 | アンカレジ  | -18 | アゾレス   | -10 |

## 保証書とアフターサービス

本機の保証は日本国内を対象としています。万一、海外で故障した場合の現地でのアフターサー ビスはご容赦ください。

#### 保証書

本体には保証書が添付されています。必要事項が記入されていることをお確かめのうえ、大切に 保存してください。

## アフターサービス

#### 製品の保証について

- 1 本製品が万一故障したときは、本製品と保証書をご持参のうえ、キヤノンサービスセンターまたはご購入になった販売店にご相談ください。
- 2 保証期間内でも保証の対象にならない場合もあります。詳しくは保証書に記載されている保証 内容のご案内をご覧ください。 保証期間はご購入日より1年間です。
- 3 保証期間経過後の修理は原則として有料となります。
- 4 本製品などの不具合により録画されなかった場合の付随的損害(録画、録音に要した諸費用および得べき利益の損失など)については、保証致しかねます。

#### 修理を依頼されるときは

5 修理品をご持参いただくときは、不具合の見本となるビデオカセットを添付するなどしたうえ、 不具合の内容/修理箇所を明確にご指示ください。

### 補修用性能部品について

6 ビデオカメラ補修用性能部品(製品の機能を維持するために必要な部品)の保有期間は、製造の打ち切り後8年です。従って期間中は原則として修理をお受けいたします。なお、故障の原因や内容によっては、期間中でも修理が困難な場合と、期間後でも修理が可能な場合がありますので、その判断につきましてはキヤノンサービスセンターまたはご購入になった販売店にお問い合わせください。

#### 修理料金について

7 修理料金は故障した製品を正常に修復するための技術料と修理に使用する部品代との合計金額からなります。

修理見積につきましては、窓口で現品を拝見させていただいてから概算をお知らせいたします。 なお、お電話での修理見積依頼につきましては、おおよその仮見積になりますので、その旨ご 承知おきください。

#### IXY DV M5

| システム               |                                             |
|--------------------|---------------------------------------------|
|                    | 回転2ヘッドヘリカルスキャン                              |
|                    | DV方式(民生用デジタルVCR SD方式)                       |
| 映像記録方式             | デジタルコンポーネント記録                               |
|                    | PCMデジタル記録 16bit (48kHz/2ch)                 |
|                    | 12bit (32kHz/4ch)                           |
| 信号方式               | NTSC方式準拠                                    |
| 使用可能ビデオカセット        | ™₯のついたミニDVカセット                              |
| テープ速度              | 約18.81mm/秒 (SPモード時)                         |
|                    | 約12.56mm/秒(LPモード時)                          |
|                    | 80分(80分テープ使用時/SPモード時)                       |
|                    | 120分(80分テープ使用時/LPモード時)                      |
|                    | 約2分20秒(60分テープ使用時)                           |
| 撮像素子               | 1/2.8型CCD、総画素数429万画素                        |
|                    | 有効画素 カード:約400万画素 テープ:約350万画素                |
| 液晶画面               | 2.5型TFTカラー液晶(約12.3万画素)                      |
| ファインダー             | 0.33型 TFTカラー液晶(約11.3万画素)                    |
| マイク                | ステレオエレクトレットコンデンサーマイク                        |
| レンズ                | f=6.1-61mm F=1.8-3.0 電動10倍ズーム               |
|                    | 35mmフィルム換算時の焦点距離                            |
|                    | テープ: 4:3撮影時:44.5-445mm                      |
|                    | ワイドTV撮影時(手ぶれ補正「入」):47.4-474mm               |
|                    | ワイドTV撮影時(手ぶれ補正「切」):45.4-454mm               |
|                    | カード:41.6-416mm                              |
| レンズ構成              | 9群11枚                                       |
| フィルター径             | 34mm                                        |
| 焦点調整               | TTL自動焦点、マニュアル調整可                            |
| 最短撮影距離             | ワイド端lcm、ズーム全域lm                             |
| 色温度切り換え            | フルオート(セット、太陽光、日陰、くもり、電球、蛍光灯、蛍光灯H 付)         |
| 最低被写体照度            | 0.6ルクス(ナイトモード、シャッタースピード1/2秒時)               |
| 推奨被写体照度            | 100ルクス以上                                    |
| 手ぶれ補正機能            | 電子式                                         |
| 記録カード              | SDメモリーカード*                                  |
| カード記録サイズ           | 静止画:2304×1736、1632×1224、1280×960、           |
|                    | 640×480                                     |
|                    | 動画:320×240、160×120(15フレーム/秒)                |
| <u>カード記録フォーマット</u> | DCF準拠、Exif 2.2準拠、DPOF対応                     |
| 画像圧縮方法             | 静止曲:JPEG(スーパーファイン、ファイン、ノーマル)                |
| * + 撇索(+ 000+      | _ 動画:   回像テータ:Motion JPEG、台声データ:WAVE (モノラル) |
|                    | コーカー トロ調査を受けています。 りくていカートロ調査を行き詰するものですのりま   |

\* 本機では、2GBまでのSDメモリーカードの動作を確認しています。すべてのカードの動作を保証するものではありま せん。

IXY DV M5は、DCFに準拠しています。DCFは、(社)電子情報技術産業協会(JEITA)で主として、デジタルカメラ 等の画像ファイル等を、関連機器間で簡便に利用しあえる環境を整えることを目的に標準化された規格「Design rule for Camera File system」の略称です。

IXY DV M5は、Exif 2.2(愛称「Exif Print」)に対応しています。Exif Printは、ビデオカメラとプリンターの連携を 強化した規格です。Exif Print対応のプリンターと連携することで、撮影時のカメラ情報を活かし、それを最適化して、 よりきれいなプリント出力が得られます。

## 入・出力端子(レベル/インピーダンス)

| 映像/音声端子 | 10ピンマルチコネクター入出力兼用<br>映像 映像信号:1Vp-p/75Ω<br>S-映像 輝度信号:1Vp-p/75Ω、色信号:0.286Vp-p/75Ω<br>音声 出力時:-10dBy (47k 0 負荷時/3k 0 以下)                                                                                                    |
|---------|----------------------------------------------------------------------------------------------------|
|         | The state of the state of the sta |
| USB端子   | mini-B                                                                                                    |
| DV端子    | マルチコネクター、IEEE1394準拠                                                                                                    |
| 外部マイク端子 | φ3.5mm ステレオミニジャック、-57dBV (600Ωマイク使用時) /<br>5 k Ω以上                                                                                                    |
| ヘッドホン端子 | φ3.5mm ステレオミニジャック                                                                                                    |

#### 電源その他

| 電源電圧           | DC7.4V                             |
|----------------|------------------------------------|
| 消費電力           | ファインダー使用時:約3.3W(録画中、AF合焦時)         |
|                | 液晶画面使用時:約3.4W(録画中、AF合焦時、明るさ標準)     |
| 動作温度           | 0℃~+40℃                            |
| 外形寸法(幅×高さ×奥行き) | 51×101×102mm(最大突起部を含まず)            |
| 撮影時総質量         | 約475g (バッテリーパックBP-308、レンズキャップ、ビデオカ |
|                | セット30分用、SDメモリーカードSDC-16M含む)        |
| 本体質量           | 約410g                              |

## コンパクトパワーアダプター CA-570

| 電源              | AC 100V-240V、50/60Hz                |
|-----------------|-------------------------------------|
| 出力/消費電力         | 公称DC8.4V、1.5A/29VA(100V)~39VA(240V) |
| 使用温度            | 0°C~+40°C                           |
| 外形寸法 (幅×高さ×奥行き) | 約52×29×90mm                         |
| 本体質量            | 約135g                               |

## バッテリーパック BP-308

| 使用電池           | リチウムイオン     |
|----------------|-------------|
| 使用温度           | 0℃~+40℃     |
| 公称電圧           | DC7.4V      |
| 容量             | 850mAh      |
| 外形寸法(幅×高さ×奥行き) | 約39×10×63mm |
| 質量             | 約40g        |

## SDメモリーカード SDC-16M

| 記憶容量 | 16MB         |
|------|--------------|
| 使用温度 | 0°C~+40°C    |
| 外形寸法 | 約32×24×2.1mm |
| 質量   | 約2g          |

※仕様および外観は予告なく変更することがありますが、ご了承ください。

索引

## ア行

...

. . . . . .

| アナログ入力              | 102             |
|---------------------|-----------------|
| アフターサービス            | 157             |
| アフレコ                | 110             |
| イージーダイレクト116、       | 132             |
| 印刷する                | 115             |
| インデックス画面            | _ 94            |
| 打上げ花火(スペシャルシーンモード)_ | _ 42            |
| ウィンドカット             | _ 76            |
| 液晶画面                | _ 24            |
| 液晶バックライト            | _ 24            |
| エフェクト               | _ 58            |
| エリア                 | _ 25            |
| エンドサーチ              | _ 81            |
| おしらせ音               | _ 72            |
| お知らせタイマー            | _ 28            |
| お知らせ表示              | 143             |
| お手入れ                | 152             |
| オーディオレベル            | _74             |
| オートスローシャッター         | _67             |
| オート (撮影モード)         | _ 39            |
| オンスクリーン             | $-\frac{71}{2}$ |
| 首重調整                | _37             |

## カ行

| 海外で使うとき   | 155 |
|-----------|-----|
| 画質        | 83  |
| 画質効果      | 56  |
| カセット      | 20  |
| 画像サイズ     | 83  |
| 画像消去      | 96  |
| 画像転送      | 132 |
| 画像番号      | 72  |
| 画像プロテクト   | 97  |
| カメラデータ    | 80  |
| 画面の表示     | 15  |
| 画面のメッセージ  | 143 |
| カード:入れかた  | 21  |
| :記録する     | 29  |
| カードジャンプ機能 | 95  |
| カードミックス   | 59  |
| 起動画面を作成する | 78  |
| グリップベルト   | 22  |
| 結露        | 142 |
| 広角        | 32  |
| 高速連写      | 90  |
| 故障かな?     | 138 |

| サ行                 |     |
|--------------------|-----|
| 再生ズーム              | 79  |
| 再生する:カード           | 36  |
| テープ                | 34  |
| 撮影する<br>           | 27  |
| 撮影モード              | 39  |
| サマータイム             | 156 |
| 三脚を使って撮る           | 33  |
| 絞り数値               | 45  |
| シリアル番号(機番)         | 12  |
| シャッタースピード          | 44  |
| 新緑/紅葉(スペシャルシーンモード) | 42  |
| スティッチアシスト          | 92  |
| スノー (スペシャルシーンモード)  | 42  |
| スピーカー              | 37  |
| スペシャルシーン(撮影モード)    | 42  |
| スポーツ(撮影モード)        | 39  |
| スポットライト            |     |
| (スペシャルシーンモード)      | 42  |
| スライドショー            | 94  |
| スーパーナイト(ナイトモード)    | 41  |
| ズーム                | 32  |
| スローシャッター(撮影モード)    | 39  |
| 静止画                | 29  |
| 静止画確認時間            | 67  |
| 世界時計               | 25  |
| 接続 : テレビで見る        | 38  |
| :ほかのビデオ機器へ録画する _ ` | 100 |
| :ほかのビデオ機器やテレビの     |     |
| 画像を録画する            | 102 |
| :パソコン130、1         | 132 |
| セルフタイマー            | 50  |
| ゼロセットメモリー          | 82  |
| 送信指定               | 135 |
| 測光方式               | 88  |
| 万仁                 |     |

#### \_\_\_\_\_\_ タ行

| ダイレクト転送132<br>ダイレクトプリント115<br>対面撮影22<br>デジタルエフェクト56<br>デジタルズーム67<br>データコード67<br>テープ/カード同時記録65<br>手ぶれ補正67 | タイムコード      | 28  |
|----------------------------------------------------------------------------------------------------|-------------|-----|
| ダイレクトプリント 115<br>対面撮影 24<br>デジタルエフェクト 55<br>デジタルズーム 67<br>データコード 80<br>テープ/カード同時記録 85<br>手ぶれ補正 67        | ダイレクト転送     | 132 |
| 対面撮影 24<br>デジタルエフェクト 58<br>デジタルズーム 67<br>データコード 80<br>テープ/カード同時記録 85<br>手ぶれ補正 67                         | ダイレクトプリント   | 115 |
| デジタルエフェクト58<br>デジタルズーム67<br>データコード80<br>テープ/カード同時記録85<br>手ぶれ補正67                                         | 対面撮影        | 24  |
| デジタルズーム67<br>データコード80<br>テープ/カード同時記録85<br>手ぶれ補正67                                                        | デジタルエフェクト   | 58  |
| データコード 80<br>テープ/カード同時記録 85<br>手ぶれ補正 65                                                                  | デジタルズーム     | 67  |
| テープ/カード同時記録85<br>手ぶれ補正67                                                                                 | データコード      | 80  |
| 手ぶれ補正67                                                                                                  | テープ/カード同時記録 | 85  |
|                                                                                                    | 手ぶれ補正       | 67  |

| 電源 :家庭用コンセント<br>:バッテリーパック<br>動画 (カード)<br>動画 (テープ)<br>ドライブモード | 18<br>17<br>29<br>27<br>90 |
|--------------------------------------------------------------|----------------------------|
| <b>ナ行</b><br>ナイト(撮影モード)                                      | 41                         |
| ネットワークモード                                                    | 137                        |
| 八行                                                           |                            |
| バッテリーパック :残量表示<br>:充電                                        | _ 15<br>_ 17               |
| パノラマ撮影                                                       | _ 92                       |
| バワーセーフ<br>ビーチ (フペミュトルシューンエード)                                | _ /2                       |
| ローチ (スペシャルシーンモード)                                            | - 42                       |
| 日付・時刻                                                        | _ 25                       |
| ビデオヘッドのクリーニング                                                | 152                        |
| ファインダー:視度調整                                                  | _ 22                       |
| 風京 (                                                         | _ 39<br>58                 |
| フォーカス(ピント合わせ)                                                | _ 47                       |
| フォーカス優先                                                      | _ 67                       |
| フォーマット (カード)                                                 | _ 99                       |
| ノフッンユ<br>プリント指定                                              | - 80<br>127                |
| クリント指定<br>ヘッドホン                                              | 37                         |
| 望遠                                                           | 32                         |
| ポートレート (撮影モード)                                               | _ 39                       |
| ホリイトバラン人                                                     | _ 54                       |
| マ行                                                           |                            |

| 73 |
|----|
| 75 |
| 74 |
| 59 |
| 49 |
| 67 |
| 39 |
|    |

## ヤ行

| ラ行           |      |      |
|--------------|------|------|
| リチウム電池       | _23、 | 151  |
| リモコン         |      | _ 23 |
| リモコンセンサー     |      | _ 72 |
| リングライトアダプター  |      | _ 49 |
| 連写           |      | _ 90 |
| レンズキャップ      |      | _ 22 |
| 録画チェック/録画サーチ |      | _ 28 |
| 録画モード        |      | _ 69 |
| 露出ロック/露出補正   |      | _ 46 |

ワ行

## ワイドTV(16:9)\_

77

| 9点AIAF                     | 89 |
|----------------------------|----|
| 12bit音声出力1                 | 12 |
| AEB                        | 90 |
| AF補助光                      | 87 |
| AF枠30、                     | 89 |
| Av (撮影モード)                 | 45 |
| AV(映像/音声)端子                | 38 |
| AV→DV(アナログ-デジタル変換) 1       | 08 |
| DV (IEEE1394) 端子 100、105、1 | 31 |
| FUNC.メニュー                  | 53 |
| ID-1方式                     | 77 |
| MIC                        | 51 |
| NDフィルター                    | 67 |
| P(撮影モード)                   | 43 |
| RESET 1                    | 39 |
| S-映像端子                     | 38 |
| S1-映像端子                    | 38 |
| SDメモリーカード                  | 21 |
| Tv(撮影モード)                  | 44 |
| USB端子115、1                 | 31 |

## Canon

## キヤノン株式会社

## キヤノン販売株式会社

〒108-8011 東京都港区港南2-16-6

## 製品の取り扱い方法に関するご相談窓口

- 製品名 お問い合わせ
- IXY DV M5 キャノン販売 お客様相談センター (全国共通番号) 050-555-90003
  - 受付時間: 平日 9:00~20:00 土・日・祝日 10:00~17:00 (1月1日~1月3日を除く)

※上記番号をご利用いただけない方は043-211-9394をご利用ください。 ※上記番号はIP電話プロバイダーのサービスによってつながらない場合があります。

## キヤノンデジタルビデオカメラホームページのご案内

キヤノンデジタルビデオカメラのホームページを開設しています。最新の情報が掲載されておりま すので、インターネットをご利用の方は、ぜひお立ち寄りください。

> デジタルビデオカメラ製品情報 キヤノン サポートページ CANON iMAGE GATEWAY

http://canon.jp/dv http://canon.jp/support http://www.imagegateway.net/

#### 保証書別添付 保証書は必ず「購入店・購入日」等の記入を確かめて、購入店よりお受け取りくだ さい。

本書の記載内容は、2005年6月1日現在です。

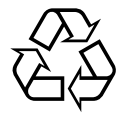

Li-ion リチウムイオン電池のリサイクル にご協力ください。

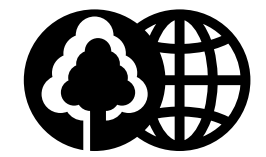

この使用説明書は100%再生紙 を使用しています。

PUB. DIJ-207 0000A/Ni0.0 © CANON INC. 2005

PRINTED IN JAPAN

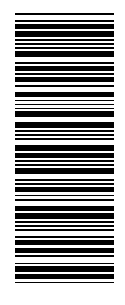